Agilent 1100 Series Fraction Collectors

**Reference Manual** 

Agilent Technologies

© Copyright Agilent Technologies 2001

All rights reserved. Reproduction, adaption, or translation without prior written permission is prohibited, except as allowed under the copyright laws.

Part No. G1364-90000

Edition 07/01

Printed in Germany

#### Warranty

The information contained in this document is subject to change without notice.

Agilent Technologies makes no warranty of any kind with regard to this material, including, but not limited to, the implied warranties or merchantability and fitness for a particular purpose.

Agilent Technologies shall not be liable for errors contained herein or for incidental or consequential damages in connection with the furnishing, performance, or use of this material.

#### WARNING

For details of safety, see Warranty Statement on page 246.

#### Warning Symbols Used In This Book

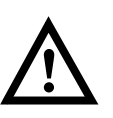

The apparatus is marked with this symbol when the user should refer to the instruction manual in order to prevent risk of harm to the operator and to protect the apparatus against damage.

Agilent Technologies Hewlett-Packard-Strasse 8 76337 Waldbronn Germany

### **Agilent 1100 Series Fraction Collectors**

**Reference Manual** 

### **In This Book**

This manual contains technical reference information about the Agilent 1100 Series fraction collectors. The manual describes the following:

- installing the fraction collector,
- modes of operation,
- troubleshooting and test functions,
- repairing the fraction collector,
- parts and materials,
- introduction to the fraction collector and theory of operation,
- control module screens,
- specifications,
- legal, safety and warranty information.

#### **1** Installing the Fraction Collector

Site requirements and installation of the fraction collector 1

Site Requirements 2 Unpacking the Fraction Collector 6 Optimizing the Stack Configuration 9 Installing the Fraction Collector 13 Installing a Thermostatted Fraction Collector 17 Flow Connections to the Fraction Collector 21 Fraction Collector Trays 24 Configure Well-plate Types 27 Transporting the Fraction Collector 29

#### 2 Modes of Operation

Modes of operation of the fraction collector 31

Modes of Operation 32 Special Maintenance Positions for the Transport Unit of the Fraction Collector 36 Compatibility Matrix for Fraction Collectors and Different

Types of Trays 38

#### **3** Troubleshooting and Test Functions

The modules built-in troubleshooting and test functions 41

Power Supply Indicator 45 Instrument Status Indicator 45 Timeout 47

Shutdown 48 Remote Timeout 49 Sychronization Lost 50 Leak 51 Leak Sensor Open 52Leak Sensor Short -53 **Compensation Sensor Open** 54Compensation Sensor Short 55 Fan Failed 56 Exhaust Fan Failed 57 Front Door Error 58 Side Door Error 59 Arm Movement Failed or Arm Movement Timeout 60 Needle to Needle Rinse / Funnel Position Failed 61 Needle Carrier Failed 62 Missing Vial or Missing Well-plate 63 Initialization Failed 64 Motor Temperature 65 Vessel Stuck to Needle 66 Cluster Partner Lost during Analysis 67 Movement to next Position Failed 68 Could not Find a Valid next Position 69 Maintenance Functions 70 Transport Unit Self Alignment 71

#### **4** Repairing the Fraction Collector

Instructions on simple, routine repair procedures as well as more extensive repairs requiring exchange of internal parts 75

Cleaning the Fraction Collector 77 Using the ESD Strap 77 **Overview of Main Repair Procedures** - 78 Replacing the Inlet / Waste Tubings 81 Replacing the Valve to Needle Tubings 84 Exchanging the Preparative Needle Assembly 87 Exchanging the Analytical Needle Assembly 89 Exchanging the Needle-Carrier Assembly 91 Exchanging the Diverter Valve 96 99 Exchanging the Internal Tray Repairing or Exchanging a Funnel of the Internal Tray 101 Exchanging the Leak Sensor 104 Exchanging or Installing the (Optional Interface) BCD Board 106 Exchanging Internal Parts 107 Assembling the Main Cover or Installing the Light Protection Kit 109111 Removing and Reinstalling Top Cover and Foam Replacing the Transport Unit Assembly 115 Exchanging the Fraction Collector Main Board (MTP board) 117 Exchanging the Fraction Collector Safety Lock Board (SLF-Board) 123 Exchanging the Main Fan 127 Exchanging the Exhaust Fan 129 Exchanging the Power Supply 131

Replacing the Sheet Metal Kit, with Leak Plane and Tray Guide (rear) 134

#### **5** Parts and Materials

Detailed illustrations and lists for identification of parts and materials 135

Fraction Collector Main Assemblies 136 Supported Trays for a Fraction Collector 138 List of Recommended Test Tubes 140 List of Recommended Vials and Caps 141 List of Recommended Plates and Closing Mats 144 Transport Unit Assembly (Preparative Scale) 146 Transport Unit Assembly (Analytical Scale) 147 Needle Assemblies 148 Diverter-Valve Assembly 149Tubing Kits 150 Internal Tray Assembly (Preparative Scale) 151 Internal Tray Assembly (Analytical Scale) 152 Sheet Metal Kit 153 Cover Parts 154 Foam Parts 155 Power and Status Light Pipes 156Leak System Parts 157 Fraction Collector Accessory Kit G1364-68705 158Fraction Collector Thermostat 159

Analog Cables 162 Remote Cables 164 BCD Cables 169 Auxiliary Cable 171 CAN Cable 171 External Contact Cable 172 RS-232 Cable Kit 173 LAN Cables 174

#### 6 Theory of Operation and Introduction to the Fraction Collector

An introduction to the fraction collector and thermostatted fraction collector 175

Introduction to the Fraction Collector 176
Microtiter Plate Board (MTP) or Fraction Collector Main Board 186
The Main Power Supply Assembly 189
Firmware Description 191
Electrical Connections 193
Optional Interface Boards 195
Interfaces 197
Setting the 8-bit Configuration Switch 202
Early Maintenance Feedback (EMF) 207

#### 7 Control Module Screens of the Fraction Collector

Introduction to the screens available for operation of the Agilent 1100 Series fraction collector with the control module 209

Screens available from the Analysis view 211 Screens available from the System view 224

#### 8 Specifications

Performance specifications of the fraction collectors 239

Performance Specifications for the Preparative Scale (Table 56) or Analytical Scale (Table 57) Fraction Collector 240

Legal, Safety and Warranty Information

## 1

# Installing the Fraction Collector

Site requirements and installation of the fraction collector

# Installing the Fraction Collector

#### **Site Requirements**

A suitable site environment is important to ensure optimum performance of the fraction collector.

#### **Power Consideration**

The fraction collector power supply has wide-ranging capability (see Table 1 on page 4). Consequently there is no voltage selector in the rear of the fraction collector. There are also no externally accessible fuses, because automatic electronic fuses are implemented in the power supply.

The thermostatted fraction collector comprises two modules, the fraction collector (G1364A) and the thermostat (G1330A). Both modules have a separate power supply and a power plug for the line connections. The two modules are connected by a control cable and both are turned on by the fraction collector module. The thermostat power supply has two externally accessible fuses.

| WARNING | To disconnect the fraction collector from line power, unplug the power |
|---------|------------------------------------------------------------------------|
|         | cord. The power supply still uses some power, even if the power switch |
|         | on the front panel is turned off.                                      |

WARNING To disconnect the thermostatted fraction collector from line power, unplug the power cord from the fraction collector and the thermostat. The power supplies still use some power, even if the power switch on the front panel is turned off. Please make sure that it is always possible to access the power plug.

## WARNING Shock hazard or damage of your instrumentation can result if the devices are connected to a line voltage higher than specified.

Installing the Fraction Collector **Site Requirements** 

#### **Power Cords**

Your fraction collector is delivered with a power cord which matches the wall socket of your particular country or region. The plug on the power cord which connects to the rear of the instrument is identical for all types of power cord.

WARNING Never operate your instrumentation from a power outlet that has no ground connection. Never use a power cord other than the power cord designed for your region.

## WARNINGNever use cables other than the ones supplied by Agilent Technologies<br/>to ensure proper functionality and compliance with safety or EMC<br/>regulations.

#### **Bench Space**

The fraction collector dimensions and weight (see Table 1) allow the instrument to be placed on almost any laboratory bench. The instrument requires an additional 2.5 cm (1.0 inch) of space on either side, and approximately 8 cm (3.1 inches) at the rear for the circulation of air, and room for electrical connections. Ensure the fraction collector is installed in a horizontal position.

The thermostatted fraction collector dimensions and weight (see Table 2) allow the instrument to be placed on almost any laboratory bench. The instrument requires an additional 25 cm (10 inches) of space on either side for the circulation of air, and approximately 8 cm (3.1 inches) at the rear for electrical connections. Ensure the fraction collector is installed in a horizontal position.

If a complete Agilent 1100 Series system is to be installed on the bench, make sure that the bench is designed to carry the weight of all the modules. For a complete system including the thermostatted fraction collector it is recommended to position the modules in two stacks, see "Recommended Stack Configuration - Fraction Collector in an Analytical System (Front View)" on page 9. Make sure that in this configuration there is 25 cm (10 inches) space on either side of the thermostatted fraction collector for the circulation of air.

#### Environment

Your fraction collector will work within specifications at ambient temperatures and relative humidity as described in Table 1 and Table 2.

**CAUTION** Do not store, ship or use your fraction collector under conditions where temperature fluctuations may cause condensation within the fraction collector. Condensation will damage the system electronics. If your fraction collector was shipped in cold weather, leave it in its box, and allow it to warm up slowly to room temperature to avoid condensation.

#### Table 1 Physical Specifications - Fraction Collector (G1364A)

| Туре                                   | Specification                                                                  | Comments                           |
|----------------------------------------|--------------------------------------------------------------------------------|------------------------------------|
| Weight                                 | 13.5 kg (29.8 lbs)                                                             |                                    |
| Dimensions<br>(height × width × depth) | 200 × 345 × 440 mm<br>(8 × 13.5 × 17 inches)                                   |                                    |
| Line voltage                           | 100-240 VAC, ±10 %                                                             | Wide-ranging capability            |
| Line frequency                         | 50 or 60 Hz, ±5 %                                                              |                                    |
| Power consumption (apparent power)     | 200 VA                                                                         | Maximum                            |
| Power consumption (active power)       | 180 W                                                                          | Maximum                            |
| Ambient operating temperature          | 4 – 55 °C (41 – 131 °F)                                                        |                                    |
| Ambient non-operating temperature      | -40 - 70 °C (-4 - 158 °F)                                                      |                                    |
| Humidity                               | $<$ 95 %, at 25 $-$ 40 $^{\circ}\mathrm{C}$ (77 $-$ 104 $^{\circ}\mathrm{F}$ ) | Non-condensing                     |
| Operating Altitude                     | Up to 2000 m (6500 ft)                                                         |                                    |
| Non-operating altitude                 | Up to 4600 m (14950 ft)                                                        | For storing the fraction collector |
| Safety standards: IEC, CSA, UL         | Installation Category II, Pollution Degree 2                                   |                                    |

#### Table 2 Physical Specifications - Thermostat (G1330A)

| Туре                                              | Specification                                  | Comments                           |
|---------------------------------------------------|------------------------------------------------|------------------------------------|
| Weight                                            | 18.5 kg (40.7 lbs)                             |                                    |
| Dimensions (height $\times$ width $\times$ depth) | 140 × 345 × 435 mm<br>(5.5 × 13.5 × 17 inches) |                                    |
| Line voltage                                      | 100 – 120 or 220 – 240 VAC, ± 10 %             | Wide-ranging capability            |
| Line frequency                                    | 50 or 60 Hz, ± 5 %                             |                                    |
| Power consumption (active power)                  | 210 W                                          | Maximum                            |
| Power consumption (apparent power)                | 260 VA                                         | Maximum                            |
| Ambient operating temperature                     | 4−40 °C (41−131 °F)                            |                                    |
| Ambient non-operating temperature                 | -40 - 70 °C (-4 - 158 °F)                      |                                    |
| Humidity                                          | < 95 %, at 25 – 40 °C (77 – 104 °F)            | Non-condensing                     |
| Operating Altitude                                | Up to 2000 m (6500 ft)                         |                                    |
| Non-operating altitude                            | Up to 4600 m (14950 ft)                        | For storing the fraction collector |
| Safety standards: IEC, CSA, UL, EN                | Installation Category II, Pollution Degree 2   |                                    |

#### **Unpacking the Fraction Collector**

#### CAUTION

If you need to ship the fraction collector at a later date, always use the shipping protection foam parts (see "Transporting the Fraction Collector" on page 29).

#### **Damaged Packaging**

Upon receipt of your fraction collector, inspect the shipping containers for any signs of damage. If the containers or cushioning material are damaged, save them until the contents have been checked for completeness and the fraction collector has been mechanically and electrically checked. If the shipping container or cushioning material is damaged, notify the carrier and save the shipping material for the carrier's inspection.

#### CAUTION

If there are signs of damage to the fraction collector, please do not attempt to install the fraction collector.

#### **Delivery Checklist**

Ensure all parts and materials have been delivered with the fraction collector. For this compare the shipment content with the checklist included in each instrument box. Please report missing or damaged parts to your local Agilent Technologies sales and service office.

Four models of Agilent 1100 Series fraction collector are available:

- **G1364A** Fraction Collector, **preparative scale**, designed for flow rates up to 100 ml / min. and for the use with vials, deep well plates and test tubes (up to 100 mm height) (short needle, low flow restriction)
- **G1364A Thermostatted** Fraction Collector, **preparative scale**, can be created by additionally ordering and installing a G1330A Fraction Collector Thermostat
- **G1364A #50** Fraction Collector, **analytical scale**, designed for flow rates below 10 ml / min. and for the use with vials, test tubes of up to 48 mm height, well-plates and a 10-funnel tray connecting to external locations of any size (long needle, low internal volume, internal tray for fraction delay sensing and rinsing)

|         | Installing the Fraction Collector                                                                                                    |                                                         |
|---------|----------------------------------------------------------------------------------------------------|---------------------------------------------------------|
|         | Unpacking the Fraction Collector                                                                                                    |                                                         |
|         | • <b>G1364A #50 Thermostatted</b> Fraction Collector, <b>anal</b> be created by additionally ordering and installing a G13 Collector Thermostat                                                                                                    | <b>ytical scale,</b> ca<br>30A Fraction                 |
|         | These modules are referred to in this introduction as the (t<br><b>analytical scale</b> fraction collector and the (thermostatted<br><b>scale</b> fraction collector. Unless otherwise stated all inform<br>section is valid for all models.                                                                                                    | hermostatted)<br>) <b>preparative</b><br>ation in this  |
| Table 3 | Delivery Checklist for the G1364A (preparative scale) or G1364A scale) Fraction Collector                                                                                                    | #050 (analytical                                        |
|         | Description                                                                                                    | Quantity                                                |
|         |                                                                                                    | 1                                                       |
|         | Fraction conector module with met / waste tubing assembly                                                                                                    | I                                                       |
|         | Power cord, local (Matching the sockets in your country or region)                                                                                                    | 1                                                       |
|         | Power cord, local (Matching the sockets in your country or region)<br>Accessory kit (see below)                                                                                                    | 1<br>1                                                  |
|         | Power cord, local (Matching the sockets in your country or region)<br>Accessory kit (see below)<br>Fraction Collector Reference Manual                                                                                                    | 1<br>1<br>1                                             |
| fable 4 | Praction collector module with line / waste tubing assembly<br>Power cord, local (Matching the sockets in your country or region)<br>Accessory kit (see below)<br>Fraction Collector Reference Manual<br>Delivery Checklist for the G1330A Thermostat Module (optional)                                                                                           | 1<br>1<br>1<br>1                                        |
| Table 4 | Power cord, local (Matching the sockets in your country or region)<br>Accessory kit (see below)<br>Fraction Collector Reference Manual<br>Delivery Checklist for the G1330A Thermostat Module (optional)<br>Description                                                                                                    | 1<br>1<br>1                                             |
| ïable 4 | Power cord, local (Matching the sockets in your country or region)<br>Accessory kit (see below)<br>Fraction Collector Reference Manual<br>Delivery Checklist for the G1330A Thermostat Module (optional)<br>Description<br>Thermostat Module                                                                                                    | 1<br>1<br>1<br>1<br><b>Quantity</b><br>1                |
| fable 4 | Power cord, local (Matching the sockets in your country or region)<br>Accessory kit (see below)<br>Fraction Collector Reference Manual<br>Delivery Checklist for the G1330A Thermostat Module (optional)<br>Description<br>Thermostat Module<br>Power cord, local (Matching the sockets in your country or region)                                                | 1<br>1<br>1<br>1<br><b>Quantity</b><br>1<br>1           |
| āble 4  | Power cord, local (Matching the sockets in your country or region)<br>Accessory kit (see below)<br>Fraction Collector Reference Manual<br>Delivery Checklist for the G1330A Thermostat Module (optional)<br>Description<br>Thermostat Module<br>Power cord, local (Matching the sockets in your country or region)<br>Accessory kit thermostat module (see below) | 1<br>1<br>1<br>1<br>1<br><b>Quantity</b><br>1<br>1<br>1 |

• The Accessory kit (G1364-68705) shown in Table 5 is shipped with the (G1364A) fraction collector.

#### Fraction Collector Accessory Kit Contents G1364-68705

| Description                                        | Quantity   | Part Number |
|----------------------------------------------------|------------|-------------|
| Wrench, open end, 4mm                              | 1          | 8710-1534   |
| Hex key 2.0 mm                                     | 1          | 8710-2438   |
| Wrench, open end, 1/4 – 5/16 inch                  | 1          | 8710-0510   |
| Finger tight fittings, 1/16" f-120 <sup>*</sup>    | 3          | 0100-1516   |
| Waste tubing (1.2 m) <sup>**</sup>                 | 1          | 5062-2463   |
| CAN cable, 1 m                                     | 1          | 5181-1519   |
| Air channel adapter                                | 1          | G1329-43200 |
| Sticking clamp for corrugated waste tubing (large) | 3          | no PN       |
| Sticking clamp for waste tubing (small)            | 2          | no PN       |
| Delay Calibrant                                    | 4 x 0.5 ml | G1946-85020 |
| ESD wrist strap                                    | 1          | 9300-1408   |

\* Reorder gives pack of 2 \*\* Reorder gives 5 m

• The Accessory kit (G1330-68705) shown in Table 6 is shipped with the (G1330A) thermostat module if the thermostat module was ordered.

#### Table 6

Table 5

#### (Optional) Thermostat Module Accessory Kit Contents G1330-68705

| Description                                   | Quantity | Part Number |
|-----------------------------------------------|----------|-------------|
| Waste tubing (1.2 m)*                         | 1        | 5062-2463   |
| Cable thermostat module to fraction collector | 1        | G1330-81600 |

Reorder gives 5 m

#### **Optimizing the Stack Configuration**

If your fraction collector is part of a system, you can ensure optimum performance and minimum delay volume by installing the following configuration. Figure 1 and Figure 2 show the configuration recommended for the fraction collector in an analytical scale system. Figure 3 and Figure 4 show the configuration recommended for the fraction collector with a preparative scale system.

#### Figure 1 Recommended Stack Configuration - Fraction Collector in an Analytical System (Front View)

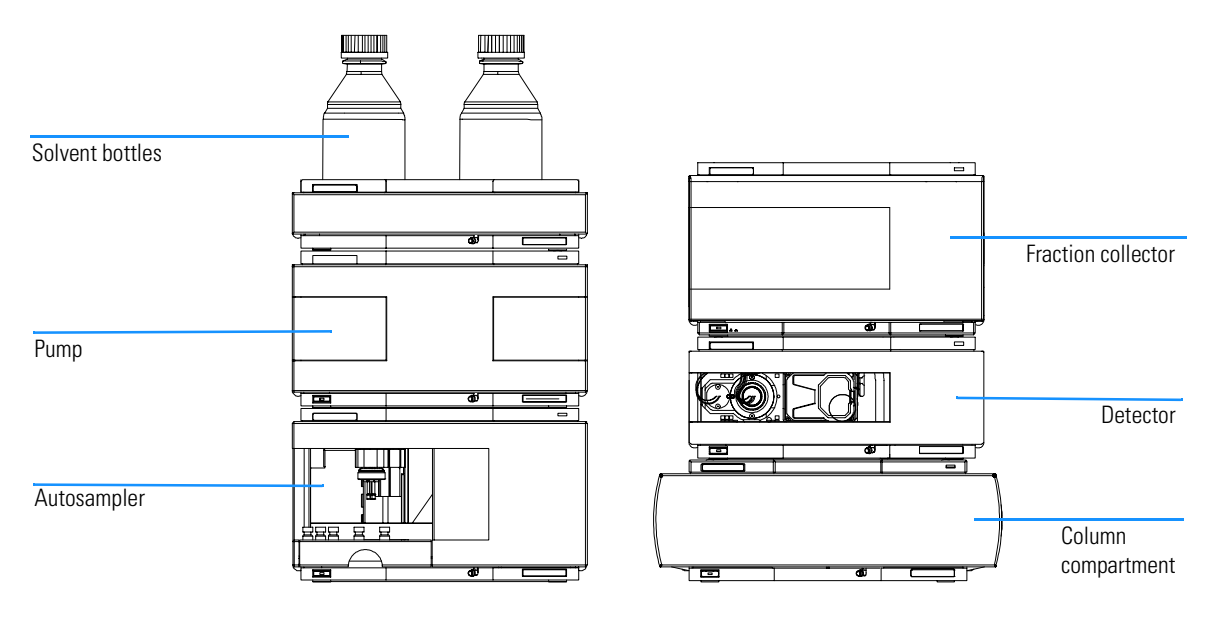

#### **NOTE** For information about connecting a G1946C/D LC-MSD or a Non-1100 or Non-UV-Vis detector to the system, please refer to the "User's Guide for Purification / High Throughput System", PN G2262-90001

Installing the Fraction Collector Optimizing the Stack Configuration

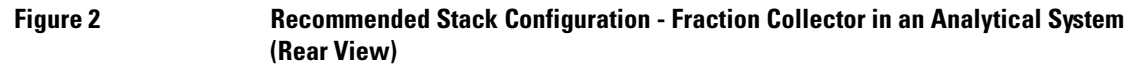

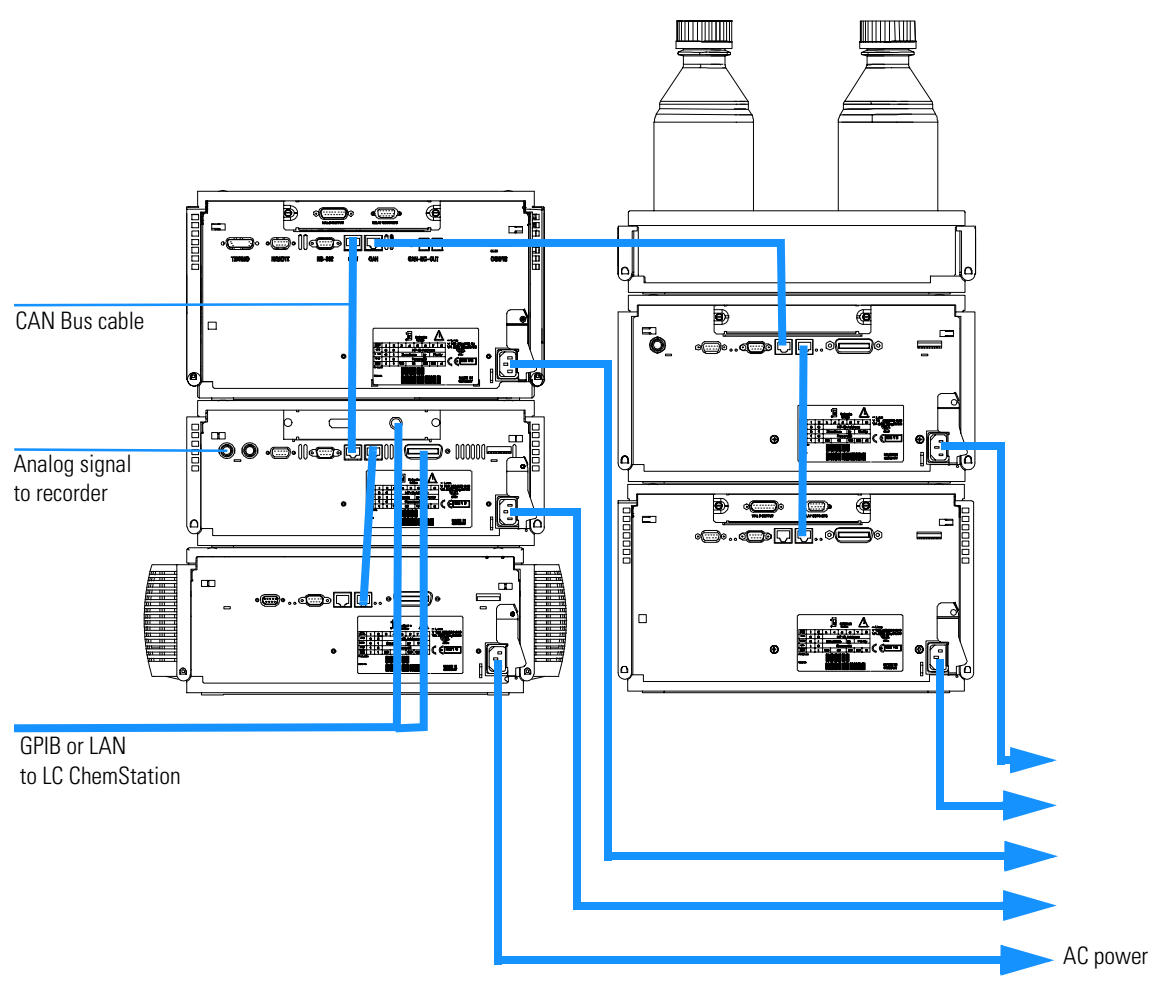

NOTE

If a G1330A ALS thermostat is part of the system it must always be installed underneath the module, that it is supposed to thermostat (injector or fraction collector (see "Installing a Thermostatted Fraction Collector" on page 17). Installing the Fraction Collector Optimizing the Stack Configuration

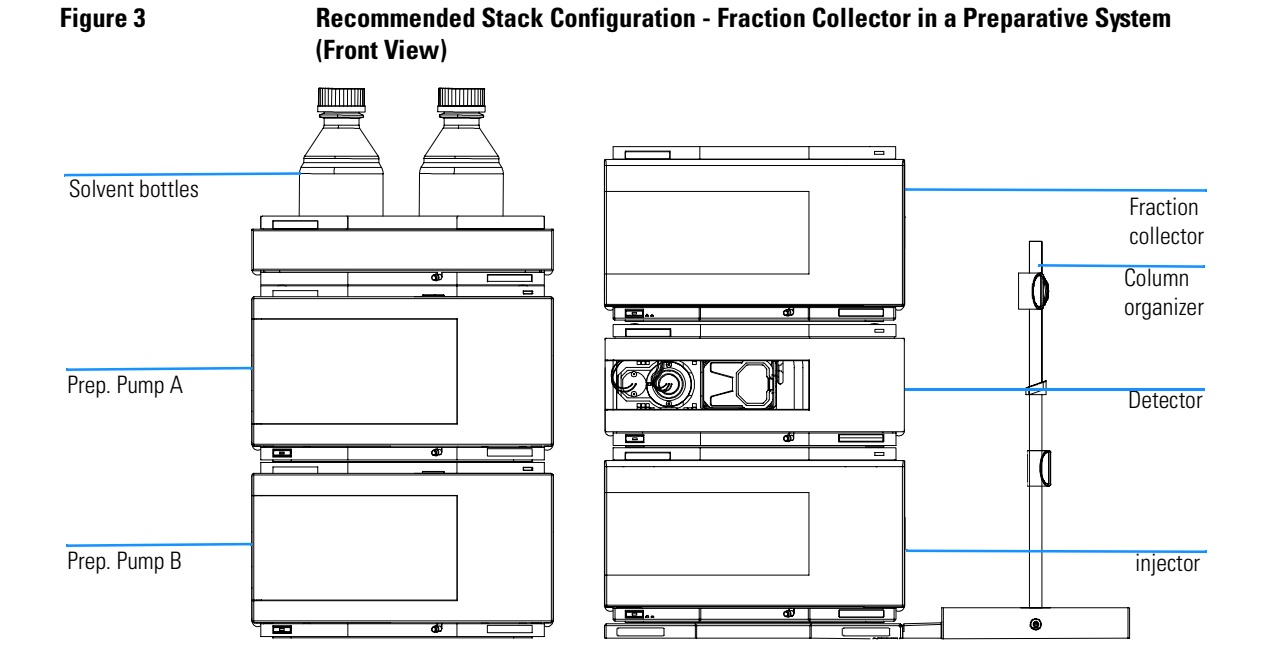

NOTEFor information about connecting a G1946C/D LC-MSD or a Non-1100 or<br/>Non-UV-Vis detector to the system, please refer to the "User's Guide for<br/>Purification / High Throughput System", PN G2262-90001

Installing the Fraction Collector Optimizing the Stack Configuration

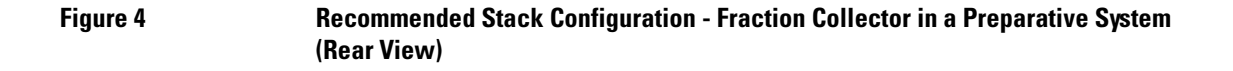

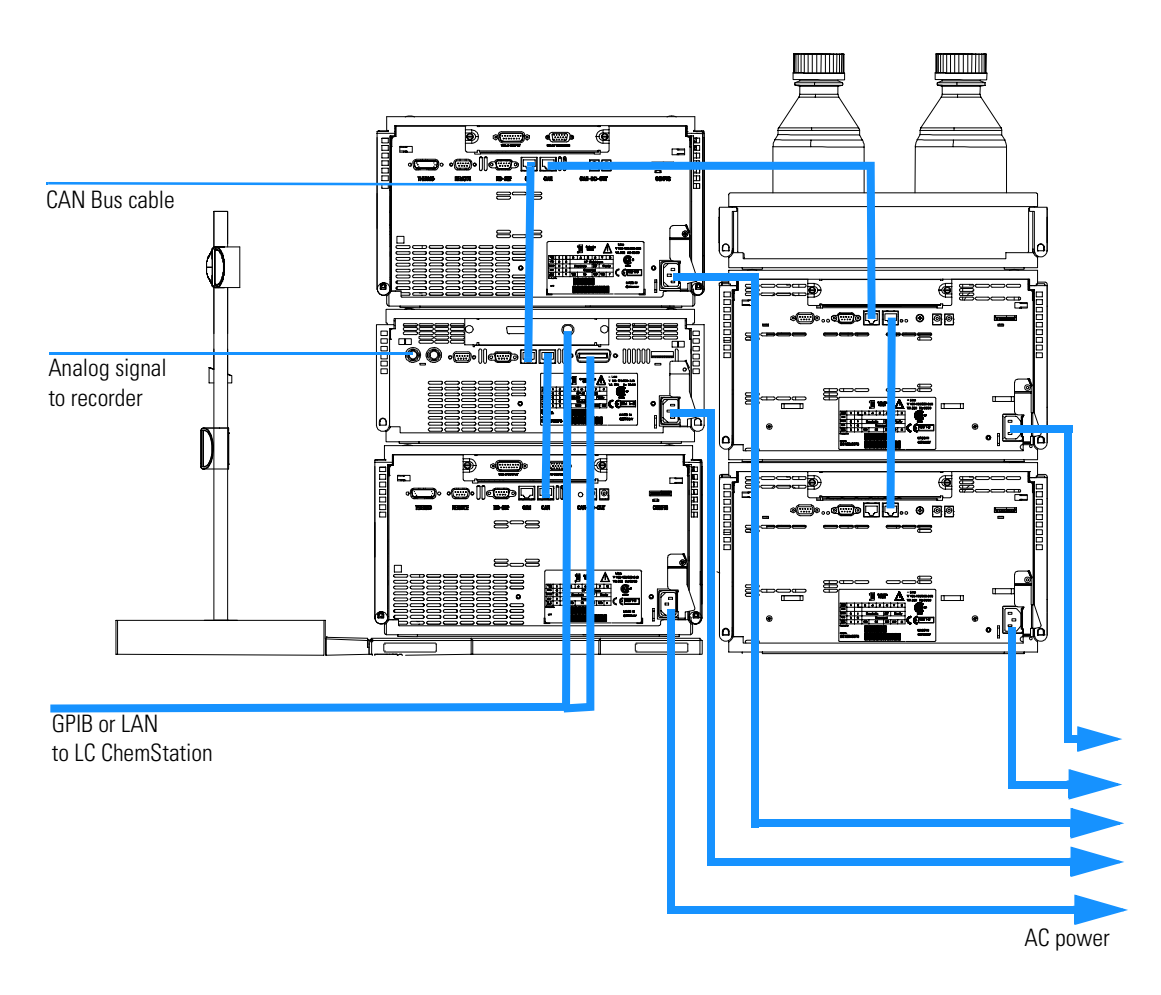

**NOTE** If a G1330A ALS thermostat is part of the system it must always be installed underneath the module, that it is supposed to thermostat (injector or fraction collector (see "Installing a Thermostatted Fraction Collector" on page 17).

### Installing the Fraction Collector

| Preparation    | Locate bench space<br>Provide power connections<br>Unpack the fraction collector                                                                                                    |
|----------------|----------------------------------------------------------------------------------------------------|
| Parts required | Fraction Collector<br>Power cord, for the other cables see below and "Cable Overview" on page 160<br>Chemstation and/or Control Module G1323B                                                                                                    |
| WARNING        | When opening capillary or tube fittings solvents may leak out. Please<br>observe appropriate safety procedures (for example, goggles, safety<br>gloves and protective clothing) as described in the material handling<br>and safety data sheet supplied by the solvent vendor, especially when<br>toxic or hazardous solvents are used.                                             |
| WARNING        | To avoid personal injury, keep fingers away from the needle area<br>during fraction collector operation. Do not attempt to insert or<br>remove a vial or a plate when the needle is positioned.                                                                                                    |
| :              | Install the LAN interface board in the fraction collector (if required), see<br>"Exchanging or Installing the (Optional Interface) BCD Board" on page 106.                                                                                                    |
| 2              | 2 Remove the adhesive tape which covers the side and front doors.                                                                                                    |
| :              | <b>3</b> Open the front door and remove the left side door.                                                                                                    |
| 4              | A Remove the transport protection foam.                                                                                                    |
|                | 5 Install the corrugated waste tube in the plastic port at the front bottom center<br>of the instrument. Slide the waste tubing coming from the internal tray (if<br>present) through the plastic port and the corrugated waste tube (see<br>"Installing the Corrugated Waste Tubing in the Plastic Port" on page 14). Route<br>the corrugated waste tubing into a waste container. |

Installing the Fraction Collector Installing the Fraction Collector

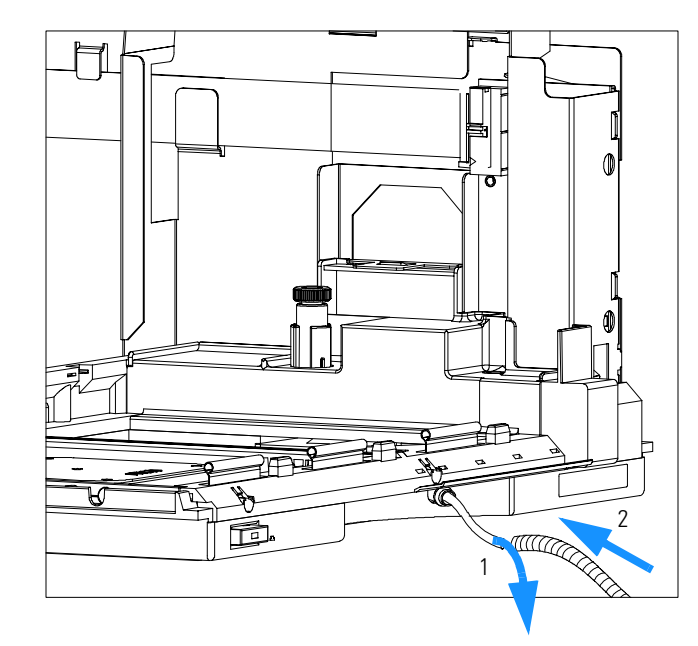

#### Figure 5 Installing the Corrugated Waste Tubing in the Plastic Port

- **6** Re-install the left side door (take care of the magnet at the back). Ensure the side door is correctly installed (its presence is sensed by a hall sensor, a missing side door will result in a NOT-READY state of the instrument).
- **7** Place the fraction collector in the stack or on the bench in all horizontal position.
- 8 Ensure the power switch at the front of the fraction collector is OFF.
- **9** Connect the power cable to the power connector at the rear of the fraction collector.
- **10** Connect the CAN cable to the other Agilent 1100 modules.
- 11 If an Agilent ChemStation is the controller, connect either
  - $\hfill\square$  the GPIB cable to the detector
  - □ the LAN connection to the LAN interface (should be installed to the detector)
- **12** Connect the APG remote cable (optional) for non Agilent 1100 Series instruments.

Installing the Fraction Collector Installing the Fraction Collector

**13** Install the tray you have ordered for your fraction collector. The test tube trays can be adjusted in height, depending on the height of the used test tubes. To adjust the height of the trays, press against the snappers at the guides in the 4 corners of a tray and move the top plate of the tray up or down (see "Adjusting the Height of the (Full) Test Tube Trays." on page 15).

#### Adjusting the Height of the (Full) Test Tube Trays.

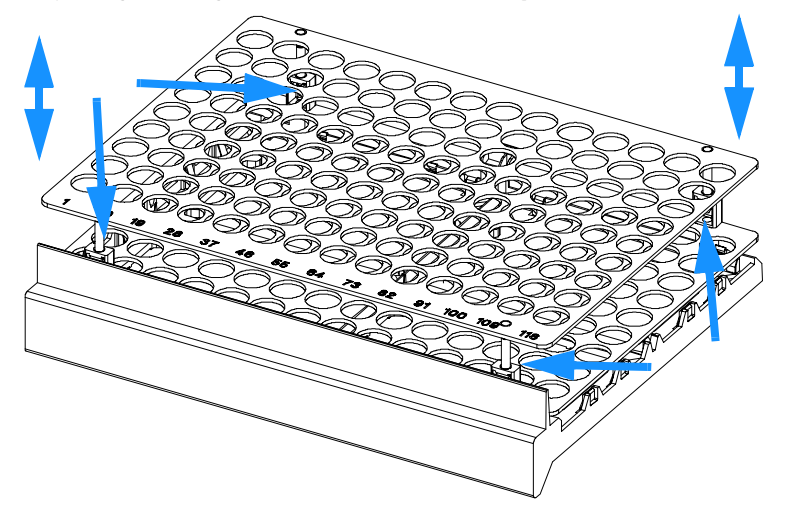

- **14** Turn ON power by pushing the button at the lower left hand side of the fraction collector.
- **15** Close the front door. The exhaust fan will turn ON and remove potential solvent vapor from the inside of the instrument. After 2 minutes the fraction collector will start the hardware initialisation process. At the end of this process the status LED should be green.

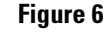

#### Installing the Fraction Collector Installing the Fraction Collector

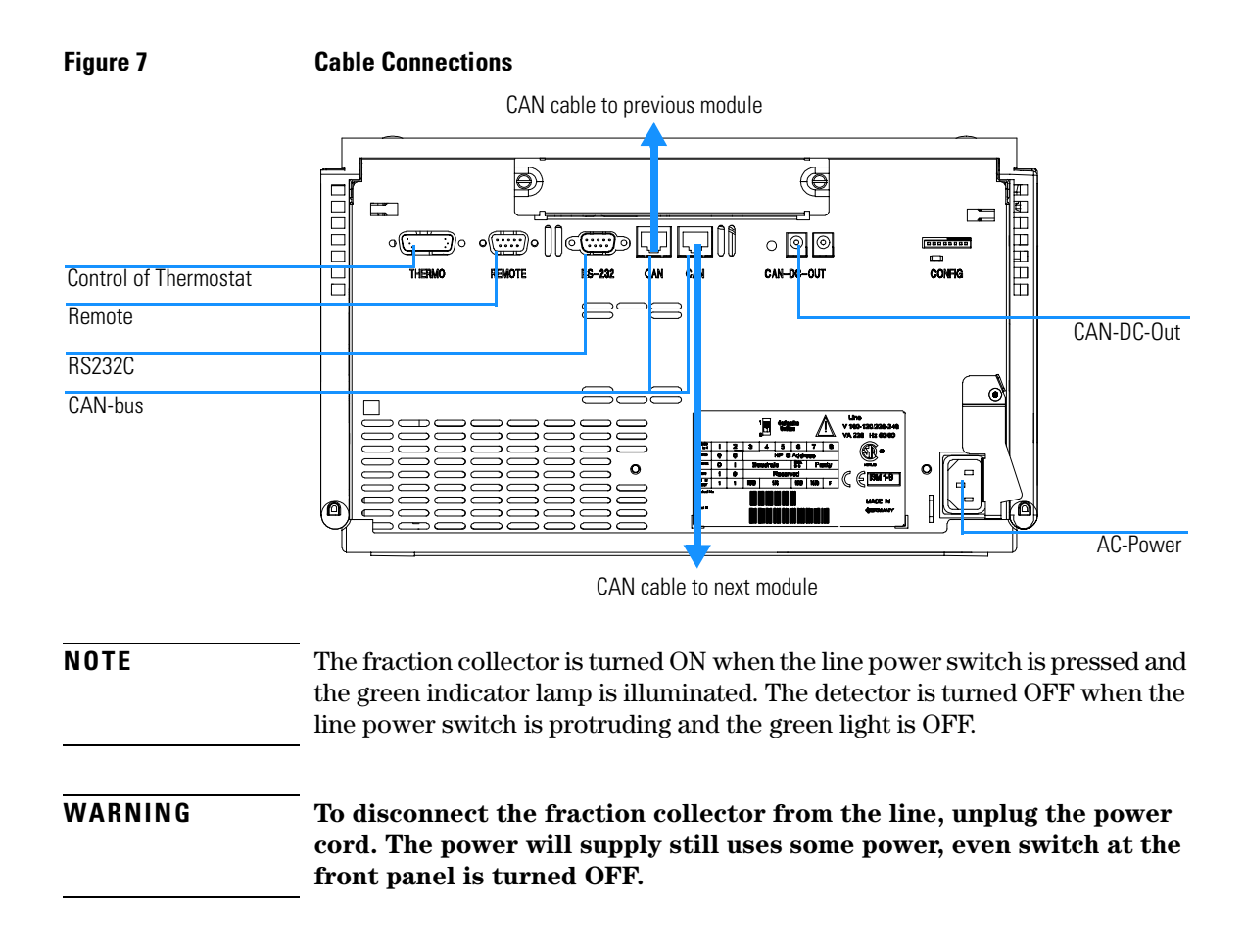

## Installing a Thermostatted Fraction Collector

| Preparation    |   | Locate bench space<br>Provide power connections<br>Unpack the fraction collector and the thermostat                                                                                                    |
|----------------|---|----------------------------------------------------------------------------------------------------|
| Parts required |   | Fraction Collector and thermostat<br>Power cords, for the other cables see below and, "Cable Overview" on page 160 ChemStation<br>and/or Control Module G1323B                                                                                                    |
|                | 1 | Place the thermostat on the bench.                                                                                                    |
|                | 2 | Remove the front cover and route the condensation drain tube to a waste container.                                                                                                    |
| WARNING        |   | Make sure the condensation drain tube runs down into a waste<br>container without any (upwards) bends or curves. Free and<br>unrestricted flow of the condensation into a waste container must be<br>guaranteed. Make sure that the condensation drain tube is always<br>above the liquid level in the container. If the tube is located in liquid<br>the condensed water cannot flow out of the tube and the outlet is<br>blocked. Any further condensation will then remain in the instrument.<br>This may damage the instruments electronics. |
|                | 3 | Install the LAN interface board in the fraction collector (if required), see<br>"Exchanging or Installing the (Optional Interface) BCD Board" on page 106.                                                                                                    |
|                | 4 | Remove the adhesive tape which covers the side and front doors.                                                                                                    |
|                | 5 | Open the front door and remove the left side door.                                                                                                    |
|                | 6 | Remove the transport protection foam.                                                                                                    |
|                | 7 | Install the corrugated waste tube in the plastic port at the front bottom center<br>of the fraction collector and route down into a waste container. Slide the<br>waste tubing coming from the internal tray (if present) through the plastic                                                                                                    |

port and the corrugated waste tube (see "Installing the Corrugated Waste Tubing in the Plastic Port" on page 14). Route the corrugated waste tubing into a waste container.

- **8** Re-install the left side door (take care of the magnet at the back). Ensure the side door is correctly installed (its presence is sensed by a hall sensor, a missing side door will result in a NOT-READY state of the instrument).
- **9** Place the fraction collector on top of the thermostat. Make sure that the fraction collector is correctly engaged in the thermostat locks.
- 10 Remove the plastic cover from the tray base, place the air channel adapter (1) into the fraction collector tray base. Make sure the adapter is fully pressed down. This assures that the cold airstream from the thermostat is correctly guided to the tray area of the fraction collector. Place the plug channel (2) on top of the air channel adapter. Both devices must be installed correctly, to assure proper operation of the instrument.

#### Installation of Thermostat and Fraction Collector

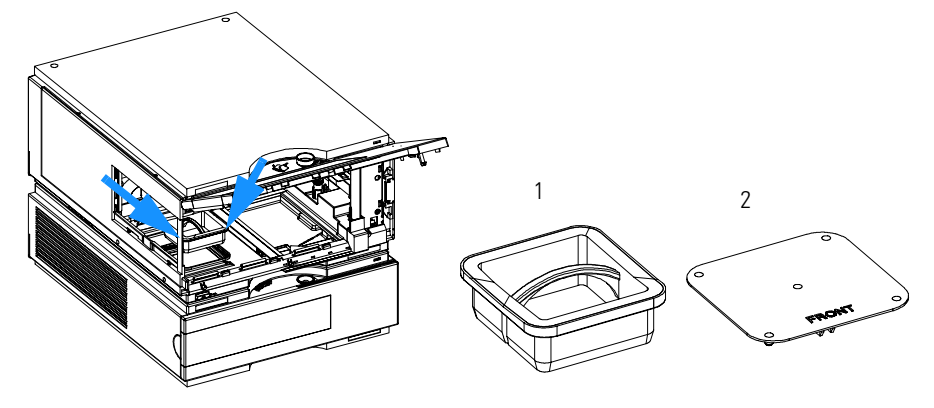

11 The **analytical scale** fraction collector is delivered with a pre-installed tray compartment divider. This divider should only be used with the thermostatted fraction collector, if a (half or std.) tray is installed into the left and center positions of the instrument. If any tray is installed to the right side of the instrument, remove the tray compartment divider. The tray compartment divider optimizes the cooling performance of the instrument, if only the left and center position of the fraction collector are in use.

#### Figure 8

#### Installing the Fraction Collector Installing a Thermostatted Fraction Collector

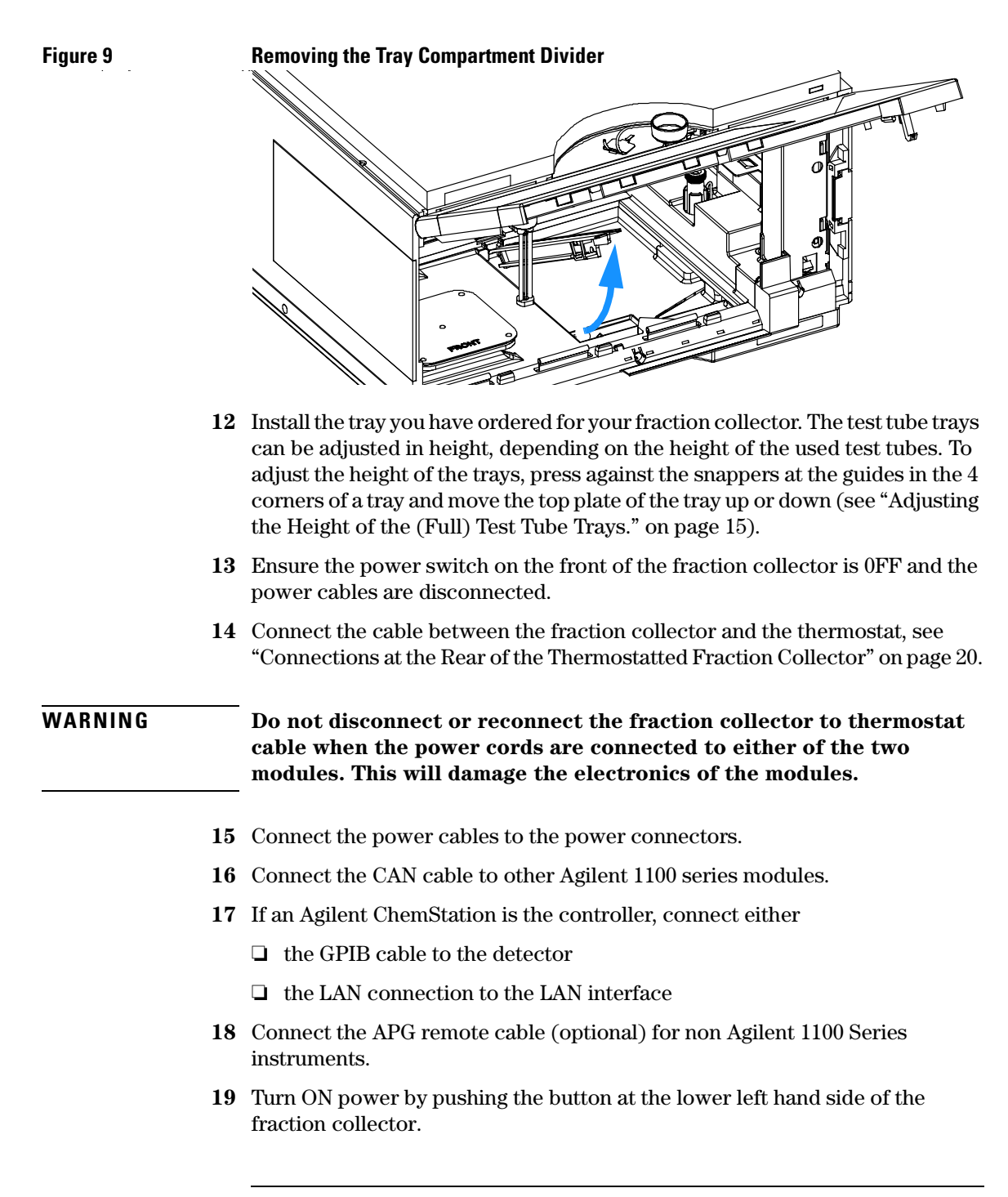

|                                          | Installing the Fraction Collector Installing a Thermostatted Fraction Collector                                                                                                    |
|------------------------------------------|----------------------------------------------------------------------------------------------------|
| 20                                       | Close the front door. The exhaust fan will turn ON and remove potential solvent vapor from the inside of the instrument. After 2 minutes the fraction collector will start the hardware initialisation process. At the end of this process the status LED should be green. |
|                                          | The fraction collector is turned ON when the line power switch is pressed and<br>the green indicator lamp is illuminated. The detector is turned 0FF when the<br>line power switch is protruding and the green light is 0FF.                                               |
| WA                                       | To disconnect the fraction collector from the line, unplug the power<br>cord. The power supply still uses some power, even if the power switch<br>at the front panel is turned OFF.                                                                                        |
| WARNING                                  | To avoid personal injury, keep fingers away from the needle area<br>during fraction collector operation. Do not attempt to insert or<br>remove a vial or a plate when the needle is positioned.                                                                            |
| Figure 10                                | Connections at the Rear of the Thermostatted Fraction Collector                                                                                                    |
|                                          |                                                                                                    |
| Fraction Collector -<br>Thermostat cable |                                                                                                    |
|                                          |                                                                                                    |

## Flow Connections to the Fraction Collector

| Preparation    | Fraction Collector is installed in the LC system                                                                                                    |
|----------------|----------------------------------------------------------------------------------------------------|
| Parts required | Parts from the accessory kit, see "Fraction Collector Accessory Kit Contents G1364-68705" on page 8                                                                                                    |
| WARNING        | When opening capillary or tube fittings, solvents may leak out. Please<br>observe appropriate safety procedures (for example, goggles, safety<br>gloves and protective clothing) as described in the material handling<br>and safety data sheet supplied by the solvent vendor, especially when<br>toxic or hazardous solvents are used. |
| WARNING        | Regularly inspect the inlet / waste tubing assembly and the valve to needle tubing and exchange them if they are worn out or show visible signs of damage.                                                                                                    |
| WARNING        | Thoroughly follow the described installation procedures to maximize<br>the lifetime of inlet / waste tubing assembly the valve to needle tubing<br>and to avoid potential spills or fraction losses. Regularly inspect the<br>tubings and exchange them if they are worn out or show visible signs<br>of damage.                         |
| WARNING        | This instrument should only be used with solvents that have an ignition temperature higher than 200°C!                                                                                                    |

## Installing the Fraction Collector Flow Connections to the Fraction Collector

1 Cut the rear tubing (see label with arrow on the tubing) of the two tubings at the top front center of the fraction collector to the correct length needed for connecting to the detector flow cell (minimize delay volume). Connect the tubing to the outlet of the detector flow cell with a finger tight fitting. Be careful that the tubing is not strongly bent or pinched.

Figure 11 Flow Connections to and from the Fraction Collector.

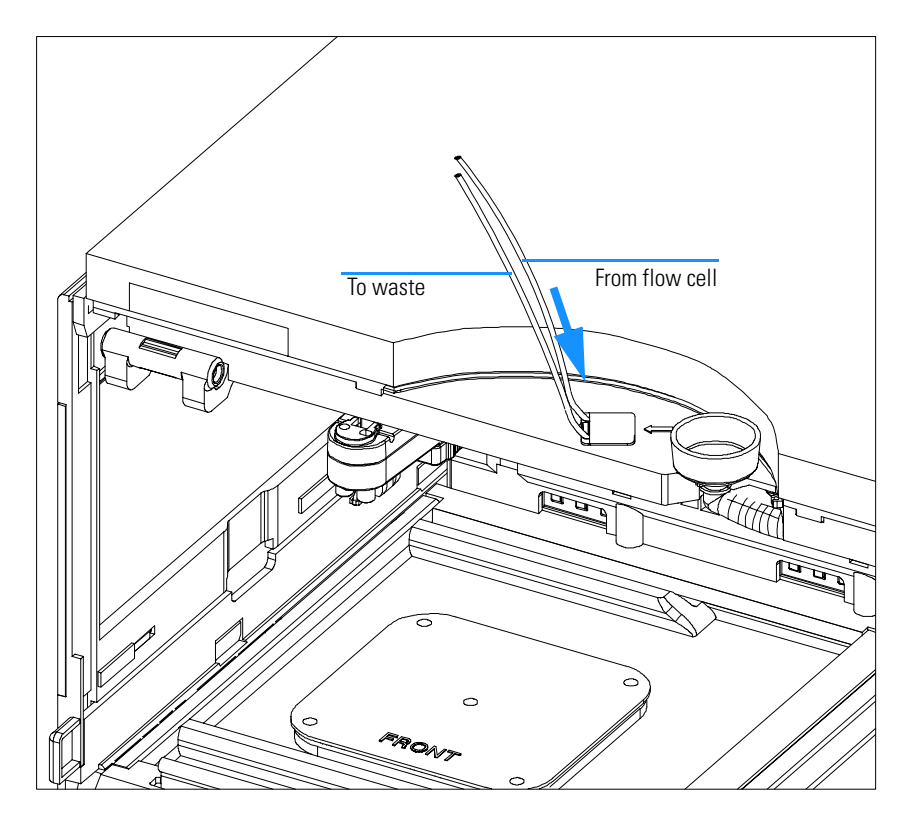

**2** Route the waste outlet around the instrument as shown below and into a corrugated waste tubing. Fix the waste outlet tubing and the corrugated waste tubing to the instrument with the sticking holders (part of the G1364-68705 accessory kit) as shown below. Route the corrugated waste tubing into a waste container.

Installing the Fraction Collector
Flow Connections to the Fraction Collector

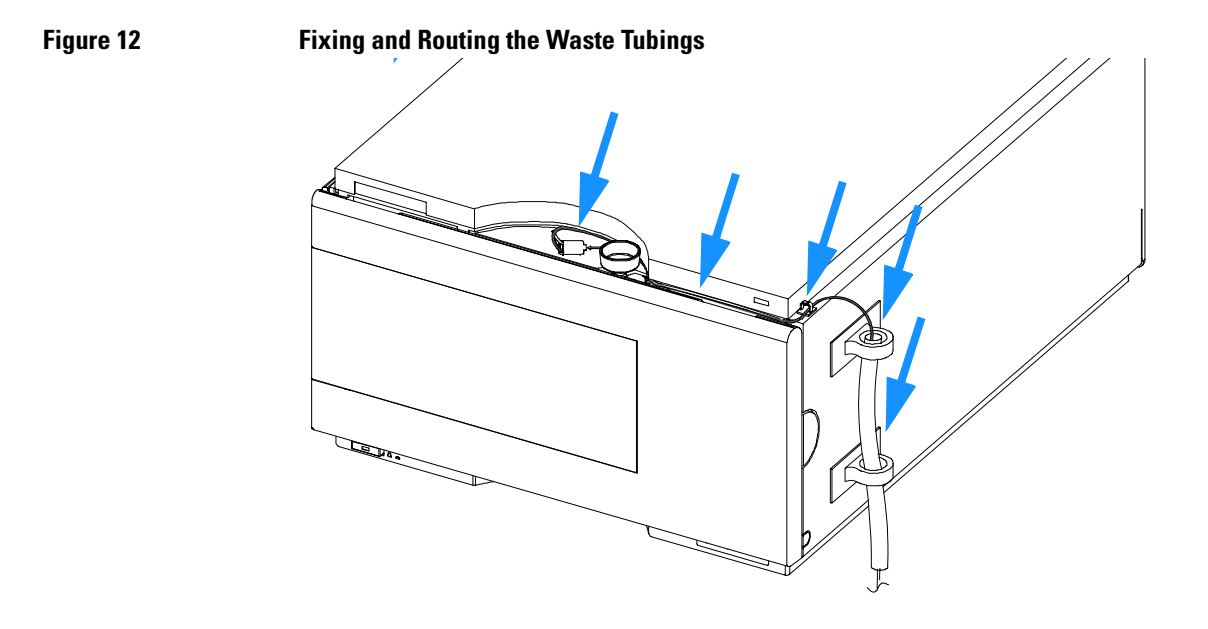

|      | Fraction Collector Trays                                                                                                    |
|------|----------------------------------------------------------------------------------------------------|
|      | Installing the Fraction Collector Trays                                                                                                    |
| 1    | Press the bottom on the right side to release the front door.                                                                                  |
| 2    | Lift the front door.                                                                                                    |
| 3    | Load the fraction collector tray with fraction collector well-plates, test tubes or vials as required.                                         |
| 4    | Slide the fraction collector tray into the fraction collector so that the rear of the tray is seated firmly against the rear of the tray area. |
| NOTE | Installed trays are automatically detected and identified.                                                                                     |
| 5    | Press the front of the fraction collector tray down to secure the tray in the fraction collector.                                              |
| 6    | Close the front door.                                                                                                    |
| NOTE | If the tray pops out of position the air channel adapter is not correctly inserted.                                                            |
| NOTE | Before starting a run, the instrument has to be correctly configured in the user interface.                                                    |
Installing the Fraction Collector Fraction Collector Trays

### Numbering of Vial, Test Tube and Well-plate Positions

#### With the 4 plates full tray

Plate in the left front position: P1

Plate in the left back position: P2

Plate in the right front position: P3

Plate in the right back position: P4

Vessel: A1; A2;... B1; B2;

### With the 2 plates / 10 x 2ml vials or 10 funnels std. trays

Plate in the front position: P1 Plate in the back position: P2 Vessel: A1; A2;... B1; B2;... Vials / funnels: 1 - 10

### With the 100 vials std. tray

Vial: 1 - 100

### With the half-trays

Left-hand 40-position tray: 1 - 40

Center 40-position tray: 101-140

Right-hand 40-position tray: 201 - 240

### <u>or</u>

Left-hand 15-position tray: 1 - 15

Center 15-position tray: 101-115

Right-hand 15-position tray: 201 - 215

### With the 40, 60, 125 or 215 position test tube full trays

Numbering starts in front left corner in columns to the back and then to the right.

Installing the Fraction Collector **Fraction Collector Trays** WARNING If you are using flammable solvents, remove the plates from the fraction collector after turning it OFF. You avoid the risk of building explosive gas mixtures in the instrument. WARNING If you are using flammable solvents, cover the plates. You avoid the risk of building explosive gas mixtures in the instrument. WARNING Closing mats with adhesive can give some contamination in the system. The adhesive is soluble in most of the solvents used in HPLC. WARNING In general do not use closing mats with adhesive. The fraction collector has no prepunch needle, therefore the adhesive will clog the needle after several injections.

### **Configure Well-plate Types**

If the plate you are using is not found on the "List of Recommended Plates and Closing Mats" on page 144 you may configure a custom plate. Measure the exact dimensions of the plate as marked below and enter the values in the plate configuration table of the ChemStation or the Control Module.

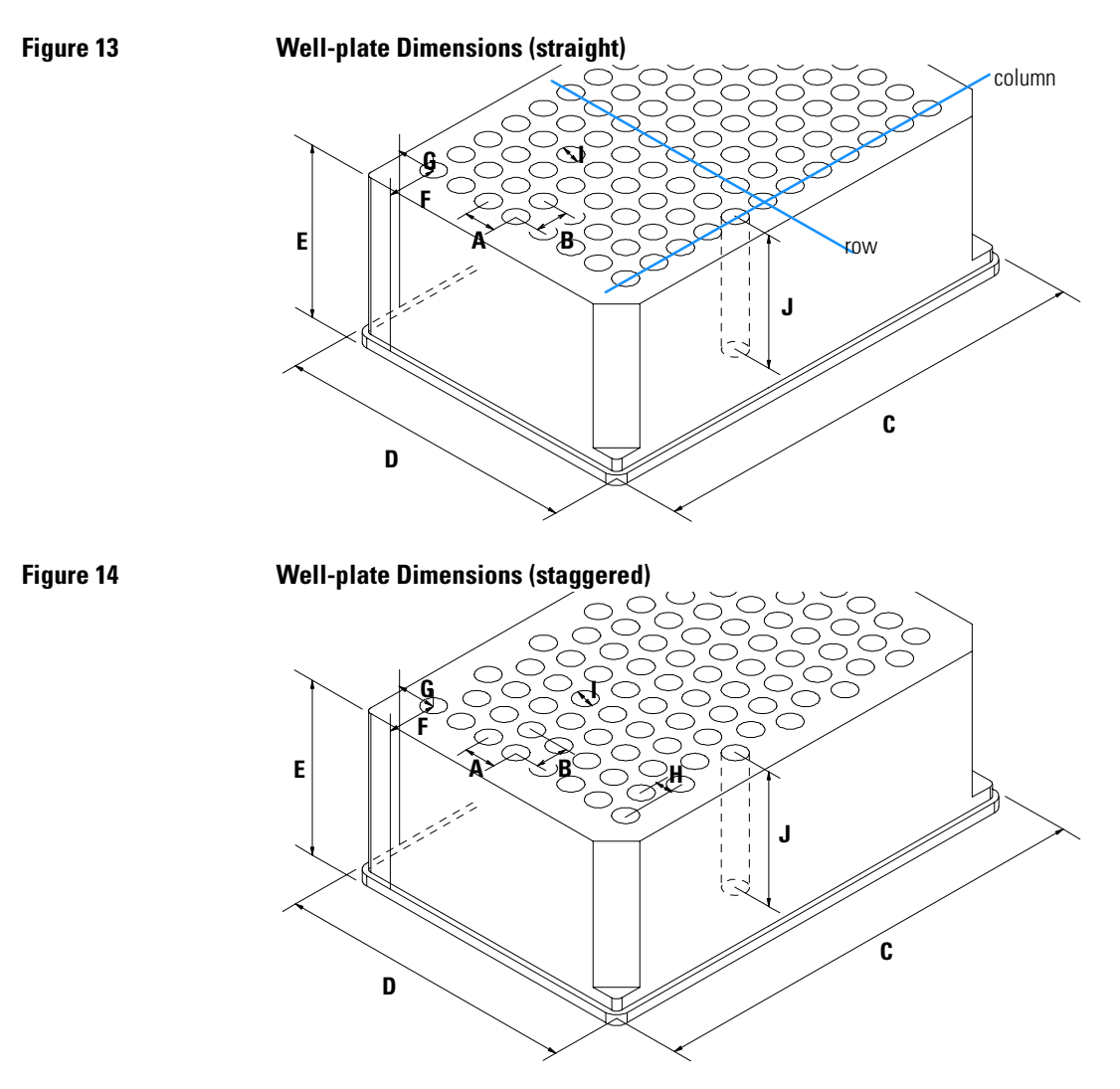

### Table 7

### **Configuring Well-plate Types**

| LocationDescriptionDefinitionLimitsRowsNumber of rows on the plateup to 16ColumnsNumber of columns on the plateup to 24VolumeVolume (in µl) of a sample vesselARow distanceDistance (in mm) between the<br>center of two rowsBColumn distanceDistance (in mm) at the bottom of the<br>plate127.75+/- 0.25 mm<br>(SBS Standard)CPlate lengthX size (in mm) at the bottom of the<br>plate127.75+/- 0.25 mm<br>(SBS Standard)DPlate heightSize (in mm) at the bottom of the<br>plate15.50+/-0.25 mm<br>(SBS Standard)EPlate heightSize (in mm) from the bottom of<br>the top of the plateup to 47 mm<br>(SBS Standard)FColumn offsetDistance (in mm) from the left<br>redge (bottom) to the center of the<br>first hole (A1)up to 47 mmGRow offsetDistance (in mm) from the back<br>edge (bottom) to the center of the<br>first hole (A1)at least 4 mmJWell depthDistance (in mm) from the top of<br>the plate to the bottom of the wellup to 45 mm                                                                     |          |                 |                                                                                         |                                     |
|----------------------------------------------------------------------------------------------------|----------|-----------------|-----------------------------------------------------------------------------------------|-------------------------------------|
| RowsNumber of rows on the plateup to 16ColumnsNumber of columns on the plateup to 24VolumeVolume (in µl) of a sample vesselARow distanceDistance (in mm) between the<br>center of two rowsBColumn distanceDistance (in mm) between the<br>center of two columns127.75+/- 0.25 mm<br>(SBS Standard)CPlate lengthX size (in mm) at the bottom of the<br>plate85.50+/-0.25 mm<br>(SBS Standard)DPlate widthY size (in mm) from the bottom of the<br>plate85.50+/-0.25 mm<br>(SBS Standard)EPlate heightSize (in mm) from the bottom to<br>the top of the plateup to 47 mm<br>(SBS Standard)FColumn offsetDistance (in mm) from the bottom to<br>the top of the plateup to 47 mm<br>(SBS Standard)GRow offsetDistance (in mm) from the back<br>edge (bottom) to the center of the<br>first hole (A1)see the space of the spaceHColumn shiftOffset (in mm) to Y when the rows<br>are not straight but staggeredat least 4 mmJWell depthDistance (in mm) from the top of<br>the plate to the bottom of the wellup to 45 mm | Location | Description     | Definition                                                                              | Limits                              |
| ColumnsNumber of columns on the plateup to 24VolumeVolume (in µl) of a sample vesselVolumeARow distanceDistance (in mm) between the<br>center of two rowsVolumsBColumn distanceDistance (in mm) between the<br>center of two columns127.75+/- 0.25 mm<br>(SBS Standard)CPlate lengthX size (in mm) at the bottom of the<br>plate127.75+/- 0.25 mm<br>(SBS Standard)DPlate widthY size (in mm) at the bottom of the<br>plate85.50+/-0.25 mm<br>(SBS Standard)EPlate widthY size (in mm) from the bottom to<br>the top of the plateup to 47 mm<br>(SBS Standard)FColumn offsetDistance (in mm) from the left<br>edge (bottom) to the center of the<br>first hole (A1)Vell diameterGRow offsetDistance (in mm) to Y when the rows<br>are not straight but staggeredat least 4 mmJWell depthDistance (in mm) from the top of<br>the plate to the bottom of the wellup to 45 mm                                                                                                    |          | Rows            | Number of rows on the plate                                                             | up to 16                            |
| VolumeVolume (in µl) of a sample vesselARow distanceDistance (in mm) between the<br>center of two rowsBColumn distanceDistance (in mm) between the<br>center of two columnsCPlate lengthX size (in mm) at the bottom of the<br>plate127.75+/- 0.25 mm<br>(SBS Standard)DPlate widthY size (in mm) at the bottom of the<br>plate85.50+/- 0.25 mm<br>(SBS Standard)EPlate heightSize (in mm) at the bottom of the<br>plate85.50+/- 0.25 mm<br>(SBS Standard)FColumn offsetDistance (in mm) from the bottom to<br>the top of the plateup to 47 mm<br>the top of the plateFColumn offsetDistance (in mm) from the left<br>edge (bottom) to the center of the<br>first hole (A1)well diameterHColumn shiftOffset (in mm) to Y when the rows<br>are not straight but staggeredat least 4 mmJWell depthDistance (in mm) from the top of<br>up to 45 mm<br>the plate to the bottom of the wellup to 45 mm                                                                                                    |          | Columns         | Number of columns on the plate                                                          | up to 24                            |
| ARow distanceDistance (in mm) between the<br>center of two rowsBColumn distanceDistance (in mm) between the<br>center of two columnsCPlate lengthX size (in mm) at the bottom of the<br>plate127.75+/- 0.25 mm<br>(SBS Standard)DPlate widthY size (in mm) at the bottom of the<br>plate85.50+/-0.25 mm<br>(SBS Standard)EPlate heightSize (in mm) from the bottom to<br>the top of the plateup to 47 mm<br>the top of the plateFColumn offsetDistance (in mm) from the left<br>edge (bottom) to the center of the<br>first hole (A1)up to 47 mmGRow offsetDistance (in mm) from the back<br>edge (bottom) to the center of the<br>first hole (A1)at least 4 mmIWell diameterDiameter (in mm) from the top of<br>the plate to the bottom of the wellup to 45 mm                                                                                                    |          | Volume          | Volume (in $\mu I)$ of a sample vessel                                                  |                                     |
| BColumn distanceDistance (in mm) between the<br>center of two columnsCPlate lengthX size (in mm) at the bottom of the<br>plate127.75+/- 0.25 mm<br>(SBS Standard)DPlate widthY size (in mm) at the bottom of the<br>plate85.50+/-0.25 mm<br>(SBS Standard)EPlate heightSize (in mm) from the bottom to<br>the top of the plateup to 47 mmFColumn offsetDistance (in mm) from the left<br>edge (bottom) to the center of the<br>first hole (A1)                                                                                                    | А        | Row distance    | Distance (in mm) between the center of two rows                                         |                                     |
| CPlate lengthX size (in mm) at the bottom of the<br>plate127.75+/- 0.25 mm<br>(SBS Standard)DPlate widthY size (in mm) at the bottom of the<br>plate85.50+/-0.25 mm<br>(SBS Standard)EPlate heightSize (in mm) from the bottom to<br>the top of the plateup to 47 mm<br>the top of the plateFColumn offsetDistance (in mm) from the left<br>edge (bottom) to the center of the<br>first hole (A1)size (in mm) to the center of the<br>first hole (A1)GRow offsetDistance (in mm) from the back<br>edge (bottom) to the center of the<br>first hole (A1)at least 4 mmHColumn shiftOffset (in mm) of the wellat least 4 mmJWell depthDistance (in mm) from the top of<br>the plate to the bottom of the wellup to 45 mm                                                                                                    | В        | Column distance | Distance (in mm) between the center of two columns                                      |                                     |
| DPlate widthY size (in mm) at the bottom of the<br>plate85.50+/-0.25 mm<br>(SBS Standard)EPlate heightSize (in mm) from the bottom to<br>the top of the plateup to 47 mmFColumn offsetDistance (in mm) from the left<br>edge (bottom) to the center of the<br>first hole (A1)Image: Size (A1)GRow offsetDistance (in mm) from the back<br>edge (bottom) to the center of the<br>first hole (A1)Image: Size (A1)HColumn shiftOffset (in mm) to Y when the rows<br>are not straight but staggeredImage: Size (In mm) of the wellJWell diameterDistance (in mm) from the top of<br>the plate to the bottom of the wellup to 45 mm                                                                                                    | С        | Plate length    | X size (in mm) at the bottom of the plate                                               | 127.75+/- 0.25 mm<br>(SBS Standard) |
| EPlate heightSize (in mm) from the bottom to<br>the top of the plateup to 47 mm<br>the top of the plateFColumn offsetDistance (in mm) from the left<br>edge (bottom) to the center of the<br>                                                                                                    | D        | Plate width     | Y size (in mm) at the bottom of the plate                                               | 85.50+/-0.25 mm<br>(SBS Standard)   |
| FColumn offsetDistance (in mm) from the left<br>edge (bottom) to the center of the<br>first hole (A1)GRow offsetDistance (in mm) from the back<br>edge (bottom) to the center of the<br>                                                                                                    | E        | Plate height    | Size (in mm) from the bottom to the top of the plate                                    | up to 47 mm                         |
| GRow offsetDistance (in mm) from the back<br>edge (bottom) to the center of the<br>first hole (A1)HColumn shiftOffset (in mm) to Y when the rows<br>are not straight but staggeredIWell diameterDiameter (in mm) of the wellat least 4 mmJWell depthDistance (in mm) from the top of<br>the plate to the bottom of the wellup to 45 mm                                                                                                    | F        | Column offset   | Distance (in mm) from the left<br>edge (bottom) to the center of the<br>first hole (A1) |                                     |
| HColumn shiftOffset (in mm) to Y when the rows<br>are not straight but staggeredIWell diameterDiameter (in mm) of the wellat least 4 mmJWell depthDistance (in mm) from the top of<br>the plate to the bottom of the wellup to 45 mm                                                                                                    | G        | Row offset      | Distance (in mm) from the back<br>edge (bottom) to the center of the<br>first hole (A1) |                                     |
| IWell diameterDiameter (in mm) of the wellat least 4 mmJWell depthDistance (in mm) from the top of<br>the plate to the bottom of the wellup to 45 mm                                                                                                    | Н        | Column shift    | Offset (in mm) to Y when the rows are not straight but staggered                        |                                     |
| J Well depth Distance (in mm) from the top of up to 45 mm the plate to the bottom of the well                                                                                                    | I        | Well diameter   | Diameter (in mm) of the well                                                            | at least 4 mm                       |
|                                                                                                    | J        | Well depth      | Distance (in mm) from the top of the plate to the bottom of the well                    | up to 45 mm                         |

### NOTE

The distances need to be measured with high precision. It is recommended to use a calipers.

### **Transporting the Fraction Collector**

When moving the fraction collector inside the laboratory, no special precautions are needed. However, if the fraction collector needs to be shipped to another location via carrier, ensure:

- □ The transport assembly is in the park position. Use the ChemStation or the Control Module for this command.
- □ The vial tray and the sample transport mechanism is secured with the transport protection foam.

Installing the Fraction Collector
Transporting the Fraction Collector

# 2

# **Modes of Operation**

Modes of operation of the fraction collector

### **Modes of Operation**

### **Trigger Modes**

For details about the setup and operation of the different modes, please refer to the Manual: "User's Guide for Purification / High Throughput System", PN G2262-90001, or the ChemStation Online-Help (only with the G2262AA Add-on-SW installed) or "Control Module Screens of the Fraction Collector" on page 209.

The delay volume between the used detector and the fraction collector should be determined with the help of the delay sensor (see "Delay Calibration with the Flow Delay Sensor (FDS):" on page 35) or manually entered.

Agilent 1100 UV-Vis detectors (G1314A (**analytical scale**, only), G1315A/B, G1365 A/B and the Agilent G1946C/D LC-MSD are fully supported other detectors can be used but are not supported for fraction collection. An additional universal interface box (UIB, PN G1390A) must be used as interface between the detector and the fraction collector for fraction triggering with the G1946 LC-MSD or other 1100 detectors (Non-UV-Vis detectors e.g. G1362A RID or G1321A FLD) or non-1100 detectors. The UIB therefore supports an analog input and a digital trigger input.

### WARNING

The G1321A FLD has a backpressure rating of 20 bar for its flow cell. The G1362A RID has a back pressure rating of only 5 bar for its flow cell. If the G1364A fraction collector is used in combination with the G1362A RID (connected to the outlet of the detector) this must only be done with special care to avoid a potential blockage of the flow path or excessive back pressure downstream of the G1362A RID. Any back pressure higher than 5 bar will damage the flow cell of the G1362A RID, which will then require the replacement of the detector's complete optical unit as a repair.

Depending on the choice of fraction collector (**analytical scale** or **preparative scale**) and flow rates (pumps) the rest of the system has to be chosen or modified accordingly (different types of connecting capillaries, samplers, columns, detector flow cells).

#### **Time Slices**

The time slices operating mode divides each run of a study in the specified number of equidistant time slices. The runtime should be defined in a way that also allows the last peak of interest to reach not only the detector, but also the fraction collector (additional delay time should be considered).

### Peak based

Collects fractions whenever a peak is detected in the specified detector depending on set threshold and up- and downslope.

#### Timetable

The timetable allows to freely program a combination of time intervals and peak based fraction collections.

### Manual Trigger Mode

The manual trigger mode is supported only with G1323B Control Module. It allows to manually determine the start and stop time for the collection of fractions.

### **Operating Modes**

For details about the setup and operation of the different modes, please refer to the Manual: "User's Guide for Purification / High Throughput System", PN G2262-90001, or the ChemStation Online-Help (only with the G2262AA Add-on-SW installed) or "Control Module Screens of the Fraction Collector" on page 209.

#### **Discrete Fractions**

The discrete fractions operating mode is the default mode for all vessels. The flow is diverted to waste, while moving the needle from one vessel position to the next vessel position.

#### **Continuous Flow**

The continuous flow mode is optional, available only when using the deep well plates with the **preparative scale** fraction collector or any of the well plates with the **analytical scale** fraction collector. It is possible to move from one well plate position to the next one without diverting the flow into the well plate to waste.

#### **Needle into Location**

This mode is only available with the **analytical scale** fraction collector. It lowers the needle down into the vessel as deep as specified. It is intended for the use with capped vials and test tubes and well plates with closing mats. With the help of the fraction collector's needle pusher it can also be used to detect the presence of an installed vial or well plate.

#### Pooling

The pooling mode allows you to specify the number of injections from one same location (same sample) in the sampler that are then collected into the same locations (same peaks in same location) in the fraction collector.

#### **Reserved Locations**

Reserved locations allows you to specify reserved locations by rows, columns or single locations, that are not used (filled) during fraction collection. These locations can then be used for special tasks.

#### **Recovery Locations**

The recovery location allows you to specify a location for the collection of sample waste that is not collected with the specified fractions during the study.

#### Figure 15

#### **Recovery Locations**

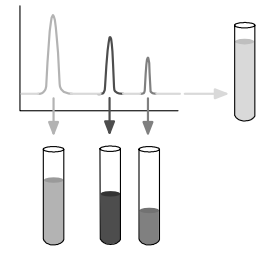

### **Rinse Valve to Needle Tubing and Needle**

In this mode you can specify when the needle is rinsed. Settings can be off, on at start of analysis or on between fractions.

This mode is only available with the **analytical scale** fraction collector. This mode is not active, when fraction collection is performed in time slices.

#### Delay Calibration with the Flow Delay Sensor (FDS):

The FDS is a single wavelength absorbance detector that works at 654 nm, it consists of a LED and a photo diode. It is used to determine the fraction delay time of the system.

The delay time is the time between the propagation of the detector signal on the detector output and the time, where the diverter valve must be switched for the collection of the fraction.

The measurement of the system delay will be done in the maintenance mode. Agilent provides different measurement methods.

The FDS signal can be monitored and compared with the detector signal on the ChemStation and the local user interface.

### Special Maintenance Positions for the Transport Unit of the Fraction Collector

This section contains some information about special maintenance positions of the fraction collector's transport unit, that should be used for special tasks, like maintenance, transporting the unit, changing parts or performing a peak delay calibration.

#### Park Position (for Transporting the instrument)

The park position of the carrier (also requires a protective foam and cardboard holder to avoid damage to the transport unit during transportation) moves the transport unit and needle carrier assembly into the upper rear left corner of the tray compartment.

#### Home Position (for Tray Change)

The home position is the default position of the transport unit, if the instrument is in standby mode. It can be used e.g. for replacing trays. The transport unit and needle carrier assembly are moved to the top left rear of the tray compartment.

#### **Exchange Parts Position**

Can be used for the exchange and maintenance of multiple parts, such as the needle, the valve to needle and inlet / waste tubing assemblies, the needle carrier or the diverter valve. The transport unit and needle carrier assemble are moved to the half height front center of the tray compartment for easy access. The needle carrier assembly can be freely rotated in this position.

#### Peak Delay Sensing Position (for Delay Calibration)

Moves the needle into the flush port of the internal tray with the flow delay sensor (for the analytical scale fraction collector) or into a position next to the internal tray for the preparative scale fraction collector (the flow delay sensor is an option) to allow a direct connection (screw the tubing to the union of the internal tray) of the valve to needle tubing with the internal tray (see "Connection of the Valve to Needle Tubing of the Preparative Scale Fraction Collector with the Internal Tray for Delay sensing" on page 37).

Modes of Operation Special Maintenance Positions for the Transport Unit of the Fraction Collector

Figure 16 Connection of the Valve to Needle Tubing of the Preparative Scale Fraction Collector with the Internal Tray for Delay sensing

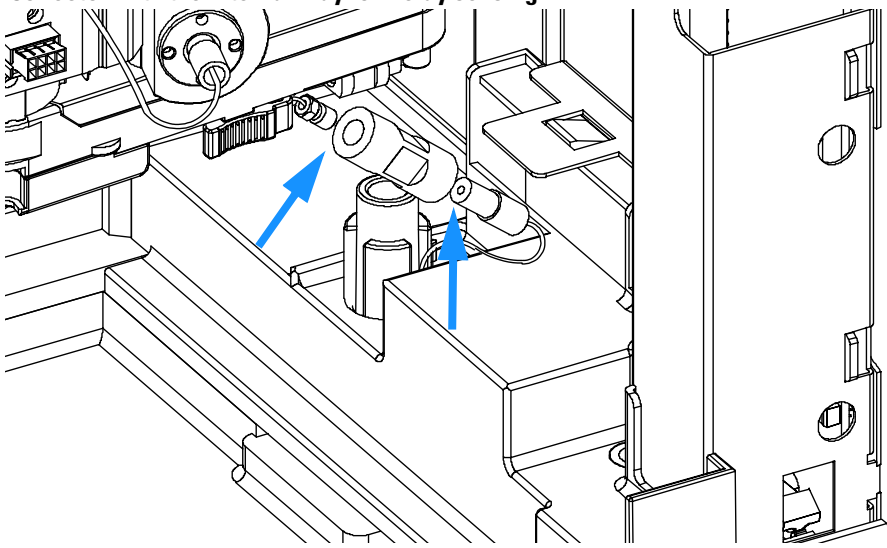

### Compatibility Matrix for Fraction Collectors and Different Types of Trays

#### Table 8

NOTE

#### Fraction Capacities and Trays for the Preparative Scale Fraction Collector

| Trays                             | Vessels <sup>*</sup>                        | Outer Diameter OD [mm] |
|-----------------------------------|---------------------------------------------|------------------------|
| 4 x well-plates full tray         | $4 	ext{ x deep well plates}^*$             | N/A                    |
| $2 \times well$ -plates std. tray | 2 x deep well plates and<br>10 × 2 ml vials | N/A                    |
| 100 x 2 ml in std. tray           | 100 x 2 ml vials $^*$                       | N/A                    |
| 40 x 2 ml half tray               | 40 x 2 ml vials $^{*}$                      | N/A                    |
| 15 x 6 ml half tray               | 15 x 6 ml vials $^*$                        | N/A                    |
| Full tray for 40 test tubes       | 40 test tubes <sup>*</sup>                  | 30                     |
| Full tray for 60 test tubes       | 60 test tube <sup>*</sup>                   | 25                     |
| Full tray for 126 test tubes      | 126 test tubes <sup>*</sup>                 | 16                     |
| Full tray for 215 test tubes      | 215 test tubes <sup>*</sup>                 | 12                     |

\* The preparative scale fraction collector can be used with uncapped vessels, only.

- The minimum height of test tubes and well plates should be 48 mm, the maximum height can be 100 mm.
- A full tray covers the entire tray compartment.
- A std. tray covers the left and center position of the tray compartment (one additional half tray can be installed on the right side of a std. tray.
- A half tray can be installed on the left, center and right positions of the tray compartment (maximum of 3 altogether).
- For a list of recommended vials, test tubes and deep well plates, please refer to "Parts and Materials" on page 135.

Only one type of well-plates can be used at a time in one tray.

#### Table 9

### Fraction Capacities and Trays for the Analytical Scale Fraction Collector

| Trays                        | Vessels                                   | Outer Diameter<br>OD [mm] |
|------------------------------|-------------------------------------------|---------------------------|
| 4 x well-plates full tray    | 4 x well plates                           | N/A                       |
| 2 × well-plates std. tray    | 2 x well plates<br>and 10 × 2 ml<br>vials | N/A                       |
| 100 x 2 ml in std. tray      | 100 x 2 ml vials                          | N/A                       |
| 40 x 2 ml half tray          | 40 x 2 ml                                 | N/A                       |
| 15 x 6 ml half tray          | 15 x 6 ml vials                           | N/A                       |
| Full tray for 40 test tubes  | 40 test tubes                             | 30                        |
| Full tray for 60 test tubes  | 60 test tubes                             | 25                        |
| Full tray for 125 test tubes | 125 test tubes                            | 16                        |
| Full tray for 216 test tubes | 216 test tubes                            | 12                        |

- The maximum height of test tubes can be 48 mm.
- A full tray covers the entire tray compartment.
- A std. tray covers the left and center position of the tray compartment (one additional half tray can be installed on the right side of a std. tray.
- A half tray can be installed on the left, center and right positions of the tray compartment (maximum of 3 altogether).
- For a list of recommended vials and caps, test tubes and well plates (and closing mats), please refer to "Parts and Materials" on page 135.

**NOTE** Only one type of well-plates can be used at a time in one tray.

Modes of Operation Compatibility Matrix for Fraction Collectors and Different Types of Trays

# 3

# Troubleshooting and Test Functions

The modules built-in troubleshooting and test functions

### **Status Indicators**

The fraction collector is provided with two status indicators which indicate the operational state (prerun, not ready, run, and error states) of the instrument. The status indicators provide a quick visual check of the operation of the fraction collector (see "Status Indicators" on page 44).

### **Error Messages**

In the event of an electronic, mechanical or hydraulic failure, the instrument generates an error message in the user interface. For each message, a short description of the failure, a list of probable causes of the problem, and a list of suggested actions to fix the problem are provided (see "Error Messages" on page 46).

### **Maintenance Functions**

The maintenance functions position the transport unit and needle carrier assembly on certain positions for maintenance, homing, parking or delay calibration (see "Maintenance Functions" on page 70).

### **Transport Unit Self Alignment**

The transport unit alignment with the transport unit and the well-plate tray is required to compensate for larger deviations in positioning the needle carrier assembly (for the **analytical scale** fraction collector, only!).

The transport unit self alignment is required after disassembling the system or when you exchange the transport unit, the needle carrier assembly or the MTP main board.

This function is in the diagnose screen of the ChemStation or the Control Module.

# WARNING The sample transport self alignment requires one of the 4-well-plate trays (Part Number: G1364-84501), but well plates MUST NOT be installed!

Troubleshooting and Test Functions

### **Step Commands**

The step functions enable execution of some steps of the fraction collection sequence individually. The step functions are used primarily for troubleshooting, and for verification of correct fraction collector operation after repair (see "Step Commands" on page 72).

### **Status Indicators**

Two status indicators are located on the front of the fraction collector. The lower left indicates the power supply status, the upper right indicates the fraction collector status.

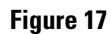

**Location of Status Indicators** 

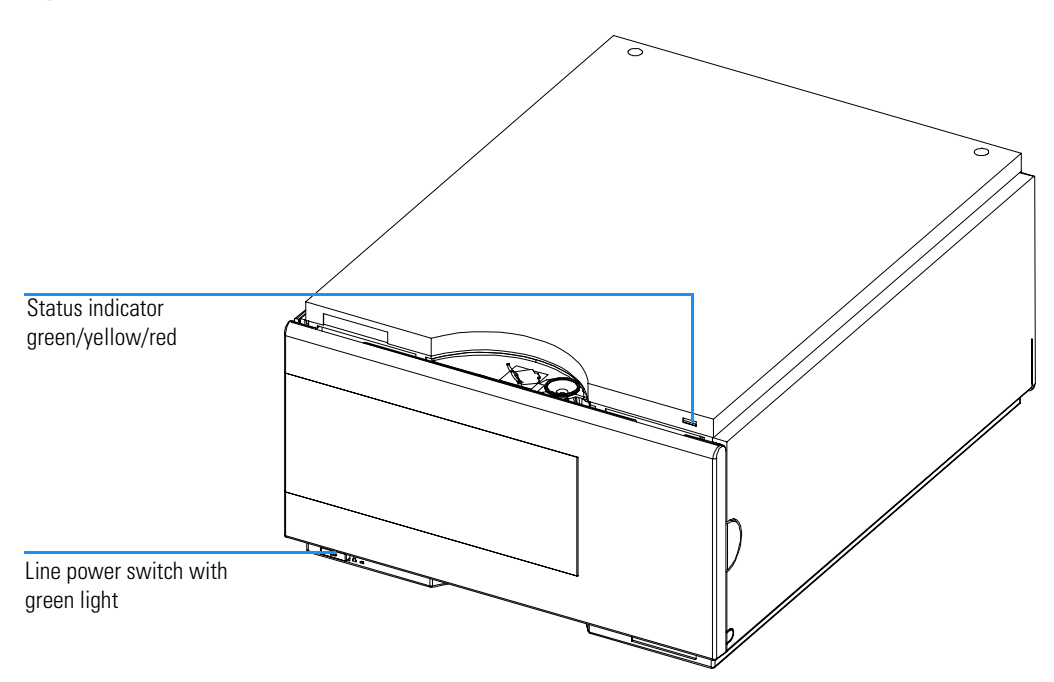

### **Power Supply Indicator**

The power supply indicator is integrated into the main power switch. When the indicator is illuminated (*green*) the power is ON.

### **Instrument Status Indicator**

The instrument status indicator indicates one of four possible instrument conditions:

- When the status indicator is *OFF* (and power switch light is on), the instrument is in a *prerun* condition, and is ready to begin an analysis.
- A *green* status indicator indicates the instrument is performing an analysis (*run* mode).
- A *yellow* status indicator indicates a *not-ready* condition. The instrument is in a not-ready state when it is waiting for a specific condition to be reached or completed (for example, front door not closed), or while a self-test procedure is running.
- An *error* condition is indicated when the status indicator is *red*. An error condition indicates the instrument has detected an internal problem which affects correct operation of the instrument. Usually, an error condition requires attention (for example, leak, defective internal components). An error condition always interrupts the analysis.

### **Error Messages**

Error messages are displayed in the user interface when an electronic, mechanical, or hydraulic (flow path) failure occurs which requires attention before the analysis can be continued (for example, repair, exchange of consumables is necessary). In the event of such a failure, the red status indicator at the front of the module is switched on, and an entry is written into the instrument log book.

This section explains the fraction collector error messages, and provides information on probable causes and suggested actions to recover from error conditions.

### Timeout

The timeout threshold was exceeded.

| Probable Causes   | • The analysis was completed successfully, and the timeout function switched off the pump as requested.                                   |
|-------------------|----------------------------------------------------------------------------------------------------|
|                   | • A not-ready condition was present during a sequence or multiple-fraction collection run for a period longer than the timeout threshold. |
| Suggested Actions | □ Check the logbook for the occurrence and source of a not-ready condition. Restart the analysis where required.                          |

### Shutdown

An external instrument has generated a shut-down signal on the remote line.

The fraction collector continually monitors the remote input connectors for status signals. A LOW signal input on pin 4 of the remote connector generates the error message.

Probable Causes

Suggested Actions

- Leak detected in another Agilent 1100 module with a CAN connection to the system.
- Error detected in an external instrument with a remote connection to the system.
- The degasser failed to generate sufficient vacuum for solvent degassing.
- □ Determine which Agilent 1100 module has the leak. Fix the leak before restarting the well-plate sampler.
  - Check external instruments for an error condition.
  - □ Check the degasser for an error condition. Refer to the *Reference Manual* for the Agilent 1100 Series degasser.

### **Remote Timeout**

A not-ready condition is still present on the remote input.

When an analysis is started, the system expects all not-ready conditions (e.g. a not-ready condition during detector balance) to switch to run conditions within one minute of starting the analysis. If a not-ready condition is still present on the remote line after one minute the error message is generated.

# Probable Causes Not-ready condition in one of the instruments connected to the remote line.

- Defective remote cable.
- Defective components in the instrument showing the not-ready condition.
- Suggested Actions Ensure the instrument showing the not-ready condition is installed correctly, and is set up correctly for analysis.
  - **□** Exchange the remote cable.
  - □ Check the instrument for defects (refer to the instrument's reference documentation).

### Sychronization Lost

During an analysis, the internal synchronization or communication between one or more of the modules in the system has failed.

The system processors continually monitor the system configuration. If one or more of the modules is no longer recognized as being connected to the system, the error message is generated.

Probable Causes

Suggested Actions

- CAN cable disconnected.
- Defective CAN cable.
- Defective MTP main board in the fraction collector or other module.
- Defective UIB or valve.
- □ Ensure all the CAN cables are connected correctly.
  - □ Switch off the system. Restart the system, and determine which module or modules are not recognized by the system.
  - □ Exchange potentially defective main boards, UIB or external valve.

Troubleshooting and Test Functions Leak

### Leak

| A leak was detected in the fraction collector.         |
|--------------------------------------------------------|
| The signals from the two temperature sensors (leak ser |

The signals from the two temperature sensors (leak sensor and board-mounted temperature-compensation sensor) are used by the leak algorithm to determine whether a leak is present. When a leak occurs, the leak sensor is cooled by the solvent. This changes the resistance of the leak sensor which is sensed by the leak-sensor circuit on the MTP board.

### *Probable Causes* • Missing vessels in specified fraction positions.

- Full vessels in specified fraction positions.
- Loose fittings.
- Broken capillary or tubing.
- Leaking needle / funnel.
- Defective diverter valve.
- *Suggested Actions* **□** Fill tray with empty vessels as required.
  - **□** Ensure all fittings are tight.
  - □ Exchange defective capillaries or tubing.
  - □ Exchange the needle of funnel seal.
  - **□** Exchange the diverter valve.
- **NOTE** Make sure the leak sensor and leak plane are completely dry before restarting the fraction collector.

The leak sensor in the fraction collector has failed (open circuit).

The current through the leak sensor is dependent on temperature. A leak is detected when solvent cools the leak sensor, causing the leak-sensor current to change within defined limits. If the current falls outside the lower limit, the error message is generated.

Probable Causes

- Leak sensor not connected to the SLF board.
- Defective leak sensor.
- Defective SLF or MTP board.

Suggested Actions

- Ensure the leak sensor is connected correctly.
- □ Exchange the leak sensor.
- □ Change SLF and / or MTP board.

### Leak Sensor Short

The leak sensor in the fraction collector has failed (short circuit).

The current through the leak sensor is dependent on temperature. A leak is detected when solvent cools the leak sensor, causing the leak-sensor current to change within defined limits. If the current increases above the upper limit, the error message is generated.

 Probable Causes
 • Defective leak sensor.

Suggested Actions

• Exchange the leak sensor.

### **Compensation Sensor Open**

The ambient-compensation sensor (NTC) on the MTP board in the fraction collector has failed (open circuit).

The resistance across the temperature compensation sensor (NTC) on the MTP board is dependent on ambient temperature. The change in resistance is used by the leak circuit to compensate for ambient temperature changes. If the resistance across the sensor increases above the upper limit, the error message is generated.

Probable Causes Suggested Actions • Defective MTP board.

**□** Exchange the MTP board.

### **Compensation Sensor Short**

The ambient-compensation sensor (NTC) on the MTP board in the fraction collector has failed (short circuit).

The resistance across the temperature compensation sensor (NTC) on the MTP board is dependent on ambient temperature. The change in resistance is used by the leak circuit to compensate for ambient temperature changes. If the resistance across the sensor falls below the lower limit, the error message is generated.

Probable Causes Suggested Actions • Defective MTP board.

**□** Exchange the MTP board.

### **Fan Failed**

The main cooling fan in the fraction collector has failed.

The hall sensor on the fan shaft is used by the MTP board to monitor the fan speed. If the fan speed falls below 2 revolutions/second for longer than 5 seconds, the error message is generated.

Probable Causes

- Fan cable disconnected.
- Defective fan.
- Defective MTP board.

Suggested Actions

- Exchange fan.
- **□** Exchange the MTP board.

□ Ensure the fan is connected correctly.

| Exhaust | Fan | Failed |
|---------|-----|--------|
|---------|-----|--------|

The exhaust fan in the fraction collector has failed.

The hall sensor on the fan shaft is used by the MTP board to monitor the fan speed. If the fan speed falls below a certain value the error message is generated and the fraction collector shuts down.

*Probable Causes* • Fan cable disconnected.

- Defective fan.
- Defective MTP board.

### *Suggested Actions* **C** Ensure the fan is connected correctly.

- □ Exchange fan.
- **□** Exchange the MTP board.

### **Front Door Error**

The front door and/or the SLF board are damaged.

- The flat ribbon cable from MTP main board to the SLF board is not connected correctly.
- The sensor on the SLF board is defective.
- The door is bent or the magnet is misplaced/broken.
- Defective MTP board.

### Suggested Actions

Probable Causes

- Assure that the flat ribbon cable from MTP main board to the SLF board is connected correctly.
  - □ Exchange the SLS board.
  - □ Exchange the door.
  - **□** Exchange the MTP board.

### **Side Door Error**

The side door and/or the MTP board are damaged.

| Probable Causes   | • The side door is not installed.                    |
|-------------------|------------------------------------------------------|
|                   | • The door is bent or the magnet is misplaced/broken |
|                   | • The sensor on the MTP board is defective.          |
| Suggested Actions | $\Box$ Install the side door.                        |
|                   | □ Change the side door.                              |
|                   | • Exchange the MTP board.                            |

59

| <b>Arm Movement Faile</b> | ed or Arm Movement |
|---------------------------|--------------------|
| Timeout                   |                    |

The transport assembly was unable to complete a movement in one of the axes.

The processor defines a certain time window for the successful completion of a movement in any particular axis. The movement and position of the transport assembly is monitored by the encoders on the stepper motors. If the processor does not receive the correct position information from the encoders within the time window, the error message is generated.

See figure "Transport Unit Assembly" on page 182 for axes identification.

Arm Movement 0 Failed: X-axis.

Arm Movement 1 Failed: Z-axis.

Arm Movement 2 Failed: Theta (needle carrier rotation).

- **Probable Causes**
- Mechanical obstruction.
  - High friction in transport assembly.
  - Defective motor assembly.
  - Defective sample transport assembly flex board.
- Defective MTP board.

Suggested Actions

- **□** Ensure unobstructed movement of the transport assembly.
- **□** Exchange the sample transport assembly.
- **□** Exchange the MTP board.
## Needle to Needle Rinse / Funnel Position Failed

Only for the **analytical scale** fraction collector!

The needle failed to reach the needle rinse / funnel position.

The position of the needle is monitored by a position encoder on the needle carrier. If the needle fails to reach the end point, or if the encoder fails to recognize the needle carrier movement, the error message is generated.

#### • Bad sample transport unit alignment

- Bent needle.
- Missing needle.
- Blocked rinse or funnel position.
- Defective needle carrier assembly.
- Disconnected needle carrier connector.
- Defective MTP board.

#### Suggested Actions Do a self-alignment

- □ Check and exchange the needle assembly if necessary.
- □ Clean or change the funnel or rinse port assembly if necessary.
- **□** Exchange the needle carrier assembly.
- □ Exchange the transport unit assembly.
- □ Connect needle carrier connector correctly.
- **□** Exchange the MTP board.

## **Needle Carrier Failed**

The needle carrier on the transport unit assembly failed to move correctly.

Probable Causes

**Possible Actions** 

• Bad needle carrier positioning in X or Theta.

• Defective position sensor in the needle carrier assembly.

- Disconnected needle carrier connector.
- Defective MTP main board.
- Defective Z-motor.
- □ Exchange the needle carrier assembly.
  - □ Perform a self-alignment.
  - **□** Exchange the MTP main board.
  - □ Connect needle carrier connector correctly.
  - □ Exchange the sample transport assembly.

## **Missing Vial or Missing Well-plate**

No vial or well-plate was found in the position defined in the method or sequence.

When the needle carrier moves to a vial or well-plate and the needle is lowered into the vial or well-plate, the position of the needle is monitored by an encoder behind the vial pusher. If no vial or well-plate is present, the encoder detects an error and the message "missing vial or well plate" is generated.

#### *Probable Causes* • No vial in the position defined in the method or sequence.

- Defective needle carrier assembly.
- Defective transport unit assembly flex board.
- Defective MTP board.

## Suggested Actions Install the sample vial in the correct position, or edit the method or sequence accordingly.

- □ Exchange the needle carrier assembly.
- □ Exchange the sample transport assembly.
- **□** Exchange the MTP main board.

|                   | Initialization Failed                                                                                                    |
|-------------------|----------------------------------------------------------------------------------------------------|
|                   | The fraction collector failed to complete initialization correctly.                                                                                                    |
|                   | The fraction collector initialization procedure moves the needle arm and<br>transport assembly to their home positions in a predefined routine. During<br>initialization, the processor monitors the position sensors and motor<br>encoders to check for correct movement. If one or more of the movements is<br>not successful, or is not detected, the error message is generated. |
| Probable Causes   | • Transport unit not aligned correctly                                                                                                    |
|                   | Mechanical obstruction.                                                                                                    |
|                   | • Defective transport assembly flex board.                                                                                                    |
|                   | • Defective MTP board.                                                                                                    |
| Suggested Actions | Do an auto-alignment                                                                                                    |
|                   | □ Ensure unobstructed movement of the transport assembly.                                                                                                    |
|                   | □ Exchange the transport unit assembly.                                                                                                    |
|                   | □ Exchange the MTP board.                                                                                                    |

## **Motor Temperature**

One of the motors of the transport unit assembly has drawn excessive current, causing the motor to become too hot. The processor has switched off the motor to prevent damage to the motor.

See figure "Transport Unit Assembly" on page 182 for motor identification.

Motor 0 temperature: X-axis motor.

Motor 1 temperature: Z-axis motor.

Motor 2 temperature: Theta (gripper rotation) motor.

The processor monitors the current drawn by each motor and the time the motor is drawing current. The current drawn by the motors is dependent on the load on each motor (friction, mass of components etc.). If the current drawn is too high, or the time the motor draws current is too long, the error message is generated.

# Probable Causes Mechanical obstruction. High friction in the transport unit assembly. Motor belt tension too high.

- Defective motor or defective transport unit assembly flex board.
- Defective MTP board.

## Suggested Actions Switch off the fraction collector at the power switch. Wait at least 10 minutes before switching on again.

- **□** Ensure unobstructed movement of the transport assembly.
- **□** Exchange the sample transport assembly.
- □ Exchange the MTP main board.

## **Vessel Stuck to Needle**

The vessel sticks to the needle when the needle moves up.

- Possible causes
- Closing mat to rigid/thick.
- Bad X or Theta positioning and the needle sticks into the wall between two holes.
- Defective encoder on the needle carrier assembly.

#### Suggested Actions

- $\hfill\square$  Check that the closing mat is not too thick.
- □ Exchange the needle carrier assembly.
- $\Box$  Change the sample transport assembly.
- **Change the MTP main board.**

## **Cluster Partner Lost during Analysis**

There was a problem with the inter module communication.

| Probable Causes:   | • Disconnected or defective CAN cable.                                             |
|--------------------|------------------------------------------------------------------------------------|
|                    | • Disconnected or defective 24V-CAN-DC-OUT cable for an external valve.            |
|                    | • Defective UIB, external Valve or MTP board.                                      |
| Suggested Actions: | □ Check the interconnection between the modules.                                   |
|                    | □ Reconnect the UIB / Valve. Start a test analysis/run.                            |
|                    | Switch power off / on (complete system off, then on). Start a test analysis / run. |

□ Exchange the UIB / valve or MTP-board.

## **Movement to next Position Failed**

The transport mechanism detected an unexpected situation during the movement to the next fraction position.

 Probable Causes:
 Mismatch between tray configuration and the loading od the trays, e.g. 4 well plates are configured in the UI, but only three are loaded, or shallow plates are configured, but deep well-plates are used, or tube height doesn't match the configuration.

*Suggested Actions:* **Check the configuration and the loading of the Tray** 

|                    | Could not Find a Valid next Position                                                          |
|--------------------|-----------------------------------------------------------------------------------------------|
|                    | There has been more fraction than fraction positions.                                         |
| Probable Causes:   | • Unexpected number of fractions.                                                             |
|                    | • Start of an analysis / sequence / run without changing of the tray of the previous run.     |
| Suggested Actions: | □ Ensure that there are enough fraction positions for the complete analysis / sequence / run. |
|                    | □ If possible use a tray with more positions.                                                 |
|                    | □ Add an additional G1364A to the system.                                                     |

## **Maintenance Functions**

Some maintenance procedures require the needle arm, metering device, and needle carrier to be moved to specific positions to enable easy access to components. The maintenance functions move these assemblies into the appropriate maintenance position. In the ChemStation the sampler maintenance positions can be selected from the Maintenance menu in the Diagnosis display. In the Control Module the functions can be selected in the Test screens of the well-plate sampler.

## **User Interface**

The functions for the ChemStation and Control Module are:

#### Parts Exchange Position.

This maintenance position move the transport unit upwards and the needle carrier assembly to the front center and then turns off the theta motor to allow free rotation of the theta arm. This position enables easy access to the transport unit to change:

- The needle assembly.
- The needle carrier assembly.
- The valve to needle tubing.
- The diverter valve.

#### **Home Position**

This maintenance function moves the arm up and to the right rear for better access and exchange of the trays.

#### Park Arm

This maintenance position moves the arm to the park position at the upper rear left side of the tray for transporting or shipping the fraction collector.

## **Transport Unit Self Alignment**

The transport unit alignment with the transport unit and the well-plate tray is required to compensate for larger deviations in positioning the needle carrier assembly (for the **analytical scale** fraction collector, only!).

The transport unit self alignment is required after disassembling the system or when you exchange the transport unit, the needle carrier assembly or the MTP main board.

This function is in the diagnose screen of the ChemStation or the Control Module.

## WARNING The sample transport self alignment requires one of the 4-well-plate trays (Part Number: G1364-84501), but well plates MUST NOT be installed!

## When is a Transport Unit Self Alignment Necessary?

The sample transport self alignment is required after disassembling the module or when you exchange:

- The transport unit.
- The needle carrier assembly.
- The MTP main board.

## **Step Commands**

Some movements of the fraction collection sequence can be done under manual control. This is useful during troubleshooting where close observation of each of the fraction collection step is required to confirm a specific failure mode or verify successful completion of a repair.

Each step command actually consists of a series of individual commands which move the fraction collector components to predefined positions enabling the specific step to be done.

In the ChemStation the step commands can be selected from the "Test Selection Box" in the Diagnosis display. In the Control Module the step commands can be accessed from the pull-down menu in the fraction collector "Test".

#### Table 10

**Step Commands** 

| Step Commanus                   |                                                   |                                                                                          |
|---------------------------------|---------------------------------------------------|------------------------------------------------------------------------------------------|
| Step                            | Action                                            | Comments                                                                                 |
| Needle Up                       | Lifts the needle arm to the upper position.       | Command also switches the diverter valve to waste if it is not already in that position. |
| Needle into vessel              | Lowers the needle into the specified vessel.      |                                                                                          |
| Needle to rinse / flush<br>port | Moves the needle to the rinse / flush port.       |                                                                                          |
| Switch valve to needle          | Switches the diverter valve to the needle.        |                                                                                          |
| Switch valve to waste           | Switches the diverter valve from needle to waste. |                                                                                          |

## Troubleshooting

If the fraction collector is unable to perform a specific step due to a hardware failure, an error message is generated. You can use the step commands to perform a fraction collection sequence, and observe how the fraction collector responds to each command.

Troubleshooting and Test Functions **Step Commands** 

## 4

## **Repairing the Fraction Collector**

Instructions on simple, routine repair procedures as well as more extensive repairs requiring exchange of internal parts

## **Simple Repairs**

The fraction collector is designed for easy repair. The most frequent repairs such as changing a needle assembly or tubings can be done from the front of the instrument with the instrument in place in the system stack. These repairs are described in "Simple Repairs" on page 79.

#### WARNING When opening capillary or tube fittings solvents may leak out. Please observe appropriate safety procedures (for example, goggles, safety gloves and protective clothing) as described in the material handling and safety data sheet supplied by the solvent vendor, especially when toxic or hazardous solvents are used.

#### WARNING To avoid personal injury, keep fingers away from the needle area during fraction collector operation. Do not bend the safety flap away from its position, or attempt to insert or remove a vial from the gripper when the gripper is positioned below the needle.

## WARNING Regularly inspect the inlet / waste tubing assembly and the valve to needle tubing and exchange them if they are worn out or show visible signs of damage.

## **Exchanging Internal Parts**

Some repairs may require exchange of defective internal parts. Exchange of these parts requires removing the fraction collector from the stack, removing the covers, and disassembling the fraction collector.

# WARNING To prevent personal injury, the power cable must be removed from the instrument before opening the fraction collector cover. Do not connect the power cable to the fraction collector while the cover is removed.

## **Cleaning the Fraction Collector**

The fraction collector covers should be kept clean. Cleaning should be done with a soft cloth slightly dampened with water or a solution of water and a mild detergent. Do not use an excessively damp cloth from which liquid could drip into the fraction collector.

## WARNINGDo not let liquid drip into the fraction collector. It could cause a shock<br/>hazard or damage to the fraction collector.

## Using the ESD Strap

### CAUTION

Electronic boards are sensitive to electrostatic discharge (ESD). In order to prevent damage, always use an ESD strap supplied in the accessory kit.

## Using the ESD Strap

- **1** Unwrap the first two folds of the band and wrap the exposed adhesive side firmly around your wrist.
- **2** Unroll the rest of the band and peel the liner from the copper foil at the opposite end.
- **3** Attach the copper foil to a convenient and exposed electrical ground.

Figure 18 Using the ESD Strap

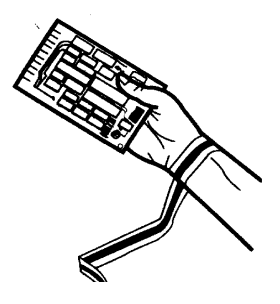

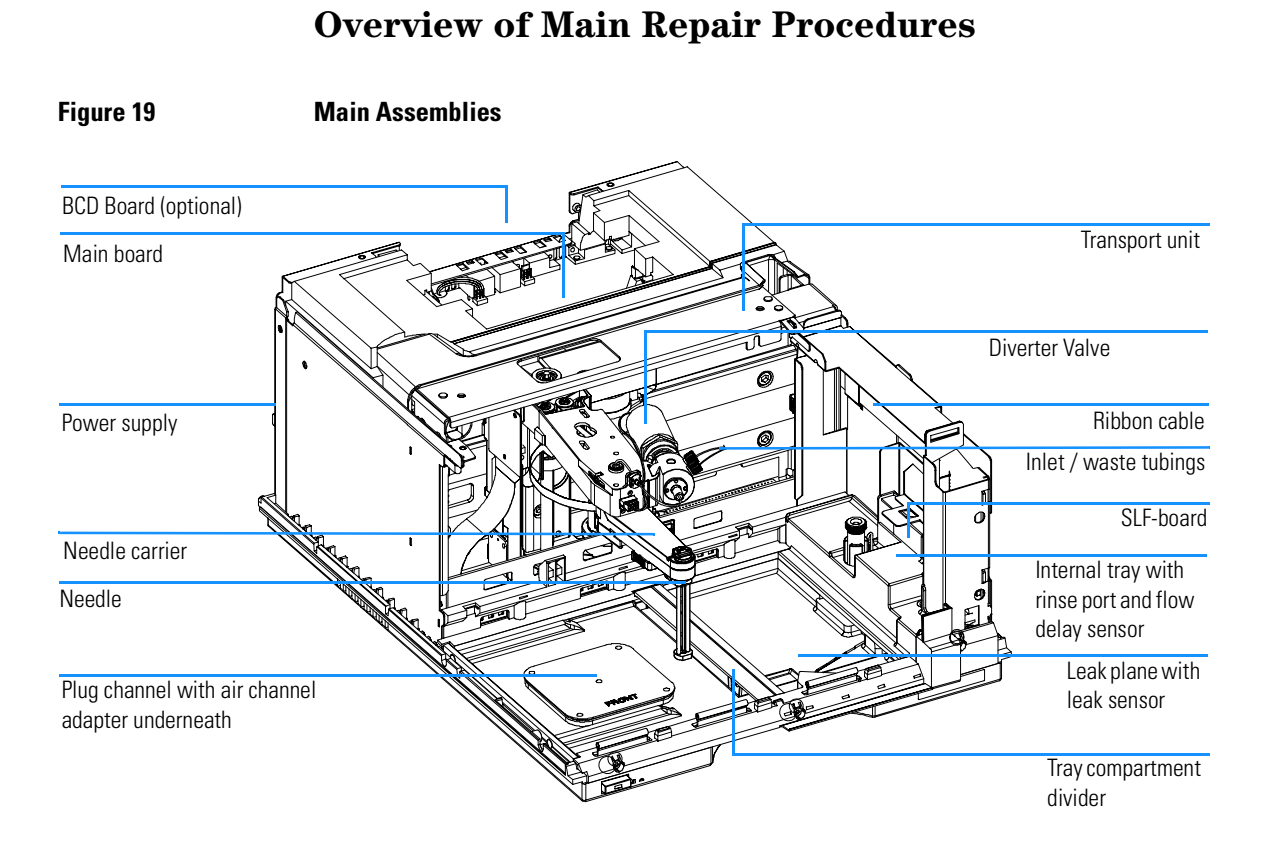

## 78

## **Simple Repairs**

The procedures described in this section can be done with the fraction collector in place in the stack. These procedures can be done on a more frequent basis.

| Procedure                                                                  | Typical Frequency                                                            | Notes                                                                         |
|----------------------------------------------------------------------------|------------------------------------------------------------------------------|-------------------------------------------------------------------------------|
| Replacing the Inlet / waste<br>tubings                                     | When worn out, when showing visual signs of damage, typically once per year! | See "Replacing the Inlet / Waste<br>Tubings" on page 81                       |
| Replacing the valve to needle tubings                                      | When worn out, when showing visual signs of damage, typically once per year! | See "Replacing the Valve to Needle<br>Tubings" on page 84                     |
| Exchanging the <b>preparative</b><br>needle assembly                       | When needle shows indication of damage or blockage                           | See "Exchanging the Preparative<br>Needle Assembly" on page 87                |
| Exchanging the <b>analytical</b><br>needle assembly                        | When needle shows indication of damage or blockage                           | See "Exchanging the Analytical<br>Needle Assembly" on page 89                 |
| Exchanging the needle carrier assembly                                     | When the needle carrier is defective                                         | See "Exchanging the Needle-Carrier<br>Assembly" on page 91                    |
| Exchanging the diverter valve                                              | When defective (internal / external leak, valve not switching any more)      | See "Exchanging the Diverter Valve"<br>on page 96                             |
| Exchanging the internal tray                                               | When flow delay sensor defective                                             | See "Exchanging the Internal Tray" on page 99                                 |
| Repairing or exchanging a<br>funnel of the internal tray or<br>funnel tray | When defective (leaky, blocked or contaminated)                              | See "Repairing or Exchanging a<br>Funnel of the Internal Tray" on page<br>101 |

Table 11Simple Repair Procedures

| Procedure                                            | Typical Frequency                     | Notes                                                                               |
|------------------------------------------------------|---------------------------------------|-------------------------------------------------------------------------------------|
| Exchanging the leak sensor                           | When defective                        | See "Exchanging the Leak Sensor" on page 104                                        |
| Exchanging or installing the<br>(optional) BCD board | When defective or new board installed | See "Exchanging or Installing the<br>(Optional Interface) BCD Board" on<br>page 106 |

## **Replacing the Inlet / Waste Tubings**

| Frequency      | When contaminated, worn out or visibly damaged<br>Typically once every year                                                                                                    |
|----------------|----------------------------------------------------------------------------------------------------|
| Tools required | None                                                                                                    |
| Parts Required | Inlet / waste tubing assembly included in tubing kit <b>preparative scale 0.8 mm ID</b> , PN G1364-68711 <u>or</u> Inlet / waste tubing assembly included in tubing kit <b>analytical scale 0.25 mm ID</b> , PN G1364-68712                                           |
| WARNING        | To avoid personal injury, keep fingers away from the needle area during fraction collector operation. Do not bend the safety flap away from its position, or attempt to insert or remove a vial from the gripper when the gripper is positioned below the needle.     |
| WARNING        | Thoroughly follow the described installation procedures to maximize the lifetime of the inlet / waste tubings and to avoid potential spills or fraction losses. Regularly inspect the tubings and exchange them if they are worn out or show visible signs of damage. |

#### Before beginning this procedure:

- Position the transport unit of the fraction collector in the "Home Position" (see "Maintenance Functions" on page 70).
- □ Remove all installed trays from the tray base.
- Position the transport unit of the fraction collector in the "Exchange Parts Position" (see "Maintenance Functions" on page 70).
- **□** Turn off the instrument.
- Remove the rear end of the fraction collector's waste tubing from the waste container, unscrew the front end of the fraction collector's inlet tubing from the flow cell of the detector.

**1** Locate the diverter valve with the finger-tight fittings of the inlet / waste tubing assembly (the figure shows the open fraction collector seen from the front).

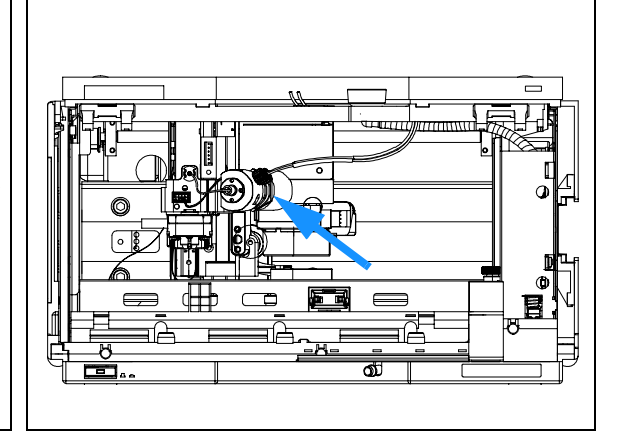

## Repairing the Fraction Collector Replacing the Inlet / Waste Tubings

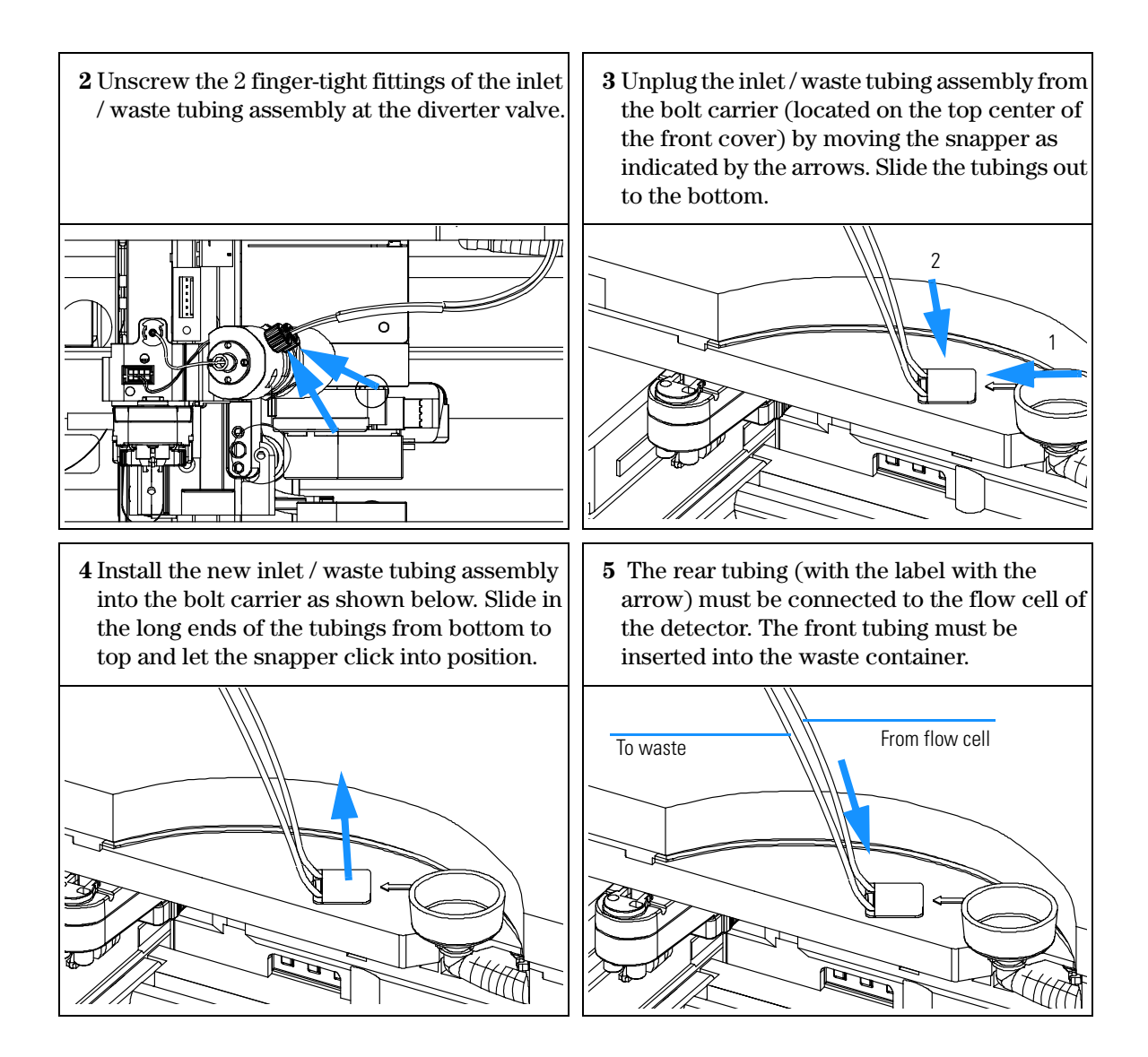

**6** Connect the finger-tight fittings of the inlet / waste tubing assembly to the ports of the diverter valve.

IMPORTANT: The tubings must not be bent up- or downwards. The cables must not be twisted.

(View from the bottom)

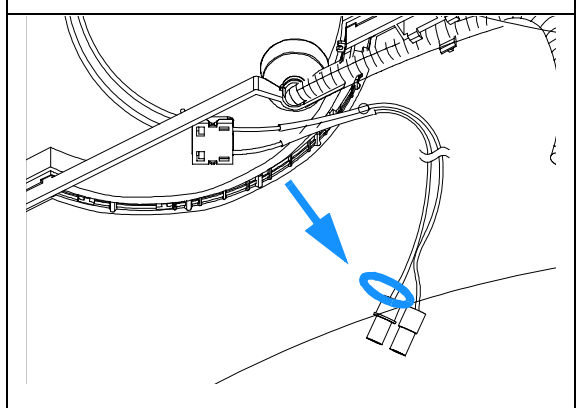

8 IMPORTANT: The cables must run into the ports of the diverter valve in lines parallel to the horizon.

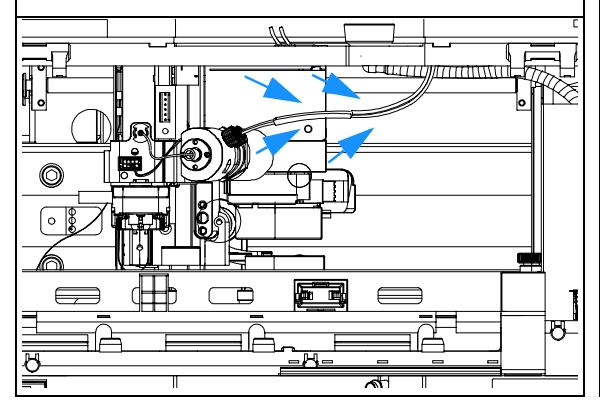

7 A color coded ring on one of the tubings and the valve body indicates, which cable belongs to which port.
IMPORTANT: It is absolutely vital to connect these tubings as described, in order to maximize their lifetime and operating security.

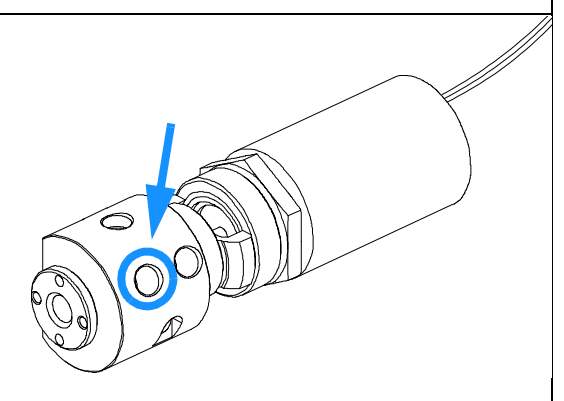

## On completion of this procedure:

- $\Box \quad \text{Re-install the tray}(s) \text{ in the tray base.}$
- □ Start the instrument.
- □ Close the front cover.

## **Replacing the Valve to Needle Tubings**

| Frequency      | When contaminated, worn out or visibly damaged<br>Typically once every year                                                                                                    |  |
|----------------|----------------------------------------------------------------------------------------------------|--|
| Tools required | Wrench, open end, 4mm, PN 8710-1534 (supplied in accessory kit)<br>Wrench, open end, 1/4 – 5/16 inch, PN 8710-0510 (supplied in accessory kit)                                                                                                    |  |
| Parts Required | Valve to needle tubing assembly included in tubing kit <b>preparative scale 0.8 mm ID</b> , PN G1364-68711 <u>or</u> valve to needle tubing assembly included in tubing kit <b>analytical scale 0.25 mm ID</b> , PN G1364-68712                                        |  |
| WARNING        | To avoid personal injury, keep fingers away from the needle area during fraction collector operation. Do not bend the safety flap away from its position, or attempt to insert or remove a vial from the gripper when the gripper is positioned below the needle.      |  |
| WARNING        | Thoroughly follow the described installation procedures to maximize the lifetime of the valve to needle tubing and to avoid potential spills or fraction losses. Regularly inspect the tubings and exchange them if they are worn out or show visible signs of damage. |  |

#### Before beginning this procedure:

- Position the transport unit of the fraction collector in the "Home Position" (see "Maintenance Functions" on page 70).
- □ Remove all installed trays from the tray base.
- Position the transport unit of the fraction collector in the "Exchange Parts Position" (see "Maintenance Functions" on page 70) and turn off the instrument.
- □ It might be more convenient to remove the needle from its carrier before unscrewing the needle tubing.

1 Locate the diverter valve with the finger-tight fittings of the valve to needle tubing assembly (the figure shows the open fraction collector seen from the front).

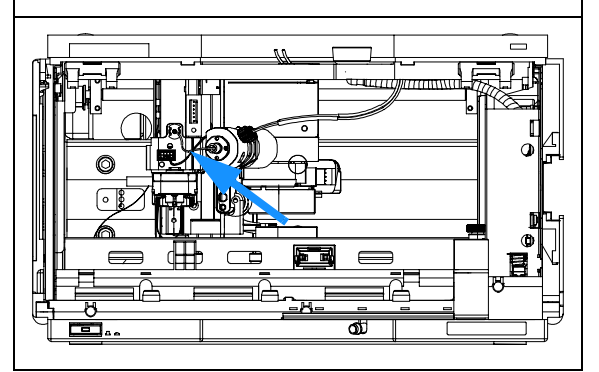

### Repairing the Fraction Collector Replacing the Valve to Needle Tubings

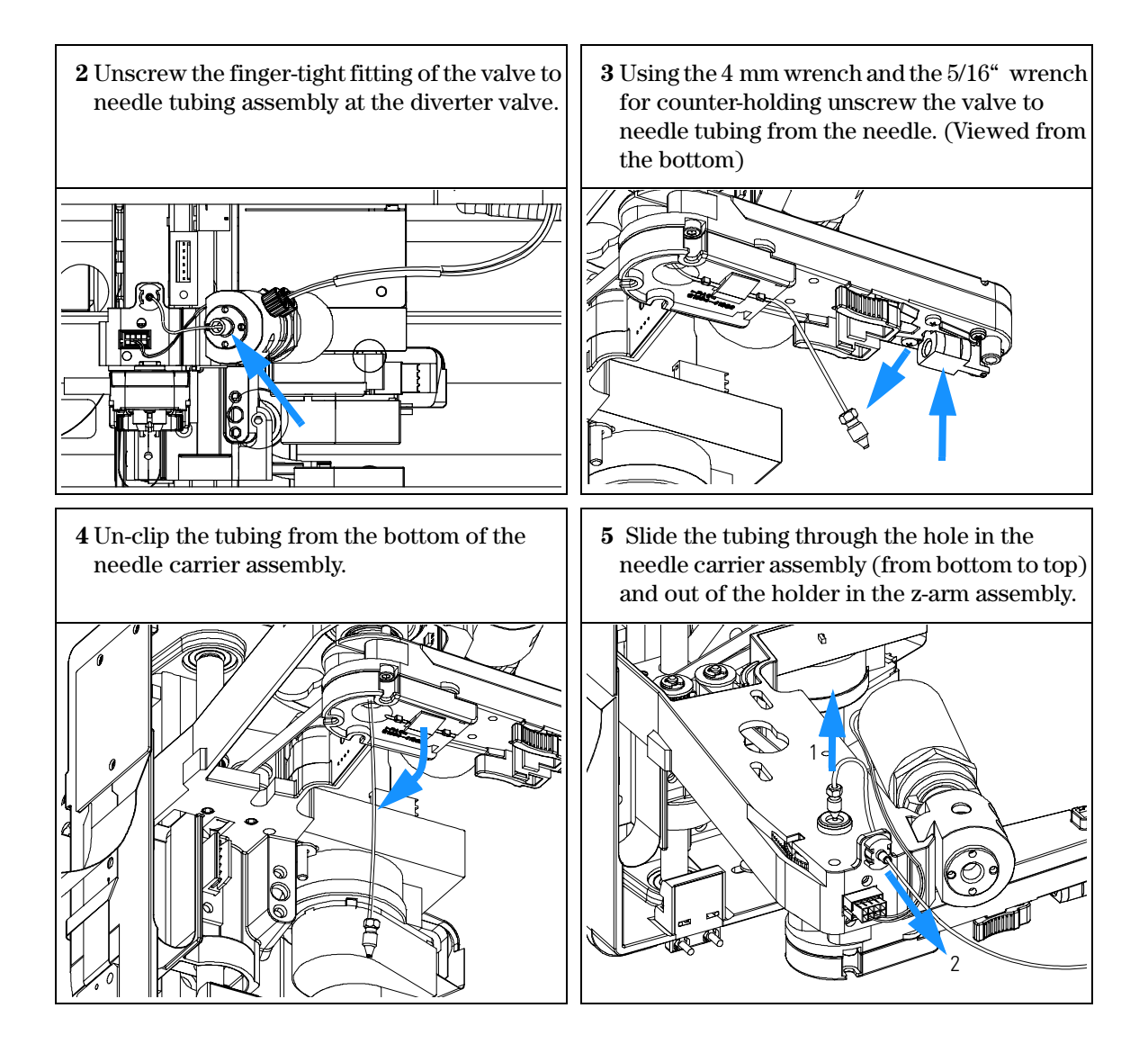

**6** Install the new valve to needle tubing assembly by clipping it in to the holder in the z-arm assembly **(1)**, **Important!!!)** and slide it through the hole in the z-arm (2) and out on the bottom of the needle carrier assembly (top to bottom). Screw the finger-tight fitting into the port of the diverter valve (3).

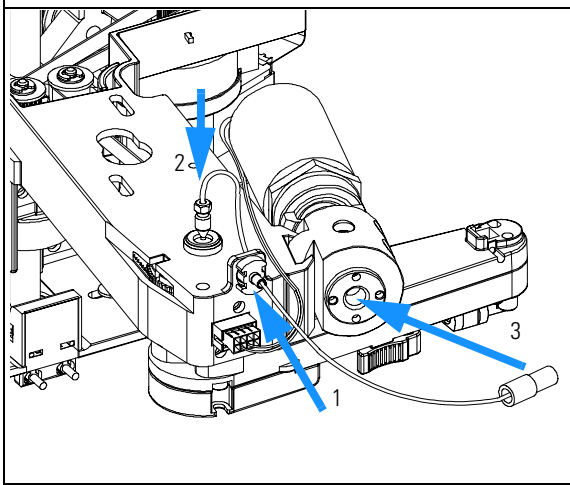

**8 IMPORTANT:** After fixing the screw clip the tubing into the guide on the bottom of the needle carrier assembly.

It is absolutely vital that the tubing is installed as described, to maximize the lifetime of the tubing.

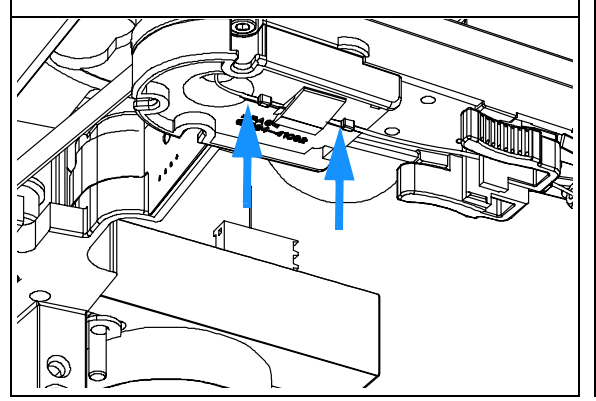

**7** Using the 4 mm wrench and the 5/16" wrench for counter-holding connect the valve to needle tubing to the needle. (Viewed from the bottom)

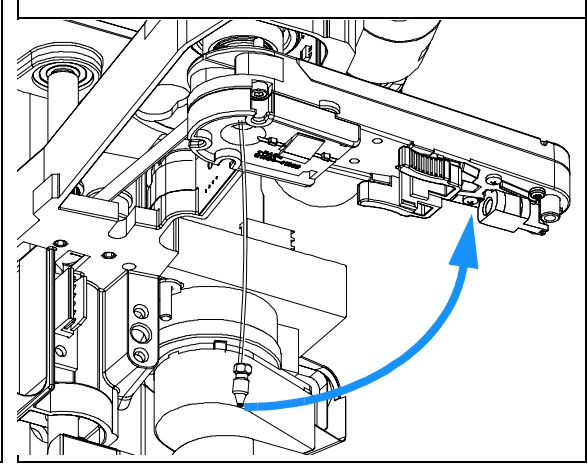

### On completion of this procedure:

- Re-install the needle to the needle carrier assembly, if you previously removed it. Make sure to slide the needle all the way to the front of the needle carrier assembly (clicks into position).
- $\Box$  Re-install the tray(s) in the tray base.
- □ Start the instrument.
- $\Box$  Close the front cover.

## Exchanging the Preparative Needle Assembly

| Tools required | Wrench, open end, 4mm, PN 8710-1534 (supplied in accessory kit) |
|----------------|-----------------------------------------------------------------|
| Parts required | Preparative needle assembly, G1364-87201                        |

### WARNING To avoid personal injury, keep fingers away from the needle area during fraction collector operation. Do not bend the safety flap away from its position, or attempt to insert or remove a vial from the gripper when the gripper is positioned below the needle.

## **CAUTION** Regularly inspect the inlet / waste tubing assembly and the valve to needle tubing and exchange them if they are worn out or show visible signs of damage.

#### Before beginning this procedure:

- Position the transport unit of the fraction collector in the "Home Position" (see "Maintenance Functions" on page 70).
- □ Remove all installed trays from the tray base.
- Position the transport unit of the fraction collector in the "Exchange Parts Position" (see "Maintenance Functions" on page 70).
- **u** Turn off the instrument.
- □ It might be more convenient to remove the needle from its carrier before unscrewing the needle tubing.

**1** Using the 4 mm wrench and the 5/16" wrench for counter-holding unscrew the valve to needle tubing from the needle. (Viewed from the bottom)

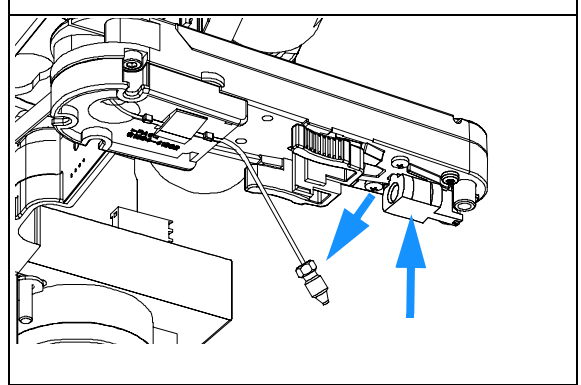

**2** Holding the needle assembly between your thumb and forefinger, slide out the assembly towards the rear of the needle carrier assembly.

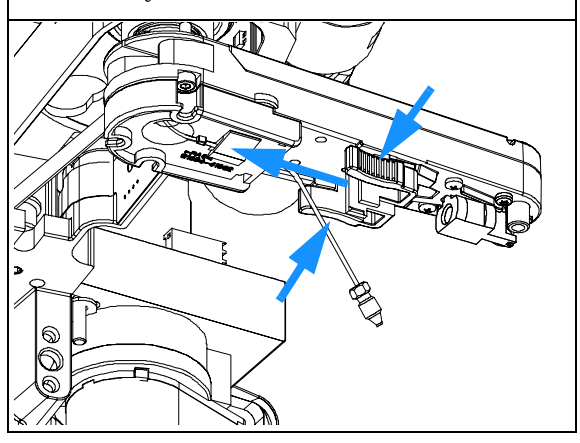

**4** Using the 4 mm wrench and the 5/16" wrench for counter-holding connect the valve to needle tubing to the needle. (Viewed from the bottom)

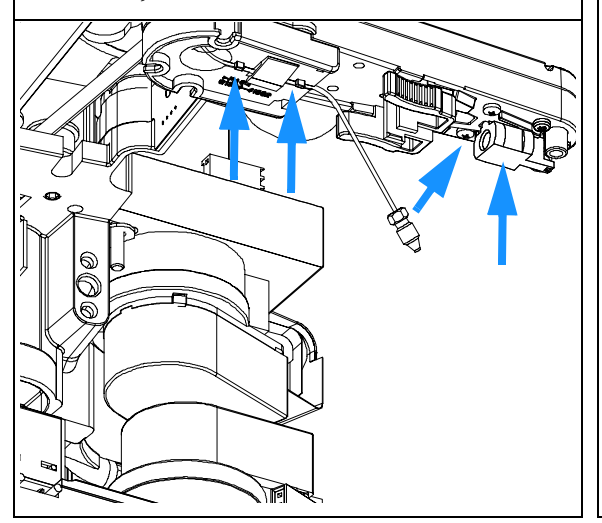

**3** Insert the new needle assembly into the holder of the needle carrier assembly. Make sure to push it all the way to the front.

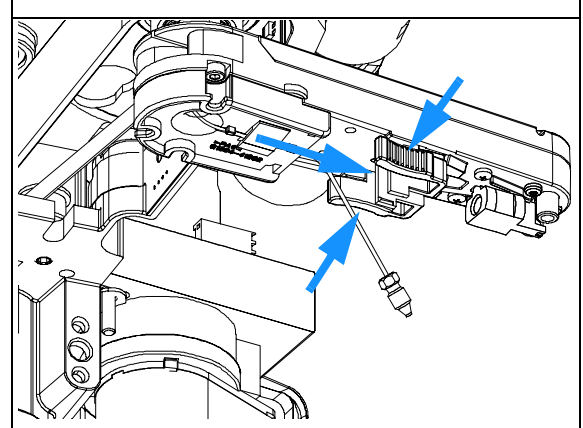

#### On completion of this procedure:

- Re-install the needle to the needle carrier assembly, if you previously removed it. Make sure to slide the needle all the way to the front of the needle carrier assembly (clicks into position).
- IMPORTANT: After fixing the needle in the needle carrier clip the tubing into the guide on the bottom of the needle carrier assembly in case it slipped out of this guide (see 2 left arrows on the figure to the left). It is absolutely vital that the tubing is installed as described, to maximize the lifetime of the tubing.
- $\Box$  Re-install the tray(s) in the tray base.
- □ Start the instrument.
- $\Box$  Close the front cover.

## Exchanging the Analytical Needle Assembly

| Parts required       Analytical needle assembly, G1364-87203         WARNING       To avoid personal injury, keep fingers away from the needle area fraction collector operation. Do not bend the safety flap away from the gripper to insert or remove a vial from the gripper to insert or remove a vial | during<br>om its |
|----------------------------------------------------------------------------------------------------|------------------|
| position, or attempt to insert or remove a vial from the gripper w<br>gripper is positioned below the needle.                                                                                                    | hen the          |

## **CAUTION** Regularly inspect the inlet / waste tubing assembly and the valve to needle tubing and exchange them if they are worn out or show visible signs of damage.

#### Before beginning this procedure:

- Position the transport unit of the fraction collector in the "Home Position" (see "Maintenance Functions" on page 70).
- □ Remove all installed trays from the tray base.
- Position the transport unit of the fraction collector in the "Exchange Parts Position" (see "Maintenance Functions" on page 70).
- **□** Turn off the instrument.
- □ It might be more convenient to remove the needle from its carrier before unscrewing the needle tubing.

**1** Using the 4 mm wrench and the 5/16" wrench for counter-holding unscrew the valve to needle tubing from the needle. (Viewed from the bottom)

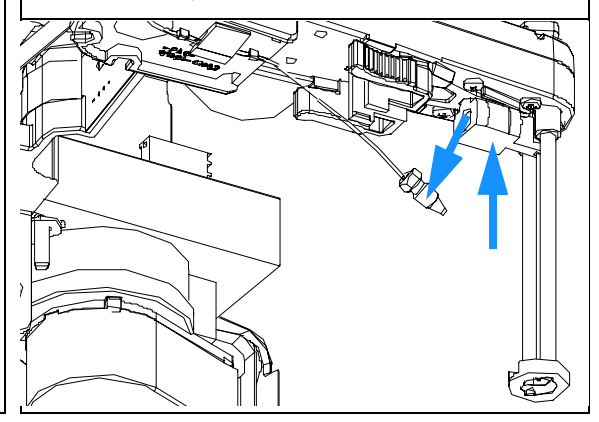

**2** Holding the needle assembly between your thumb and forefinger, slide out the assembly towards the rear of the needle carrier assembly.

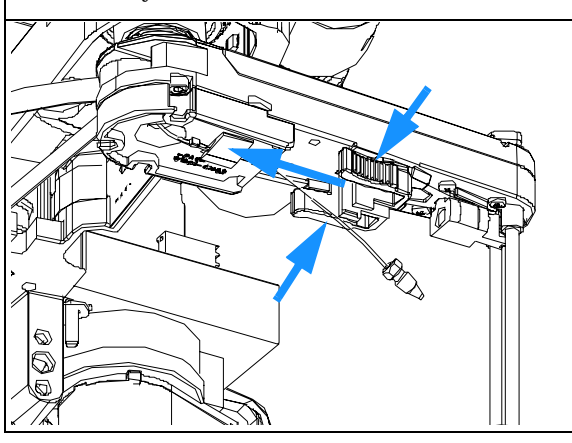

**4** Using the 4 mm wrench and the 5/16" wrench for counter-holding connect the valve to needle tubing to the needle. (Viewed from the bottom)

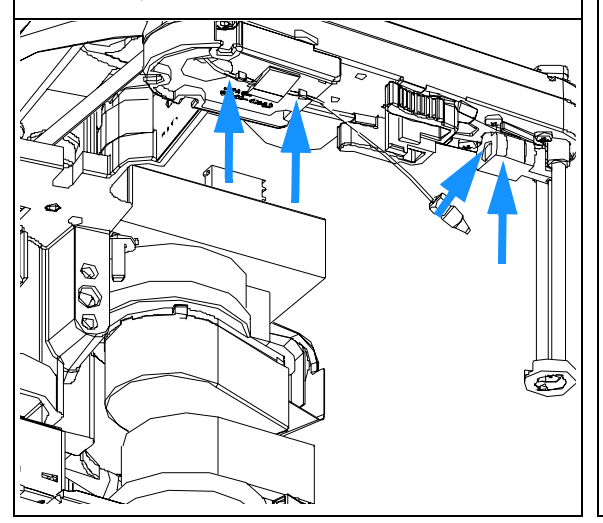

**3** Insert the new needle assembly into the holder of the needle carrier assembly. Make sure to push it all the way to the front.

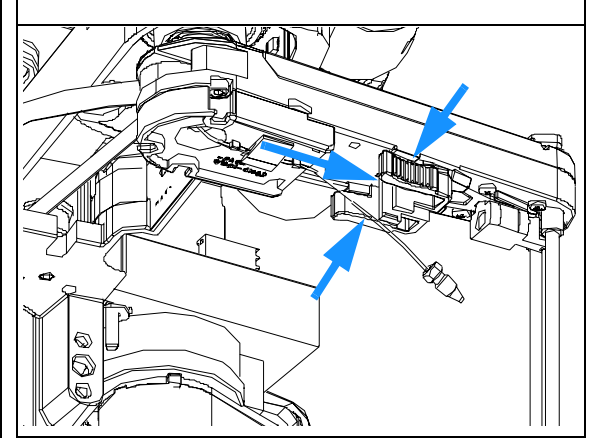

#### On completion of this procedure:

- Re-install the needle to the needle carrier assembly, if you previously removed it.
   Make sure to slide the needle all the way to the front of the needle carrier assembly (clicks into position).
- IMPORTANT: After fixing the needle in the needle carrier clip the tubing into the guide on the bottom of the needle carrier assembly in case it slipped out of this guide (see 2 left arrows on the figure to the left). It is absolutely vital that the tubing is installed as described, to maximize the lifetime of the tubing.
- $\Box$  Re-install the tray(s) in the tray base.
- □ Start the instrument.
- □ Close the front cover.

## **Exchanging the Needle-Carrier Assembly**

| Frequency      | When defective                                                                                                    |
|----------------|----------------------------------------------------------------------------------------------------|
| Tools required | Hex key 2.0 mm, PN 8710-2438 (supplied in accessory kit)                                                                                                    |
| Parts required | Needle carrier assembly, <b>preparative scale</b> , G1364-60011 <b>or</b><br>Needle carrier assembly, <b>analytical scale</b> , G1364-60010                                                                                                    |
| WARNING        | To avoid personal injury, keep fingers away from the needle area during fraction collector operation. Do not bend the safety flap away from its position, or attempt to insert or remove a vial from the gripper when the gripper is positioned below the needle. |
| CAUTION        | Regularly inspect the inlet / waste tubing assembly and the valve to needle tubing and exchange them if they are worn out or show visible signs of damage.                                                                                                    |

#### Before beginning this procedure:

- Position the transport unit of the fraction collector in the "Home Position" (see "Maintenance Functions" on page 70).
- □ Remove all installed trays from the tray base.
- Position the transport unit of the fraction collector in the "Exchange Parts Position" (see "Maintenance Functions" on page 70) and turn off the instrument.
- □ It might be more convenient to remove the needle from its carrier before unscrewing the needle tubing.
- □ The procedure is almost identical for both, the **preparative** and the **analytical** scale fraction collector, but requires different repair parts.

**1** Using the 4 mm wrench and the 5/16" wrench for counter-holding unscrew the valve to needle tubing from the needle. (Viewed from the bottom)

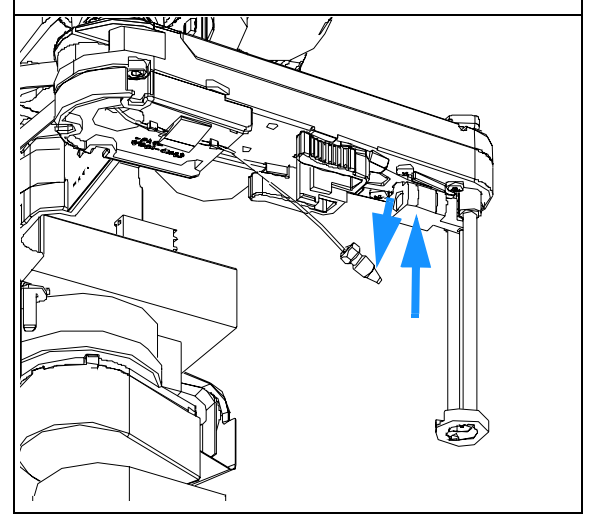

## Repairing the Fraction Collector Exchanging the Needle-Carrier Assembly

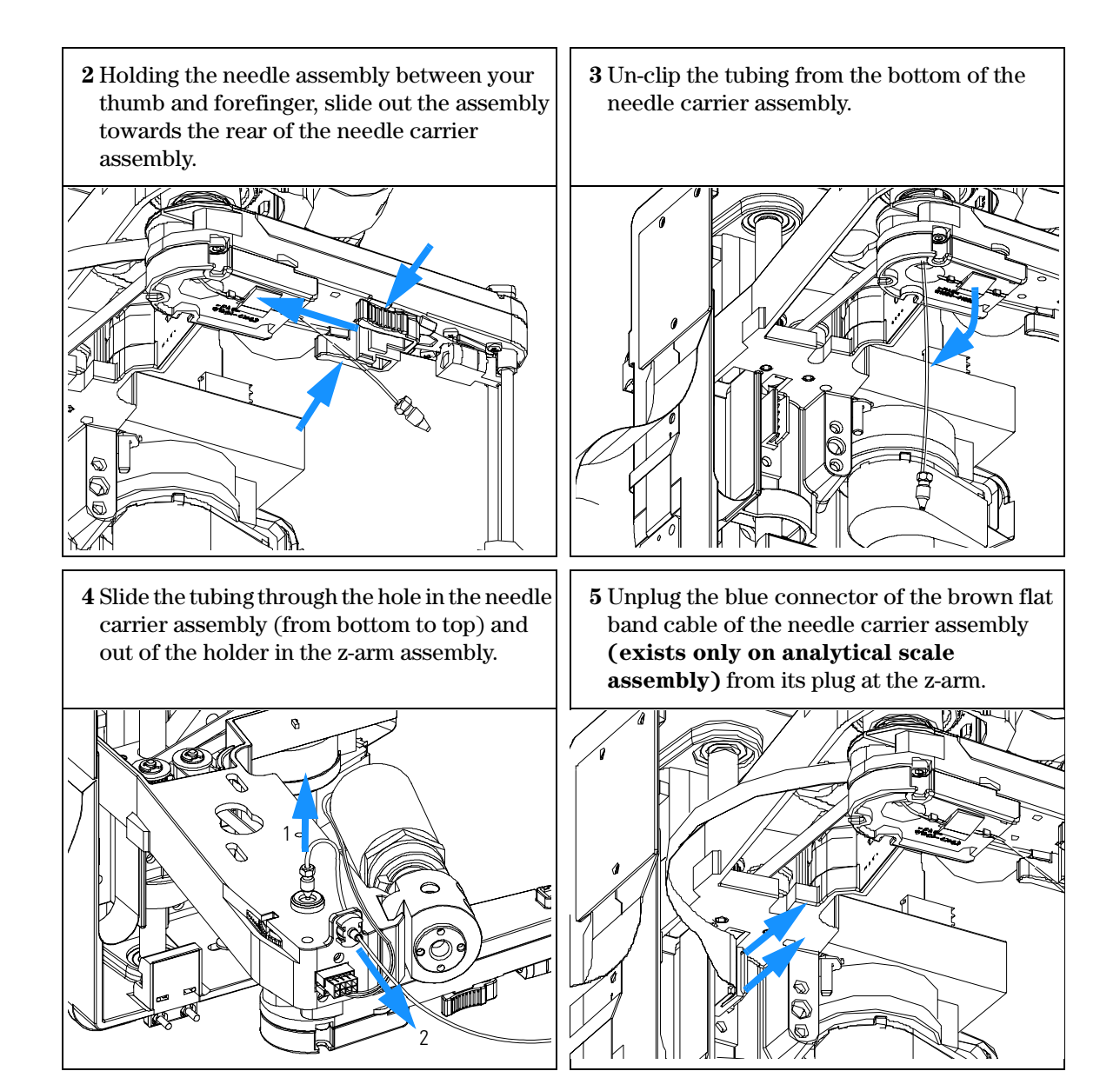

### Repairing the Fraction Collector Exchanging the Needle-Carrier Assembly

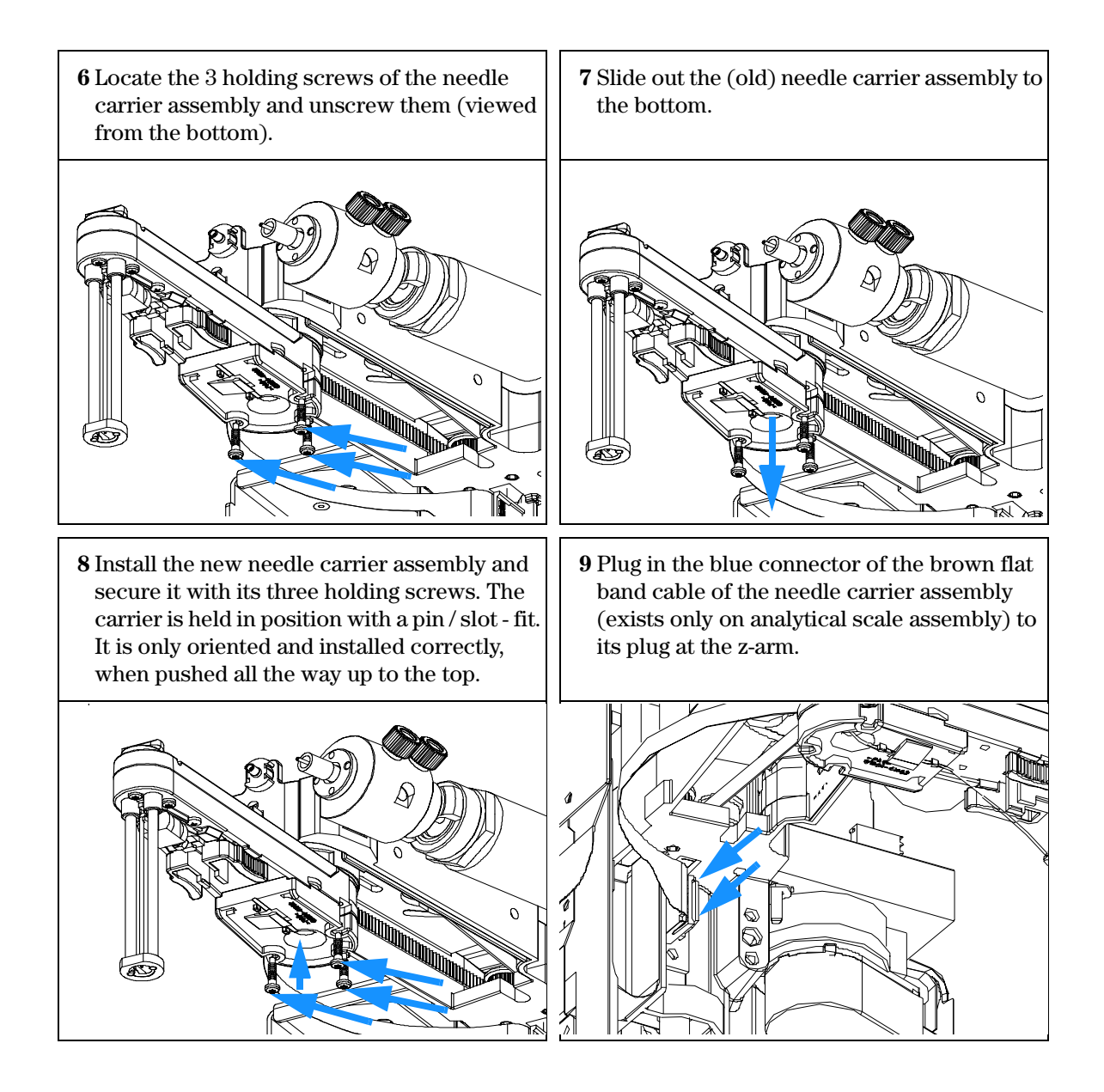

10 Slide the valve to needle tubing assembly through the hole in the z-arm and out on the bottom of the needle carrier assembly (top to bottom).

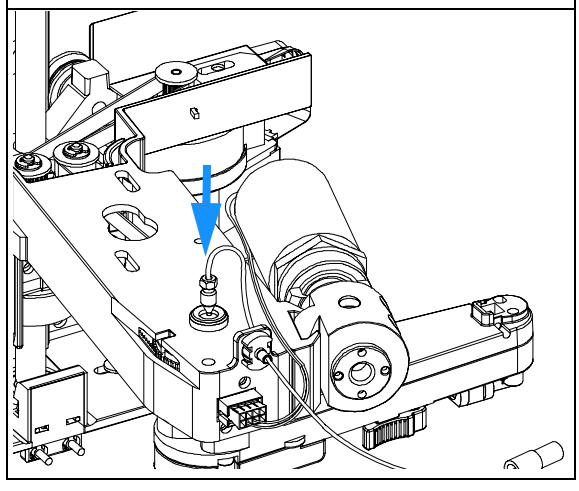

12 Insert the needle assembly into the holder of the new needle carrier assembly. Make sure to push it all the way to the front (Clicks into position).

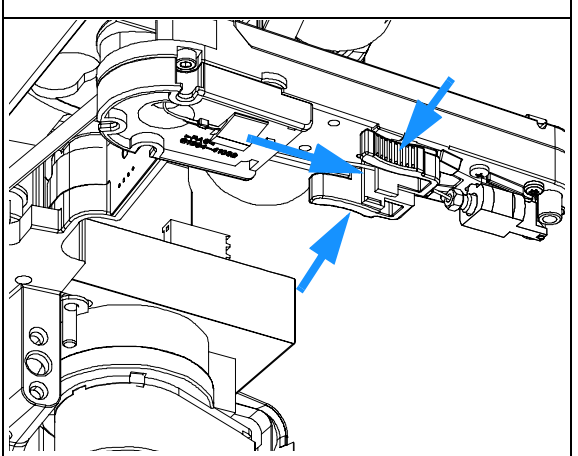

**11** With the needle held underneath the needle carrier assembly and using the 4 mm wrench and the 5/16" wrench for counter-holding connect the valve to needle tubing to the needle. (Viewed from the bottom)

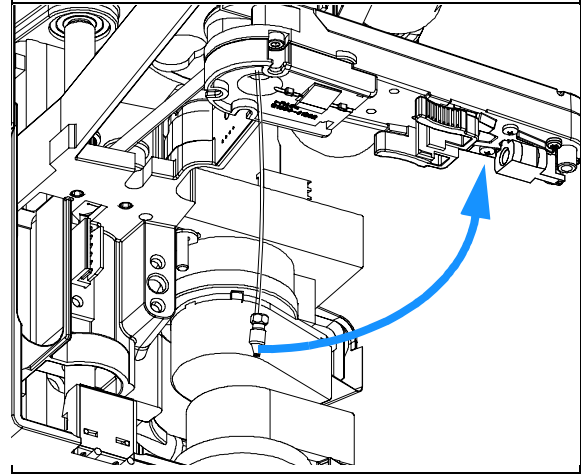

13 IMPORTANT: Clip the tubing into the guide on the bottom of the needle carrier assembly. It is absolutely vital that the tubing is installed as described, to maximize the lifetime of the tubing.\

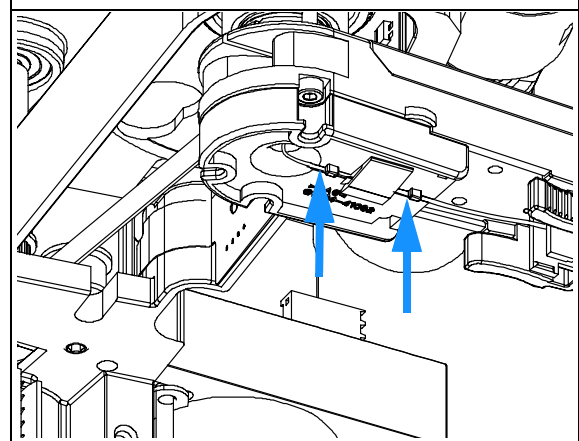

14 Using the 4 mm wrench and the 5/16" wrench for counter-holding connect the valve to needle tubing to the needle. (Viewed from the bottom)

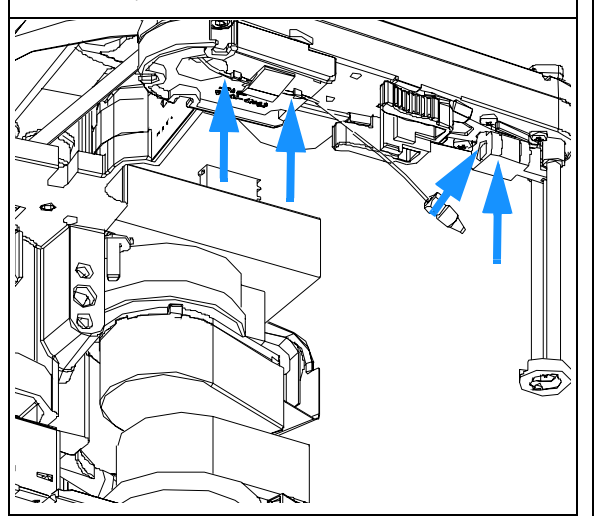

#### On completion of this procedure:

- Re-install the needle to the needle carrier assembly, if you previously removed it. Make sure to slide the needle all the way to the front of the needle carrier assembly (clicks into position).
- IMPORTANT: After fixing the needle in the needle carrier clip the tubing into the guide on the bottom of the needle carrier assembly in case it slipped out of this guide (see 2 left arrows on the figure to the left). It is absolutely vital that the tubing is installed as described, to maximize the lifetime of the tubing.
- $\Box$  Re-install the tray(s) in the tray base.
- □ Start the instrument.
- $\Box$  Close the front cover.

## **Exchanging the Diverter Valve**

| Frequency      | When leaky or defective                                  |
|----------------|----------------------------------------------------------|
| Tools required | Hex key 2.0 mm, PN 8710-2438 (supplied in accessory kit) |
| Parts required | Diverter Valve, PN G1364-61901                           |

#### Before beginning this procedure:

- Position the transport unit of the fraction collector in the "Home Position" (see "Maintenance Functions" on page 70).
- □ Remove all installed trays from the tray base.
- Position the transport unit of the fraction collector in the "Exchange Parts Position" (see "Maintenance Functions" on page 70).
- **u** Turn off the instrument.

1 Locate the diverter valve with the finger tight fittings of the inlet / waste tubing assembly (the figure shows the open fraction collector seen from the front).

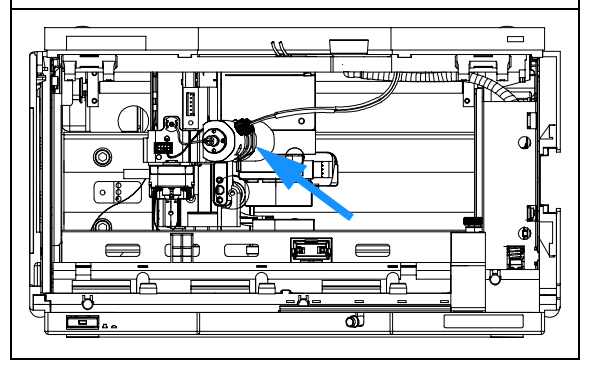

**2** Unscrew the 2 finger tight fittings of the inlet / waste tubing assembly at the diverter valve.

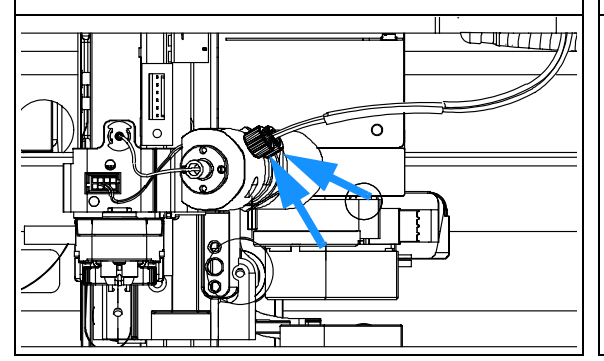

**3** Unscrew the finger tight fitting of the valve to needle tubing assembly at the diverter valve.

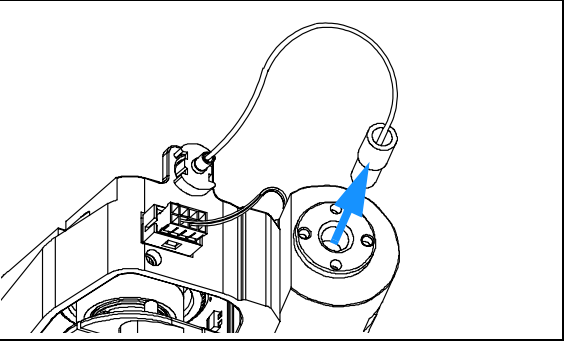
### Repairing the Fraction Collector Exchanging the Diverter Valve

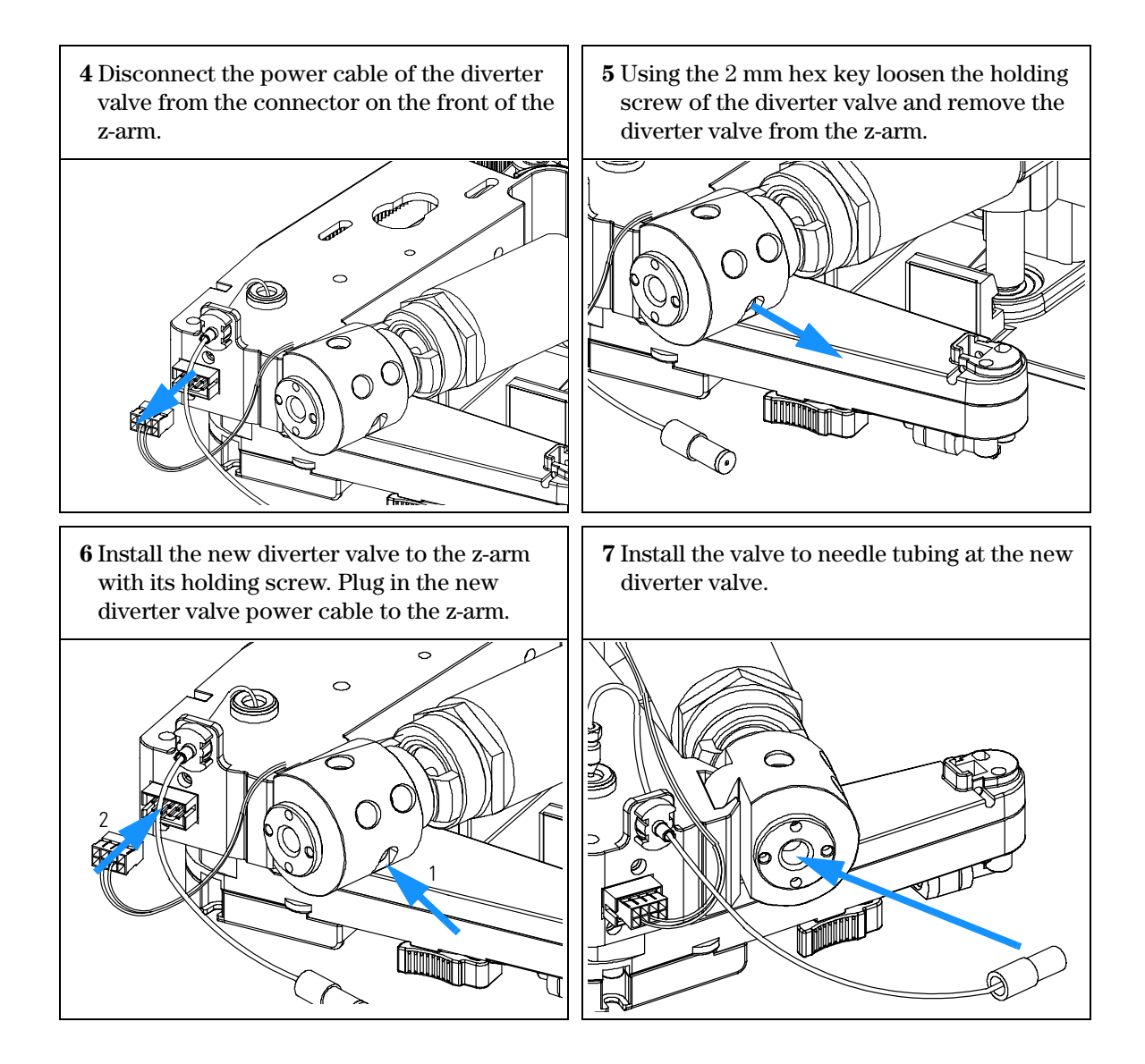

8 Connect the finger tight fittings of the inlet / waste tubing assembly to the ports of the diverter valve.

IMPORTANT: The tubings must not be bent up- or downwards. The cables must not be twisted.

(View from the bottom)

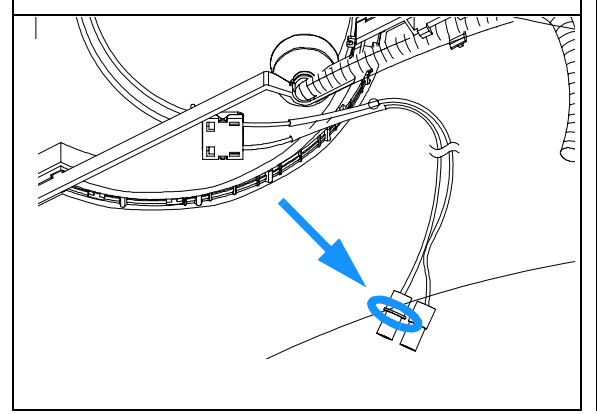

10 IMPORTANT: The cables must run into the ports of the diverter valve in lines parallel to the horizon.

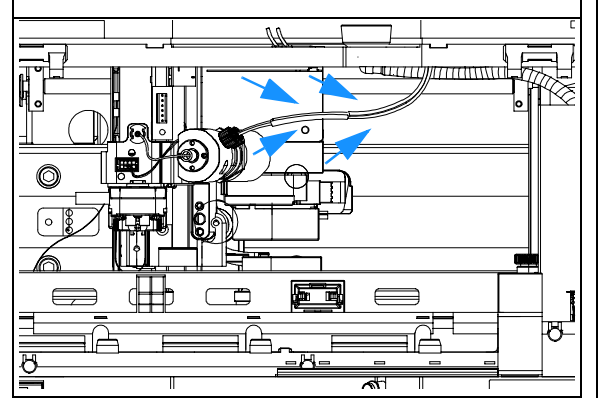

9 A color coded ring on one of the tubings and the valve body indicates, which cable belongs to which port.
IMPORTANT: It is absolutely vital to connect these tubings as described, in order to maximize their lifetime and operating security.

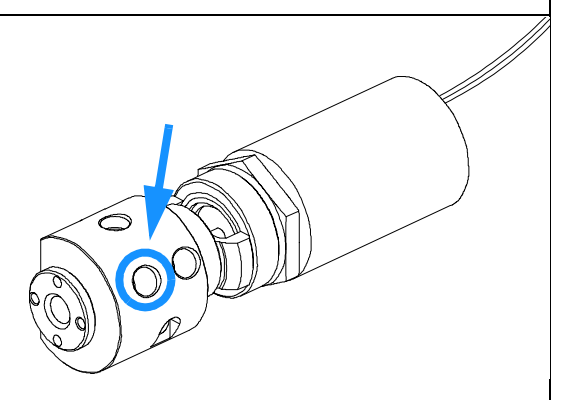

- $\Box$  Re-install the tray(s) in the tray base.
- □ Start the instrument.
- $\hfill\square$  Close the front cover.

## **Exchanging the Internal Tray**

| Frequency      | When defective                                                                                                    |
|----------------|----------------------------------------------------------------------------------------------------|
| Tools required | None                                                                                                    |
| Parts required | Internal tray <b>analytical scale</b> , PN G1364-63103 <b>or</b><br>Internal tray <b>preparative scale</b> , PN G1364-63104 |

## 1 Locate the internal tray assembly with the Before beginning this procedure: rinse funnel and flow delay sensor in the □ Position the transport unit of the fraction bottom of the right front corner of the collector in the "Home Position" (see instrument. "Maintenance Functions" on page 70). □ Remove all installed trays from the tray base. Turn off the instrument. 2 Remove the internal tray by pushing down the 3 Remove the corrugated waste tubing from the plastic holder that holds it in position front of the instrument (1) and slide the underneath the metal leash (1) and sliding the internal tray's waste tubing to the rear of the tray to the left at the same time (2). outlet (2) the before sliding the tray out.

- **4** Install the new tray by sliding it into position underneath the metal leash that holds it. The waste tubing from the internal tray should be guided as shown.
- **5** Make sure that the waste tubing is slid all the way through the outlet (1). Its end should be over the edge and below the level of the laboratory desk that the system stands on to avoid any back flow of solvent. Re-install the corrugated waste tubing (2).

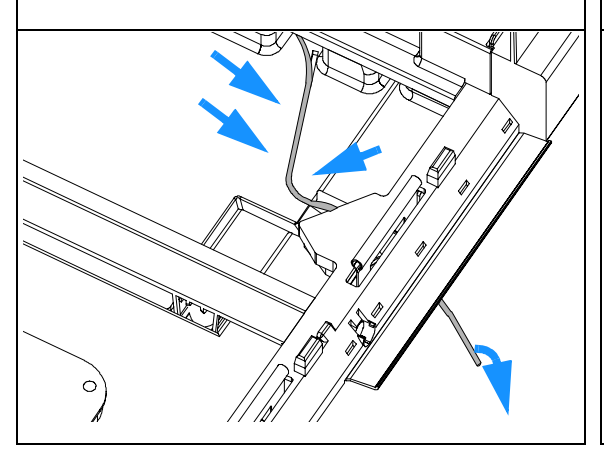

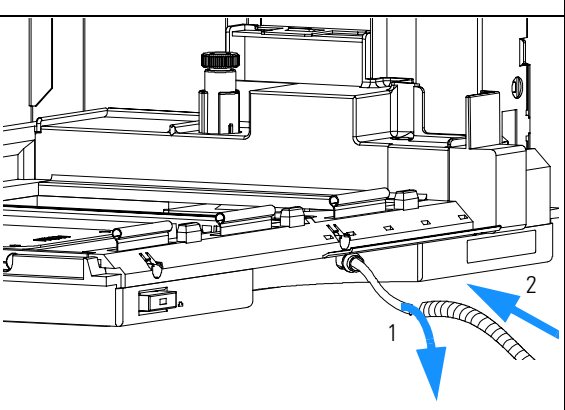

- $\Box$  Re-install the tray(s) in the tray base.
- □ Start the instrument.
- □ Close the front cover.

## Repairing or Exchanging a Funnel of the Internal Tray

| Frequency      | When leaky or contaminated                                                                                                    |
|----------------|----------------------------------------------------------------------------------------------------|
| Tools required | None                                                                                                    |
| Parts required | Funnel assembly, waste tubing assembly, seals (for PNs see "Internal Tray Assembly (Preparative Scale)" on page 151 or "Internal Tray Assembly (Analytical Scale)" on page 152) |

#### Before beginning this procedure:

- Position the transport unit of the fraction collector in the "Home Position" (see "Maintenance Functions" on page 70) and remove all installed trays from the tray base.
- **□** Turn off the instrument.
- □ The procedure is almost identical for both, the preparative and the analytical scale internal tray, but it requires different parts.
- **2** Turn the internal tray upside down and remove the funnel's waste tubing through the flow delay sensor.

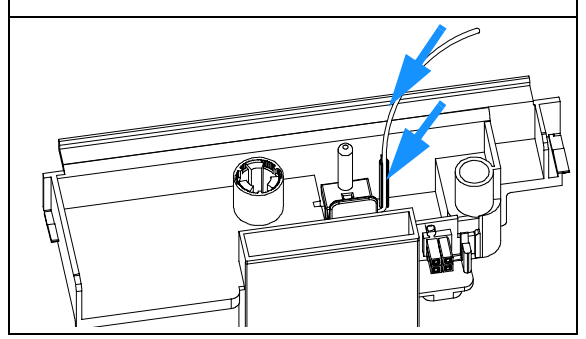

**1** Remove the internal tray from the instrument, see "Exchanging the Internal Tray" on page 99.

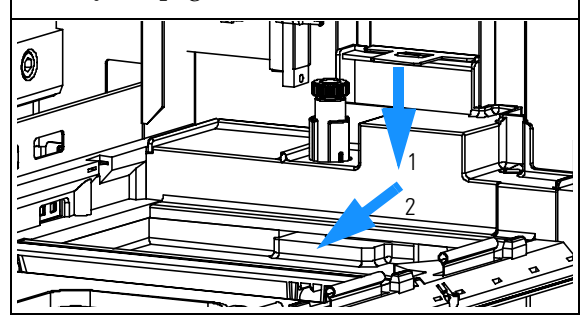

**3** Remove the funnel assembly from the internal tray by screwing it counter clockwise and lifting it out.

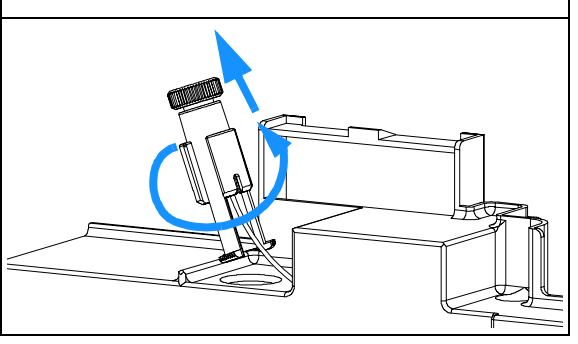

## Repairing the Fraction Collector Repairing or Exchanging a Funnel of the Internal Tray

4 Exploded view for the parts of the **analytical** scale internal tray. Once the funnel has been removed from the internal tray, it can be disassembled and defective parts can be replaced (funnel screw (1), seals (2), tubing (3)or funnel holder (4)).

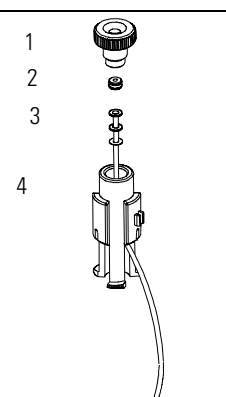

**6** Slide the waste tubing of the newly assembled funnel assembly through the slit beside the funnel in the internal tray.

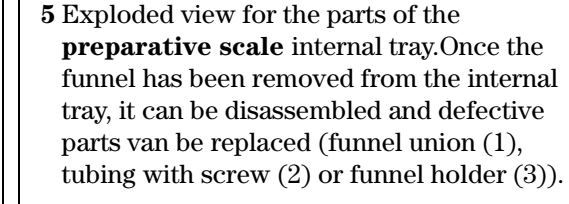

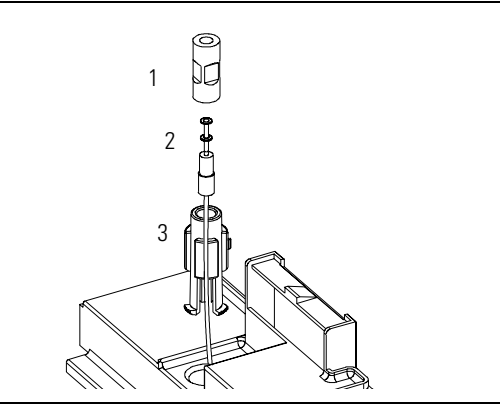

**7** Turn the internal tray upside down.Slide the funnel's waste tubing through the flow delay sensor.

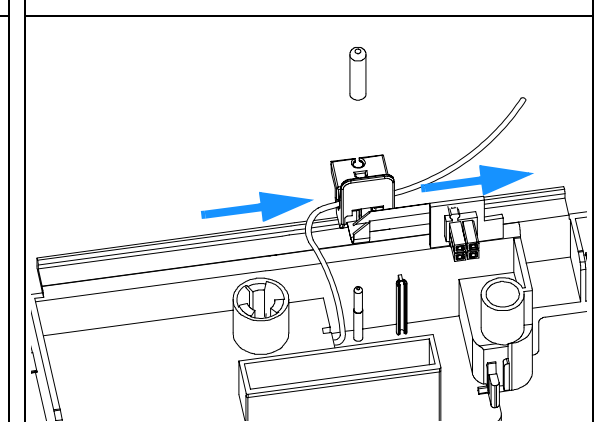

## Repairing the Fraction Collector Repairing or Exchanging a Funnel of the Internal Tray

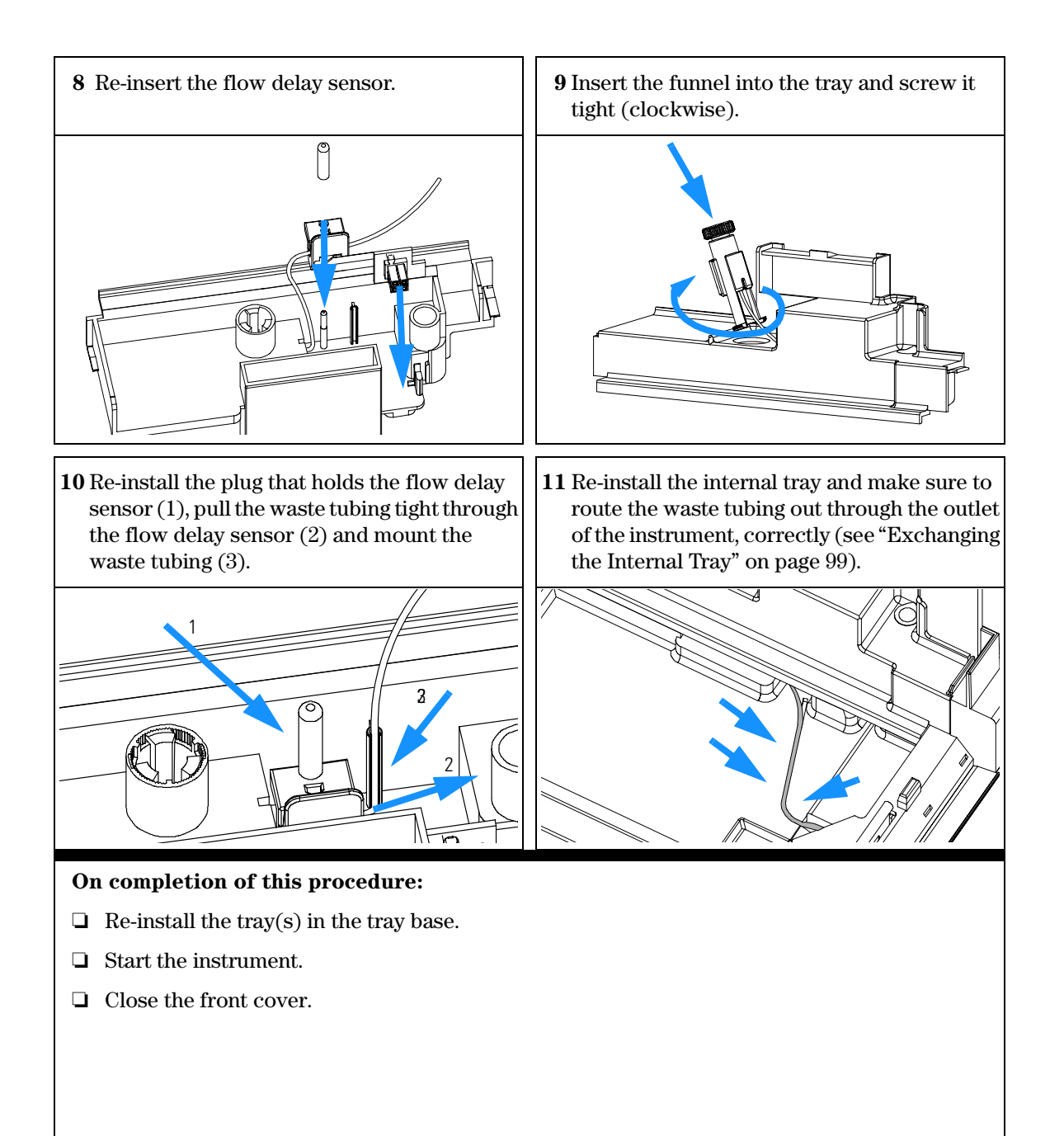

## **Exchanging the Leak Sensor**

| Frequency      | When defective              |
|----------------|-----------------------------|
| Tools required | Screwdriver Pozidrive No. 1 |
| Parts required | Leak sensor, 5061-3356      |

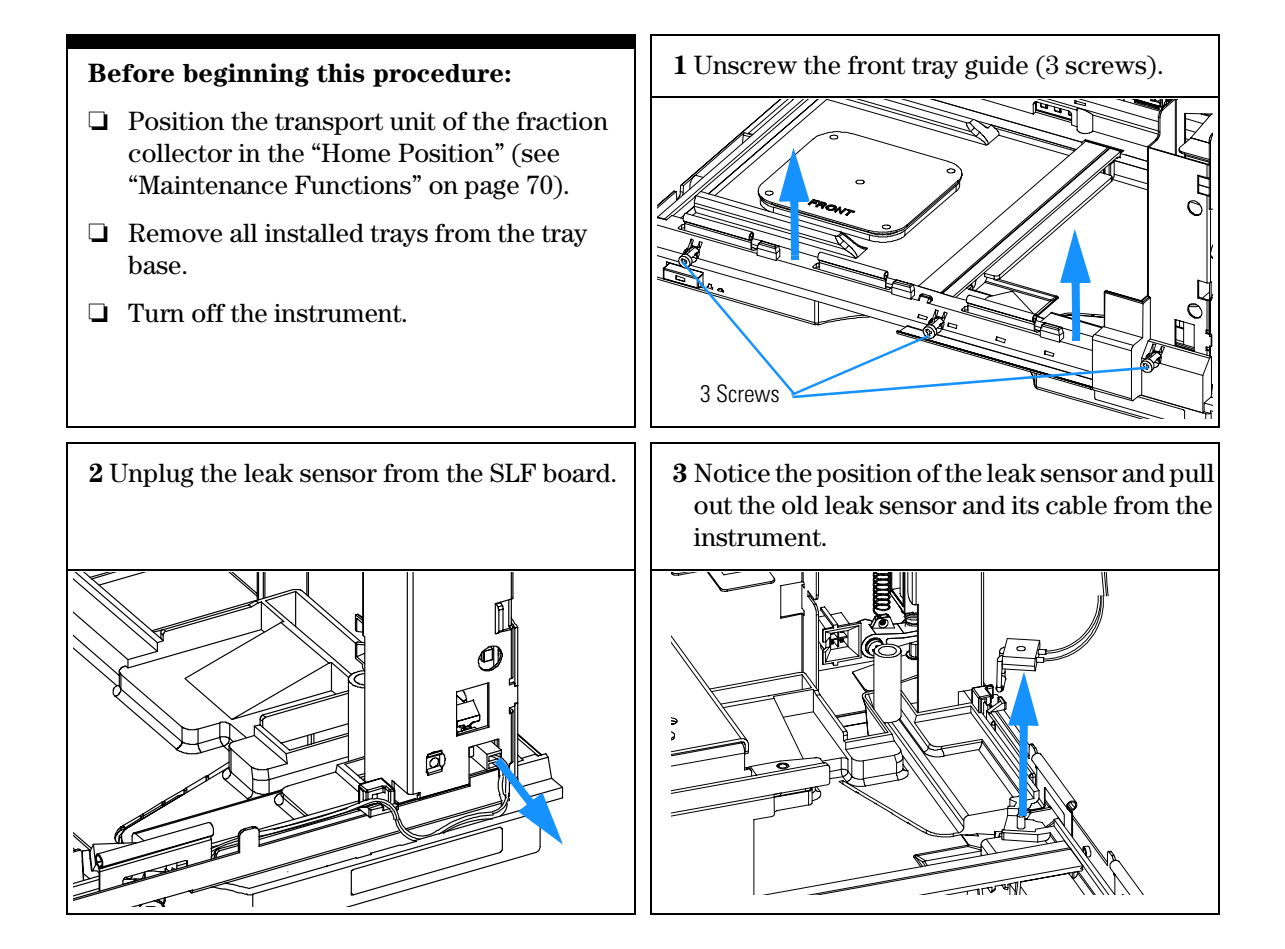

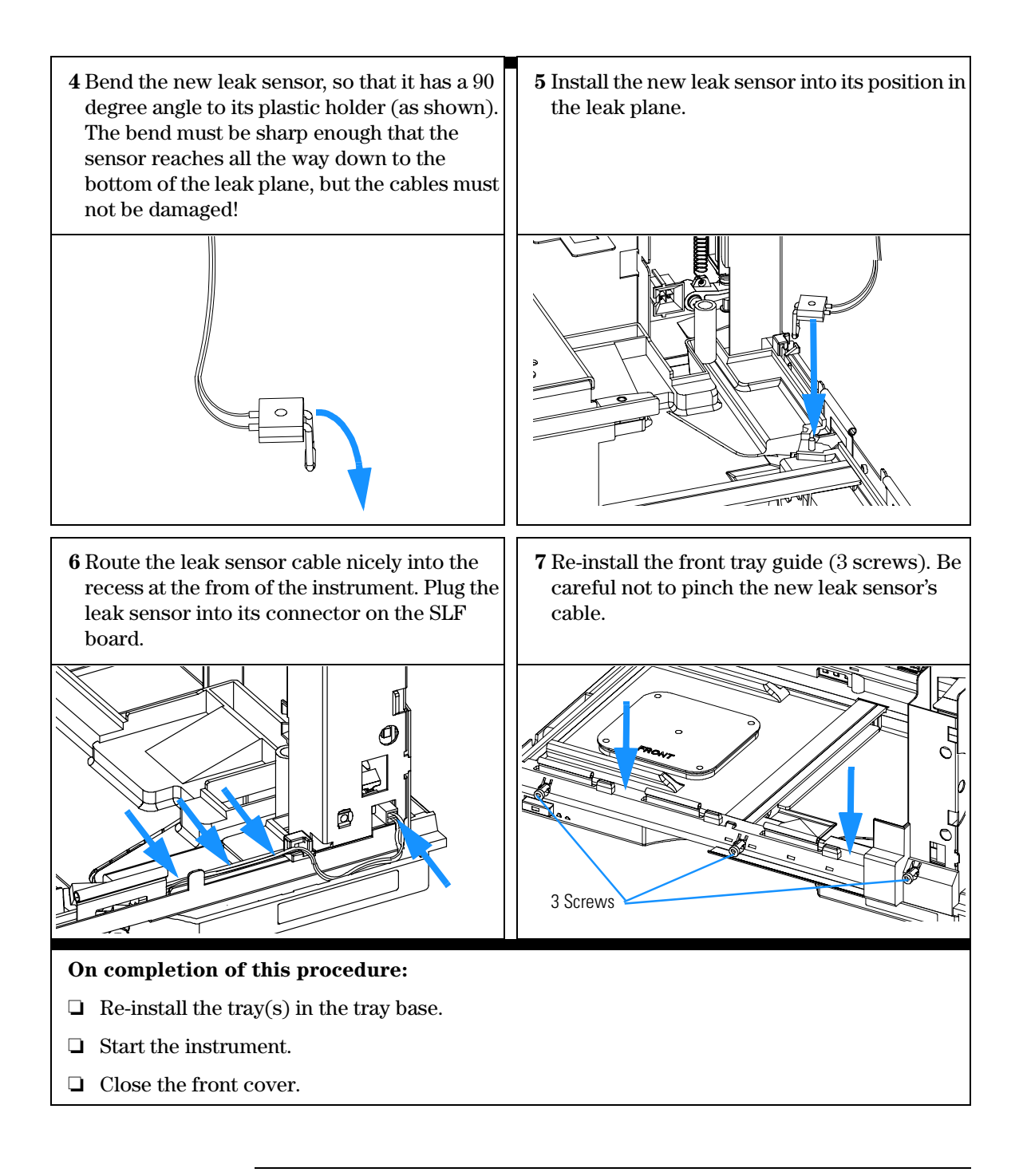

# Exchanging or Installing the (Optional Interface) BCD Board

| Frequency      | At installation, when defective or for all repairs inside the fraction collector |
|----------------|----------------------------------------------------------------------------------|
| Tools required | Flat-head screwdriver                                                            |
| Parts required | (Optional) interface board                                                       |

## **CAUTION** The interface board is sensitive to electrostatic discharge. Always use the ESD strap when handling electronic boards.

- 1 Switch off the fraction collector at the main power switch.
- 2 Disconnect cables from the interface board connectors.
- **3** Loosen the screws. Slide out the interface board from the fraction collector.
- 4 Install the interface board. Secure the screws.
- 5 Reconnect the cables to the board connectors

Figure 20 Exchanging the Interface Board

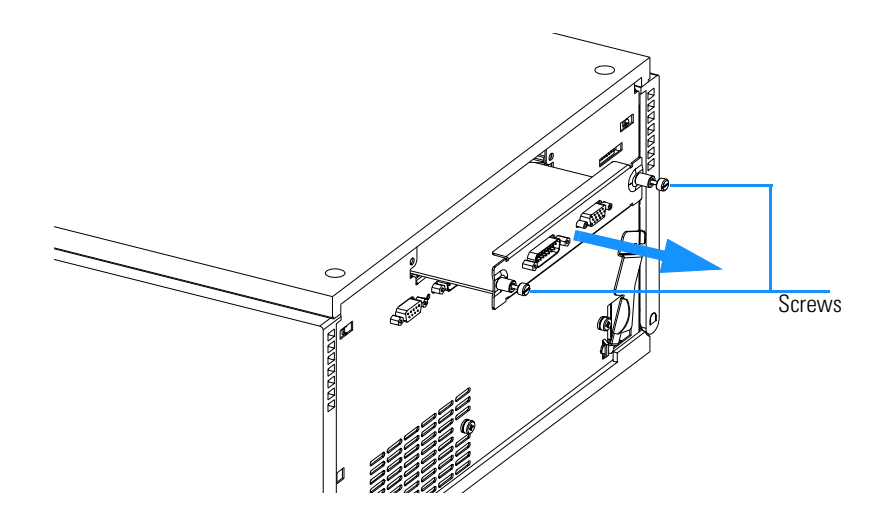

## **Exchanging Internal Parts**

| WARNING | The following procedures require opening the main cover of the<br>fraction collector. Always ensure the fraction collector is<br>disconnected from the line power when the main cover is removed. The<br>security lever at the power input socket prevents the autosampler<br>cover from being taken off when line power is still connected. |
|---------|----------------------------------------------------------------------------------------------------|
| WARNING | The power supply still uses some power, even if the power switch on the front panel is turned off. To disconnect the fraction collector from line power, unplug the power cord.                                                                                                    |
| WARNING | When opening capillary or tube fittings solvents may leak out. Please<br>observe appropriate safety procedures (for example, goggles, safety<br>gloves and protective clothing) as described in the material handling<br>and safety data sheet supplied by the solvent vendor, especially when<br>toxic or hazardous solvents are used.      |
| WARNING | To avoid personal injury, keep fingers away from the needle area<br>during fraction collector operation. Do not bend the safety flap away<br>from its position, or attempt to insert or remove a vial from the<br>gripper when the gripper is positioned below the needle.                                                                   |
| CAUTION | Regularly inspect the inlet / waste tubing assembly and the valve to needle tubing and exchange them if they are worn out or show visible signs of damage.                                                                                                    |
| NOTE    | The electronics of the autosampler will not allow operation when the top cover and the top foam are removed. A safety light switch on the main board will inhibit the operation of the autosampler. Always operate the autosampler with the top foam and top covers in place.                                                                |

Repairing the Fraction Collector **Exchanging Internal Parts** 

# CAUTIONInternal components may be sensitive to electrostatic discharge (ESD).<br/>Always use an ESD strap when handling internal components (see "Using the<br/>ESD Strap" on page 77).

The procedures in this section describe how to exchange defective internal parts. You must remove the fraction collector from the stack in order to open the main cover.

### Table 12 Exchanging Internal Parts

| Procedure                                                                   | Typical Frequency                        | Notes                                                                                        |
|-----------------------------------------------------------------------------|------------------------------------------|----------------------------------------------------------------------------------------------|
| Assembling the main cover                                                   | When installing a new one                | See "Assembling the Main Cover or<br>Installing the Light Protection Kit" on<br>page 109     |
| Removing / Reinstalling the top<br>covers (plastic, metal and foam)         | When accessing internal parts            | See "Removing and Reinstalling Top<br>Cover and Foam" on page 111                            |
| Exchanging the transport unit                                               | When defective                           | See "Replacing the Transport Unit<br>Assembly" on page 115                                   |
| Exchanging the fraction collector main board                                | When defective                           | See "Exchanging the Fraction<br>Collector Main Board (MTP board)"<br>on page 117             |
| Exchanging the fraction<br>collector flow delay sensor<br>board (SLF board) | When defective                           | See "Exchanging the Fraction<br>Collector Safety Lock Board<br>(SLF-Board)" on page 123      |
| Exchanging the main fan                                                     | When defective                           | See "Exchanging the Main Fan" on page 127                                                    |
| Exchanging the exhaust fan                                                  | When defective                           | See "Exchanging the Exhaust Fan" on page 129                                                 |
| Exchanging the power supply                                                 | When defective                           | See "Exchanging the Power Supply" on page 131                                                |
| Replacing the sheet metal kit<br>with leak plane and tray guide             | When defective, contaminated or corroded | See "Replacing the Sheet Metal Kit,<br>with Leak Plane and Tray Guide<br>(rear)" on page 134 |

## Assembling the Main Cover or Installing the Light Protection Kit

| Tools required | None                                                                                                    |  |
|----------------|----------------------------------------------------------------------------------------------------|--|
| Parts required | Cover kit. 5064-82411, bolt carrier G1364-45100, name plate 5042-1381                                                                                                    |  |
|                | or<br>Light Protection kit, 5064-8272, includes dark front cover and dark side window                                                                                                    |  |
| NOTE           | The bolt carrier has to be ordered separately. The plastics kit contains all other parts, but it is not assembled.                                                                                                    |  |
| CAUTION        | Observe the assembly instructions carefully. The main cover cannot be disassembled any more once assembled incorrectly. Pay special attention to the orientation of the panel: the front side must be installed to the front side of the top cover. Do not reverse left and right side. |  |
|                | Assembling the Main Cover                                                                                                    |  |
| 1              | Insert the "Agilent Technologies 1100 Series" nameplate into the recess in the top cover.                                                                                                    |  |
| 2              | Place the top cover on the bench.                                                                                                    |  |
| 3              | Press the bolt carrier into place (in the front center of the top cover).                                                                                                    |  |
| 4              | Press the side panels into the slots in the top cover.                                                                                                    |  |
| 5              | Press the front door into the slots of the top cover.                                                                                                    |  |
|                | Installing the Light Protection Kit                                                                                                    |  |
| 1              | Remove the transparent front door and replace it by the dark one.                                                                                                    |  |
| 2              | Remove the transparent side panel and replace it by the dark one.                                                                                                    |  |
|                |                                                                                                    |  |

Repairing the Fraction Collector Assembling the Main Cover or Installing the Light Protection Kit

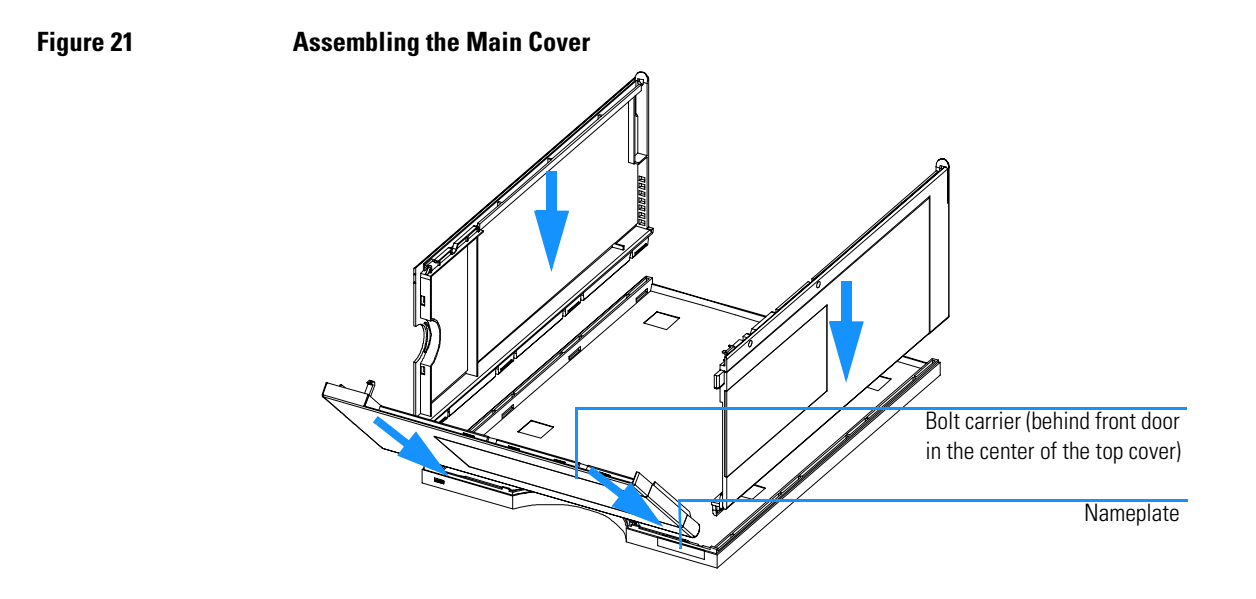

# Removing and Reinstalling Top Cover and Foam

| Frequency                                                              | When accessing internal parts                                                                                                    |                                               |
|------------------------------------------------------------------------|----------------------------------------------------------------------------------------------------|-----------------------------------------------|
| Tools required                                                         | Screwdriver Pozidrive No. 1<br>If interface board is installed: Fla                                                                                                    | at-head screwdriver                           |
| Parts required                                                         | None                                                                                                    |                                               |
| CAUTION                                                                | Before starting this procedure, remove all inlet and waste tubings and make sure that they are not damaged by stretching or pinching them.                                                          |                                               |
| CAUTION                                                                | Regularly inspect the inlet / waste tubing assembly and the valve to needle tubing and exchange them if they are worn out or show visible signs of damage.                                          |                                               |
| CAUTION                                                                | This procedure requires removal of the (optional) BCD-board (if previously installed). The board is sensitive to electrostatic discharge. Always use the ESD strap when handling electronic boards. |                                               |
| <b>1</b> Switch off the fra<br>power switch. Re<br>slide the safety le | action collector at the main<br>emove the power cable and<br>ever to the left.                                                                                                    | <b>2</b> If installed, remove the BCD- board. |
| >         '         ************************************               |                                                                                                    |                                               |

## Repairing the Fraction Collector Removing and Reinstalling Top Cover and Foam

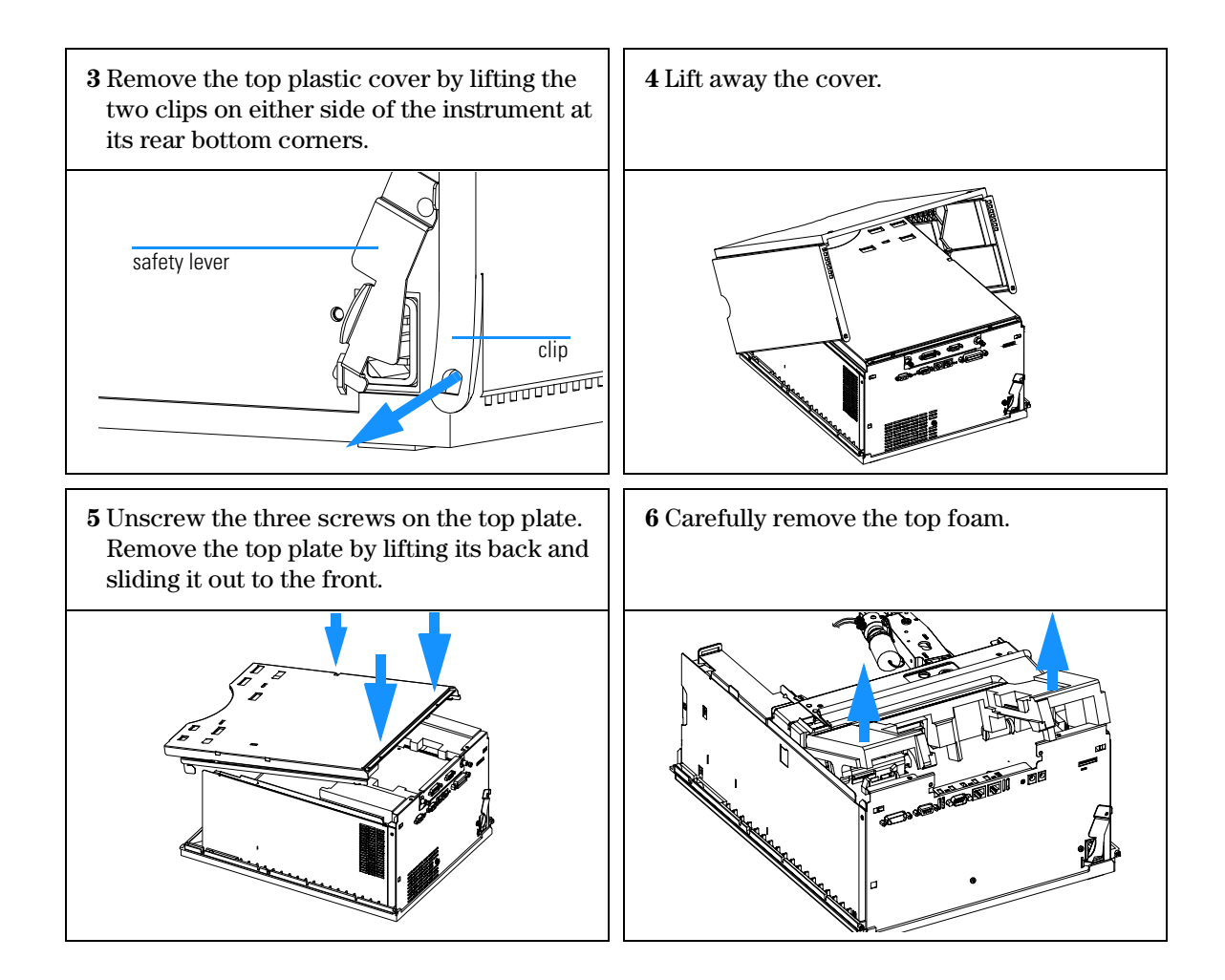

Repairing the Fraction Collector Removing and Reinstalling Top Cover and Foam

### Installing the Top Cover and Foam

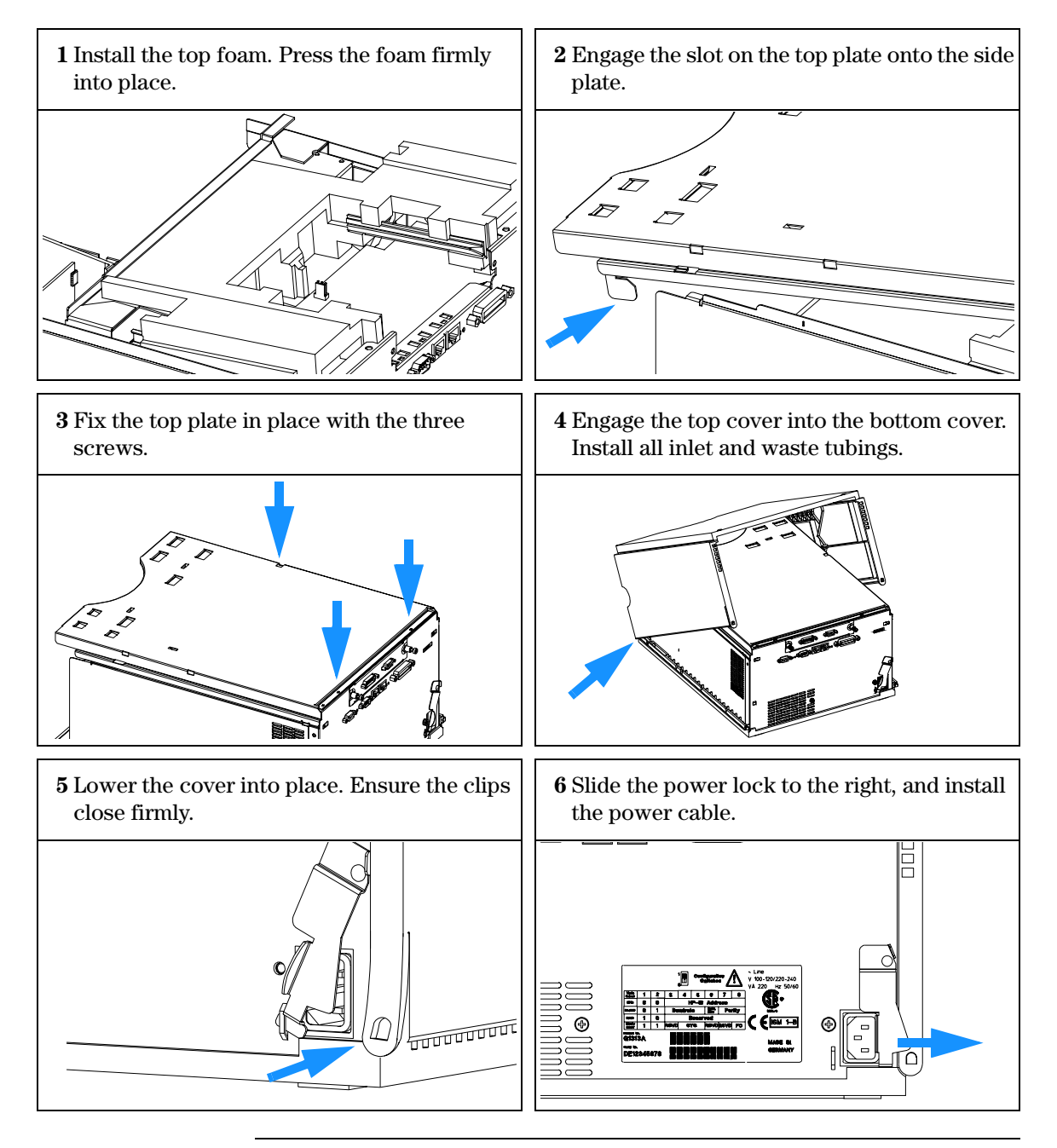

7 Do not forget to route the corrugated waste tubing from the top cover through the instrument as shown below (figure without covers installed). The bottom end of the waste tube must be installed in the hole in the internal tray.

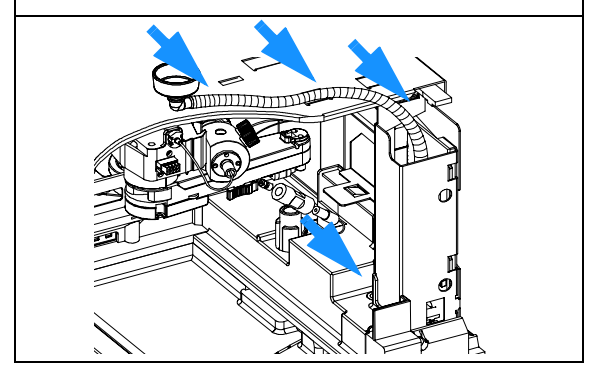

- $\Box$  Re-install the tray(s) in the tray base.
- □ Start the instrument.
- □ Close the front cover.

## **Replacing the Transport Unit Assembly**

| Frequency      | When defective                                                                                                    |
|----------------|----------------------------------------------------------------------------------------------------|
| Tools required | Screwdriver Pozidrive No. 1<br>If interface board is installed: Flat-head screwdriver                                                                      |
| Parts required | Transport unit assembly <b>preparative scale</b> , G1364-60009, <b>or</b><br>Transport unit assembly <b>analytical scale</b> , G1364-60009                 |
|                |                                                                                                    |
| CAUTION        | Before starting this procedure, remove all inlet and waste tubings and make<br>sure that they are not damaged by stretching or pinching them.              |
| CAUTION        | Regularly inspect the inlet / waste tubing assembly and the valve to needle tubing and exchange them if they are worn out or show visible signs of damage. |
|                | <b>1</b> Turn off the instrument.                                                                                                    |
|                | <b>2</b> Remove all installed trays from the tray base.                                                                                                    |
|                | <b>3</b> Remove the top cover, top plate, and foam (see "Removing and Reinstalling Top Cover and Foam" on page 111).                                       |
|                | <b>4</b> Remove the inlet / waste tubing assembly from the diverter valve (see "Replacing the Inlet / Waste Tubings" on page 81).                          |
|                | 5 Lift out the transport unit assembly.                                                                                                    |
| Figure 22      | Removing the Transport Unit Assembly                                                                                                    |
|                |                                                                                                    |

## Installing the Transport Assembly

1 Slide the transport assembly into the fraction collector. Ensure that the transport unit is well aligned and seated at the very bottom of the sheet metal kit with the help of the metal leash on the transport unit and its counterpart on the housing (indicated by the circle in the figure below).

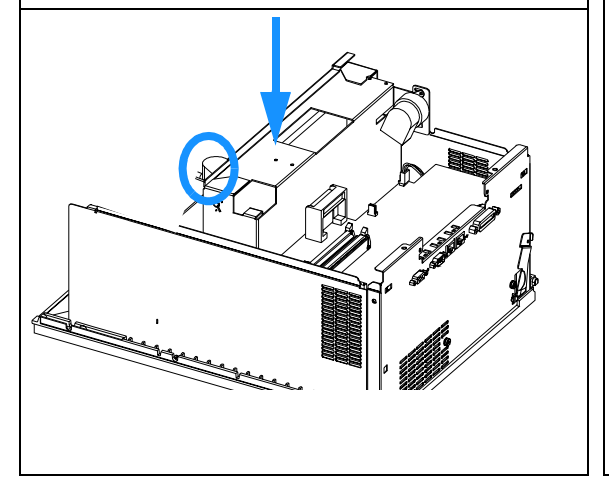

- Install the top cover and foam (see "Removing and Reinstalling Top Cover and Foam" on page 111).
- Re-install the inlet / waste tubing assembly to the diverter valve (see "Replacing the Inlet / Waste Tubings" on page 81) and other waste tubings.
- □ The internal waste tube from the top center funnel through the right front corner of the metal housing must be inserted into hole in the internal tray.
- □ Re-install all trays.
- □ Start the instrument.
- □ Close the front cover.
- □ Verify the transport unit assembly alignment (see "Transport Unit Self Alignment" on page 71).

## Exchanging the Fraction Collector Main Board (MTP board)

| Frequency      | When defective                                                                                                    |
|----------------|----------------------------------------------------------------------------------------------------|
| Tools required | 5 mm wrench (for remote-connector screws)<br>Screwdriver Pozidrive No. 1<br>If interface board is installed: Flat-head screwdriver                                      |
| Parts required | MTP board, G1364-66500, exchange part number G1364-69500                                                                                                    |
| CAUTION        | Before starting this procedure, remove all inlet and waste tubings and make<br>sure that they are not damaged by stretching or pinching them.                           |
| CAUTION        | Regularly inspect the inlet / waste tubing assembly and the valve to needle tubing and exchange them if they are worn out or show visible signs of damage.              |
| CAUTION        | The MTP board is sensitive to electrostatic discharge. Always use the ESD strap (see "Using the ESD Strap" on page 77) when handling electronic boards.                 |
| NOTE           | This procedure requires reloading the fraction collector firmware,<br>reprogramming of the instrument serial number, and realignment of the<br>transport unit assembly. |

### Before beginning this procedure:

- **1** Turn off the instrument.
- 2 Remove the top cover, top plate, and foam (see "Removing and Reinstalling Top Cover and Foam" on page 111).
- It is easier to remove and replace the mainboard, if you also remove the transport unit assembly, first (see "Replacing the Transport Unit Assembly" on page 115).
- **1** Remove the connector screws from the RS232 connector and the 2 holding screws.

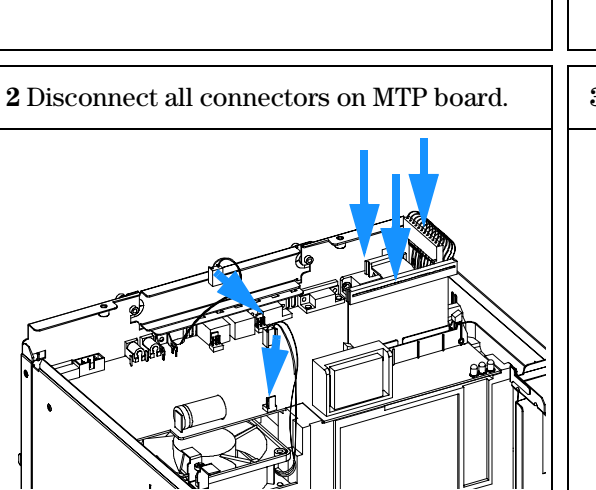

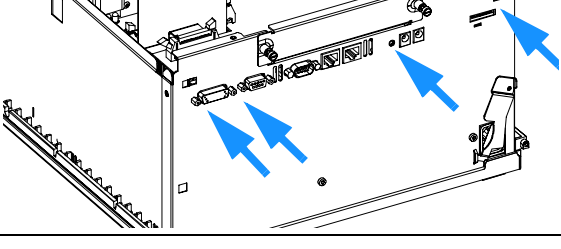

**3** Slide MTP board out of the fraction collector.

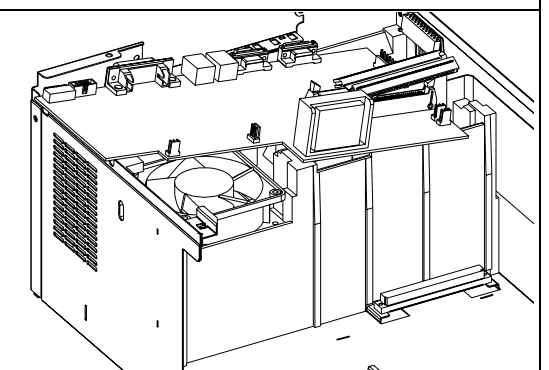

## Repairing the Fraction Collector Exchanging the Fraction Collector Main Board (MTP board)

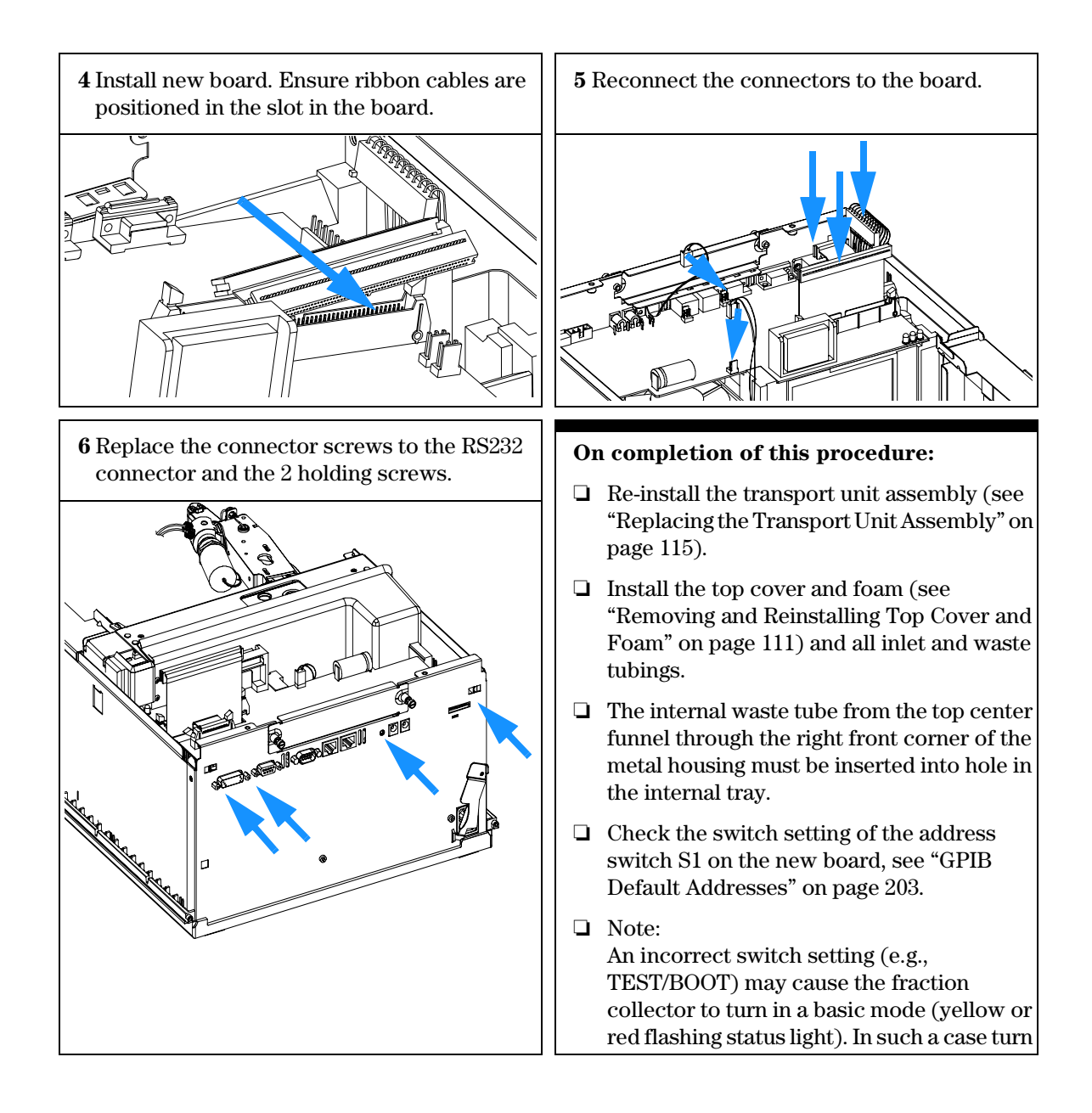

## **Entering the Serial Number**

- 1 Turn on the fraction collector.
- 2 Enter the 10-digit serial number of the fraction collector. The serial number can be entered using either the control module or the ChemStation, see "Entering the Serial Number using the Control Module" on page 120 or see "Entering the Serial Number using the ChemStation" on page 121.
- **3** Check the firmware revision of the fraction collector. If the firmware revision is older than the current firmware revision of the fraction collector, update the firmware, see "Replacing the Fraction Collector Firmware" on page 122

## Entering the Serial Number using the Control Module

- **1** Connect the control module to the fraction collector. Turn on the fraction collector.
- **2** In the control module, press *System (F5)*, then *Records (F4)*. Using the up/down arrows, make sure that the fraction collector is highlighted.
- **3** Press *FW Update (F5)*. Now, press the *m* key. This will display a box which says '*Update Enter Serial*#'.
- 4 Press Enter. This will display the box labeled Serial#.
- 5 Letters and numbers are created using the up and down arrows. Enter the 10-digit serial number of the fraction collector into the box labeled *Serial#*. When the 10-digit serial number is entered, press *Enter* to highlight the complete serial number. Then, press *Done (F6)*.
- **6** Turn the fraction collector off, then on again. The *Records* screen should display the correct serial number for this module.
- 7 If a ChemStation is also connected, re-boot the ChemStation as well.

## Entering the Serial Number using the ChemStation

Module serial numbers are entered by typing specific commands into the command line at the bottom of the main user interface screen.

**1** To enter a module serial number, type the following command into the command line:

print sendmodule\$(lafc, "ser YYYYYYYY")

Where: YYYYYYYYY is the 10-character serial number of the module in question.

**NOTE** The first two characters are letters, which should be capitalized.

The reply line will respond with RA 0000 SER followed by the module serial number you just entered.

- **2** Turn off the fraction collector, then on again. Then, re-boot the ChemStation. If the serial number you have just entered is different than the original module serial number, you will be given the opportunity to edit the configure Agilent 1100 access screen during the re-boot of the ChemStation.
- **3** After boot-up, the serial number you have just entered can be seen under the *Instrument menu* of the main user interface screen. The serial number of the autosampler can also be seen by typing the following command into the command line:

print sendmodule\$(lafc, "ser?")

The reply line will give the module serial number.

## **Replacing the Fraction Collector Firmware**

The installation of new firmware is required:

- If new version solves problems of currently installed version.
- If after exchange of the mainboard (MTP) the version on board is older than previous installed one.

To upgrade the fraction collector firmware follow the procedures and instructions given on the Internet at:

http://www.agilent.com/chem

To download and install always the newest available version of the firmware on your system call your local service provider for assistance.

## Exchanging the Fraction Collector Safety Lock Board (SLF-Board)

| Frequency      | When defective                                                                                                    |
|----------------|----------------------------------------------------------------------------------------------------|
| Tools required | Pozidrive No. 1 screwdriver                                                                                                    |
| Parts required | SLF board, G1364-66505                                                                                                    |
| CAUTION        | Before starting this procedure, remove all inlet and waste tubings and make sure that they are not damaged by stretching or pinching them.                       |
| CAUTION        | Regularly inspect the inlet / waste tubing assembly and the valve to needle tubing and exchange them if they are worn out or show visible signs of damage.       |
| CAUTION        | The electronic boards are sensitive to electrostatic discharge. Always use the ESD strap (see "Using the ESD Strap" on page 77) when handling electronic boards. |
| CAUTION        | Take care not to damage the ribbon cable when removing the SLF board.                                                                                            |

## Repairing the Fraction Collector Exchanging the Fraction Collector Safety Lock Board (SLF-Board)

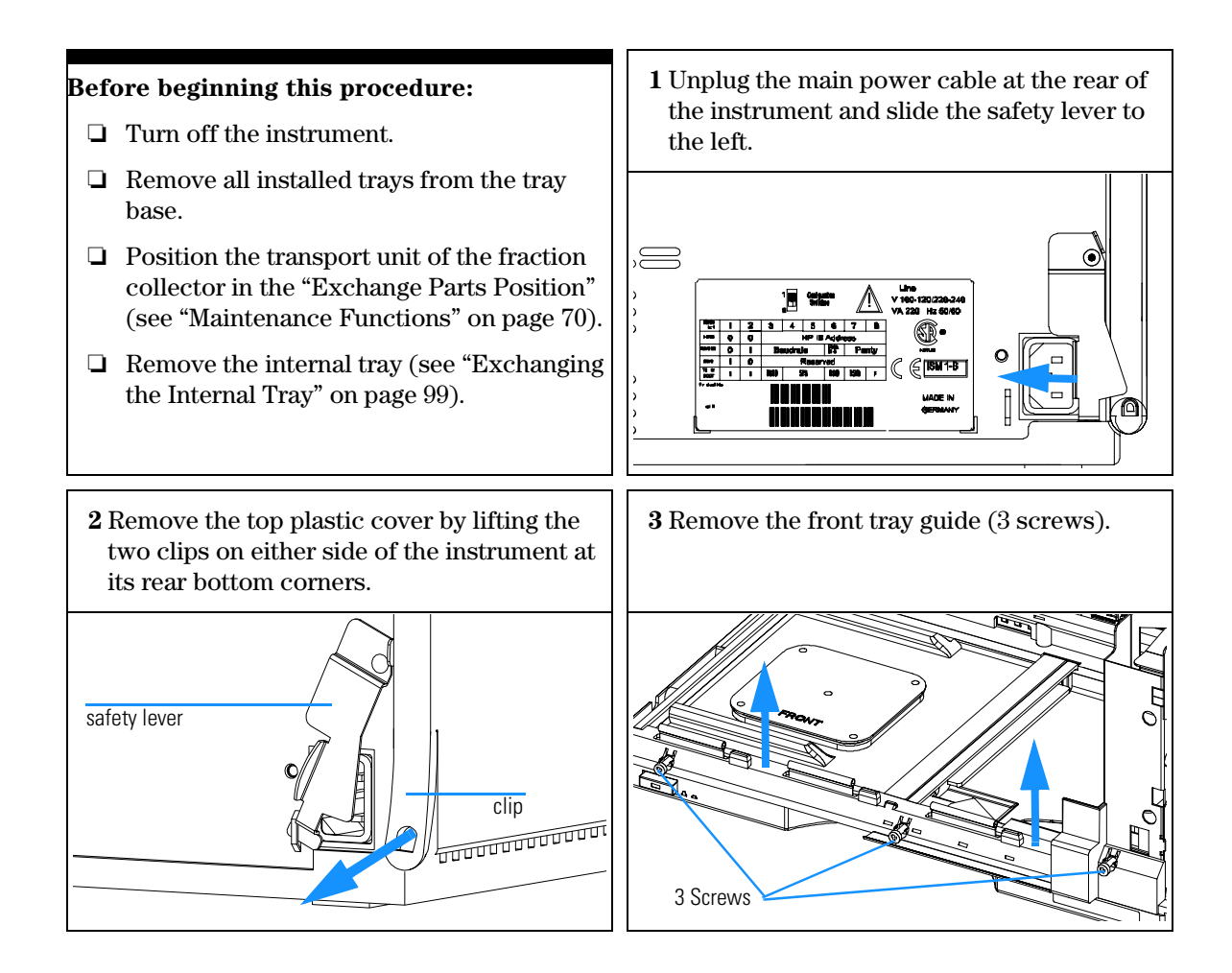

## Repairing the Fraction Collector Exchanging the Fraction Collector Safety Lock Board (SLF-Board)

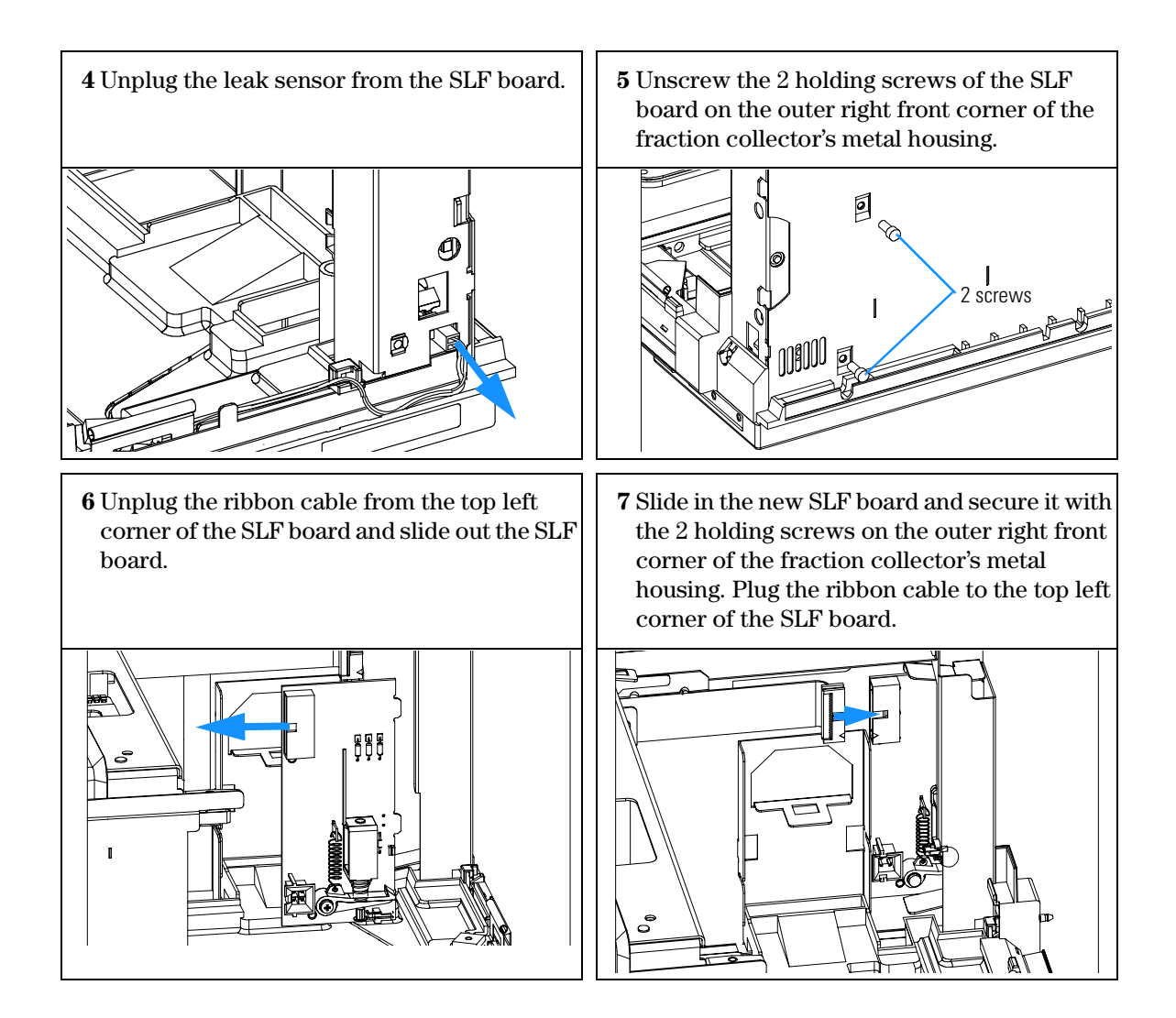

## Repairing the Fraction Collector Exchanging the Fraction Collector Safety Lock Board (SLF-Board)

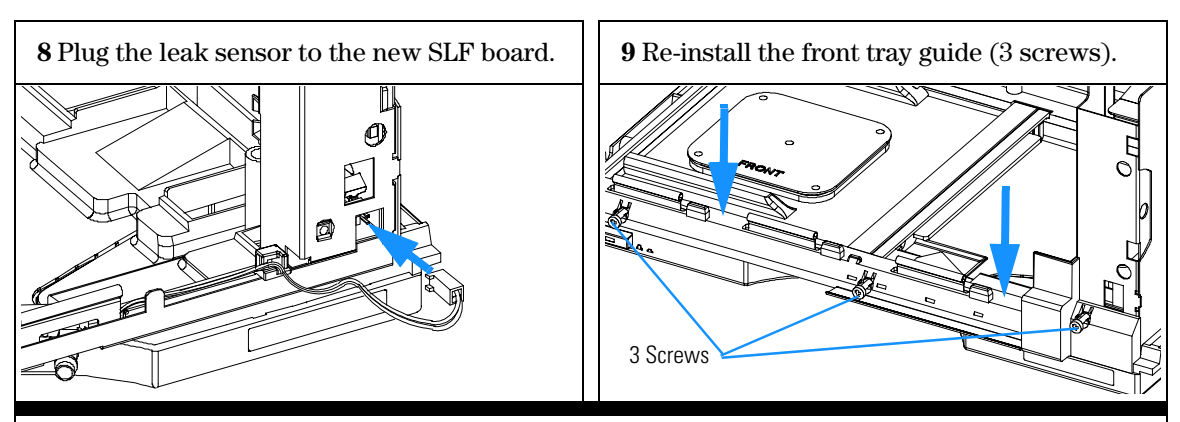

- **□** Re-install the internal tray (see "Exchanging the Internal Tray" on page 99).
- Re-install the top plastic cover (see "Removing and Reinstalling Top Cover and Foam" on page 111), all inlet and waste tubings and main power cord.
- □ The internal waste tube from the top center funnel through the right front corner of the metal housing must be inserted into hole in the internal tray.
- $\Box$  Re-install the tray(s) in the tray base.
- □ Start the instrument.
- □ Close the front cover.

## Exchanging the Main Fan

| Frequency       | When defective                                                                                                    |  |
|-----------------|----------------------------------------------------------------------------------------------------|--|
| Tools required  | 5 mm wrench (for remote-connector screws)<br>Screwdriver Pozidrive No. 1<br>If interface board is installed: Flat-head screwdriver                         |  |
| Parts required  | Main fan, 3160-1017                                                                                                    |  |
| CAUTION         | Before starting this procedure, remove all inlet and waste tubings and make sure that they are not damaged by stretching or pinching them.                 |  |
| CAUTION         | Regularly inspect the inlet / waste tubing assembly and the valve to needle tubing and exchange them if they are worn out or show visible signs of damage. |  |
| CAUTION         | The MTP board is sensitive to electrostatic discharge. Always use the ESD strap (see "Using the ESD Strap" on page 77) when handling electronic boards.    |  |
| Before beginnin | <b>1</b> Notice the position of the fan cable and the air                                                                                                  |  |

- Remove the top cover and foam (see "Removing and Reinstalling Top Cover and Foam" on page 111).
- Remove the transport unit assembly (see "Replacing the Transport Unit Assembly" on page 115).
- Remove the MTP main board (see "Exchanging the Fraction Collector Main Board (MTP board)" on page 117).
- 1 Notice the position of the fan cable and the air flow direction before removing the old fan. Then slide out the fan from its position in the foam.

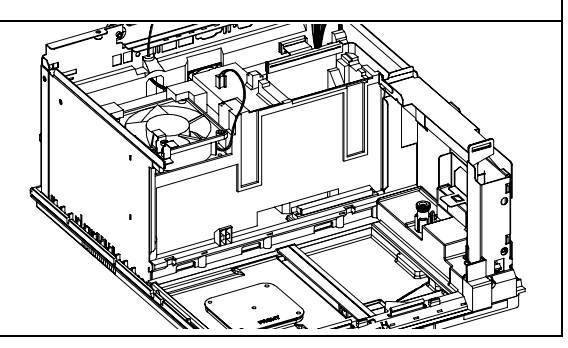

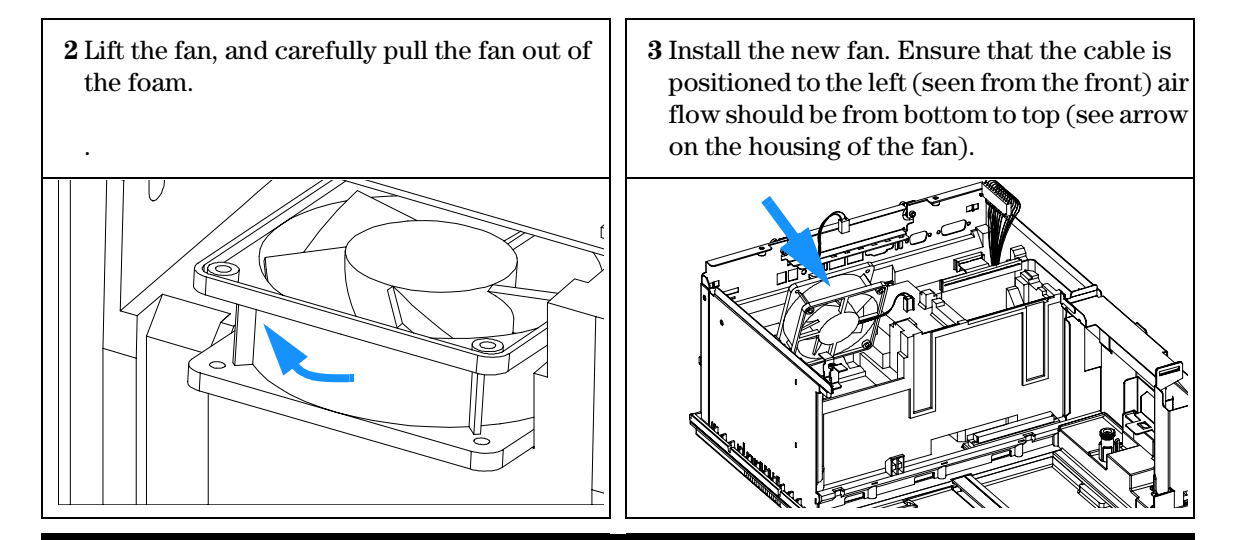

- □ Install the main board (see "Exchanging the Fraction Collector Main Board (MTP board)" on page 117).
- □ Install the transport unit assembly (see "Replacing the Transport Unit Assembly" on page 115).
- □ Install the top cover and foam (see "Removing and Reinstalling Top Cover and Foam" on page 111) and all inlet and waste tubings.
- □ Verify the transport assembly alignment (see "Transport Unit Self Alignment" on page 71).

## **Exchanging the Exhaust Fan**

| Frequency      | When defective                                                                                                    |
|----------------|----------------------------------------------------------------------------------------------------|
| Tools required | 5 mm wrench (for remote-connector screws)<br>Screwdriver Pozidrive No. 1<br>If interface board is installed: Flat-head screwdriver                         |
| Parts required | Exhaust fan, 3160-4097                                                                                                    |
| CAUTION        | Before starting this procedure, remove all inlet and waste tubings and make<br>sure that they are not damaged by stretching or pinching them.              |
| CAUTION        | Regularly inspect the inlet / waste tubing assembly and the valve to needle tubing and exchange them if they are worn out or show visible signs of damage. |
| CAUTION        | The MTP board is sensitive to electrostatic discharge. Always use the ESD strap (see "Using the ESD Strap" on page 77) when handling electronic boards.    |

#### Before beginning this procedure:

- Remove the top cover and foam (see "Removing and Reinstalling Top Cover and Foam" on page 111).
- Remove the transport unit assembly (see "Replacing the Transport Unit Assembly" on page 115).
- Remove the MTP main board (see "Exchanging the Fraction Collector Main Board (MTP board)" on page 117).

1 Slide out the bottom foam from the instrument.

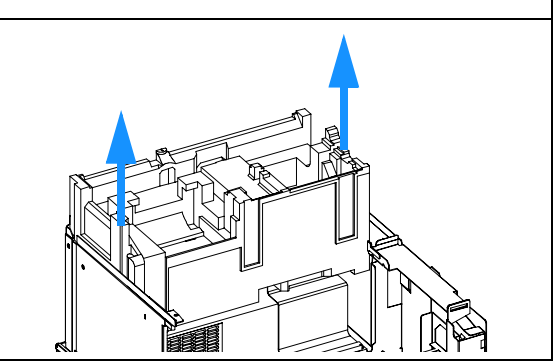

**2** The fan is located at the rear of the foam. Notice the position of the fan cable and the air flow direction before removing the old fan. Then slide out the old fan to the rear from its position in the foam. **3** Install the new fan. Ensure that the cable is positioned to the top, air flow should be from the inside out to the rear (see arrow on the housing of the fan). Slide the foam back into the instrument.

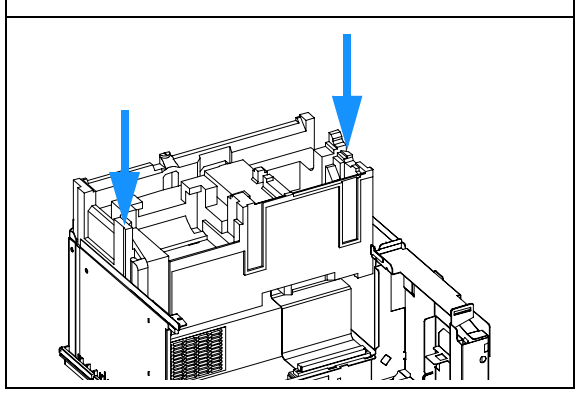

- □ Install the main board (see "Exchanging the Fraction Collector Main Board (MTP board)" on page 117).
- □ Install the transport unit assembly (see "Replacing the Transport Unit Assembly" on page 115).
- □ Install the top cover and foam (see "Removing and Reinstalling Top Cover and Foam" on page 111) and all inlet and waste tubings.
- □ The internal waste tube from the top center funnel through the right front corner of the metal housing must be inserted into hole in the internal tray.
- □ Verify the transport assembly alignment (see "Transport Unit Self Alignment" on page 71).

## **Exchanging the Power Supply**

| Frequency      | When defective                                                                                                    |
|----------------|----------------------------------------------------------------------------------------------------|
| Tools required | 5 mm wrench (for remote-connector screws)<br>Screwdriver Pozidrive No. 1<br>If interface board is installed: Flat-head screwdriver                         |
| Parts required | Power supply, 0950-2528                                                                                                    |
| CAUTION        | Before starting this procedure, remove all inlet and waste tubings and make<br>sure that they are not damaged by stretching or pinching them.              |
| CAUTION        | Regularly inspect the inlet / waste tubing assembly and the valve to needle tubing and exchange them if they are worn out or show visible signs of damage. |
| CAUTION        | The MTP board is sensitive to electrostatic discharge. Always use the ESD strap (see "Using the ESD Strap" on page 77) when handling electronic boards.    |

#### Before beginning this procedure:

- □ Remove the top covers (see "Removing and Reinstalling Top Cover and Foam" on page 111).
- □ Remove the transport unit assembly (see "Replacing the Transport Unit Assembly" on page 115).
- □ Remove the MTP board (see "Exchanging the Fraction Collector Main Board (MTP board)" on page 117).

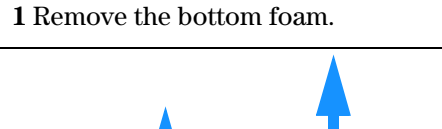

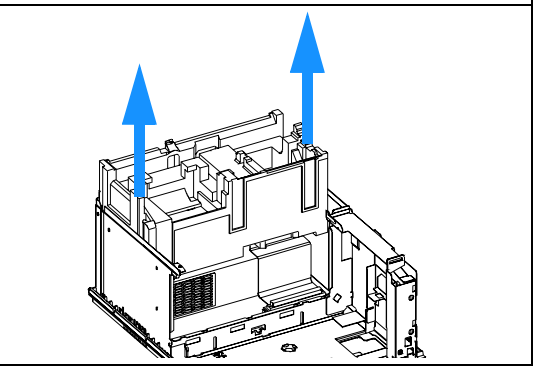

## Repairing the Fraction Collector **Exchanging the Power Supply**

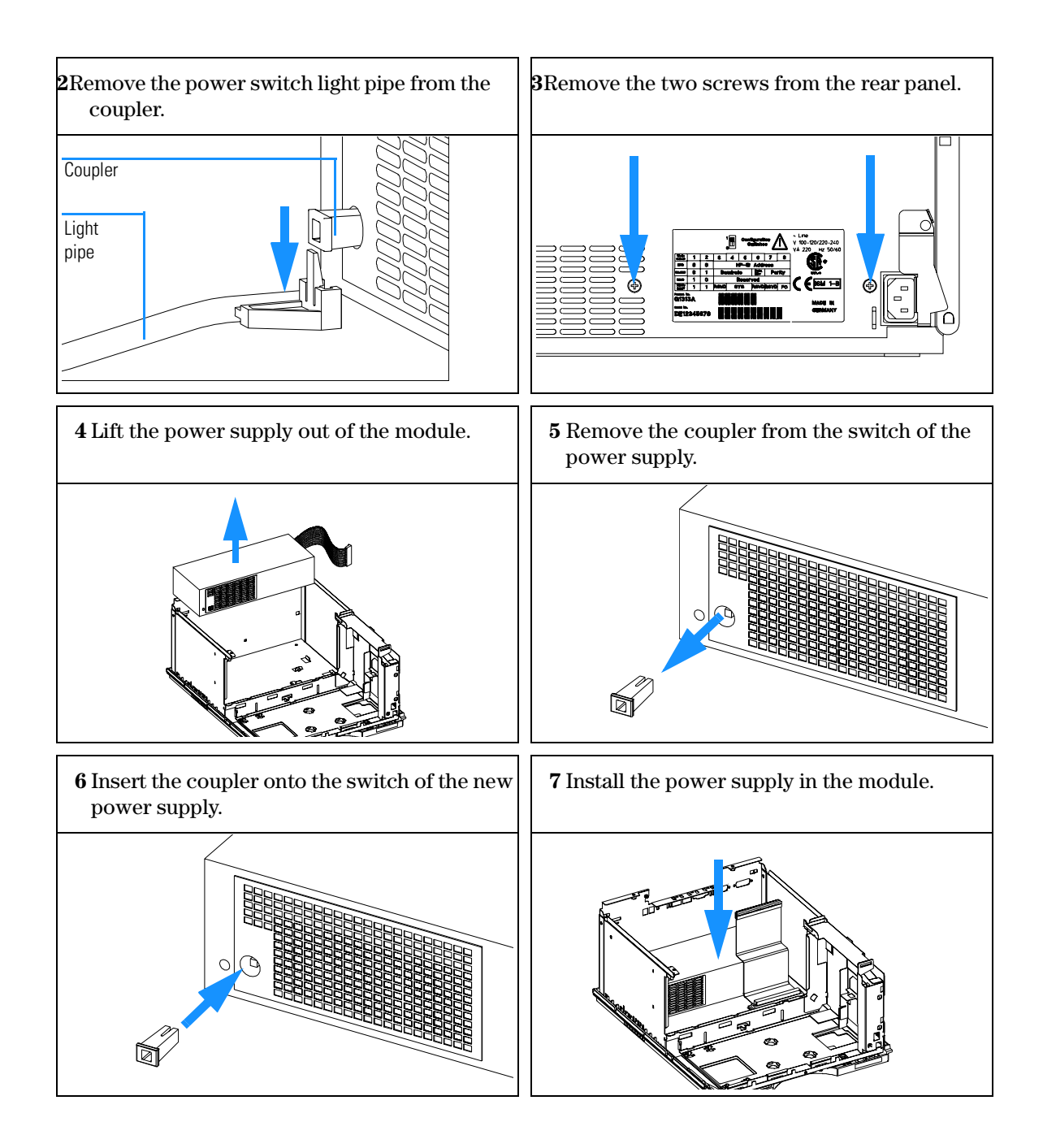
#### Repairing the Fraction Collector Exchanging the Power Supply

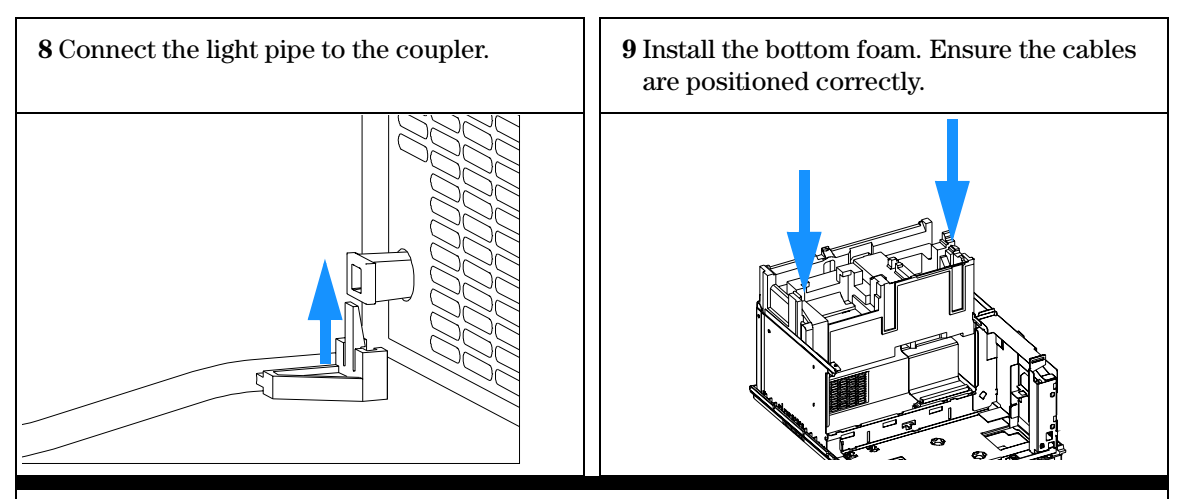

#### On completion of this procedure:

- □ Re-install the MTP board (see "Exchanging the Fraction Collector Main Board (MTP board)" on page 117).
- □ Re-install the transport unit assembly (see "Replacing the Transport Unit Assembly" on page 115).
- □ Re-install the top covers (see "Removing and Reinstalling Top Cover and Foam" on page 111) and all inlet and waste tubings.
- □ The internal waste tube from the top center funnel through the right front corner of the metal housing must be inserted into hole in the internal tray.

|                | Replacing the Sheet Metal Kit, with Leak<br>Plane and Tray Guide (rear)                                                                                    |
|----------------|----------------------------------------------------------------------------------------------------|
| Frequency      | When defective, contaminated or corroded                                                                                                    |
| Tools required | 5 mm wrench (for remote-connector screws).<br>Screwdriver Pozidrive No. 1<br>If interface board installed: Flat-head screwdriver.                          |
| Parts required | Sheet metal parts without official part numbers. Parts are only available on demand. Ask for sheet metal kit, leak plane and tray guide (rear).            |
| CAUTION        | Before starting this procedure, remove all inlet and waste tubings and make<br>sure that they are not damaged by stretching or pinching them.              |
| CAUTION        | Regularly inspect the inlet / waste tubing assembly and the valve to needle tubing and exchange them if they are worn out or show visible signs of damage. |
| CAUTION        | The MTP board is sensitive to electrostatic discharge. Always use the ESD strap (see "Using the ESD Strap" on page 77) when handling electronic boards.    |

#### For performing this procedure:

- **u** Turn off the instrument.
- Disconnect all cables.
- Open the front door and remove all installed trays.
- □ Remove the internal tray and SLF board (see "Exchanging the Fraction Collector Safety Lock Board (SLF-Board)" on page 123).
- □ The instrument has to be completely disassembled. Follow the procedure described for replacing the power supply (see "Exchanging the Power Supply" on page 131).
- □ Re-assemble the instrument with the new sheet metal by performing the re-assembly steps in the reverse order of the disassembly steps, described above.

## 5

## **Parts and Materials**

Detailed illustrations and lists for identification of parts and materials

## **Fraction Collector Main Assemblies**

Figure 23 Fraction Collector Main Assemblies

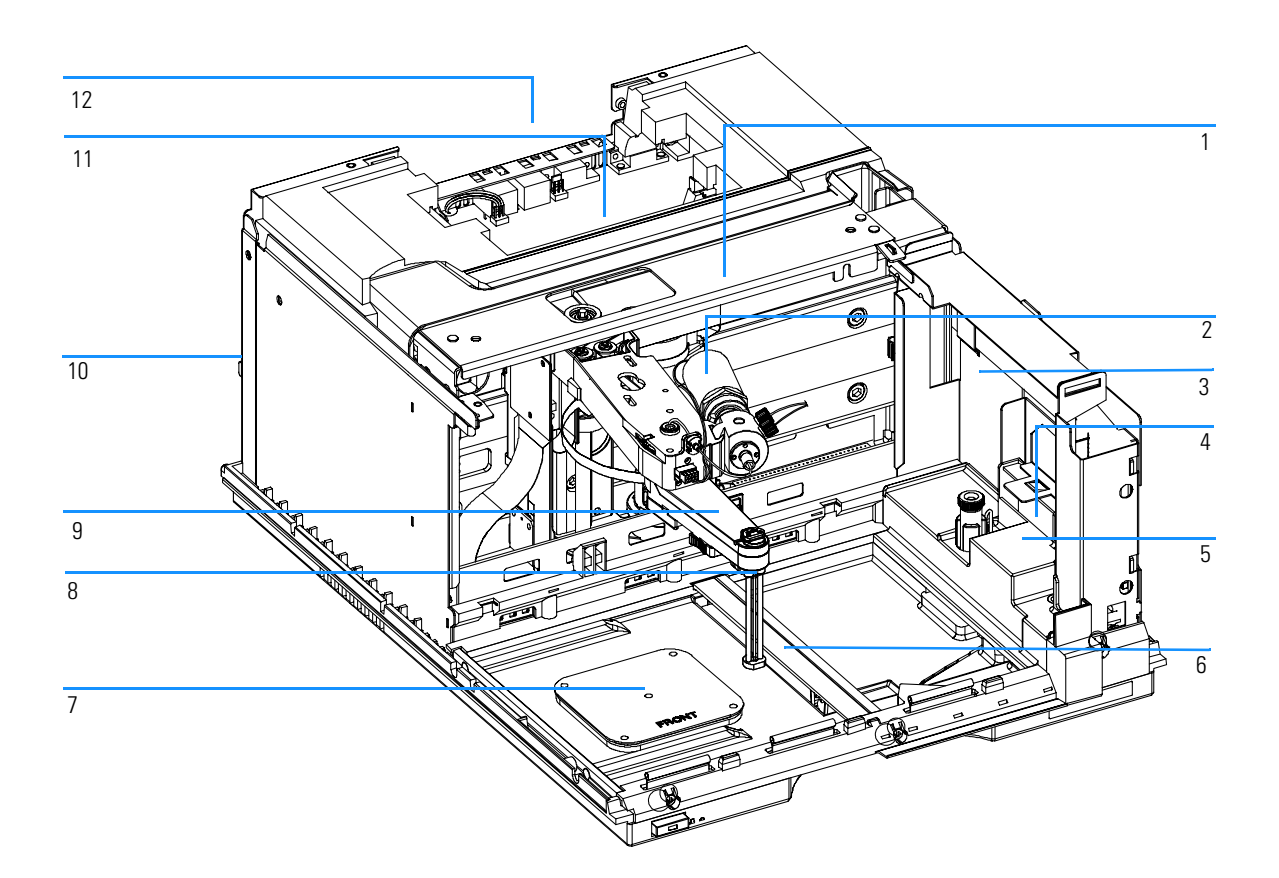

#### Parts and Materials Fraction Collector Main Assemblies

#### Fraction Collector Main Assemblies

Table 13

| ltem | Description                                                                                                    | Part Number                |
|------|----------------------------------------------------------------------------------------------------|----------------------------|
| 1    | Sample Transport assembly, <b>preparative scale <u>or</u></b><br>Sample Transport assembly, <b>analytical scale</b>               | G1364-60008<br>G1364-60009 |
| 2    | Diverter valve assembly                                                                                                    | G1364-61901                |
| 3    | Ribbon cable, SLF board                                                                                                    | G1367-81600                |
| 4    | SLF board (for front door, for leak and delay sensing)                                                                            | G1364-66505                |
| 5    | Internal tray assembly (for delay sensing, <b>analytical</b><br><b>scale</b> , only)                                              | G1364-63103                |
|      | Internal tray assembly (for delay sensing, <b>preparative</b> scale, only)                                                        | G1364-63104                |
| 6    | Tray compartment divider ( <b>analytical scale</b> , only)                                                                        | G1364-43701                |
| 7    | Plug channel<br>Adapter air channel (installed underneath plug channel, if<br>the fraction collector is used with the thermostat) | G1367-47200<br>G1329-43200 |
| 8    | Needle assembly <b>preparative scale (short needle)</b><br>Needle assembly <b>analytical scale (long needle)</b>                  | G1364-87201<br>G1364-87203 |
| 9    | Needle carrier assembly <b>preparative scale</b><br>Needle carrier assembly <b>analytical scale</b>                               | G1364-60011<br>G1364-60010 |
| 10   | Power supply assembly (not shown)                                                                                                 | 0950-2528                  |
| 11   | Fraction Collector main board (MTP)<br>Exchange Assembly - MTP board                                                              | G1364-66500<br>G1364-69500 |
| 12   | BCD board (not shown)                                                                                                    | G1351-68701                |
| 13   | Fan main (not shown, underneath main board)                                                                                       | 3160-1017                  |
| 14   | Fan exhaust (not shown, on top of power supply)                                                                                   | 3160-4097                  |

## **Supported Trays for a Fraction Collector**

#### Table 14

#### **Trays for the Fraction Collector**

| ltem | Description                                                                                                    | Part Number                |
|------|----------------------------------------------------------------------------------------------------|----------------------------|
| 1    | Full tray for 215 test tubes, 12x100 mm                                                                        | G1364-84506                |
| 2    | Full tray for 126 test tubes, 16x100 mm                                                                        | G1364-84505                |
| 3    | Full tray for 60 round bottom tubes, 25x100 mm                                                                 | G1364-84504                |
| 4    | Full tray for 40 round bottom tubes, 30x100 mm                                                                 | G1364-84503                |
| 5    | Full tray for 4 well plates                                                                                    | G1364-84501                |
| 6    | Std. tray for 2 well plates + 10 2ml vials                                                                     | G1367-60001                |
| 7    | Std. tray for 2 well plates + 10 collecting funnels                                                            | G1364-84502                |
| 8    | Funnel for item 7                                                                                              | 5022-2200                  |
| 9    | Funnel seal kit for item 7 (pack. of 10)                                                                       | G1364-68730                |
| 10   | Tubing kit 10T for item 7 (pack of 10)                                                                         | G1364-86707                |
| 11   | Funnel coupler for item 7                                                                                      | G1364-43201                |
| 12   | Std. tray for 100 x 2 ml vials<br>Std. tray for 100 x 2 ml vials, thermostattable                              | G1313-44500<br>G1329-60001 |
| 13   | Half tray for 15 x 6 ml vials                                                                                  | G1313-44503                |
| 14   | Half tray for 40 x 2 ml vials                                                                                  | G1313-44502                |
| 15   | Adapter air channel (installed underneath plug channel, if the fraction collector is used with the thermostat) | G1329-43200                |
| 16   | Plug channel                                                                                                   | G1367-47200                |

#### NOTE

Only one type of well-plates can be used at a time in one tray.

#### Parts and Materials Supported Trays for a Fraction Collector

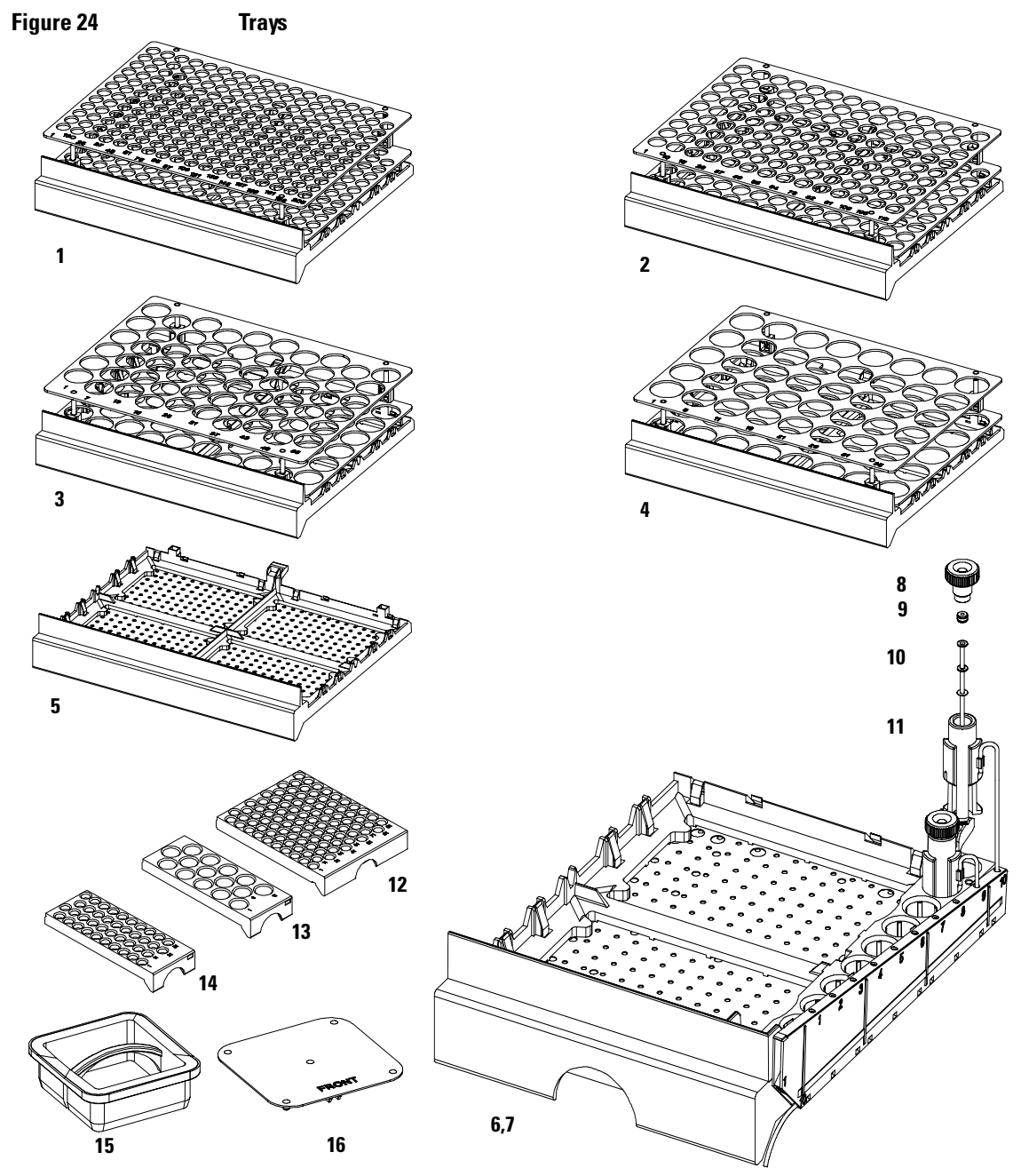

The items in this figure are displayed in different scaling factors!

Table 15

## List of Recommended Test Tubes

| Round Bottom Test Tubes     |             |           |
|-----------------------------|-------------|-----------|
| Description                 | Volume (ml) | IOO/Pack  |
| 25 x 100 mm,<br>clear glass | 35          | 5042-6459 |
| 30 x 100 mm,<br>clear glass | 45          | 5042-6458 |
| 30 x 48 mm                  | 20          | 5042-6470 |

## List of Recommended Vials and Caps

#### Table 16

Crimp Top Vials (Caps for Use with the Analytical Scale Fraction Collector, only!)

| Description                   | Volume (ml) | IOO/Pack  | 1000/Pack | IOO/Pack<br>(silanized) |
|-------------------------------|-------------|-----------|-----------|-------------------------|
| Clear glass                   | 2           | 5181-3375 | 5183-4491 |                         |
| Clear glass,<br>write-on spot | 2           | 5182-0543 | 5183-4492 | 5183-4494               |
| Amber glass,<br>write-on spot | 2           | 5182-3376 | 5183-4493 | 5183-4495               |

#### Table 17

#### SnapTop Vials (Caps for Use with the Analytical Scale Fraction Collector, only!)

| Description                   | Volume (ml) | IOO/Pack  | l000/Pack | IOO/Pack<br>(silanized) |
|-------------------------------|-------------|-----------|-----------|-------------------------|
| Clear glass                   | 2           | 5182-0544 | 5183-4504 | 5183-4507               |
| Clear glass,<br>write-on spot | 2           | 5182-0546 | 5183-4505 | 5183-4508               |
| Amber glass,<br>write-on spot | 2           | 5182-0545 | 5183-4506 | 5183-4509               |

#### Table 18

#### Screw Top Vials (Caps for Use with the Analytical Scale Fraction Collector, only!)

| Volume (ml) | IOO/Pack            | l000/Pack                                         | IOO/Pack<br>(silanized)                                                               |
|-------------|---------------------|---------------------------------------------------|---------------------------------------------------------------------------------------|
| 2           | 5182-0714           | 5183-2067                                         | 5183-2070                                                                             |
| 2           | 5182-0715           | 5183-2068                                         | 5183-2071                                                                             |
| 2           | 5182-0716           | 5183-2069                                         | 5183-2072                                                                             |
|             | Volume (ml) 2 2 2 2 | Volume (ml)IOO/Pack25182-071425182-071525182-0716 | Volume (ml)IOO/PackIOO0/Pack25182-07145183-206725182-07155183-206825182-07165183-2069 |

Table 19

#### Crimp Caps (Caps for Use with the Analytical Scale Fraction Collector, only!)

| Description     | Septa                 | 100/Pack              |
|-----------------|-----------------------|-----------------------|
| Silver aluminum | Clear PTFE/red rubber | 5181-1210             |
| Silver aluminum | Clear PTFE/red rubber | 5183-4498 (1000/Pack) |
| Blue aluminum   | Clear PTFE/red rubber | 5181-1215             |
| Green aluminum  | Clear PTFE/red rubber | 5181-1216             |
| Red aluminum    | Clear PTFE/red rubber | 5181-1217             |

Table 20

#### Snap Caps (Caps for Use with the Analytical Scale Fraction Collector, only!)

| Description         | Septa                 | 100/Pack  |
|---------------------|-----------------------|-----------|
| Clear polypropylene | Clear PTFE/red rubber | 5182-0550 |
| Blue polypropylene  | Clear PTFE/red rubber | 5182-3458 |
| Green polypropylene | Clear PTFE/red rubber | 5182-3457 |
| Red polypropylene   | Clear PTFE/red rubber | 5182-3459 |

#### Parts and Materials List of Recommended Vials and Caps

#### Table 21

#### Screw Caps (Caps for Use with the Analytical Scale Fraction Collector, only!)

| Description         | Septa                 | 100/Pack  |
|---------------------|-----------------------|-----------|
| Blue polypropylene  | Clear PTFE/red rubber | 5182-0717 |
| Green polypropylene | Clear PTFE/red rubber | 5182-0718 |
| Red polypropylene   | Clear PTFE/red rubber | 5182-0719 |
| Blue polypropylene  | Clear PTFE/silicone   | 5182-0720 |
| Green polypropylene | Clear PTFE/silicone   | 5182-0721 |
| Red polypropylene   | Clear PTFE/silicone   | 5182-0722 |

# List of Recommended Plates and Closing Mats

#### Table 22

Recommended Plates and Closing Mats (Std. Well Plates and Closing Mats for Use with the Analytical Scale Fraction Collector, only!)

| ltem | Description                                                                             | Volume (ml) | Package | Part Number |
|------|-----------------------------------------------------------------------------------------|-------------|---------|-------------|
| 1    | 96 polypropylene well-plate $^*$                                                        | 0.5         | 10      | 5042-1386   |
| 2    | 96 polypropylene well-plate $^*$                                                        | 0.5         | 120     | 5042-1385   |
| 3    | 96 polypropylene deep well<br>pate                                                      | 1.0         | 32      | 5042-1387   |
| 4    | 96 polypropylene deep<br>well-plate with glass inserts,<br>caps and septa pre assembled | 0.35        | 1       | 5065-4402   |
| 5    | 384 polypropylene well-plate $^{*}$                                                     | 0.1         | 30      | 5042-1388   |
|      | Silicon Closing mats for 96 well-plate <sup>*</sup>                                     |             | 50      | 5042-1389   |

\* For use with the **analytical scale** fraction collector, only!

#### **NOTE** Only one type of well-plates can be used at a time in one tray.

WARNINGIf you are using flammable solvents, remove the plates from the<br/>fraction collector after turning it 0FF. You avoid the risk of building<br/>explosive gas mixtures in the instrument.

## WARNINGIf you are using flammable solvents, cover the plates. You avoid the<br/>risk of building explosive gas mixtures in the instrument.

Parts and Materials List of Recommended Plates and Closing Mats

| WARNING | Closing mats with adhesive can give some contamination in the system. The adhesive is soluble in most of the solvents used in HPLC.                                    |
|---------|----------------------------------------------------------------------------------------------------|
| WARNING | In general do not use closing mats with adhesive. The fraction collector has no prepunch needle, therefore the adhesive will clog the needle after several injections. |

## Transport Unit Assembly (Preparative Scale)

#### Table 23

#### Transport Unit Assembly (Preparative Scale)

| ltem  | Description                                                                  | Part Number |
|-------|------------------------------------------------------------------------------|-------------|
| 1     | Transport Unit Assembly <b>(Preparative Scale)</b> ,<br>includes items 2 – 5 | G1364-60008 |
| 2a, b | Tubing - diverter valve to needle, 0.8 mm ID                                 | G1364-86711 |
| 3     | Diverter valve assembly                                                      | G1364-61901 |
| 4     | Needle carrier assembly preparative scale                                    | G1364-60011 |
| 5     | Needle assembly preparative scale (short needle)                             | G1364-87201 |

#### Figure 25

#### Transport Unit Assembly (Preparative Scale), partly displayed

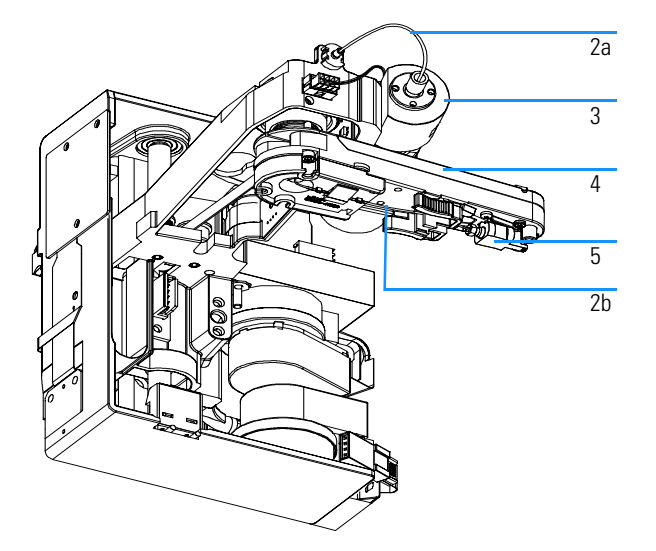

## Transport Unit Assembly (Analytical Scale)

#### Transport Unit Assembly (Analytical Scale)

Table 24

Figure 26

| ltem  | Description                                                                 | Part Number |
|-------|-----------------------------------------------------------------------------|-------------|
| 1     | Transport unit assembly <b>(analytical scale)</b> ,<br>includes items 2 – 5 | G1364-60009 |
| 2a, b | Tubing - diverter valve to needle, 0.25 mm ID                               | G1364-86712 |
| 3     | Diverter valve assembly                                                     | G1364-61901 |
| 4     | Needle carrier assembly analytical scale                                    | G1367-60010 |
| 5     | Needle assembly analytical scale (long needle)                              | G1364-87203 |

#### Transport Unit Assembly (Analytical Scale), partly displayed

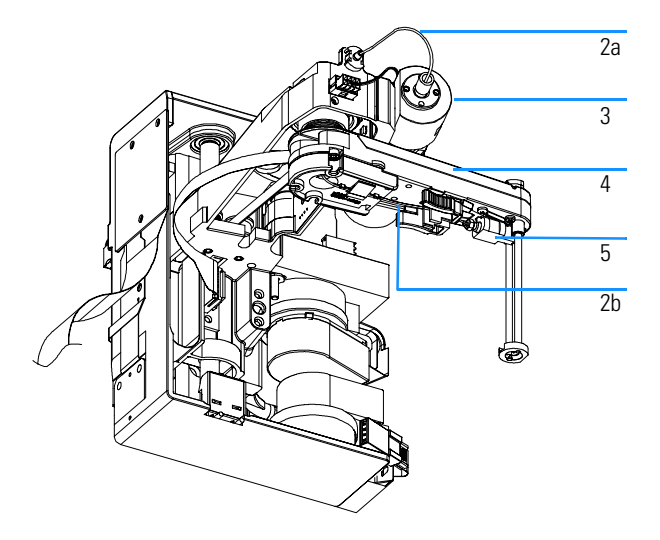

Parts and Materials Needle Assemblies

## **Needle Assemblies**

#### Table 25

#### Needle Assemblies

| ltem | Description                                      | Part Number |
|------|--------------------------------------------------|-------------|
| 1    | Needle assembly preparative scale (short needle) | G1364-87201 |
| 2    | Needle assembly analytical scale (long needle)   | G1364-87203 |

#### Figure 27

#### **Needle Assemblies**

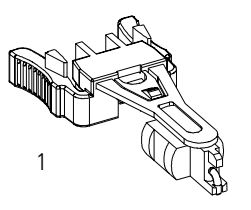

2

## **Diverter-Valve Assembly**

Table 26

#### Diverter-Valve Assembly

| ltem | Description             | Part Number |
|------|-------------------------|-------------|
| 1    | Diverter-valve assembly | G1364-61901 |
| 2    | PIN screw               | 0515-1211   |

Figure 28 Diverter-Valve Assembly

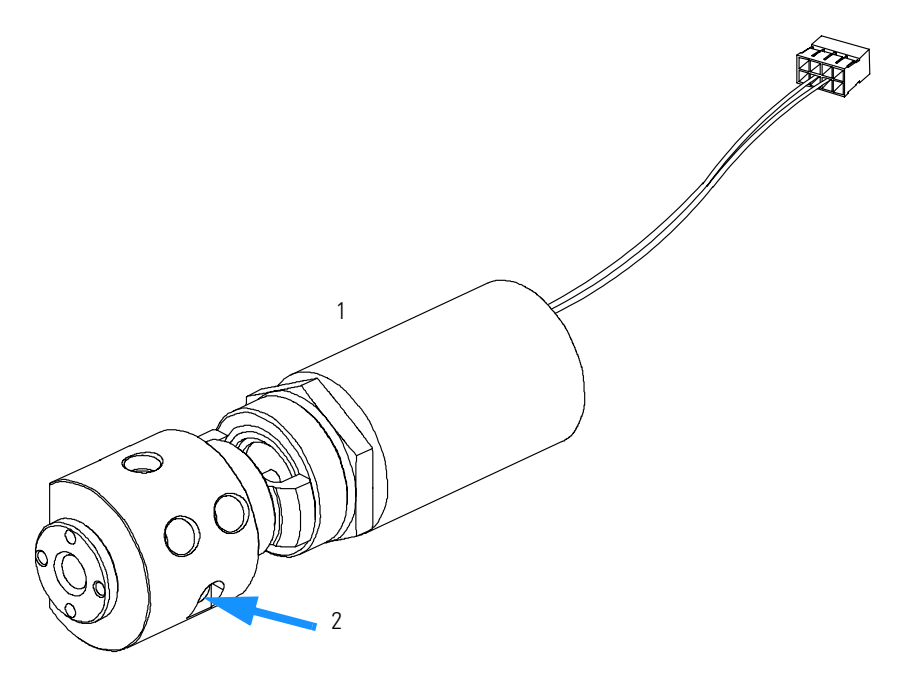

## **Tubing Kits**

**Tubing Kits** 

#### Table 27

| ltem | Description                                                               | Part Number  |
|------|---------------------------------------------------------------------------|--------------|
| 1    | Tubing kit <b>preparative scale 0.8 mm ID</b> (consists of items 2,and 3) | G1364-68711  |
| 2    | Inlet/waste tubing assembly preparative scale 0.8 mm ID                   | Order Item 1 |
| 3    | Diverter valve to needle tubing <b>preparative scale</b><br>0.8 mm ID     | Order Item 1 |
| 4    | Tubing kit <b>analytical scale 0.25 mm ID</b> (consists of items 5,and 6) | G1364-68712  |
| 5    | Inlet/waste tubing assembly analytical scale 0.25 mm ID                   | Order Item 4 |
| 6    | Injection valve to needle tubing <b>analytical scale</b><br>0.25 mm ID    | Order Item 4 |
| 7    | Finger tight fitting (pack of 2)                                          | 0100-1516    |

#### Figure 29 Tubing Kits

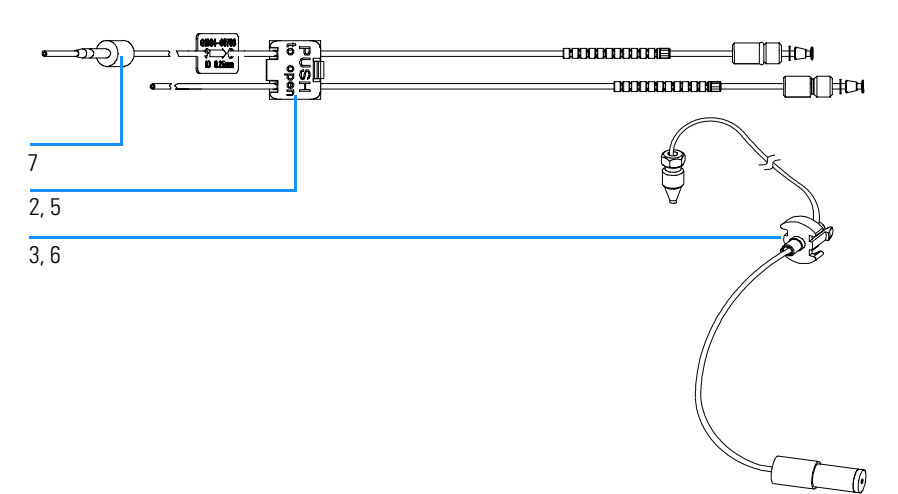

## Internal Tray Assembly (Preparative Scale)

#### Table 28

#### Internal Tray Assembly (Preparative Scale)

| ltem | Description                                  | Part Number  |
|------|----------------------------------------------|--------------|
| 1    | Internal tray assembly, includes items 2 – 7 | G1364-63104  |
| 2    | Union (Upchurch P627-01)                     | Order Item 1 |
| 3    | Seal funnel (reorder No., pack. of 10)       | G1364-68730  |
| 4    | Waste Tubing Kit 0.8T                        | G1364-86709  |
| 5    | Union coupler                                | G1364-23202  |
| 6    | Tray internal                                | Order Item 1 |
| 7    | Flow delay sensor (not shown)                | Order Item 1 |

#### Figure 30

#### Internal Tray Assembly (Preparative Scale)

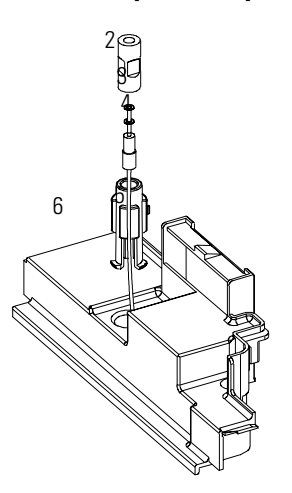

## **Internal Tray Assembly**

## (Analytical Scale)

| Internal Tray Assembly (Analytical Scale) |                                              |              |
|-------------------------------------------|----------------------------------------------|--------------|
| ltem                                      | Description                                  | Part Number  |
| 1                                         | Internal tray assembly, includes items 2 – 7 | G1364-63103  |
| 2                                         | Screw-seat-adapter                           | 5022-2200    |
| 3                                         | Seal funnel (reorder No., pack. of 10)       | G1364-68730  |
| 4                                         | Waste Tubing Kit 0.5T                        | G1364-86708  |
| 5                                         | Funnel coupler                               | G1364-43201  |
| 6                                         | Tray internal                                | Order Item 1 |
| 7                                         | Flow delay sensor (not shown)                | Order Item 1 |

#### Figure 31

Table 29

#### Internal Tray Assembly (Analytical Scale)

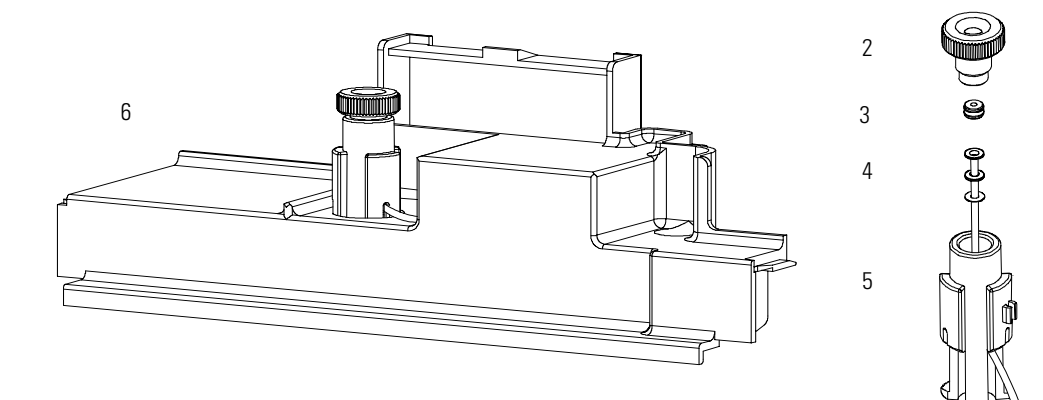

Parts and Materials
Sheet Metal Kit

## **Sheet Metal Kit**

Table 30

| ltem | Description                        | Part Number |
|------|------------------------------------|-------------|
| 1    | Slot cover                         | 5001-3772   |
| 2    | Screw cover                        | 5022-2112   |
| 3    | Fraction Collector sheet metal kit | G1364-68701 |

# **NOTE** When the bottom metal housing of an instrument has to be replaced (part of the G1364-68701 sheet metal kit, this will also require a pre-installed leak plane and rear tray guide. This kit is only available on demand.

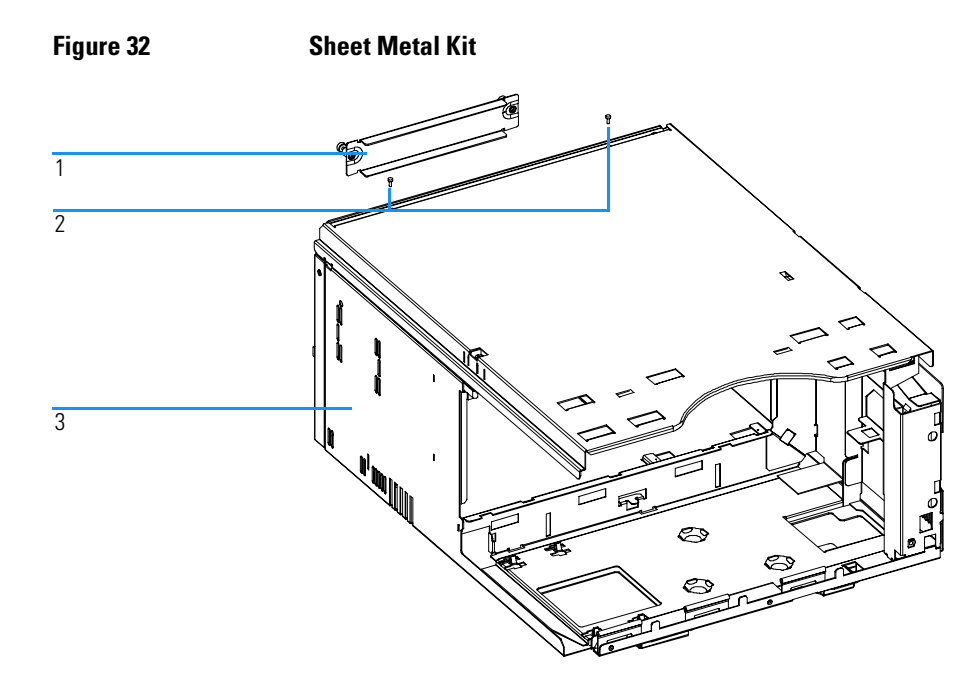

## **Cover Parts**

Covers

#### Table 31

| ltem | Description                                                                                            | Part Number |  |
|------|----------------------------------------------------------------------------------------------------|-------------|--|
| 1    | Cabinet kit, includes base, side panels, top and front cover                                           | 5065-8342   |  |
| 2    | Bolt carrier,<br>needed for holding the inlet / waste tubing assembly,<br>DOES NOT come with item 1!!! | G1364-45100 |  |
|      | Name plate for Agilent 1100 Series                                                                     | 5042-1381   |  |
|      | Light protection kit, includes dark front cover and side window                                        | 5064-8272   |  |

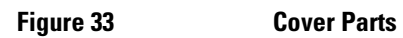

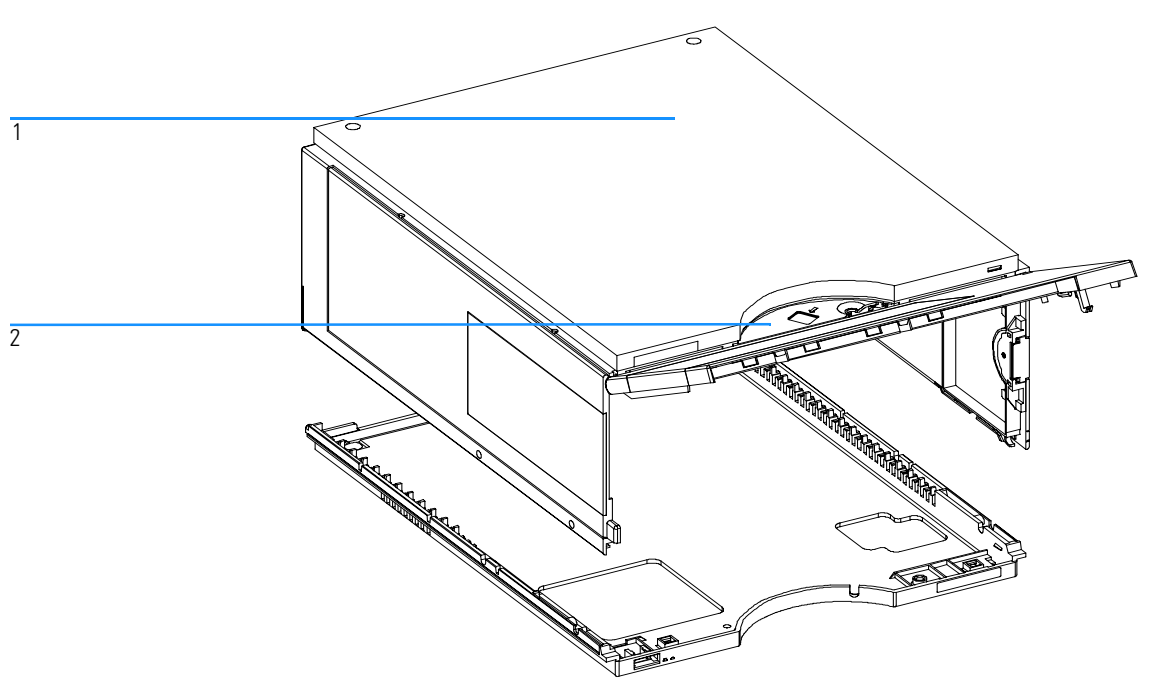

Parts and Materials
Foam Parts

## **Foam Parts**

Table 32 Foam Parts Description Part Number ltem Foam kit, includes items 2 and 3 5064-8248 Board guides 5041-8395 1 Top foam Order foam kit 2 Bottom foam Order foam kit 3

Figure 34 Foam Parts

## **Power and Status Light Pipes**

Table 33

#### Power and Status Light Pipes

| ltem | Description               | Part Number |
|------|---------------------------|-------------|
| 1    | Power switch coupler      | 5041-8383   |
| 2    | Light pipe — power switch | 5041-8382   |
| 3    | Power switch button       | 5041-8381   |
| 4    | Light pipe — status lamp  | 5041-8384   |

Figure 35

#### **Power and Status Light Pipes**

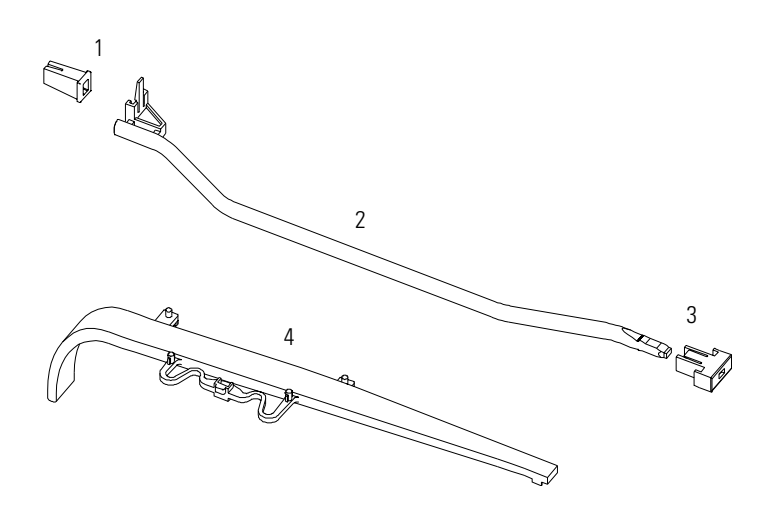

|          | Lea  | k System Parts                       |             |  |
|----------|------|--------------------------------------|-------------|--|
| Table 34 | Leak | System Parts                         |             |  |
|          | ltem | Description                          | Part Number |  |
|          | 1    | Leak sensor                          | 5061-3356   |  |
|          | 2    | Tray guide front                     | G1364-63101 |  |
|          | 3    | Screw                                | 0510-0886   |  |
|          | 4    | Leak tubing 120 mm <sup>*</sup>      | 5062-2463   |  |
|          | 5    | Leak funnel prep                     | 5041-8388   |  |
|          | 6    | Tray compartment divider (not shown) | G1364-43701 |  |

\* reorder gives 5 m

Figure 36

#### Leak System Parts

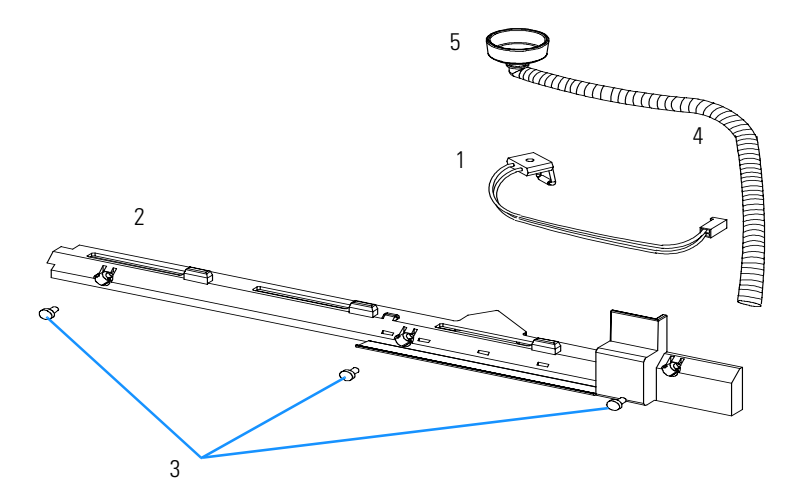

## **Fraction Collector Accessory Kit** G1364-68705

#### Table 35

#### Fraction Collector Accessory Kit Contents G1364-68705

| Description                                        | Quantity   | Part Number |
|----------------------------------------------------|------------|-------------|
| Wrench, open end, 4mm                              | 1          | 8710-1534   |
| Hex key 2.0 mm                                     | 1          | 8710-2438   |
| Wrench, open end, $1/4 - 5/16$ inch                | 1          | 8710-0510   |
| Finger tight fittings, 1/16" f-120 <sup>*</sup>    | 3          | 0100-1516   |
| Waste tubing (1.2 m)**                             | 1          | 5062-2463   |
| CAN cable, 1 m                                     | 1          | 5181-1519   |
| Air channel adapter                                | 1          | G1329-43200 |
| Sticking clamp for corrugated waste tubing (large) | 3          | no PN       |
| Sticking clamp for waste tubing (small)            | 2          | no PN       |
| Delay Calibrant                                    | 4 x 0.5 ml | G1946-85020 |
| ESD wrist strap                                    | 1          | 9300-1408   |

\* Reorder gives pack of 2 Reorder gives 5 m

## **Fraction Collector Thermostat**

Table 36

#### Fraction Collector Thermostat

| ltem | Description                       | Part Number |
|------|-----------------------------------|-------------|
| 1    | FRC thermostat, exchange assembly | G1330-69020 |

#### Figure 37

Fraction Collector Thermostat

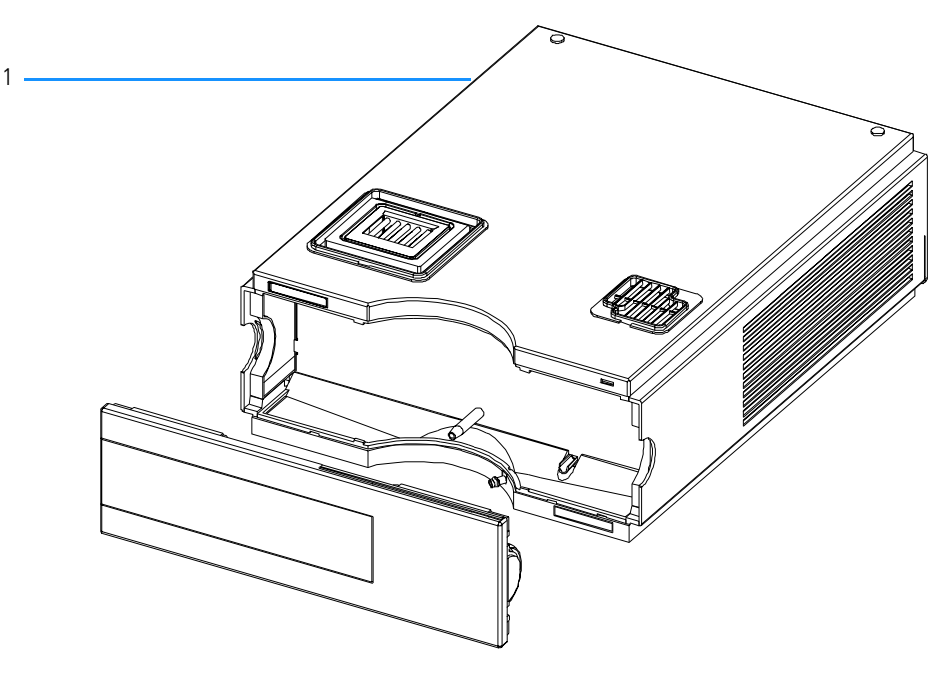

### **Cable Overview**

#### WARNING

Never use cables other than the ones supplied by Agilent Technologies to ensure proper functionality and compliance with safety or EMC regulations.

#### Table 37

#### **Cables Overview**

| Туре             | Description                                     | Part Number |
|------------------|-------------------------------------------------|-------------|
| Analog<br>cables | 3390/2/3 integrators                            | 01040-60101 |
|                  | 3394/6 integrators                              | 35900-60750 |
|                  | Agilent 35900A A/D converter                    | 35900-60750 |
|                  | General purpose (spade lugs)                    | 01046-60105 |
| Remote<br>cables | 3390 integrator                                 | 01046-60203 |
|                  | 3392/3 integrators                              | 01046-60206 |
|                  | 3394 integrator                                 | 01046-60210 |
|                  | 3396A (Series I) integrator                     | 03394-60600 |
|                  | 3396 Series II / 3395A integrator, see page 166 |             |
|                  | 3396 Series III / 3395B integrator              | 03396-61010 |
|                  | HP 1050 modules / HP 1046A FLD                  | 5061-3378   |
|                  | HP 1046A FLD                                    | 5061-3378   |
|                  | Agilent 35900A A/D converter                    | 5061-3378   |

# Parts and Materials Cable Overview

Table 37

#### Cables Overview, continued

| Туре              | Description                                                                                                    | Part Number            |
|-------------------|----------------------------------------------------------------------------------------------------|------------------------|
|                   | HP 1040 diode-array detector                                                                                                    | 01046-60202            |
|                   | HP 1090 liquid chromatographs                                                                                                    | 01046-60202            |
|                   | Signal distribution module                                                                                                    | 01046-60202            |
| BCD<br>cables     | 3392/3 integrators                                                                                                    | 18594-60510            |
|                   | 3396 integrator                                                                                                    | 03396-60560            |
|                   | General purpose (spade Lugs)                                                                                                    | 18594-60520            |
| Auxiliary         | Agilent 1100 Series vacuum degasser                                                                                                  | G1322-61600            |
| CAN<br>cables     | Agilent 1100 module to module,0.5m lg<br>Agilent 1100 module to module, 1m lg                                                        | 5181-1516<br>5181-1519 |
|                   | Agilent 1100 module to control module                                                                                                | G1323-81600            |
| External contacts | Agilent 1100 Series interface board to general purpose                                                                               | G1103-61611            |
| GPIB<br>cable     | Agilent 1100 module to ChemStation, 1 m                                                                                              | 10833A                 |
|                   | Agilent 1100 module to ChemStation, 2 m                                                                                              | 10833B                 |
| RS-232<br>cable   | Agilent 1100 module to a computer<br>This kit contains a 9-pin female to 9-pin female Null<br>Modem (printer) cable and one adapter. | 34398A                 |
| LAN<br>cable      | Twisted pair cross over LAN cable, 10 feet long (for point to point connection)                                                      | 5183-4649              |
|                   | Category 5 UTP cable, 8 m long<br>(for hub connections)                                                                              | G1530-61480            |

## **Analog Cables**

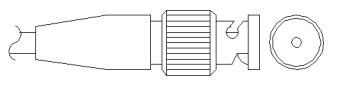

One end of these cables provides a BNC connector to be connected to Agilent 1100 Series modules. The other end depends on the instrument to which connection is being made.

#### Agilent 1100 to 3390/2/3 Integrators

| Connector<br>01040-60101 | Pin<br>3390/2/3 | Pin<br>Agilent 1100 | Signal Name        |
|--------------------------|-----------------|---------------------|--------------------|
|                          | 1               | Shield              | Ground             |
|                          | 2               |                     | Not connected      |
| 8                        | 3               | Center              | Signal +           |
|                          | 4               |                     | Connected to pin 6 |
|                          | 5               | Shield              | Analog -           |
| 2<br>1 BRN/              | 6               |                     | Connected to pin 4 |
|                          | 7               |                     | Кеу                |
|                          | 8               |                     | Not connected      |

#### Agilent 1100 to 3394/6 Integrators

| Connector<br>35900-60750                  | Pin<br>3394/6 | Pin<br>Agilent 1100 | Signal Name   |
|-------------------------------------------|---------------|---------------------|---------------|
|                                           | 1             |                     | Not connected |
|                                           | 2             | Shield              | Analog -      |
|                                           | 3             | Center              | Analog +      |
| Je je je je je je je je je je je je je je |               |                     |               |

Parts and Materials
Analog Cables

#### Agilent 1100 to BNC Connector

| Connector<br>8120-1840 | Pin<br>BNC | Pin<br>Agilent 1100 | Signal Name |
|------------------------|------------|---------------------|-------------|
|                        | Shield     | Shield              | Analog -    |
|                        | Center     | Center              | Analog +    |

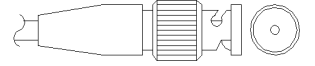

#### Agilent 1100 to General Purpose

| Connector<br>01046-60105               | Pin<br>3394/6 | Pin<br>Agilent 1100 | Signal Name   |
|----------------------------------------|---------------|---------------------|---------------|
|                                        | 1             |                     | Not connected |
|                                        | 2             | Black               | Analog -      |
| TTTTTTTTTTTTTTTTTTTTTTTTTTTTTTTTTTTTTT | 3             | Red                 | Analog +      |

### **Remote Cables**

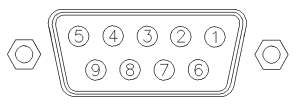

One end of these cables provides a Agilent Technologies APG (Analytical Products Group) remote connector to be connected to Agilent 1100 Series modules. The other end depends on the instrument to be connected to.

| Connector<br>01046-60203 | Pin<br>3390 | Pin<br>Agilent 1100 | Signal Name    | Active<br>(TTL) |
|--------------------------|-------------|---------------------|----------------|-----------------|
|                          | 2           | 1 - White           | Digital ground |                 |
|                          | NC          | 2 - Brown           | Prepare run    | Low             |
|                          | 7           | 3 - Gray            | Start          | Low             |
|                          | NC          | 4 - Blue            | Shut down      | Low             |
|                          | NC          | 5 - Pink            | Not connected  |                 |
|                          | NC          | 6 - Yellow          | Power on       | High            |
|                          | NC          | 7 - Red             | Ready          | High            |
|                          | NC          | 8 - Green           | Stop           | Low             |
|                          | NC          | 9 - Black           | Start request  | Low             |

#### Agilent 1100 to 3390 Integrators

#### Parts and Materials Remote Cables

| Connector<br>01046-60206 | Pin<br>3392/3 | Pin<br>Agilent 1100 | Signal Name    | Active<br>(TTL) |
|--------------------------|---------------|---------------------|----------------|-----------------|
|                          | 3             | 1 - White           | Digital ground |                 |
|                          | NC            | 2 - Brown           | Prepare run    | Low             |
|                          | 11            | 3 - Gray            | Start          | Low             |
|                          | NC            | 4 - Blue            | Shut down      | Low             |
|                          | NC            | 5 - Pink            | Not connected  |                 |
|                          | NC            | 6 - Yellow          | Power on       | High            |
|                          | 9             | 7 - Red             | Ready          | High            |
|                          | 1             | 8 - Green           | Stop           | Low             |
| 4 - Key                  | NC            | 9 - Black           | Start request  | Low             |

#### Agilent 1100 to 3392/3 Integrators

#### Agilent 1100 to 3394 Integrators

| Connector<br>01046-60210 | Pin<br>3394 | Pin<br>Agilent 1100 | Signal Name    | Active<br>(TTL) |
|--------------------------|-------------|---------------------|----------------|-----------------|
|                          | 9           | 1 - White           | Digital ground |                 |
|                          | NC          | 2 - Brown           | Prepare run    | Low             |
| 80 15                    | 3           | 3 - Gray            | Start          | Low             |
|                          | NC          | 4 - Blue            | Shut down      | Low             |
|                          | NC          | 5 - Pink            | Not connected  |                 |
|                          | NC          | 6 - Yellow          | Power on       | High            |
|                          | 5,14        | 7 - Red             | Ready          | High            |
|                          | 6           | 8 - Green           | Stop           | Low             |
|                          | 1           | 9 - Black           | Start request  | Low             |
|                          | 13, 15      |                     | Not connected  |                 |

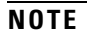

START and STOP are connected via diodes to pin 3 of the 3394 connector.

| Connector<br>03394-60600 | Pin<br>3394 | Pin<br>Agilent 1100 | Signal Name    | Active<br>(TTL) |
|--------------------------|-------------|---------------------|----------------|-----------------|
|                          | 9           | 1 - White           | Digital ground |                 |
|                          | NC          | 2 - Brown           | Prepare run    | Low             |
| 80 15                    | 3           | 3 - Gray            | Start          | Low             |
| ○ ⊕                      | NC          | 4 - Blue            | Shut down      | Low             |
|                          | NC          | 5 - Pink            | Not connected  |                 |
|                          | NC          | 6 - Yellow          | Power on       | High            |
|                          | 5,14        | 7 - Red             | Ready          | High            |
|                          | 1           | 8 - Green           | Stop           | Low             |
|                          | NC          | 9 - Black           | Start request  | Low             |
|                          | 13, 15      |                     | Not connected  |                 |

#### Agilent 1100 to 3396A Integrators

#### Agilent 1100 to 3396 Series II / 3395A Integrators

Use the cable 03394-60600 and cut pin #5 on the integrator side. Otherwise the integrator prints START; not ready.

#### Parts and Materials Remote Cables

| Connector<br>03396-61010 | Pin<br>33XX | Pin<br>Agilent 1100 | Signal Name    | Active<br>(TTL) |
|--------------------------|-------------|---------------------|----------------|-----------------|
|                          | 9           | 1 - White           | Digital ground |                 |
|                          | NC          | 2 - Brown           | Prepare run    | Low             |
|                          | 3           | 3 - Gray            | Start          | Low             |
|                          | NC          | 4 - Blue            | Shut down      | Low             |
|                          | NC          | 5 - Pink            | Not connected  |                 |
|                          | NC          | 6 - Yellow          | Power on       | High            |
|                          | 14          | 7 - Red             | Ready          | High            |
|                          | 4           | 8 - Green           | Stop           | Low             |
|                          | NC          | 9 - Black           | Start request  | Low             |
|                          | 13, 15      |                     | Not connected  |                 |

#### Agilent 1100 to 3396 Series III / 3395B Integrators

#### Agilent 1100 to HP 1050, HP 1046A or Agilent 35900 A/D Converters

| Connector<br>5061-3378 | Pin<br>HP 1050/ | Pin<br>Agilent 1100 | Signal Name    | Active<br>(TTL) |
|------------------------|-----------------|---------------------|----------------|-----------------|
|                        | 1 - White       | 1 - White           | Digital ground |                 |
| Connector<br>5061-3378 | 2 - Brown       | 2 - Brown           | Prepare run    | Low             |
|                        | 3 - Gray        | 3 - Gray            | Start          | Low             |
| 50 09                  | 4 - Blue        | 4 - Blue            | Shut down      | Low             |
|                        | 5 - Pink        | 5 - Pink            | Not connected  |                 |
| 10 06                  | 6 - Yellow      | 6 - Yellow          | Power on       | High            |
|                        | 7 - Red         | 7 - Red             | Ready          | High            |
|                        | 8 - Green       | 8 - Green           | Stop           | Low             |
|                        | 9 - Black       | 9 - Black           | Start request  | Low             |

| Connector<br>01046-60202                  | Pin<br>HP 1090 | Pin<br>Agilent 1100 | Signal Name    | Active<br>(TTL) |
|-------------------------------------------|----------------|---------------------|----------------|-----------------|
|                                           | 1              | 1 - White           | Digital ground |                 |
| 8<br>7<br>6<br>5<br>5<br>4<br>3<br>2<br>1 | NC             | 2 - Brown           | Prepare run    | Low             |
|                                           | 4              | 3 - Gray            | Start          | Low             |
|                                           | 7              | 4 - Blue            | Shut down      | Low             |
|                                           | 8              | 5 - Pink            | Not connected  |                 |
|                                           | NC             | 6 - Yellow          | Power on       | High            |
|                                           | 3              | 7 - Red             | Ready          | High            |
| 5 - Key                                   | 6              | 8 - Green           | Stop           | Low             |
|                                           | NC             | 9 - Black           | Start request  | Low             |

# Agilent 1100 to HP 1090 LC, HP 1040 DAD or Signal Distribution Module

#### Agilent 1100 to General Purpose

| Connector<br>01046-60201 | Pin<br>Universal | Pin<br>Agilent 1100 | Signal Name    | Active<br>(TTL) |
|--------------------------|------------------|---------------------|----------------|-----------------|
|                          |                  | 1 - White           | Digital ground |                 |
|                          |                  | 2 - Brown           | Prepare run    | Low             |
|                          |                  | 3 - Gray            | Start          | Low             |
|                          |                  | 4 - Blue            | Shut down      | Low             |
|                          |                  | 5 - Pink            | Not connected  |                 |
|                          |                  | 6 - Yellow          | Power on       | High            |
|                          |                  | 7 - Red             | Ready          | High            |
|                          |                  | 8 - Green           | Stop           | Low             |
|                          |                  | 9 - Black           | Start request  | Low             |
Parts and Materials **BCD Cables** 

## **BCD** Cables

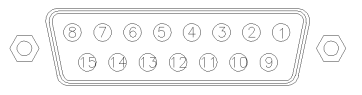

One end of these cables provides a 15-pin BCD connector to be connected to the Agilent 1100 Series modules. The other end depends on the instrument to be connected to.

## Agilent 1100 to 3392/3 Integrators

| Connector<br>18584-60510 | Pin<br>3392/3 | Pin<br>Agilent 1100 | Signal Name    | BCD Digit |
|--------------------------|---------------|---------------------|----------------|-----------|
|                          | 10            | 1                   | BCD 5          | 20        |
|                          | 11            | 2                   | BCD 7          | 80        |
| 8 0                      | 3             | 3                   | BCD 6          | 40        |
|                          | 9             | 4                   | BCD 4          | 10        |
|                          | 7             | 5                   | BCD 0\         | 1         |
|                          | 5             | 6                   | BCD 3          | 8         |
|                          | 12            | 7                   | BCD 2          | 4         |
| 6 - Key                  | 4             | 8                   | BCD 1          | 2         |
|                          | 1             | 9                   | Digital ground |           |
|                          | 2             | 15                  | + 5 V          | Low       |

## Agilent 1100 to 3396 Integrators

| Connector<br>03396-60560 | Pin<br>3392/3 | Pin<br>Agilent 1100 | Signal Name    | BCD Digit |
|--------------------------|---------------|---------------------|----------------|-----------|
|                          | 1             | 1                   | BCD 5          | 20        |
|                          | 2             | 2                   | BCD 7          | 80        |
| 8 • 15                   | 3             | 3                   | BCD 6          | 40        |
|                          | 4             | 4                   | BCD 4          | 10        |
|                          | 5             | 5                   | BCD 0\         | 1         |
|                          | 6             | 6                   | BCD 3          | 8         |
|                          | 7             | 7                   | BCD 2          | 4         |
|                          | 8             | 8                   | BCD 1          | 2         |
|                          | 9             | 9                   | Digital ground |           |
|                          | NC            | 15                  | + 5 V          | Low       |

## Agilent 1100 to General Purpose

| Connector<br>18594-60520 | Wire Color | Pin<br>Agilent 1100 | Signal Name    | BCD Digit |
|--------------------------|------------|---------------------|----------------|-----------|
|                          | Green      | 1                   | BCD 5          | 20        |
|                          | Violet     | 2                   | BCD 7          | 80        |
| 5-08-                    | Blue       | 3                   | BCD 6          | 40        |
|                          | Yellow     | 4                   | BCD 4          | 10        |
|                          | Black      | 5                   | BCD 0\         | 1         |
|                          | Orange     | 6                   | BCD 3          | 8         |
|                          | Red        | 7                   | BCD 2          | 4         |
|                          | Brown      | 8                   | BCD 1          | 2         |
|                          | Gray       | 9                   | Digital ground |           |
|                          | White      | 15                  | +5 Vt          | Low       |

Parts and Materials
Auxiliary Cable

## **Auxiliary Cable**

One end of this cable provides a modular plug to be connected to the Agilent 1100 Series vacuum degasser. The other end is for general purpose.

## Agilent 1100 Series Degasser to general purposes

| Connector<br>G1322-81600 | Color  | Pin<br>Agilent 1100 | Signal Name     |
|--------------------------|--------|---------------------|-----------------|
|                          | White  | 1                   | Ground          |
|                          | Brown  | 2                   | Pressure signal |
|                          | Green  | 3                   |                 |
|                          | Yellow | 4                   |                 |
|                          | Grey   | 5                   | DC + 5 V IN     |
|                          | Pink   | 6                   | Vent            |
|                          |        |                     |                 |

## **CAN Cable**

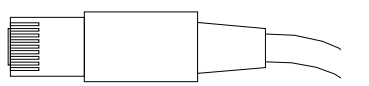

Both ends of this cable provide a modular plug to be connected to Agilent 1100 Series module's CAN-bus connectors.

| Agilent 1100 module to module, 0.5m lg | 5181-1516   |
|----------------------------------------|-------------|
| Agilent 1100 module to module, 1m lg   | 5181-1519   |
| Agilent 1100 module to control module  | G1323-81600 |

## **External Contact Cable**

$$\bigcirc \underbrace{ \begin{smallmatrix} \circ 5 \circ & \circ & \circ & \circ 1 \\ \circ 0 \circ & \circ & \circ & \circ & \circ \\ \circ 1 5 \circ & \circ & \circ & \circ & \circ \\ \bullet 1 5 \circ & \circ & \circ & \circ & \circ \\ \end{smallmatrix} } \bigcirc$$

One end of this cable provides a 15-pin plug to be connected to Agilent 1100 Series module's interface board. The other end is for general purpose.

| Connector<br>G1103-61611 | Color        | Pin<br>Agilent 1100 | Signal Name   |
|--------------------------|--------------|---------------------|---------------|
|                          | White        | 1                   | EXT 1         |
|                          | Brown        | 2                   | EXT 1         |
|                          | Green        | 3                   | EXT 2         |
|                          | Yellow       | 4                   | EXT 2         |
|                          | Grey         | 5                   | EXT 3         |
|                          | Pink         | 6                   | EXT 3         |
|                          | Blue         | 7                   | EXT 4         |
|                          | Red          | 8                   | EXT 4         |
|                          | Black        | 9                   | Not connected |
|                          | Violet       | 10                  | Not connected |
|                          | Grey/pink    | 11                  | Not connected |
|                          | Red/blue     | 12                  | Not connected |
|                          | White/green  | 13                  | Not connected |
|                          | Brown/green  | 14                  | Not connected |
|                          | White/yellow | 156                 | Not connected |

## Agilent 1100 Series Interface Board to general purposes

Parts and Materials RS-232 Cable Kit

## **RS-232** Cable Kit

This kit contains a 9-pin female to 9-pin female Null Modem (printer) cable and one adapter. Use the cable and adapter to connect Agilent Technologies instruments with 9-pin male RS-232 connectors to most PCs or printers.

## Agilent 1100 module to PC

## RS-232 Cable Kit 34398A

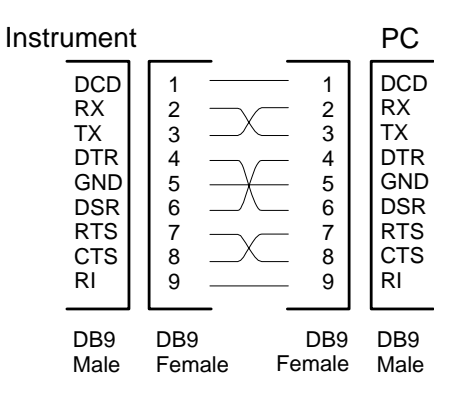

Parts and Materials

## LAN Cables

## **Recommended Cables**

For point to point connection (not using a network hub) use a twisted pair cross over LAN cable (P/N 5183-4649, 10 feet long).

For standard network connections using a hub use category 5 UTP cables, (P/N G1530-61480, 8 m long).

## 6

## Theory of Operation and Introduction to the Fraction Collector

An introduction to the fraction collector and thermostatted fraction collector

## Introduction to the Fraction Collector

Four models of Agilent 1100 Series fraction collector are available:

Four models of Agilent 1100 Series fraction collector are available:

- **G1364A** Fraction Collector, **preparative scale**, designed for flow rates up to 100 ml / min. and for the use with vials, deep well plates and test tubes (up to 100 mm height) (short needle, low flow restriction)
- **G1364A Thermostatted** Fraction Collector, **preparative scale**, can be created by additionally ordering and installing a G1330A Fraction Collector Thermostat
- **G1364A #50** Fraction Collector, **analytical scale**, designed for flow rates below 10 ml / min. and for the use with vials, test tubes of up to 48 mm height, well-plates and a 10-funnel tray connecting to external locations of any size (long needle, low internal volume, internal tray for fraction delay sensing and rinsing)
- **G1364A #50 Thermostatted** Fraction Collector, **analytical scale**, can be created by additionally ordering and installing a G1330A Fraction Collector Thermostat

These modules are referred to in this introduction as the (thermostatted) **analytical scale** fraction collector and the (thermostatted) **preparative scale** fraction collector. Unless otherwise stated all information in this section is valid for all models.

The Agilent 1100 Series fraction collectors are designed for the use with other modules of the Agilent 1100 Series LC system. The inter-module communication and the CAN bus of the 1100 series allow a very easy system integration which minimizes the installation effort and the electrical interconnection of the modules. The 1100 UV-Vis detectors (G1315A/B DAD, G1365A/B MWD and G1314A VWD **for analytical scale flow rates**, only) for are fully all the features implemented in the fraction collectors.

The G1946 LC-MS-Detector requires the use of a flow splitter for distributing the flow between detector and LC-MSD.

An additional universal interface box (UIB, PN G1390A) must be used as interface between the detector and the fraction collector for fraction triggering with the G1946 LC-MSD or other 1100 detectors (Non-UV-Vis

detectors e.g. G1362A RID or G1321A FLD) or non-1100 detectors. The UIB therefore supports an analog input and a digital trigger input.

WARNINGThe G1321A FLD has a backpressure rating of 20 bar for its flow cell.<br/>The G1362A RID has a back pressure rating of only 5 bar for its flow<br/>cell. If the G1364A fraction collector is used in combination with the<br/>G1362A RID (connected to the outlet of the detector) this must only<br/>be done with special care to avoid a potential blockage of the flow path<br/>or excessive back pressure downstream of the G1362A RID. Any back<br/>pressure higher than 5 bar will damage the flow cell of the G1362A<br/>RID, which will then require the replacement of the detector's<br/>complete optical unit as a repair.

With the help of a 12-Position, 13-Port Selector valve (PN G1160A), it is possible to operate up to 3 different fraction collectors in parallel in one system.

The purification systems are controlled either from the Agilent 1100 Series control module with Firmware Rev. B.03.01 or higher or from the Agilent ChemStation for LC Rev. A.09.01 or higher and with the ChemStation Purify Add-on-SW for fraction collection.

| Product Number | Product Description                            | <b>Required Software</b>                                                                                                    |
|----------------|------------------------------------------------|----------------------------------------------------------------------------------------------------|
| G2262AA        | Purification/Hi Throughput<br>SW Module        | G2170AA (LC 2D<br>ChemStation SW),G2180AA<br>(LC ChemStation Spectral<br>Evaluation Module),<br>G2710AA (LC/MSD<br>ChemStation Software),<br>G2715AA (LC/MSD<br>ChemStation Add-on Module)<br>all Rev. A.09.01 |
| G2263AA        | Mass Based Fraction<br>Collection add on SW    | G2262AA                                                                                                    |
| G2264AA        | Purity Calculation for MS data add on SW       | G2262AA                                                                                                    |
| 32265AA        | Standalone Purification/Hi<br>Throughput DA SW | G2170AA (LC 2D<br>ChemStation SW),G2180AA<br>(LC ChemStation Spectral<br>Evaluation Module),<br>G2710AA (LC/MSD<br>ChemStation Software),<br>G2715AA (LC/MSD<br>ChemStation Add-on Module)<br>all Rev. A.09.01 |

## Software Compatibility Matrix for the Fraction Collector

Table 38

## Trays

The fraction collector can handle a number of different trays for wellplates, vials and test tubes (see "Compatibility Matrix for Fraction Collectors and Different Types of Trays" on page 38). Fraction volumes can be up to 45 ml internally or with unlimited size external fraction collection bottles through a 10-funnel tray that leads the fractions into external bottles. There are radio frequency tags and light switches to automatically detect the presence and types of the installed trays.

## NOTE

The operator has to define the type and height of the plate and also the height of the installed tubes in the ChemStation or the 1100 Series Control Module (G1323B).

## **Available Options**

## Fraction Collector, preparative scale

This instrument is designed for flow rates of up to 100 ml / min. and for the use with test tubes (see compatibility matrix in "Compatibility Matrix for Fraction Collectors and Different Types of Trays" on page 38)

- Short needle for maximizing the height and volume of usable tubes
- Designed for the use with open test tubes, vials and deep well plates
- Maximized possible flow rates with low back pressure because of minimum flow restriction due to the use of 0.8 mm ID tubings
- Integrated fraction delay sensor (FDS) for determining internal delay volumes in an automated process available as an additional part (also delivered with every LC/MSD fraction collection kit, PN G1968C)

## Fraction Collector, analytical scale

This instrument is designed for flow rates below 10 ml / min.

- Long needle with pusher for the use with (capped) vials, plates (with closing mats), small tubes (see compatibility matrix in "Compatibility Matrix for Fraction Collectors and Different Types of Trays" on page 38)
- Offers a tray with 10 funnels for fractionation into 10 external locations of any size
- Minimum delay volume and peak dispersion due to the use of  $0.25~\mathrm{mm}$  ID tubings

- Low internal volume between the valve and the needle tip to minimize carry-over
- The **fraction delay sensor (FDS)** for determining internal delay volumes in an automated process **is standard**
- The rinse port is part of the internal tray. It can be used to flush out unwanted remaining sample between the diverter valve and the tip of the needle

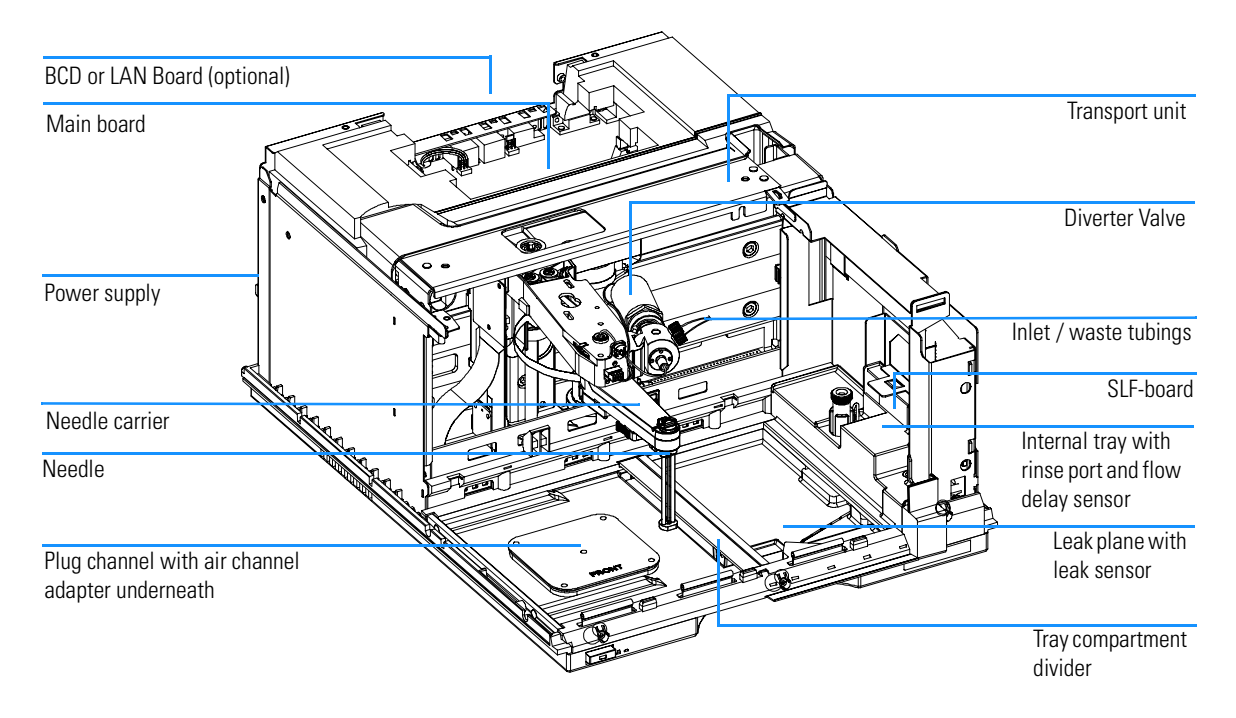

### Overview of the Fraction Collector

Figure 38

## The Transport Unit Assembly:

The fraction collector employs a high precision transport mechanism which supports even 384-well plates, but also standard vials and large tubes.

The fraction collector transport mechanism uses an X-Z-theta robot to position the needle on top of the vials, well-plate, tubes and ports and on special positions such as home-, maintenance-, park-, rinse- and flow-delay-sensing-position (see "Special Maintenance Positions for the Transport Unit of the Fraction Collector" on page 36).

Reflective light switches detect the presence and type of different trays. The X-slide carries the antenna and electronic interface to the RF-transponders. This has multiple functions:

- It allows to read and write information from a tag, located in the tray.
- It allows to increase the number of different trays.
- It allows to read the revision of the transport unit assembly.

The needle, diverter valve and the connecting capillaries are user-exchangeable.

The back of the needle/sample transport assembly has a cover to protect the electronics from potential solvent vapor.

Once the needle is positioned over the programmed fraction position, the programmed peak volume is ejected into the specified vial, well-plate, tube or port. The active movable axes of the transport unit are the X-axis, the Z-axis and the theta-axis, the vial- / plate pusher (analytical scale, only) is an additional passive axis. The analytical scale fraction collector employs a vial/plate pusher mechanism to hold down the vial or the plate while the needle is drawn back from the fraction position (a must in the case a septum or closing mat is used). All axes are stepper motor driven and encoder controlled in order to have tight feedback for the axes position. The theta and Z axes have spring loaded belt-tensioner.

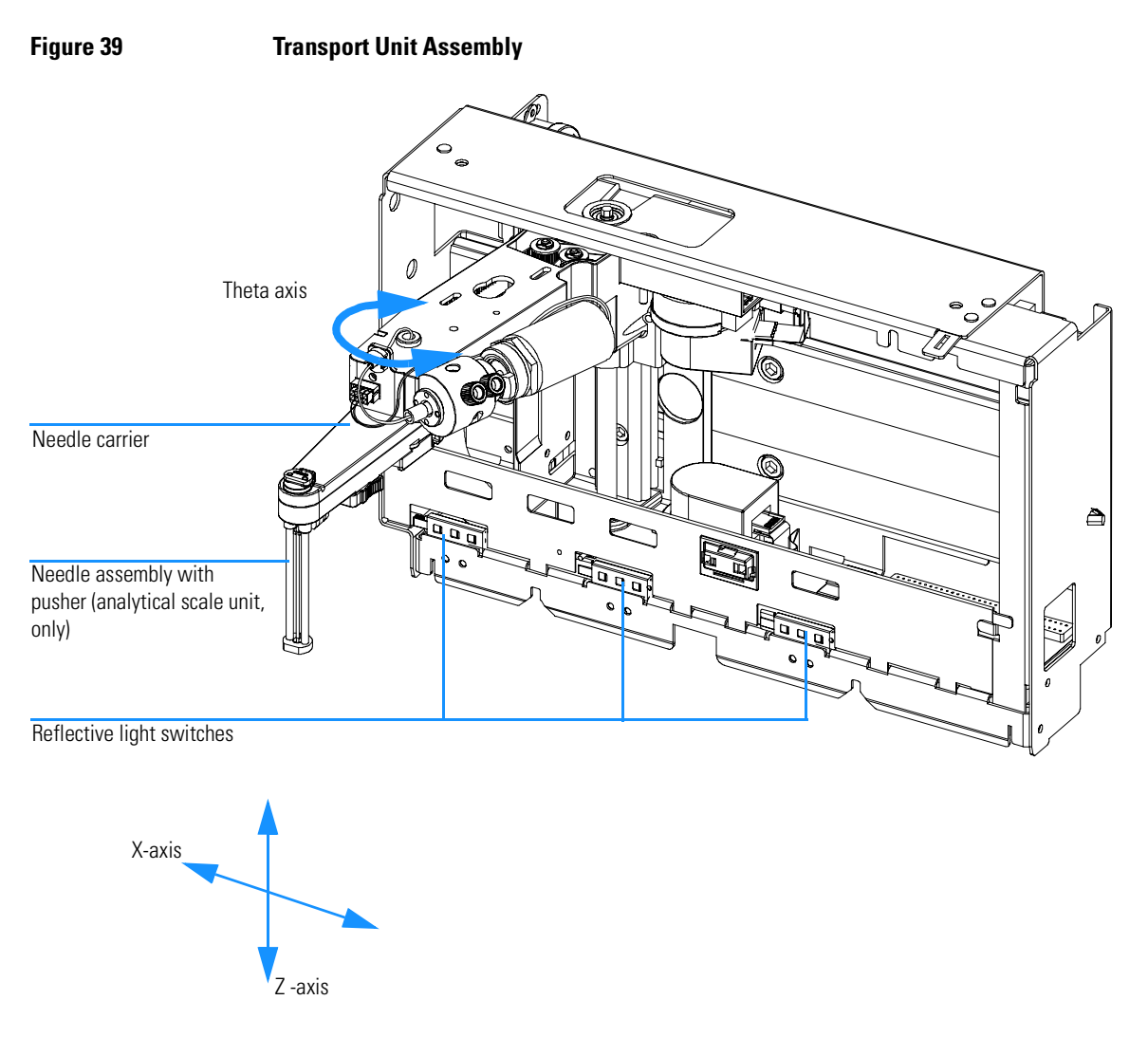

#### Needles

The **preparative scale needle** is a very short needle with low internal volume (~5  $\mu$ l), high flow rates (up to 100 ml / min, depending on the generated back pressure, maximum of 6 bar allowed at the diverter valve) and the use with maximum height of test tubes (up to 100 mm). It is intended for the use with uncapped vials, test tubes and deep well plates without closing mats, only.

The **analytical scale needle** is a long needle with low internal volume  $(4 \mu l)$ , flow rates up to 10 ml / min (depending on the generated back pressure, maximum of 6 bar allowed at the diverter valve) and the use with test tubes of a maximum height of (48 mm). It is also intended for the use with capped vials and test tubes and well plates with closing mats. It employs a pusher for detecting the presence of installed vial, test tubes and wellplates and for pushing the needle trough caps of vials or test tubes closing mats of wellplates.

#### The Diverter Valve:

The valve is optimized to a minimum internal delay volume for reducing carry-over. The diverter valve switches between location that the needle is positioned above and the waste path.

There are two different operating modes of the diverter valve, depending on the type of trays fraction collection containers that are used:

- **1** The discrete fractions mode: the diverter valve switches to waste, while the needle is moved (default mode of operation).
- 2 The continuous flow mode: the needle is moved from one fraction collection position to the next one without switching off the valve (optional, this is possible only with wellplates)

**NOTE** This mode allows to operate the instrument without any loss of sample!

The valve was designed to show maximum lifetime, robustness and highest possible operating security. It consists of a solenoid on a ball head with a double seat.

A passage in the valve body guarantees, that the flow path is never blocked during the switching cycle of the valve. This avoids pressure pulses and potential damage to columns or detector flow cells.

| Table 39 | Fraction Collection                    | Fraction Collection-Valve Technical Data |  |  |  |
|----------|----------------------------------------|------------------------------------------|--|--|--|
|          | Description                            | PN G1364-61901                           |  |  |  |
|          | Internal volume                        | 15 µl                                    |  |  |  |
|          | Maximum operating pressure             | 6 bar                                    |  |  |  |
|          | Pressure overload<br>(short time)      | 100 bar                                  |  |  |  |
|          | Materials in contact with mobile phase | Ceramic / PTFE / SST                     |  |  |  |
|          | Number of ports                        | 2 (from detector and to waste)           |  |  |  |
|          | Switching time                         | < 100 ms                                 |  |  |  |

## The Internal Tray with Rinse Port and Fraction Delay Sensor:

The internal tray contains the rinse port and the fraction delay sensor (FDS).

#### Description of the rinse mode:

The rinse port is part of the internal tray. It can be used to flush out unwanted remaining sample between the diverter valve and the tip of the needle.

#### Description of the flow delay sensor (FDS):

The FDS is a single wavelength absorbance detector that works at 654 nm, it consists of a LED and a photo diode. It is used to determine the fraction delay time of the system.

The measurement of the system delay has to be done in the maintenance mode. Agilent provides different measurement methods.

The FDS signal can be monitored and compared with the detector signal on the ChemStation and the local user interface. The operator can use the information also to see the peak dispersion and for optimization steps.

#### **Exhaust Fan:**

The exhaust fan is used to suck out the evaporating gases of the fraction vessels. The speed of the fan is controlled by the processor on the MTP (main) board. This parameter is also used for diagnostics.

### Main Fan:

This Fan is used for cooling the fraction collector - main board and the power supply. The speed of the fan is controlled by the processor on the MTP (main) board. This parameter is also used for diagnostics.

#### Leak Plane and Leak Sensor:

Below of the fraction area is a leak plane with a leak sensor. If a leak is detected the system will automatically be switched off.

The leak converter consists of a PTC (for leak sensing) and an NTC (for ambient-temperature compensation). This configuration ensures ambient temperature changes do not affect the leak-sensing circuit. Solvent leaking from the fraction collector cools down the PTC. This changes the resistance of the PTC causing the leak converter to generate a leak signal.

#### WARNING

The automatic shut-down of a pump works for all 1100-Series pumps that are integrated into one system via the inter-module communication path (CAN). For all other pumps in the system there must be a remote connection from the fraction collector to the foreign pump in order to allow an automatic shut-down of the flow. This is necessary to avoid major spills that can potentially lead to a contamination of the laboratory, electric shock or fires / explosions.

## Microtiter Plate Board (MTP) or Fraction Collector Main Board

The main board is the control board of the complete module. It contains the processing system, the real time clock, the communication interfaces and the control circuits and drivers for the sample transport mechanism, the diverter valve, leak sensor, etc.

A common electronics and firmware design is used for all Agilent 1100 series LC modules. This core design provides a basic set of functions for each module.

| Table 40 | <b>Common Electronics</b> |                                                         |
|----------|---------------------------|---------------------------------------------------------|
|          | Core-processor            | MC68332                                                 |
|          | Core-memory               | The core unit has 3 memory blocks:                      |
|          |                           | 2 MB SRAM<br>1 MB memory<br>128 KB NVRAM                |
|          | Real time clock           |                                                         |
|          | Communication Interfaces  | The core unit supports direct the following interfaces: |
|          |                           | CAN bus<br>RS232<br>Remote<br>MIO (LAN)                 |

#### **On board Battery:**

An on board lithium battery supplies the real time clock and buffers the electronic memories, when the module is turned off. For safety information on lithium batteries see "Lithium Batteries Information" on page 252.

### The Safety Lock Fraction Collector Board (SLF-board)

The SLF board contains the door lock mechanism and the connectors to the flow delay sensor and the leak sensor. The front door is controlled by the

Theory of Operation and Introduction to the Fraction Collector Microtiter Plate Board (MTP) or Fraction Collector Main Board

processing system of the main board (MTP). The door can be opened with the switch on the right front edge of the instrument. The electronic control of the door was implemented for safety reasons:

- The system locks the front door during a run and a sequence. The door can be opened during a sequence, if the fraction collector is in a not ready condition and between to runs. An open door causes a not ready condition of the fraction collector and interrupts the sequence.
- In case of an error condition or power off, the door opens automatically.

**NOTE** Any movement of the transport mechanism will be immediately stopped, if the door is opened.

After power cycling the module it takes 120 seconds before the instrument starts its initialization cycle. This is to assure the any dangerous vapors will be exhausted out of the instrument by the exhaust fan before the instrument starts to operate.

#### The G1330A Thermostat Module:

The G1330A Thermostat Module is available for both, the preparative and the analytical scale version of the fraction collector. The fraction collector has an interface for the G1330A thermostat module. The cooling performance depends on the used tray / well plates, vials or tubes and the fraction volume/min that is collected with the fraction collector.

#### NOTE

The thermostatted preparative scale fraction collector's cooling performance may suffer at high flow rates with large volumes of collected fractions. The preparative scale fraction collector is not recommended for the use with the G1330A thermostat at high flow rates with large fraction volumes.

A tray compartment divider can be inserted into the leak plane to optimize the cooling performance. This is required, if the right side of the fraction area is un-used, for example when the 2-plate tray is installed. The installation of the plug channel and the air channel adapter generates an air tight connecting channel between thermostat module and the fraction collector and thus avoids any loss of thermostatted air between the modules.

The thermostat unit contains Peltier-controlled heat-exchangers. A fan draws air from the area above the fraction tray of the fraction collector. The air is then circulated through the fins of the cooling/heating module, where it is cooled or heated depending on the temperature setting. The thermostatted

## Theory of Operation and Introduction to the Fraction Collector Microtiter Plate Board (MTP) or Fraction Collector Main Board

air re-enters the fraction collector through a recess underneath the fraction tray. The air is then distributed evenly through the fraction tray ensuring effective temperature control. In the cooling mode condensation is generated on the cool side of the Peltier elements. This condensed water must be safely guided away into a waste bottle for condensed water below the instrument.

## The Main Power Supply Assembly

The main power supply comprises a closed assembly (no on site repair possibility).

The power supply provides all DC voltages used in the module except for the voltages supplied by the lamp power supply to the deuterium and tungsten lamps in the detectors. The line voltage can vary in a range from 100 240 volts AC  $\pm$  10 % and needs no manual setting.

# WARNINGTo disconnect the instrument from line, unplug the power cord. The<br/>power supply still uses some power, even if the power switch on the<br/>front panel is turned off.

No accessible hardware fuse is needed because the main power supply is safe against any short circuits or overload conditions on the output lines. When overload conditions occur, the power supply turns off all output voltages. Turning the line power off and on again resets the power supply to normal operation if the cause of the overload condition has been removed.

An over-temperature sensor in the main power supply is used to turn off output voltages if the temperature exceeds the acceptable limit (for example, if the cooling fan of the instrument fails). To reset the main power supply to normal operating conditions, turn the instrument off, wait until it is approximately at ambient temperature and turn the instrument on again. Theory of Operation and Introduction to the Fraction Collector The Main Power Supply Assembly

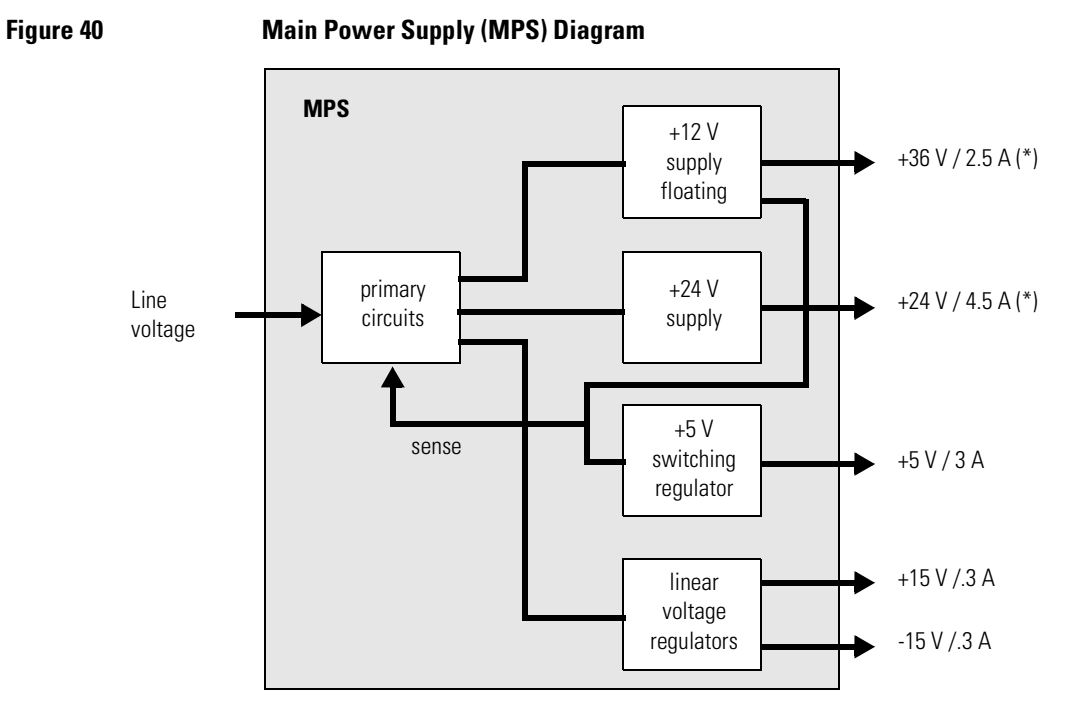

(\*) total power consumption on +36 V and +24 V must not exceed 107 watts.

The following table gives the specifications of the main power supply.

Table 41 **Main Power Supply Specifications** Maximum power 200 VA / 180 W Continuous output Line Input 100 - 240 volts AC Wide ranging ± 10 %, line frequency of 50/60 Hz Output 1 + 24 V / 4.5 A (maximum) total power consumption of + 24 V and + 36 V must not exceed 107 W. Output 2 + 36 V / 2.5 A (maximum) Output 3 +5V/3A Output 4 + 15 V / 0.3 A Output 5 - 15 V / 0.3 A

## **Firmware Description**

The firmware of the instrument consists of two independent sections:

- a non-instrument specific section, called 'resident system',
- an instrument specific section, called 'main system'.

## **Resident System**

This resident section of the firmware is identical for all Agilent 1100 series modules. Its properties are:

- the complete communication capabilities (CAN, LAN and RS-232C),
- memory management,
- ability to update the firmware of the 'main system'.

## **Main System**

Its properties are:

- the complete communication capabilities (CAN, LAN and RS-232C),
- memory management,
- ability to update the firmware of the 'resident system'.

In addition the main system comprises the instrument functions that are divided into common functions like

- run synchronization via APG remote
- error handling,
- diagnostic functions and so on,

or module specific functions like

• internal events such as valve switches.

Theory of Operation and Introduction to the Fraction Collector **Firmware Description** 

## **Firmware Updates**

Firmware updates can be done using your user interface:

- handheld control module with files from a PC-card or
- Agilent ChemStation with files from floppy disk

The file naming conventions are:

xxxx-vvv.DLB, where

xxxx is the product number, e.g. 1364A for the fraction collector), and vvv is the revision number, for example 380 is revision 3.80

For instructions refer to your user interface.

**NOTE** Update of main system can be done in the resident system only.

Update of the resident system can be done in the main system only.

#### Figure 41 Firmware Update Mechanism

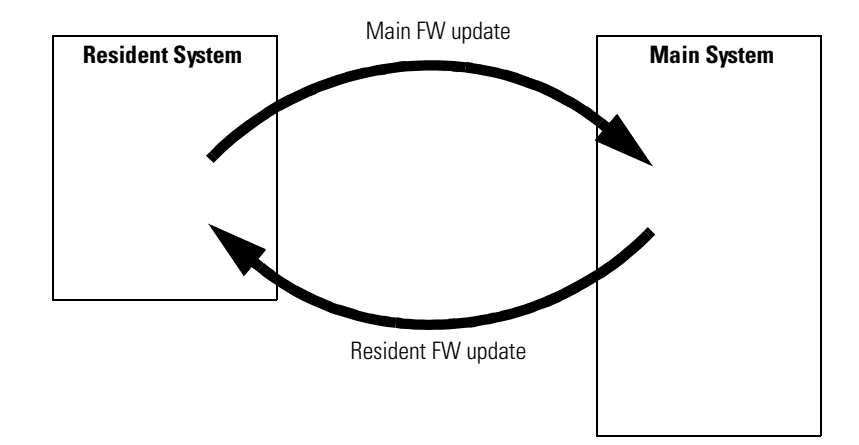

## **Electrical Connections**

# WARNINGNever use cables other than the ones supplied by Agilent Technologies<br/>to ensure proper functionality and compliance with safety or EMC<br/>regulations.

## Figure 42 Fraction Collector Electrical Connections

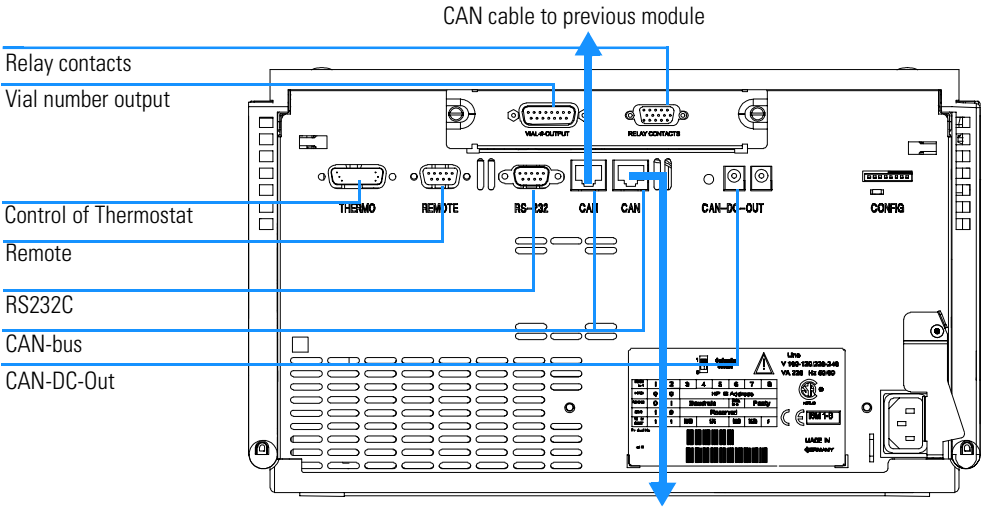

CAN cable to next module

- The interface board slot is used for external contacts, BCD output, LAN card and for future use.
- The LAN connector is used to connect the fraction collector with a computer.
- The Thermostat connection (only for the thermostatted fraction collector) is used for control signal transfer and synchronization of the two modules. The cable must be installed for operation of the thermostat.

## WARNING

DO NOT disconnect or reconnect the fraction collector to thermostat cable when the power cords are connected to either of the two modules. This will damage the electronics of the modules. Theory of Operation and Introduction to the Fraction Collector Electrical Connections

- The REMOTE connector may be used in combination with other analytical instruments from Agilent Technologies if you want to use features such as common shut down, prepare, and so on.
- The RS-232 connector may be used to control the fraction collector from a computer through an RS-232 connection, using appropriate software. This connector needs to be activated by the configuration switch on the right rear of the module. The software needs the appropriate drivers to support this communication. See your software documentation for further information.
- The CAN bus is a serial bus with high-speed data transfer. The two connectors for the CAN bus are used for internal Agilent 1100 Series module data transfer and synchronization.
- The CAN-DC-OUT provides 24 Volts DC power for external devices like a switch valve. Maximum permanent power consumption is 1A permanent current for both connectors altogether.
- The address and control switch module next to the CAN-DC-OUT connector determines the RS-232 settings of your fraction collector or enables the "Cold Start" or "Stay Resident" modes. The switches are preset to a default address (see Table 45 on page 198 and Table 49 on page 203) and is recognized once after power on.
- The power input socket accepts a line voltage of 100–240 volts AC  $\pm$  10 % with a line frequency of 50 or 60 Hz. Maximum power consumption is 200 Watts (or 300 VA apparent power). There is no voltage selector on your fraction collector because the power supply has wide-ranging capability. There are no externally accessible fuses, because automatic electronic fuses are implemented in the power supply. The security lever at the power input socket prevents that the fraction collector cover is taken off when line power is still connected.

## **Optional Interface Boards**

The Agilent 1100 Series modules have one optional board slot that allows addition of an interface board to the modules.

Table 42

#### **Optional Interface Boards**

| Description                           | Part Number |
|---------------------------------------|-------------|
| BCD Board                             | G1351-68701 |
| Fuse 250 mA (four are on the board)   | 2110-0004   |
| LAN Board (see next page for details) |             |

## **BCD Board**

The BCD board provides a BCD output for the bottle number of the Agilent 1100 Series fraction collector and four external contacts. The external contact closure contacts are relay contacts. The maximum settings are: 30 V (AC/DC); 250 mA (fused). There are general purpose cables available to connect the BCD output, see "BCD Cables" on page 169 and the external outputs, see "External Contact Cable" on page 172 to external devices.

#### Figure 43

#### **Block Diagram BCD Board**

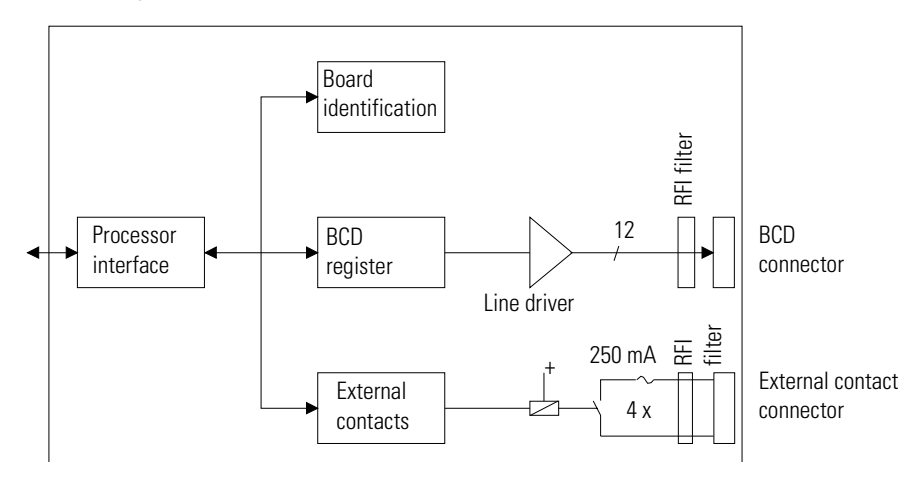

Theory of Operation and Introduction to the Fraction Collector **Optional Interface Boards** 

## LAN Board

|          | The HP JetDirect care                                                                                                    | The HP JetDirect cards are network interface cards used in HP printers.                                                      |  |  |  |
|----------|----------------------------------------------------------------------------------------------------|----------------------------------------------------------------------------------------------------|--|--|--|
| NOTE     | One board is required<br>LAN board to the dete                                                                                                    | One board is required per Agilent 1100 stack. It is recommended to add the LAN board to the detector with highest data rate. |  |  |  |
| NOTE     | <b>OTE</b> The LAN board can only be used together with:<br>a main board version G13XX-66520 (DAD/MWD/VWD/Pump/AL/G13XX-66500 (FLD/RID) and above.<br>an Agilent-ChemStation software revision A.06.01 or above. |                                                                                                    |  |  |  |
| Table 43 | The following cards of LAN Boards                                                                                                    | an be used with the Agilent 1100 modules.                                                                                    |  |  |  |
|          | Agilent Order Number                                                                                                    | Supported networks                                                                                                    |  |  |  |
|          | <br>J4106A                                                                                                    | Ethernet/802.3, RJ-45 (10Base-T(                                                                                             |  |  |  |
|          | J4105A                                                                                                    | Token Ring/802.5, DB9, RJ-45 (10Base-T)                                                                                      |  |  |  |
|          | J4100A                                                                                                    | Fast Ethernet, Ethernet/802.3, RJ-45 (10/100Base-TX) + BNC<br>(10Base2)                                                      |  |  |  |
| NOTE     | Minimum firmware o                                                                                                    | f the JetDirect cards is A.05.05.                                                                                            |  |  |  |
|          | Recommended Cabl                                                                                                    | les                                                                                                    |  |  |  |

For point to point connection (not using a network hub) use a twisted pair cross over LAN cable (P/N 5183-4649, 10 feet long).

For standard network connections using a hub use category 5 UTP cables, (P/N G1530-61480, 8 m long).

## **Interfaces**

The Agilent 1100 Series modules provide the following interfaces:

| Table 44        | Agilent 1100 Series Interfaces |             |                                                 |                                           |                            |                                        |                    |
|-----------------|--------------------------------|-------------|-------------------------------------------------|-------------------------------------------|----------------------------|----------------------------------------|--------------------|
| Interface Type  | Pumps                          | Autosampler | Well-plate<br>Sampler,<br>Fraction<br>Collector | DA Detector<br>MW Detector<br>FL Detector | VW Detector<br>RI Detector | Thermostatted<br>Column<br>Compartment | Vacuum<br>Degasser |
| CAN             | Yes                            | Yes         | Yes                                             | Yes                                       | Yes                        | Yes                                    | No                 |
| GPIB            | Yes/No*                        | Yes         | No <sup>**</sup>                                | Yes                                       | Yes                        | Yes                                    | No                 |
| RS-232C         | Yes                            | Yes         | Yes                                             | Yes                                       | Yes                        | Yes                                    | No                 |
| Remote          | Yes                            | Yes         | Yes                                             | Yes                                       | Yes                        | Yes                                    | Yes                |
| Analog          | Yes                            | No          | No                                              | 2 ×                                       | 1 ×                        | No                                     | Yes <sup>***</sup> |
| Interface board | Yes                            | Yes         | Yes                                             | Yes                                       | Yes                        | No                                     | No                 |
| CAN-DC-OUT      | Yes/No****                     | No          | Yes                                             | No                                        | No                         | No                                     | No                 |

The preparative pump can be controlled through CAN via a detector that is connected via GPIB to a ChemStation.

\*\* The well-plate sampler and the fraction collector can be controlled through CAN via a detector that is connected via GPIB to a ChemStation.

The vacuum degasser will have a special connector for specific use. For details see description of main board.

The preparative pump supplies a CAN-DC-OUT connector.

- CAN connectors as interface to other Agilent 1100 Series modules,
- GPIB connector as interface to the Agilent ChemStation,
- RS-232C as interface to a computer,
- REMOTE connector as interface to other Agilent products,
- Analog Output connector(s) for signal output, and
- Interface slot for specific interfacing (external contacts, BCD, LAN and so on).

For identification and location of the connectors see Figure 7 on page 16.

Theory of Operation and Introduction to the Fraction Collector Interfaces

## WARNING Never use cables other than the ones supplied by Agilent Technologies to ensure proper functionality and compliance with safety or EMC regulations.

## **Analog Signal Output**

The analog signal output can be distributed to a recording device. For details refer to the description of the module's main board.

## **GPIB Interface**

**NOTE** A chemstation cannot be connected directly to the fraction collector by GPIB, because the fraction collector has no GPIB port.

The GPIB connector is used to connect the module with a computer. The address and control switches next to the GPIB connector determine the GPIB address of your module. The switches are preset to a default address and recognized by the operating software from Agilent Technologies.

| Autosampler        | 28 | RID                   | 29 |  |
|--------------------|----|-----------------------|----|--|
| Pump               | 22 |                       |    |  |
| FLD                | 23 |                       |    |  |
| VWD                | 24 | Autosampler (HP 1050) | 18 |  |
| Agilent 8453A      | 25 | Pump (HP 1050)        | 16 |  |
| DAD_/ MWD          | 26 | VWD (HP 1050)         | 10 |  |
| Column Compartment | 27 | DAD (HP 1050)         | 17 |  |

## **CAN Interface**

**Default Addresses** 

The CAN is an inter module communication interface. It is a 2-wire serial bus system supporting high speed data communication and real-time requirement.

#### Table 45

198

Theory of Operation and Introduction to the Fraction Collector Interfaces

## **Remote Interface**

The APG remote connector may be used in combination with other analytical instruments from Agilent Technologies if you want to use features such as common shut down, prepare, and so on.

Remote control allows easy connection between single instruments or systems to ensure coordinated analysis with simple coupling requirements.

The subminiature D connector is used. The module provides one remote connector which is inputs/outputs (wired-or technique).

To provide maximum safety within a distributed analysis system, one line is dedicated to SHUT DOWN the system's critical parts in case any module detects a serious problem. To detect whether all participating modules are switched on or properly powered, one line is defined to summarize the POWER ON state of all connected modules. Control of analysis is maintained by signal readiness READY for next analysis, followed by START of run and optional STOP of run triggered on the respective lines. In addition, PREPARE and START REQUEST may be issued. The signal level is defined as:

- standard TTL levels (0 V is logic true, + 5 V is false),
- fan-out is 10,
- input load is 2.2 kOhm against + 5 V, and
- outputs are open collector type, inputs/outputs (wired-or technique).

## CAN-DC-OUT

The CAN-DC-OUT provides the supply voltage for the 1100 series valves and other 1100 series accessory. The voltage range is from 22 - 24 Volts. The output voltage can be switch on or off, depending on the instrument status. Maximum permanent power consumption is 1A permanent current for both connectors altogether.

**CAUTION** The CAN-DC-OUT is only intended for the use with Agilent Technologies devices or devices that are approved by Agilent Technologies.

| Table 46  | Remote Signal Distribution |               |                                                                                                    |  |  |
|-----------|----------------------------|---------------|----------------------------------------------------------------------------------------------------|--|--|
|           | Pin                        | Signal        | Description                                                                                                    |  |  |
|           | 1                          | DGND          | Digital ground                                                                                                    |  |  |
|           | 2                          | PREPARE       | (L) Request to prepare for analysis (for example, calibration, detector lamp on). Receiver is any module performing pre-analysis activities.                                               |  |  |
|           | 3                          | START         | (L) Request to start run / timetable. Receiver is any module performing run-time controlled activities.                                                                                    |  |  |
|           | 4                          | SHUT DOWN     | (L) System has serious problem (for example, leak: stops pump).<br>Receiver is any module capable to reduce safety risk.                                                                   |  |  |
|           | 5                          |               | Not used                                                                                                    |  |  |
|           | 6                          | POWER ON      | (H) All modules connected to system are switched on. Receiver is any module relying on operation of others.                                                                                |  |  |
|           | 7                          | READY         | (H) System is ready for next analysis. Receiver is any sequence controller.                                                                                                    |  |  |
|           | 8                          | STOP          | (L) Request to reach system ready state as soon as possible (for example, stop run, abort or finish and stop injection). Receiver is any module performing run-time controlled activities. |  |  |
|           | 9                          | START REQUEST | (L) Request to start injection cycle (for example, by start key on any module). Receiver is the autosampler.                                                                               |  |  |
| Figure 44 | CAN-I                      | DC-OUT        |                                                                                                    |  |  |
|           | + 2                        | 24 V DC       | Ground                                                                                                    |  |  |

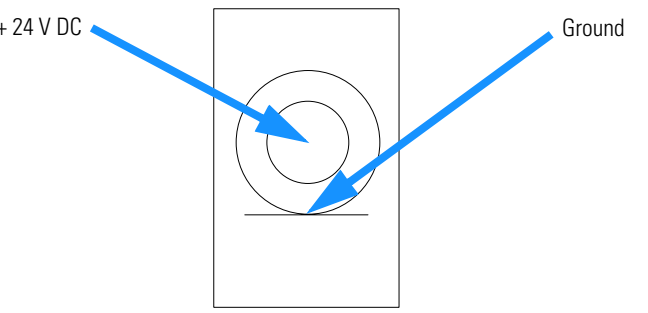

Theory of Operation and Introduction to the Fraction Collector Interfaces

## **RS-232C**

The RS-232C connector is used to control the instrument from a computer through RS-232C connection, using the appropriate software. This connector can be activated by the configuration switch module next to the GPIB connector.

The RS-232C is designed as DCE (Data Communication Equipment) with a 9-pin male SUB-D type connector. The pins are defined as follows:

#### **RS-232C Connection Table** Pin Direction Function DCD 1 In 2 In RxD 3 Out TxD 4 Out DTR 5 Ground 6 In DSR 7 RTS Out 8 In CTS 9 In RI

### Table 47

## RS-232 Cable

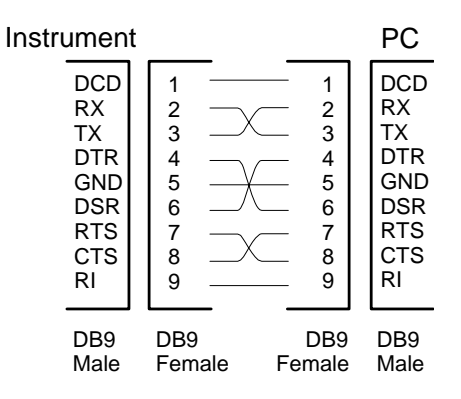

## Setting the 8-bit Configuration Switch

The 8-bit configuration switch is located next to the GPIB connector. Switch settings provide configuration parameters for GPIB address, serial communication protocol and instrument specific initialization procedures.

#### Figure 45

#### 8-bit Configuration Switch

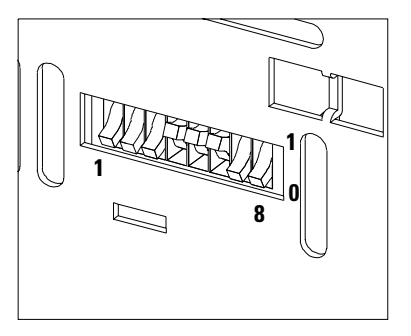

#### Table 48

#### 8-bit Configuration Switch

| Mode Select | 1 | 2 | 3        | 4         | 5         | 6      | 7    | 8  |
|-------------|---|---|----------|-----------|-----------|--------|------|----|
| GPIB        | 0 | 0 |          | GPIB Addr | ess       |        |      |    |
| RS-232C     | 0 | 1 | Baudrate |           | Data Bits | Parity |      |    |
| Reserved    | 1 | 0 | Reserved |           |           |        |      |    |
| TEST/BOOT   | 1 | 1 | RSVD     | SYS       |           | RSVD   | RSVD | FC |

Switches 1 and 2 define which set of parameters (for example, for GPIB, RS-232C, and so on) will be changed. Once the change has been completed, the instrument must be powered up again in order to store the values in the non-volatile memory.

In the non-volatile memory the parameters are kept, regardless of whether you turn the instrument off and on again. They will be kept until the same set of parameters is subsequently changed and power is reset. All other previously stored configuration settings will still remain in the non-volatile memory. Theory of Operation and Introduction to the Fraction Collector Setting the 8-bit Configuration Switch

In this way you can store more than one set of parameters using the same 8-bit configuration switch twice, for example, for both GPIB and RS-232C.

## **GPIB Default Addresses**

If you just want to change the GPIB address and need a detailed procedure, refer to the *Installing Your Agilent ChemStation System* handbook.

Default GPIB address is set to the following addresses:

| Module                                       | Address    | <b>Binary Address</b> |
|----------------------------------------------|------------|-----------------------|
| Pump                                         | 22         | 00010110              |
| FLD                                          | 23         | 00010111              |
| VWD                                          | 24         | 00011000              |
| Agilent 8453A                                | 25         | 00011101              |
| DAD / MWD                                    | 26         | 00011010              |
| Column compartment                           | 27         | 00011011              |
| Autosampler                                  | 28         | 00011100              |
| Well-plate sampler and<br>Fraction Collector | no address | 000000000000          |
| RID                                          | 29         | 00011101              |

#### Default Addresses for Agilent Series 1100 Modules

Table 49

where 0 means that the switch is down and 1 means that the switch is up.

## **Communication Settings for RS-232C Communication**

The communication protocol used in this instrument supports only hardware handshake (CTS/RTS).

Switches 1 in down and 2 in up position define that the RS-232C parameters will be changed. Once the change has been completed, the instrument must be powered up again in order to store the values in the non-volatile memory.

#### Table 50

#### **Communication Settings for RS-232C Communication**

| Mode Select | 1 | 2 | 3         | 4 | 5         | 6      | 7 | 8 |
|-------------|---|---|-----------|---|-----------|--------|---|---|
| RS-232C     | 0 | 1 | Baud rate |   | Data Bits | Parity |   |   |

Use the following tables for selecting the setting which you want to use for RS-232C communication. The number 0 means that the switch is down and 1 means that the switch is up.

Table 51

#### **Baud Rate Settings**

| Switches |   | Baud Rate | Switches |   |   | Baud Rate |       |
|----------|---|-----------|----------|---|---|-----------|-------|
| 3        | 4 | 5         |          | 3 | 4 | 5         |       |
| 0        | 0 | 0         | 9600     | 1 | 0 | 0         | 9600  |
| 0        | 0 | 1         | 1200     | 1 | 0 | 1         | 14400 |
| 0        | 1 | 0         | 2400     | 1 | 1 | 0         | 19200 |
| 0        | 1 | 1         | 4800     | 1 | 1 | 1         | 38400 |

#### Table 52

## Data Bit Settings

| Switch 6 | Data Word Size      |
|----------|---------------------|
| 0        | 7 Bit Communication |
| 1        | 8 Bit Communication |

One start bit and one stop bit are always used (not selectable).

Per default, the module will turn into 19200 baud, 8 data bit with no parity.
| Table 53 | Parity | Parity Settings |             |  |  |  |  |  |  |  |
|----------|--------|-----------------|-------------|--|--|--|--|--|--|--|
|          | Switc  | hes             | Parity      |  |  |  |  |  |  |  |
|          | 7      | 8               |             |  |  |  |  |  |  |  |
|          | 0      | 0               | No Parity   |  |  |  |  |  |  |  |
|          | 1      | 0               | Odd Parity  |  |  |  |  |  |  |  |
|          | 1      | 1               | Even Parity |  |  |  |  |  |  |  |

### **Forced Cold Start Settings**

Switches 1 and 2 do not force storage of this set of parameters in non-volatile memory. Returning switches 1 and 2 to other positions (other than being both up) will allow for normal operation.

# **CAUTION** Forced cold start erases all methods and data stored in the non-volatile memory. Exceptions are diagnose and repair log books which will not be erased.

If you use the following switch settings and power the instrument up again, a forced cold start has been completed.

Table 54

**Forced Cold Start Settings** 

| Mode Select | 1 | 2 | 3 | 4 | 5 | 6 | 7 | 8 |
|-------------|---|---|---|---|---|---|---|---|
| TEST/BOOT   | 1 | 1 | 0 | 0 | 0 | 0 | 0 | 1 |

To return to normal operation, set switches back to your GPIB or RS 232 configuration settings.

### **Stay-Resident Settings**

Firmware update procedures may require this mode in case of firmware loading errors.

Switches 1 and 2 do not force storage of this set of parameters in non-volatile memory. Returning switches 1 and 2 to other positions (other than being both up) will allow for normal operation.

Theory of Operation and Introduction to the Fraction Collector Setting the 8-bit Configuration Switch

If you use the following switch settings and power the instrument up again, the instrument firmware stays in the resident part, that is, it is not operable as a fraction collector. It only uses basic functions of the operating system for example, for communication.

#### Table 55

**Stay Resident Settings** 

| Mode Select | 1 | 2 | 3 | 4 | 5 | 6 | 7 | 8 |
|-------------|---|---|---|---|---|---|---|---|
| TEST/BOOT   | 1 | 1 | 0 | 0 | 1 | 0 | 0 | 0 |

To return to normal operation, set switches back to your GPIB or RS-232C configuration settings.

# Early Maintenance Feedback (EMF)

Maintenance requires the exchange of components in the flow path which are subject to mechanical wear or stress. Ideally, the frequency at which components are exchanged should be based on the intensity of usage of the instrument and the analytical conditions, and not on a predefined time interval. The early maintenance feedback (EMF) feature monitors the usage of specific components in the instrument, and provides feedback when the user-setable limits have been exceeded. The visual feedback in the user interface provides an indication that maintenance procedures should be scheduled.

### **EMF** Counters

The fraction collector provides one EMF counter. The counter increments with fraction collector use, and it can be assigned a maximum limit which provides visual feedback in the user interface when the limit is exceeded. The counter can be reset to zero after maintenance has been done. The fraction collector provides the following EMF counter:

### **Fraction Collection Needle into Seat**

This counter counts the number of times the needle has been pushed into a funnel or the rinse port, since the last reset of the counter. This is an indicator for the wear of the needle tip and the seals in the funnels or the flush port.

# Using the EMF Counters

The user-setable EMF limits for the EMF counters enable the early maintenance feedback to be adapted to specific user requirements. The wear of fraction collector components is dependent on the analytical conditions, therefore, the definition of the maximum limits need to be determined based on the specific operating conditions of the instrument.

# Setting the EMF Limits

The setting of the EMF limits must be optimized over one or two maintenance cycles. Initially, no EMF limit should be set. When instrument performance indicates maintenance is necessary, make note of the values displayed by the fraction collection needle into seat counter. Enter these Theory of Operation and Introduction to the Fraction Collector Early Maintenance Feedback (EMF)

values (or values slightly less than the displayed values) as EMF limits, and then reset the EMF counters to zero. The next time the EMF counters exceed the new EMF limits, the EMF flag will be displayed, providing a reminder that maintenance needs to be scheduled.

# **Control Module Screens of the Fraction Collector**

Introduction to the screens available for operation of the Agilent 1100 Series fraction collector with the control module

7

This chapter is intended to introduce an operator to the functionality available for operation of the Agilent 1100 Series fraction collectors (G1364A **preparative scale** and G1364A #050 **analytical scale**) with the Agilent 1100 Series control module.

Please use the manual of Control module for further detailed reference.

### Major keys on the Agilent 1100 Control Module

|      | ESC                                                                                                    | Return to previous screen, abort any change of parameters and toggle between the last two top layer views                 |  |  |  |  |
|------|----------------------------------------------------------------------------------------------------|----------------------------------------------------------------------------------------------------|--|--|--|--|
|      | m                                                                                                    | Open context sensitive menus                                                                                              |  |  |  |  |
|      | i                                                                                                    | Information/Help                                                                                                    |  |  |  |  |
|      | Enter                                                                                                    | Store changed parameters or execute a choice                                                                              |  |  |  |  |
|      | Done                                                                                                    | (If available) Activate settings of current screen                                                                        |  |  |  |  |
|      | On/Off                                                                                                    | Switch on individual Instrument(s) or complete System                                                                     |  |  |  |  |
|      | Start                                                                                                    | Start a location range or sequence                                                                                        |  |  |  |  |
|      | Plot                                                                                                    | View online signals                                                                                                    |  |  |  |  |
|      | Views Change between analysis - (samples)- status - system views                                                                                                    |                                                                                                    |  |  |  |  |
| NOTE | The scre<br>Control I<br>HPLC M                                                                                                    | ens shown on the next pages are based on:<br>Module firmware revision B.03.0x (G1323B)<br>odule firmware revision A.04.4x |  |  |  |  |
| NOTE | In case the control module's display seems to be frozen (hang-up due to a communication problem on the CAN bus), unplug the control module from the HPLC module and reconnect. |                                                                                                    |  |  |  |  |

# Screens available from the Analysis view

Analysis view This is the wake-up screen, if the Agilent 1100 Series fraction collector or

thermostatted fraction collector is the only configured Agilent 1100 module. Analysis Line 🛈 Loc. 0 Inj.# 0 Time 0.00 Idle Ready Mon 10:55 🖥 🚺 1 # 1 📾 \*ACTUAL \*: 🕲 10.00 Start Manual Trigger titikan 1 0 \_\_\_\_\_ On/Off UL P1A:01 Plot Settings Timetable Method Views Sequence Analysis 0 Inj.# 0 Time 0.00 Idle Line 0 Loc. Ready Mon 10:55 81 1 # 1 🗑 \* ACTUAL \* 🕯 🚳 10.00 \_ Start E III Manual Trigger 1 0 \_\_\_\_ On/Off Temp [ 4] ℃ - 17.5°C 11 P1 A:01 Plot Settings Timetable Method Sequence Views

**On/Off (F7)** allows you to turn on the Thermostat Module of the thermostatted versions of the fraction collector.

The **m**-key allows access to the context sensitive menus. **Date&Time** allows you to change time settings. **Print Screen** gives access to the print screen. **About** tells you the current firmware revision and the serial# of your control module. **Setup view** leads you to analysis view configuration for additional Agilent 1100 modules. **Restart** re-boots the control module. If multiple instruments are configured in the Analysis screen the context menu contents

will vary, depending on the cursor position, when the m-key is pressed (depending on highlighted module).

| Analysis  | Line | 0 Loc. | 0 Inj.#                 | 0 Time    | 0.00    | ldle  | Ready   |
|-----------|------|--------|-------------------------|-----------|---------|-------|---------|
| Mon 10:56 |      | - 1,   | + 1 ⊯ass<br>Analysi     | ACTUA     | L*\$    | 10.00 | D Start |
|           |      | j 👜    | 1Date&Tin<br>2Print Scr | ne<br>een |         |       |         |
|           |      |        | 3 About<br>4 Setup Vie  | ew        |         |       | On/Off  |
|           |      | ş.     | 5 Restart               |           |         |       |         |
| Settings  | Time | table  | Method                  | S S       | equence |       | /iews ( |

In the Setup view, modules can be added or removed to the analysis view. Select a module, you want to move, with the help of the **selection**-keys. Use function keys **F7/F8** (**Remove/Add**) to move the highlighted module. Changes must be activated with **Done** (**F6**).

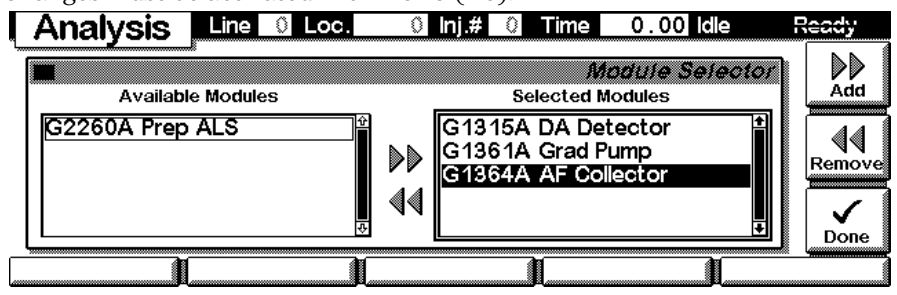

Here, e.g. the binary pump, the injector and the detector parameters are shown on the display as well. The number of parameters for each module is reduced as additional modules are added to the display. A maximum of 4 modules can be shown simultaneously. If more modules are connected to the system, you have to choose 4 of them in **Setup view**.

| Analysis              | Line 🛛 L        | .oc. 0            | lnj.# 0                  | Time 🤅        | 0.00 Idle     | Ready             |
|-----------------------|-----------------|-------------------|--------------------------|---------------|---------------|-------------------|
| Mon 10:57             | 1 -             | 1#1               |                          | TUAL *\$      | <b>6</b> 10.  | 00 Start          |
| Flow [mk]             | A 900           | ).0µ  4<br>s<br>R | Δλ<br>amp 254<br>aef 360 | BW 4<br>100   | 🔉 Manual Trig | ger 1 0<br>On/Off |
| ① 1 bar<br>Settings 1 | )0<br>Timetable | .0µ1 ][           | -6.7<br>lethod           | 35%)<br>Seque | P1A:01        | Plot<br>Views     |

Settings With the F1-key (Settings) you open a pull-down menu where you can select the fraction collector module.

| Analysis             | Line     | 0 Loc.   | 0 lnj.# 0     | Time  | 0.00    | ldle                  | Ready             |
|----------------------|----------|----------|---------------|-------|---------|-----------------------|-------------------|
| Mon 10:59            | 1        | - 1#     | 1) 🔞 * A      | стиа  | L*\$    | 10.00                 |                   |
|                      | )        |          | X Ready       |       |         |                       |                   |
| 1 HPLC System        | <b>A</b> | 900.0µ   | ו  <u>A</u> א | BW    | Mar Mar | nual Tri <b>gg</b> er | 1 0               |
| 2 Grad Prep Pump     |          |          | Samp 25       | 4 4   |         |                       | On/Off            |
| <u> 3</u> Prep ALS   |          |          | Rof 36        | 0 100 |         |                       |                   |
| <u>4</u> DA Detector |          |          |               |       |         |                       | .   <u>    _(</u> |
| 5 AF Collector       |          | 0.0µl    | _]↓ 13.4      | 022%  | P1      | A:01                  | Plot              |
| Sebbings             | Time     | etable 👔 | Method        | Se Se | equence | ) V                   | iews              |

Within **Settings** you can change the fraction collector parameters like the the type of fraction collection (**Off, Timetable, Peak Controlled or Time based**). There are different sets of parameters available through the **F1-5** navigation-keys for setting path operation of the fraction collector. **F7** (**Default**) resets the fraction collector to default values. Changes must be acknowledged with **F6** (**Done**).

|   | Setti       | ngs   | Line              | 0 Loc. | 0 Inj.#        | 0 Time       | 0.00 Idle            | Ready    |
|---|-------------|-------|-------------------|--------|----------------|--------------|----------------------|----------|
|   |             |       |                   | A      | utomated Fra   | action Col   | lector Settir        | asi      |
| 1 | r! <u> </u> | ~ 64  | 7                 |        | Peak Controlle | ed           |                      | - 6      |
| 1 |             |       | ]<br>atabla       |        | Max. Pea       | k Duration   | [1.00] mii           |          |
|   |             | Pea   | etable<br>k Conti | olled  | Time Based     | * ()         |                      | Default  |
|   |             | ⊖ Tim | e Base            | d      |                |              |                      |          |
|   |             |       |                   |        |                | nt limesiici | 95 <u>[v.vv</u> ] mu | Done     |
|   | More        |       | Time              | table  | Detectors      | 5 J          |                      | Runtimes |

Settings screen with thermostat connected. **On/Off (F8)** allows you to switch the thermostat on or off.

| Setti       | ings 📕           | Line 🚺 Loc.         | 99 <b>i</b> n     | j.# 1 Time                        | 0.00 idle          | Ready        |
|-------------|------------------|---------------------|-------------------|-----------------------------------|--------------------|--------------|
|             |                  | Â                   | stomated          | Fraction Co.                      | lector Settin      |              |
|             | Off              |                     | Peak Cont<br>Max. | t <b>rolled</b><br>Peak Duration  | 0.001 min          |              |
|             |                  | table               | Time Bas          | ed                                |                    | Default      |
|             | ⊖ Peak<br>⊖ Time | Controlled<br>Based | C Numb            | er of Fraction<br>Istant Timeslic | s 0<br>es 0.00 min |              |
| More        |                  | Timetable           | Detec             | tors The                          | rmostat            | Runtimes     |
| Setti       | ngs 📕            | Line 🛛 Loc.         | 99 <b>in</b>      | .# 1 Time                         | 0.00 idle          | Ready        |
|             |                  | Automate            | d Fractic         | n Collector 1                     | emp On/Otl         | <b>S</b> 1 1 |
| <b>*</b>    | . 1              | Turn T              | emp (             | )<br>Dn/Off                       |                    | On           |
| <u>2000</u> |                  |                     |                   |                                   |                    |              |
|             | <                | ſ                   | a                 |                                   |                    |              |
|             |                  | Temp                | Dn                | Temp Of                           | f                  | Done         |
|             |                  |                     |                   | - And                             | àrd                |              |

Use the **m**-key for the context sensitive menu. The **Status** command pulls up a module specific screen displaying details of configured trays. **Reset** will initialize the fraction collector.

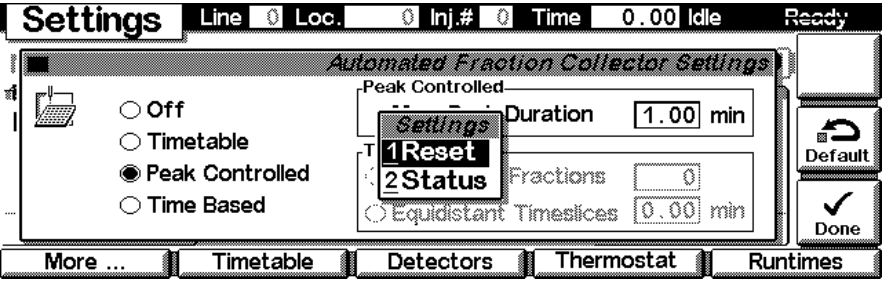

| Settings Line 0 Loc.     | 0 Inj.# 0 Time                             | 0.00 idle     | Ready   |
|--------------------------|--------------------------------------------|---------------|---------|
|                          | Jomaled Fraction Colle<br>-Peak Controlled | clor Settings | P       |
| "  🖾 🔿 Off               | Max. Peak Duration                         | 1.00 min      |         |
| eak Controlled           | Time Based                                 |               | Default |
| 2 Rinse Needle ime Based | C Equidistant Timeslices                   | 0.00 min      | Done    |
| More Timetable           | Detectors Therm                            | iostat 📔 Ri   | untimes |

#### Settings More... The F1-key (More) opens a pull-down menu.

By selecting **More...Auxiliary** on the pull-down menu you can enter the fraction collector **Fill Volume Per Vessel** for the currently installed trays and vessels. Leaving this value at the "**DEF**" value will completely fill the vessels according to their specified size. Changes must be acknowledged with **F6 (Done)**.

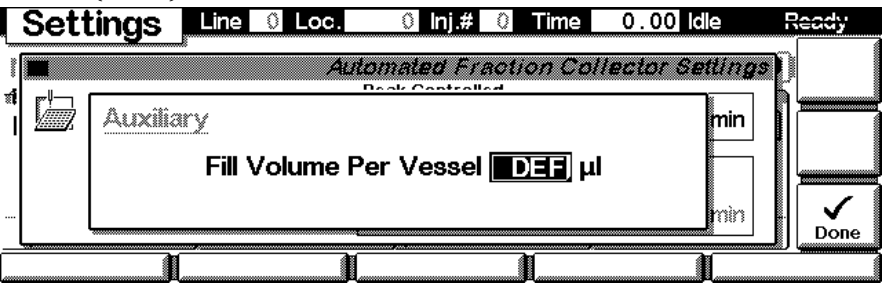

By selecting **More...Rinse Needle** on the pull-down menu you can specify when the needle is rinsed. Settings can be **Off** (both tick marks not selected), **At Start of Analysis** or **Between Fractions**. Rinsing the needle between fractions is not possible, when doing time based fraction collection. Changes must be acknowledged with **F6** (**Done**).

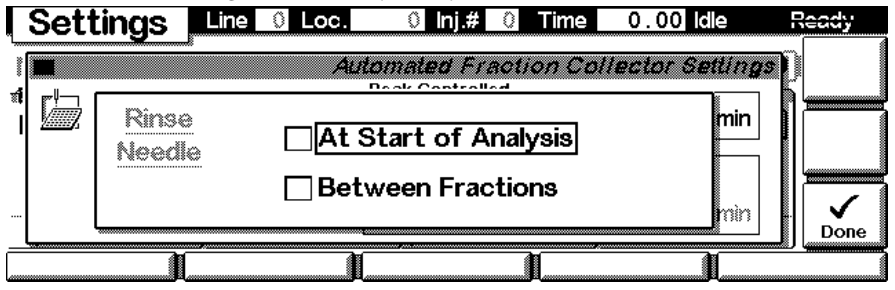

By selecting **More...Flow** on the pull-down menu you can specify the flow rate of the connected pump, in case the pump is a non-1100 pump or if the pump is not connected to the fraction collector via CAN.

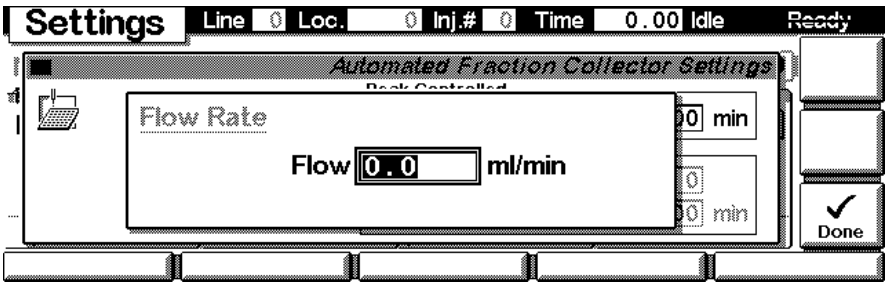

Settings - Timetable

With the **F2**-key (**Timetable**) in the **Settings** screen you can list the timetable for the fraction collector. Press **F7**-key (**Insert**) to edit the selected entry or **F6**-key (**Delete**) to remove the selected/highlighted entry.

| Time   | etable    | Line 🛈 Loc.       | 0 Inj.# 0 Time | 0.00 Idle | Ready  |
|--------|-----------|-------------------|----------------|-----------|--------|
| Time   | Module    | *<br>Setting      | Value          |           |        |
| *** er | nd of mod | ule timetable *** |                |           |        |
|        |           |                   |                |           |        |
|        |           |                   |                |           |        |
|        |           |                   |                |           |        |
|        |           |                   |                |           | Delete |
|        |           |                   | <u>[</u>       |           | (      |

Edit each entry line according to your needs, by entering a time for a Setting and by selecting a Setting with the help of the pull-down menu. Use **F7** (**Enter**) to insert the current settings. Changes must be acknowledged with **F6** (**Done**).

|        | Timetable                                                                                                    | Line   | 0 Loc. | 99 | lnj.# | 1                       | Time    | 0   | 00 Idle  |      | Ready |
|--------|----------------------------------------------------------------------------------------------------|--------|--------|----|-------|-------------------------|---------|-----|----------|------|-------|
| ۔<br>آ | Time [min]                                                                                                    | Module |        |    | Sett  | ing                     | 7;;     | net | able ins | iert |       |
|        |                                                                                                    |        |        |    | Trię  | א <mark>קק</mark><br>קו | er Mode | e   | ~        |      | Enter |
| ļ      | Image: Woode Off     Image: U_UU       Image: The set of the set of the s |        |        |    |       |                         |         |     |          | Done |       |
|        | Ĭ                                                                                                    |        |        |    |       |                         | 1       |     |          |      |       |

Use the  $\mathbf{m}$ -key for the context sensitive menu. It gives you additional tools for the timetable.

| Time   | etable    | Line 🛛 Loc      | . 0 Inj.# 0 Time                                                  | 0.00 Idle | Ready |
|--------|-----------|-----------------|-------------------------------------------------------------------|-----------|-------|
| Time   | Module    | Setting         | Value                                                             |           |       |
| *** er | nd of mod | ule timetable * | <i>Timetable</i><br>1Copy Line<br>2Paste Line<br>3Print Timetable |           |       |
| •      | Ì         |                 | 1                                                                 | 1         |       |

*Settings - Detectors* With the **F3**-key (**Detectors**) in the **Settings** screen you can configure and **Enable (F8)** or **Disable (F7)** any detector that is part of a system for peak detection. Changes must be acknowledged with **F6 (Done**).

| Settings                   | Line 0                    | Loc.            | 0 Inj.#                    | 0 Time                      | 0.00 dle   | Ready   |
|----------------------------|---------------------------|-----------------|----------------------------|-----------------------------|------------|---------|
| r <u>!</u>                 | Detector                  | Use             | Upslope                    | Downslope                   | Threshold  |         |
|                            | DA Detector               | $\checkmark$    | OFF                        | OFF                         | 5.000      |         |
| <u>Peak</u><br>Detectors   |                           |                 |                            |                             |            | Disable |
|                            | 🗍 Use I                   | NSD 1           | or Mass-ba                 | sed Fraction                | Collection |         |
| Fraction i<br>collected, w | s ○all Pe<br>µhen ⊛at lea | ak De<br>ast on | tectors det<br>e Peak Dete | ect a peak<br>ector detects | a peak     | Done    |

*Settings - Thermostat* With the **F4**-key (**Thermostat**) in the **Settings** screen you can set the fraction collector thermostat temperature. Changes must be acknowledged with **F6 (Done)**.

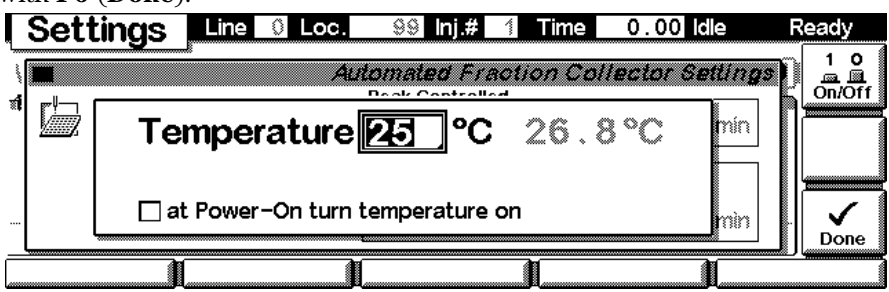

*Settings - Run times* With the **F5**-key (**Runtimes**) in the **Settings** screen you can change the stop time and the post-run time for the selected module individually. Changes must be acknowledged with **F6** (**Done**).

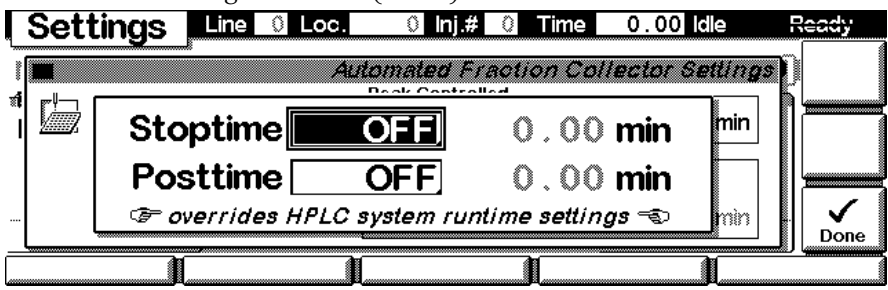

Method screens Use Esc to return to the Analysis screen. Use the F3-key (Method) to view the parameters in a method. Use the F8-key (Save As) to save the method in the module(s). The PC-Card-key is only active when a PCMCIA card is inserted in the control module. Module (F1) and Method (F2) give access to methods stored on the 1100 module or the PC-Card. Timetable (F3) gives access to the timetable of a method (if specified).

NOTE

The PCMCIA card must have been inserted into the control module prior to the last start-up in order to be recognized.

| Method    | Line 🛛 Loc.  | 99 Inj.# 1 Time | 0.0  | 00 Idle | Ready   |
|-----------|--------------|-----------------|------|---------|---------|
| Module    | Setting      | Value           | i di |         |         |
| Grad Pump | Stoptime     | OFF             |      |         | Save As |
| Grad Pump | Posttime     | OFF             |      |         |         |
| Grad Pump | Flow         | 0.000 ml/min    |      |         |         |
| Grad Pump | Lower Limits | 0 bar           |      |         |         |
| Grad Pump | Upper Limit  | 400 bar         |      |         |         |
| Grad Pump | %B           | 0.0 %           |      |         |         |
| ·         |              |                 |      |         |         |
| Module    | PC-Card      | Timetable       |      |         |         |

After pressing F1 or F2 use the **Right/Left** selection keys to switch between PC-Card and Instrument window.Use the **Up/Down** selection keys to select the method. Use F7/F8 (Copy) to copy a selected method from one window to the other one. Use F6 (Delete) to delete a selected method.

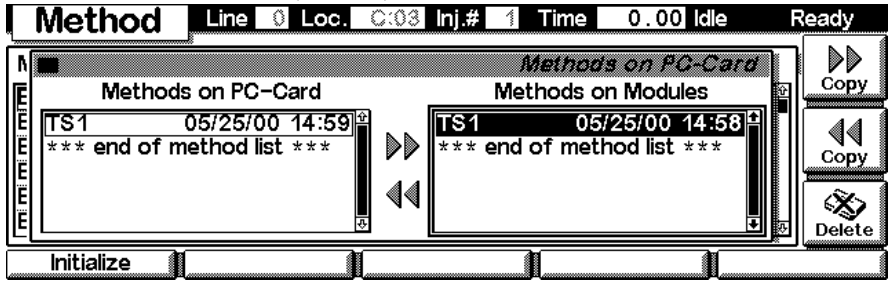

Press the **m**-key to open the context sensitive menu for printing the method directory.

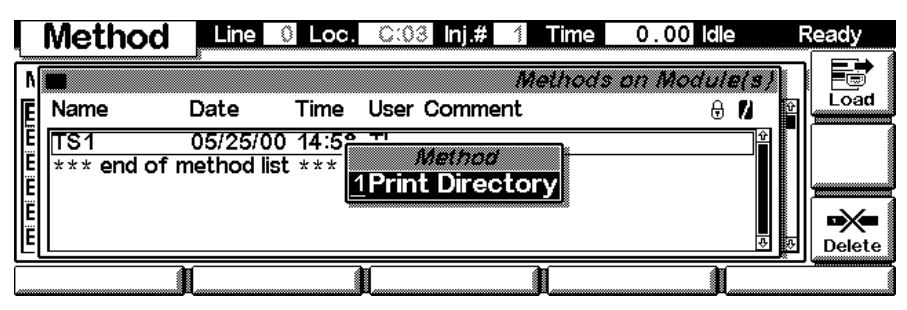

sequence

In the sequence view (F4 from the Analysis Screen) you can specify the sequence's End Actions (F1), load sequences from PC-Card (F2) (if present) or proceed to a method table (F3). F6 (Delete) and F7 (Insert) allow you to edit lines in the sequence table.

| Sec  | quence    | e Line   | 0 Le  | эс.     | 99 Inj.# | 1 Time | 0.00 Idle   | F   | leady  |
|------|-----------|----------|-------|---------|----------|--------|-------------|-----|--------|
| Line | From      | То       | #     | Inj.Vol | Method   | Wait   | Calibration |     |        |
| ***  | end of se | quence * | **    |         |          |        |             |     | Start  |
|      |           |          |       |         |          |        |             |     | ÷.     |
|      |           |          |       |         |          |        |             |     | Insert |
|      |           |          |       |         |          |        |             |     |        |
|      |           |          |       |         |          |        |             | ŧ   | Delete |
| End  | Actions   | PC-      | -Card |         | Method   |        | <u> </u>    | Log | book   |

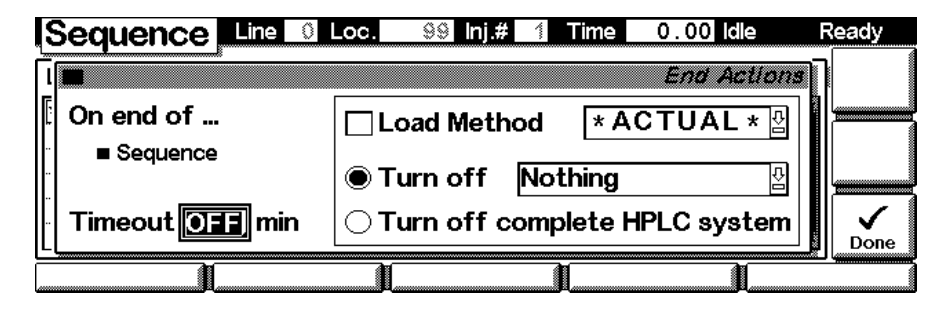

Parameters that can be entered into a line in the sequence table.

| K | Sequence    | Line    | 0 Loc.        | 99 Inj.#  | 1 Time     | 0.00     | ldle   | Ready |
|---|-------------|---------|---------------|-----------|------------|----------|--------|-------|
| Ĩ |             |         |               |           | Sequenc    | e Insert | Line 1 | 1     |
| [ | Vial 🚺      | ]to[    | 1 #           | inj. 📃    | 1] Vol[    | DE       | F® µl  |       |
|   | Method * A  | сти     | <b>\L</b> * ₽ | Wait aft  | er loading | 0.0      | 0 min  | Enter |
| ŀ | ⊘= use 'i   | Salibri | ation' to a   | pply cali | bration se | ttings 🔫 | >      | Done  |
|   | Calibration |         |               |           |            |          | ][]    |       |

# *Fractions* From the Analysis View press the **F5**-key (**Views**) and select **Fractions**.

| I Analysis I            | Line        | 🛛 Loc.       | 99 Inj.# 1 | Time 0.   | 00 616         | e Re            | ady   |
|-------------------------|-------------|--------------|------------|-----------|----------------|-----------------|-------|
| Wed 09:10               | <b>99</b> · | - 100 #      | 1) 📸 * AC  | TUAL * 🗊  | <del>ن</del> ( | 1.00            | Start |
| <b>12</b><br>Flow 0.000 | / ⊼         | lnj Vol [    | 0.0μΙ      | A         | λŀ             | I Analysis      |       |
| 0.000                   |             |              |            | Sample    | 25             | Samples         | roff  |
| %B_0.0                  | <br>        |              |            | Reference | 36             | <u>1</u> Status |       |
| 0 ba                    | Ir          | <u>8 99;</u> | 0.0µl      | <u> </u>  | <u>. 496</u>   | System          | lot   |
| Settings                | Time        | table        | Method     | Sequence  | ce 🚺           | Viev            | 115   |

This is an example if an Agilent 1100 fraction collector is configured stand-alone. Here you can define a **Start** position for a fraction, select a collection **Scheme**, choose a **Trigger Mode** etc.

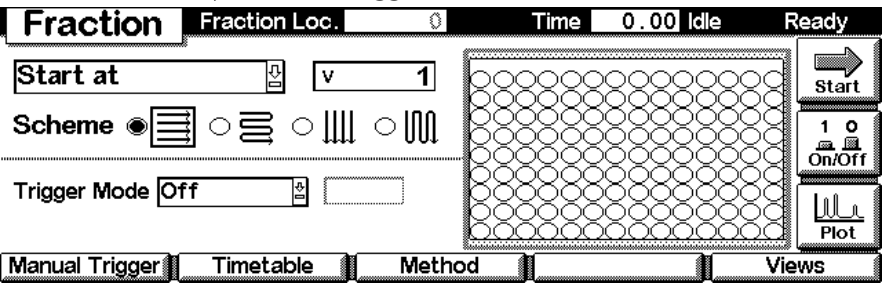

status

From the Analysis View press the F5-key (Views) and select Status.

| Analysis                | Line         | 0 Loc.       | 99 inj.# 1 | Time 0.    | 00 Idle                | Ready                        |
|-------------------------|--------------|--------------|------------|------------|------------------------|------------------------------|
| Wed 09:10               | 99 ·         | - 100 #      | 1) 📸 * AC  | >TUAL *\$∭ | 1.                     | 00 Start                     |
| Flow 0.000              |              | lnj Vol [    | 0.0µl      | A<br>A     | λ <sub>1</sub> Α       | nalysis                      |
| 0.000                   |              |              |            | Sample     | 25 2 S                 | amples off                   |
| <u>%В[U.U]</u><br>① 0b; | ) [0]<br>%(" | <b>a</b> 99; | 0.0µl      | Reference  | <u>36</u> 48<br>.49€5S | tatus <u>L.</u><br>ystem lot |
| Settings                | Time         | table        | Method     | Sequen     | ce 📔                   | Views                        |

This is an example if an Agilent 1100 fraction collector is configured stand-alone.

| St | atus 🛄          | 0 Loc.    | 0 Inj.#    | 0 Time | 0.00 idle | Ready |
|----|-----------------|-----------|------------|--------|-----------|-------|
|    | Location        | <b>P1</b> | A:1        |        |           | Start |
|    | Trigger         |           |            | Vol.   | μΙ        |       |
|    | Installed Trays | 126 Tubes |            |        |           |       |
|    |                 | Elapse    | ed 0.00 mi | n      |           |       |

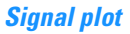

Press **F6**-key (**Plot**) to enter the plot screen (available also from all other screens). Here you can observe the on-line signal(s). If more than one signal is configured, use the 1-2-3 alphanumeric keys to switch between the signals.

| F   | Plot   | Lin                                                                      | ie 🛛            | Loc.                                    | Û                 | ıj.# 0 | Time                                  | 0.00 | ldle     | Ready         |
|-----|--------|--------------------------------------------------------------------------|-----------------|-----------------------------------------|-------------------|--------|---------------------------------------|------|----------|---------------|
| 1   |        |                                                                          |                 |                                         |                   |        |                                       |      |          | <b>1</b> 00 ₹ |
| 8   | :      |                                                                          |                 |                                         | :                 | 1      |                                       | :    |          |               |
| 6   | :      | 1                                                                        |                 |                                         | :                 | 1      |                                       | :    |          |               |
| 4   |        | $1 \leq 1 \leq n \leq n \leq n \leq n \leq n \leq n \leq n \leq n \leq $ | • • • • • • • • | (1,1,1,1,1,1,1,1,1,1,1,1,1,1,1,1,1,1,1, | • • • • • • • • • | ****   | • • • • ? • • •                       |      | ******   | ····   1. +   |
| 2   | :      |                                                                          |                 |                                         | :                 |        |                                       | :    |          |               |
| 0   | :      |                                                                          |                 |                                         | :                 |        |                                       | :    |          | Rescale       |
| -21 |        |                                                                          |                 |                                         |                   |        |                                       |      |          |               |
| -6- |        |                                                                          |                 |                                         |                   |        |                                       | :    |          |               |
| -8- | :      | :                                                                        | :               | :                                       | :                 |        |                                       | :    |          | Select        |
| -10 | ······ |                                                                          | ·····           |                                         |                   | ·····  | · · · · · · · · · · · · · · · · · · · |      | <u>.</u> |               |
| 0   | 1      | 2                                                                        | 3               | 4                                       | 5                 | 6      | 7                                     | 8    | 9        | min           |

Press the **m**-key to open the context sensitive menu.

|     | Plot                      | Lir                             | ne 🛛 l               | _oc.          | 0 In    | j.# 0  | Time                | 0.0    | 0 Idle          | Ready   |
|-----|---------------------------|---------------------------------|----------------------|---------------|---------|--------|---------------------|--------|-----------------|---------|
| 1   | •                         |                                 |                      |               |         |        |                     |        |                 |         |
| 8-  |                           |                                 | -                    | ÷             |         | ÷      |                     |        |                 | Cursor  |
| 4   |                           |                                 |                      |               | PI      | 01     |                     |        |                 |         |
| 2   |                           |                                 |                      | ÷             | 1 Clea  | r All  |                     |        |                 |         |
| -2  |                           |                                 |                      | ÷             | 2 Print | : Plot | ÷                   |        | -               | Rescale |
| -4  | • • • • • • • • • • • • • | $\cdot \cdot \cdot \cdot \cdot$ | • • • • • • •        | • • • • • • • | 3 Махі  | mize   | • • • • • • •       | · · ·  | • • • • • • • • |         |
| -6- |                           |                                 |                      | ÷             |         |        |                     |        |                 |         |
| -10 | ·····                     | ·                               | ····· <u>j</u> ····· | ····;····     | ·····   | ····   | ····· <u>.</u> ···· | ·····i | ·····           |         |

Press **F6**-key (**Select**). Here you can add additional on-line signals (maximum are 3). Additional signals could be also pressure or temperature signals from other modules. Use the **Right/Left** selection keys to switch between 'Available Signals' and 'Selected Signals'. Use the **F8**-key (**Move**) to enter available signals into the box for selected signals or vice versa. Use the

F7-key (Setup) to enter the display range for the highlighted/selected signal. Use F6 (Done) to activate changes and to return to the Plot screen.

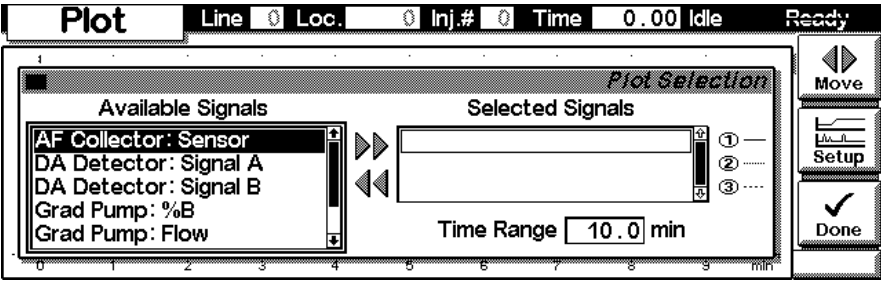

# Screens available from the System view

System view

Use the **Esc**-key until you receive **Views** on the **F5**-key. Choose **System** from the pull-down menu. This screen shows the last activities in the system.

| Analysis                                                                 | Line 🛛 🕄                                                     | Loc.                                                | 99 <b>Inj.#</b> 1        | Time                            | 0.0                                                 | 0 Idle                                    | Re                                     | ady                                                                                                    |
|--------------------------------------------------------------------------|--------------------------------------------------------------|-----------------------------------------------------|--------------------------|---------------------------------|-----------------------------------------------------|-------------------------------------------|----------------------------------------|----------------------------------------------------------------------------------------------------|
| Wed 09:10                                                                | 99 - 1                                                       | 00 #                                                | 1) 📸 * A                 |                                 | -*\$)@                                              | <u>1</u>                                  | .00                                    | Start                                                                                                    |
| Flow 0.000                                                               |                                                              | nj Vol [                                            | 0.0µl                    |                                 | ample [                                             | λ<br><u>25</u><br>26<br>31                | ,≡<br>Analysis<br>Samples<br>Fraction  | s entropy of the second second |
| %B <u>U.U</u><br>⊕ 0b<br>Settings M                                      |                                                              | <u>99;</u>                                          | 0.0µ                     |                                 | - 69 . 4                                            | 36 4 (<br>19 ( 5 (                        | Status<br>System                       | lu<br>ot                                                                                                    |
|                                                                          | Timetak                                                      |                                                     | mechod                   |                                 | quence                                              | U                                         | V (-34)                                | 22                                                                                                    |
| System                                                                   | Pump 🗖                                                       |                                                     | Lamp 🗌                   | Time                            | 0.0                                                 | 0 Idle                                    | Re                                     | ady                                                                                                    |
| Wed 09:25                                                                |                                                              |                                                     |                          |                                 |                                                     |                                           | E‰F                                    |                                                                                                    |
| Module                                                                   | Message                                                      |                                                     |                          | ld                              | Date                                                | Time                                      | ی ا                                    | ətart                                                                                                    |
| Prep Pump 2<br>Prep Pump 1<br>AF Collector<br>Prep Pump 2<br>Prep Pump 1 | Gradient<br>Gradient<br>Setpoint<br>Purge valv<br>Purge valv | orep pum<br>orep pum<br>changed<br>/e off<br>/e off | p partner<br>p solvent A | STR<br>Str<br>Str<br>Str<br>Str | E 07/11<br>E 07/11<br>E 07/11<br>E 07/11<br>E 07/11 | 09:19<br>09:10<br>08:57<br>09:10<br>09:07 | 2011<br>0:24<br>1:20<br>6:51<br>7:53 - |                                                                                                    |
|                                                                          |                                                              |                                                     |                          |                                 |                                                     |                                           | ي ک                                    |                                                                                                    |

System - ControlUse the F1-key (Control) to select the fraction collector. Here you receive<br/>information about the not-Ready conditions, if needed. Press F2 to Home the<br/>transport unit (e.g. for replacing trays), press F3 to Park the carrier for<br/>transportation (also requires a protective foam and cardboard holder to<br/>avoid damage to the transport unit during transportation). F7 (Reset) does a<br/>re-initialization of the fraction collector. Use the F8-key (On/Off) to turn on<br/>the thermostat (if present). Changes must be acknowledged with F6 (Done).

| System                | Pump 🗌            | Lamp        | 🗌 Time      | 0.0     | ) idle           | Ŗ         | eady          |
|-----------------------|-------------------|-------------|-------------|---------|------------------|-----------|---------------|
| Mon 11:04             | LAMP OFF,LAI      | VIP VIS OFF |             |         |                  | E‰F       | Start         |
| 1HPLC System          | Message           |             | ld          | Date    | Time             | L<br>C    |               |
| 2 Prep Pump 1         | Tray changed:     | 126 Tubes   | INFO        | 07/09   | 10:55            | :03       | 10            |
| 3 Prep Pump 2         | Initialization do | ne          | STAT        | E 07/09 | 10:54            | :49       | On/Off        |
| 4 Prep ALS            | Setpoint chang    | jed         | STAT        | E 07/09 | 10:54            | :06       | 1             |
| 5 DA Detector         | Side door close   | ed _        | STRT        | E 07/09 | 10:54            | :06       |               |
| <u>6</u> AF Collector | Front door clos   | sed         | STAT        | E 07/09 | 10:54            | :06,_     | Plot          |
| Control               | Configure         | Tests       | Re Re       | ecords  |                  | Vie       | NS            |
|                       |                   |             |             |         |                  |           |               |
| Control               |                   | Lamp        | Time        | 0.0     | 0 Idle           | R         | eady          |
| Control               | Pump              | Lamp        | Time        | 0.0     | 0 Idle<br>r Cont | R<br>701  | eady          |
|                       | Pump 🗆            | Lamp        | Time        | 0.0     | D Idle<br>r Com  | R<br>707] | eady          |
| Control               | Pump              | Lamp        | Time        | 0.0     | 0 Idle<br>r Cont |           | eady<br>2000  |
| Control               | Pump              | Lamp        | Time        | 0.0     | D Idle<br>r Gont |           | eady          |
| Control               | Pump              | Lamp        | Time        | 0.0     | D Idle<br>r Cont |           | eady          |
| Control               | Pump              | Lamp        | <b>Time</b> | 0.04    | D Idle<br>r Gord |           | eady<br>Reset |
| Control               | Pump              | Lamp        | Time        | 0.0     | 0 Idle<br>r Cont |           | eady<br>Reset |

### **Manual Trigger**

In this screen you can view the online signal of any connected detector. Press **F6 (Select)** to choose, which detector signal will be displayed for identifying the starting point and the end point of a fraction. The Manual Trigger Mode allows to manually start a fraction collection by pressing 1-Trigger (F8). Pressing 0-Trigger, again, will then stop the collection of a fraction. The fraction collector will wait for the delay-time, specified for the chosen detector, before it starts or stops the collection of a fraction.

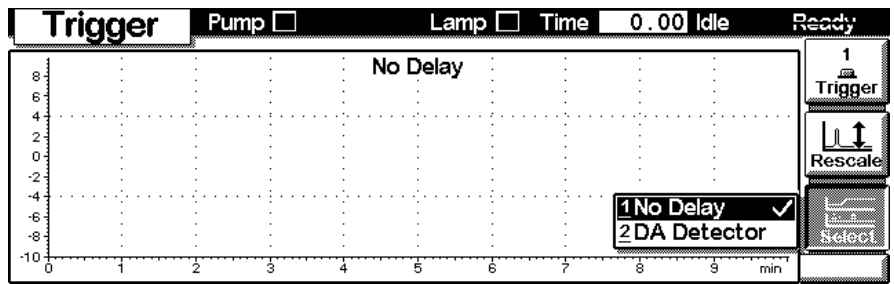

System - ConfigureUse the Esc-key to receive Views on the F5-key in the Analysis Screen.<br/>Choose System from the pull-down menu. Use the F2-key (Configure) to<br/>select the fraction collector. Here you define further special set points for the<br/>fraction collector operation. Changes must be acknowledged with F6<br/>(Done).

| System       | Pump 🗖         | Lamp 🗖     | Time 0    | . 00 Idle | Ready           |
|--------------|----------------|------------|-----------|-----------|-----------------|
| Mon 11:06    | LAMP OFF,LAM   | MP VIS OFF |           |           | EXF             |
| Module       | 1HPLC System   |            | ld Dat    | e Time    | Start           |
| AF Collector | 2 Prep Pump 1  | 126 Tubes  | INF0 07/  | 09 10:55  | :03             |
| Prep ALS     | 3 Prep Pump 2  | ne         | STRIE 07/ | 09 10:54  | :49 On/Off      |
| AF Collector | 4 Prep ALS     | )          | STRIE 07/ | 09 10:54  | :06             |
| AF Collector | 5 DA Detector  | ed 🛛       | STRIE 07/ | 09 10:54  | :06           . |
| AF Collector | 6 AF Collector | ed         | STRTE 07/ | 09 10:54  | :06 🔬 🛛 Plot    |
| Control      | Configure      | Tests      | Recor     | ds        | Views           |

| Config     | Pump 🗌  | Lamp 🔲 🕺         | Time 0.00 I    | dle Ready   |
|------------|---------|------------------|----------------|-------------|
| Options [  | Automat | ed Fraction Col. | lector Configu |             |
| Interfaces | Trays   | Fraction         | Thermostat     | Needle Move |

Use the **F1**-key (**Interfaces**) to access the interface settings (if required). Changes must be acknowledged with **F6** (**Done**).

| Pump 🗖 | Lamp          | 🗌 Time    | 0.00 Idle                             | Ready                                                                                                    |
|--------|---------------|-----------|---------------------------------------|----------------------------------------------------------------------------------------------------|
| Autom. | aled Fraction | Collecto  | r Configura                           | tion                                                                                                    |
|        |               |           |                                       | ─┐Г╞━━━━                                                                                                    |
|        |               |           |                                       |                                                                                                    |
|        |               |           |                                       |                                                                                                    |
|        |               |           |                                       |                                                                                                    |
| Travs  | Fraction      | 1         | 1                                     | Needle Move                                                                                                    |
|        | Pump Autom    | Pump Camp | Pump Time Automated Fraction Collecto | Pump     Lamp     Time     0.00     Idle       Automated Fraction Collector Configura       Travs     Fraction     I |

Configure - traysUse the F2-key (Trays) to view and configure the (automatically) detected<br/>sample trays. Different views will come up depending on the installed trays.<br/>Enter the Vessel Volume and the Vessel Height for the vessels used with<br/>your installed tray(s). Changes must be acknowledged with F6 (Done).

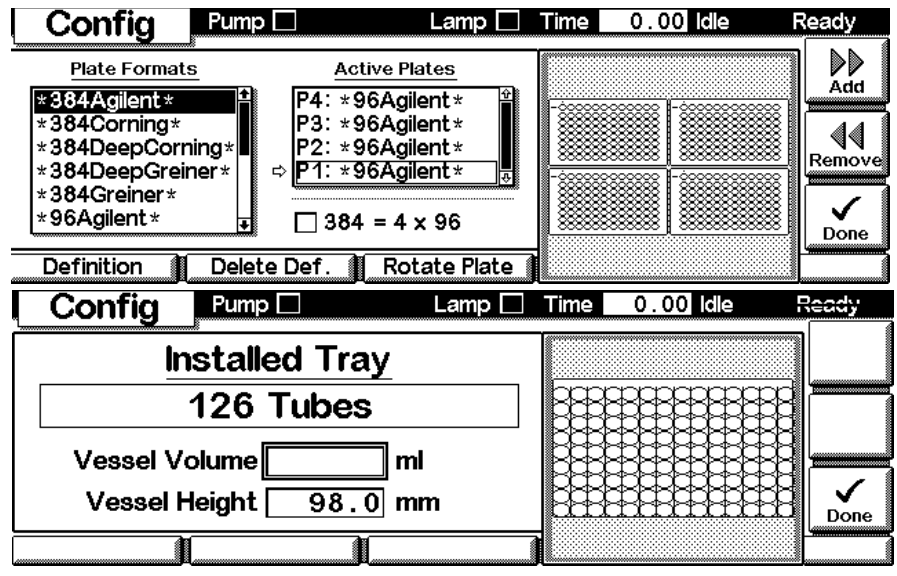

Select/highlight a tray configuration with the help of the selection keys. **F7/F8** (Add/Remove) allows you to move configurations from available Plate Formats to the Active Plates and vice versa. Press **F2** (Delete Def.) to delete a user defined definition. Press **F3** (Rotate Plate) to rotate the selected plate. Use **F1** (Definition) to edit the user defined definition of a well-plate. Changes must be acknowledged with **F6** (Done).

*Configure - fraction* **F3** (**Fraction**) in the main Configuration screen allows you to access the **Delay** volume definition screen, to specify **Filling Order** and **Reserved** or **Recovery Locations**.

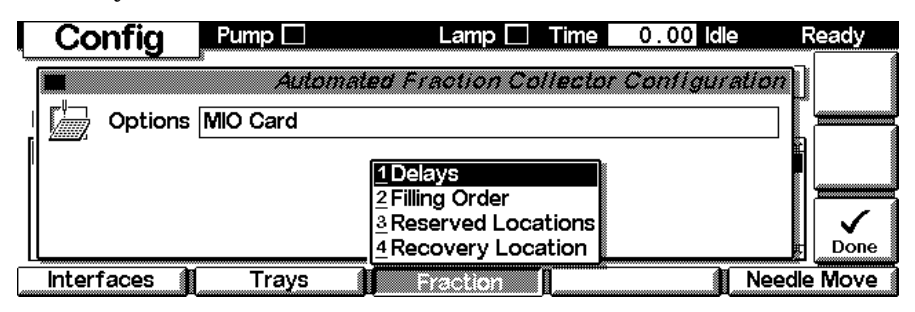

Configure - fraction -<br/>delaysDelays in the Fraction Configuration screen allows you to configure the<br/>delay volume between each connected detector and the fraction collector.<br/>Edit (F8) allows to enter new values for the selected detector. Changes<br/>must be acknowledged with F6 (Done).

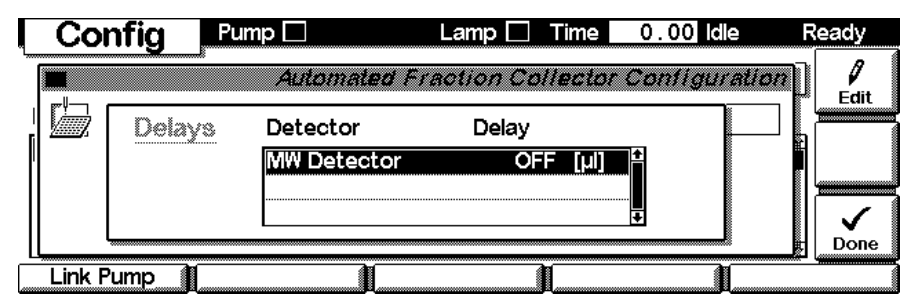

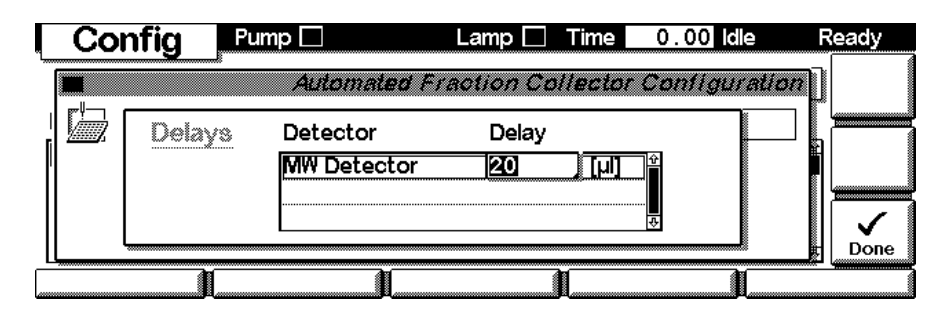

*Configure - fraction - filling Order* in the Fraction Configuration screen allows you to configure the filling order of the trays in the fraction collector. **Edit (F8)** allows to enter new values for the selected detector. Changes must be acknowledged

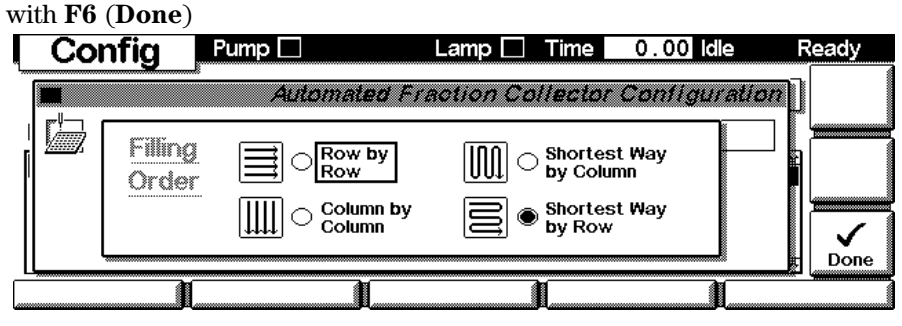

Configure - reserved locations **Reserved Locations** allows you to specify reserved locations by **Rows**, **Columns** or **Single Locations**, that are not used (filled) during the collection. Changes must be acknowledged with **Done (F6)**.

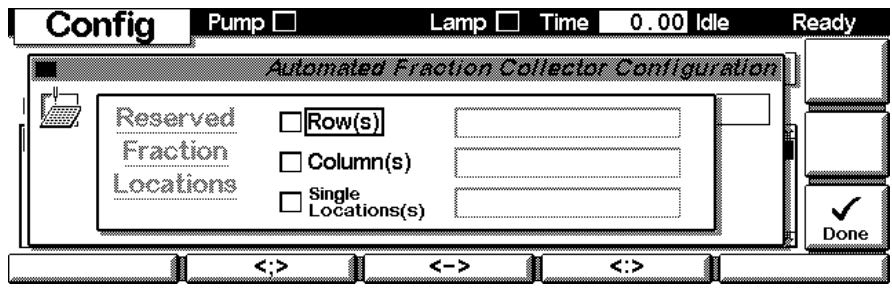

### Configure - recovery location

The **Recovery Location** allows you to specify a location for the collection of any mobile phase or sample that are not collected with the fractions during the study. Changes must be acknowledged with **Done (F6)**.

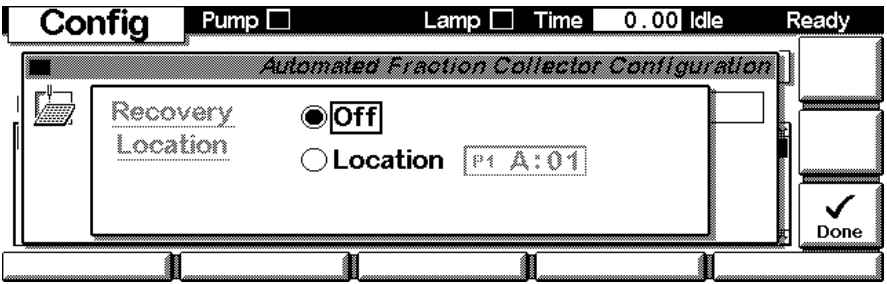

### Configure -Thermostat

F4 (**Therm**) in the main Configuration screen allows you to configure the temperature and turn on conditions of the thermostatted fraction collector. Changes must be acknowledged with F6 (**Done**).

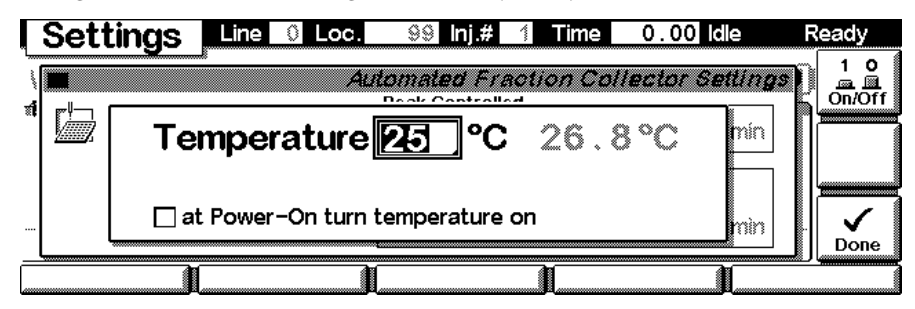

Configure - Needle<br/>movePress F5 from the Configure Screen and choose how the fraction collector's<br/>needle carrier arm moves from one location to the next one. This can either<br/>be with diverting the flow to waste (with valve switching) while moving<br/>(default) or without diverting the flow (without valve switching, optional<br/>only when neighbored well plate positions are used). With the analytical<br/>scale fraction collector it is also possible to insert the needle into a capped<br/>vial or through a closing mat of a well plate with a specified depth (Move<br/>into vessel).

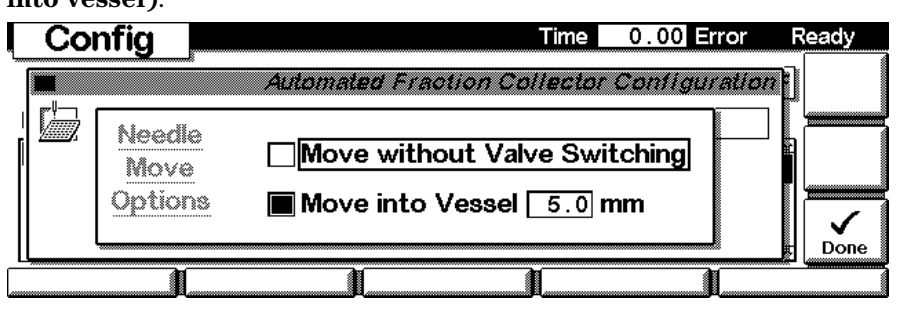

#### System - tests

Press **F3** from the **System** View and choose the fraction collector to access the fraction collector **Tests** screen.

| System       | Pump 🗖          | Lamp 🗖                | Time | 0.0     | 0 Idle | F                | eady   |
|--------------|-----------------|-----------------------|------|---------|--------|------------------|--------|
| Wed 09:20    |                 |                       |      |         |        | E‰F              |        |
| Module       | Message         | 1HPLC System          | ld   | Date    | Time   |                  | start  |
| Prep Pump 2  | Gradient prep p | 2 Prep Pump 1         | STRI | E 07/11 | 09:19  | :20              | 10     |
| Prep Pump 1  | Gradient prep p | <u>3</u> Prep Pump 2  | STAT | E 07/11 | 09:10  | :24              | On/Off |
| AF Collector | Statechange (0  | <u>4</u> Autosampler  | STAI | E 07/11 | 08:51  | :20              |        |
| Prep Pump 2  | Purge valve off | 5 MW Detector         | STRI | E 07/11 | 09:16  | :51              |        |
| Prep Pump 1  | Purge valve off | <u>6</u> AF Collector | STRI | E 07/11 | 09:07  | :53 <sub>⊕</sub> | Plot   |
| Control      | Configure       | Tests                 | R    | ecords  |        | Vie              | ws     |

The Tests screen gives you access to multiple tests and features such as the automatic transport unit **Alignment (F1)** tool, maintenance procedures to **Change (F2)** parts on the fraction collector or additional test **Signals (F3)** to monitor various parameters during the fraction collector operation. **Calibration (F4)** gives you access to the delay calibration procedure. **Parts** 

**Info (F5)** gives you access to the delay calibration procedure. Failes

transport unit assembly. The pull-down menu in the center of the screen gives you access to various step commands.

| Tests       | Temp 🗖                         | Time 0     | . 00 Idle   | Ready     |
|-------------|--------------------------------|------------|-------------|-----------|
|             | Automated Fran                 | ction Col. | lector Test |           |
|             | Function 4 Switch valve to nee | edle       | +           |           |
| 1           |                                |            |             | Reset     |
|             |                                |            |             | E Plot    |
| Align Trans | o. Change Signals              | Calibrat   | ion 👔 F     | Part Info |

Use the **F1**-key (**Align Trans**) to perform an automatic alignment of the fraction collector transport unit.

WARNINGOnly the empty 4-plate tray base (G1364-84501) should be installed,<br/>when performing the alignment. The well plates must be removed from<br/>the fraction collector tray base before performing the transport unit<br/>alignment. If the well plates are installed during the alignment<br/>procedure, the transport unit might be damaged.

The alignment process may take several minutes. Changes must be acknowledged with F6 (Done).

EMF (Early Maintenance Feedback) Use the **F1**-key (**EMF**) to set EMF limits. Choose **Setup limits** to select the number of injection valve cycles or number of needle movements into the needle seat at which you want to receive a warning. Changes must be acknowledged with **F6** (**Done**).

| Records                                                 | Pump 🗌                                          | Lam                                                  | p 🔲 Time                                            | e) 0.00 ld                                                           | le F                             | Ready |
|---------------------------------------------------------|-------------------------------------------------|------------------------------------------------------|-----------------------------------------------------|----------------------------------------------------------------------|----------------------------------|-------|
| Module                                                  | Product#                                        | Serial#                                              | Version                                             | On-Time                                                              | EMF                              | -xx-  |
| Controller<br>Prep Pump 1<br>Prep Pump 2<br>Autosampler | G1323B<br>G1361A<br>G1361A<br>G1313A<br>C1365A* | DE92900000<br>PR03500059<br>PR03500060<br>DE53600103 | T.04.12<br>T.04.35<br>T.04.35<br>T.04.30<br>T.04.30 | 0d 00:20h<br>0d 00:21h<br>0d 00:21h<br>0d 00:21h<br>0d 00:21h        | 1 <u>∲</u><br>1<br>1             |       |
| <u>1 Setup Limits</u><br>2 Show Events                  | G1365A*<br>G1364A                               | DE00000000                                           | T.04.35<br>T.00.43                                  | 0d 00.21r<br>0d 01:20r                                               | 1<br>1 →                         | Print |
| EMF                                                     | System Lo                                       | og 📔 Error Lo                                        | og 📔 I                                              | Maint Log 👔                                                          | FW U                             | odate |
|                                                         |                                                 |                                                      |                                                     |                                                                      |                                  |       |
| Records                                                 |                                                 | Temp 🗌                                               | Time                                                | e 0.00 ld                                                            | le R                             | leady |
| Records                                                 | A                                               | Temp                                                 | Time<br>tion Colle                                  | 0.00 d                                                               | e R<br><i>Imits</i>              | leady |
| Records                                                 | Automated                                       | Temp                                                 | Time<br><i>tion Colli</i><br>tor Seria              | e 0.00 [d]<br>e <i>ctor EMF L</i><br>al# PR00000                     | e R<br><i>Imits</i><br>0065 P    | leady |
| G1364A<br># Needle int                                  | Automated                                       | Temp  Temp  Fraction Collec                          | Time<br><i>tion Colli</i><br>tor Seria<br>() Li     | e 0.00 Idi<br><i>ector EMF L</i><br>al# PR0000<br>imit <b>[1000]</b> | e R<br><i>Imits</i><br>0065<br>0 | Reset |

If a set limit has been exceeded, a message box will pop up. If you press **Reset**, the limits will be removed. **Ignore** will continue to keep the EMF flag set.

### NOTE

An exceeded limit will not stop a sequence or run (information only, to plan maintenance activities).

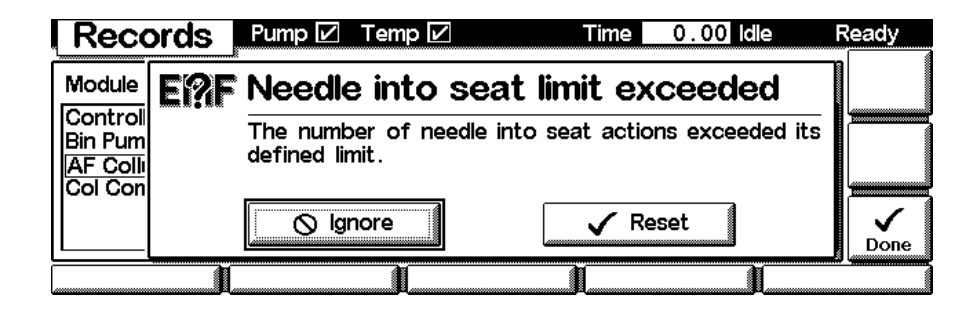

*System / Error Log* Use the **F2**-key (**System Log**) or **F3**-key (**Error Log**) to look for errors. For troubleshooting reasons these Logbooks can be **printed (F6)** or saved to a file on the PCMCIA card (pressing the **m**-key).

|   | Records Pu        | mp 🗌 🛛 Temp 🗖  | Lamp 🗌 Time 📘      | 0.00 ldle   | F | Ready      |
|---|-------------------|----------------|--------------------|-------------|---|------------|
| ŕ |                   | Automated Frac | tion Collector Sv: | tem Loabook | 7 |            |
| I | Message           |                | Date               | Time        | 2 |            |
|   | Setpoint changed  |                | 07/11/             | 01 08:30:25 | ] |            |
|   | Side door closed  |                | 07/11/             | 01 08:30:25 |   |            |
|   | Front door closed |                | 07/11/             | 01 08:30:25 |   | <u></u>    |
|   | Setpoint changed  |                | 07/11/             | 01 08:30:25 |   | _ <u>a</u> |
| l | Setpoint changed  |                | 07/11/             | 01 08:30:25 | ÷ | Print      |
|   |                   |                |                    | 1           |   |            |

| Records Pump                                  | 🔲 Temp 🗌 Lamp 🗌                 | Time                                   | 0.00 Idle                                     | Ready    |
|-----------------------------------------------|---------------------------------|----------------------------------------|-----------------------------------------------|----------|
| Aut                                           | omated Fraction Coll            | ector Sy                               | stem Logboc                                   | <b>7</b> |
| Message                                       |                                 | Date                                   | Time                                          |          |
| Setpoint changed                              | Logbook                         | 07/11                                  | /01 08:30:25                                  | Ŷ        |
| Side door closed                              | 1Save Logbo                     | 07/11<br>07/11                         | /01 08:30:25<br>/01 08:30:25                  |          |
| Setpoint changed                              | 2 Descena                       |                                        | /01 08:30:25                                  |          |
| Setpoint changed                              |                                 | 07/11                                  | /01 08:30:25                                  | Print    |
| 40                                            | AN                              |                                        |                                               |          |
| I                                             | U                               |                                        | I                                             |          |
| Records Pump                                  | Temp 🗌 Lamp 🗖                   | Time                                   | 0.00 Idle                                     | Ready    |
|                                               | Temp Lamp utomated Fraction Co  | Time                                   | 0.00 Idle<br>Error Logbos                     | Ready    |
| Records Pump                                  | Temp Lamp                       | Time<br>Mector I<br>Date               | 0.00 Idle<br>Error Logboo<br>Time             | Ready    |
| Records Pump                                  | Temp Lamp utomated Fraction Co  | Time<br>Mector I<br>Date               | 0.00 Idle<br>Error Logboo<br>Time             | Ready    |
| Records Pump A Message **** no entries ***    | Temp Lamp utomated Fraction Co  | Time<br>Mector I<br>Date               | 0.00 Idle<br>Error Logboo<br>Time             | Ready    |
| Records Pump<br>Message<br>*** no entries *** | Temp Lamp  utomated Fraction Co | <b>Time</b><br><i>Geotor 1</i><br>Date | U.<br>0.00 Idle<br><i>Error Logbo</i><br>Time | Ready    |
| Records Pump A Message **** no entries ***    | Temp Lamp utomated Fraction Co  | Time<br><i>Silector I</i><br>Date      | 0.00 Idle<br>Error Logboo<br>Time             | Ready    |

Maintenance Log

Use the **F4**-key (**Maintenance Log**) to look for maintenance activities performed on the instrument. A list of possible events are listed in the scroll screen (**Needle replaced**, **Inlet/waste tubing replaced**, **Valve-to-needle tubing replaced**, **Funnel seals replaced**, **Rinse port seal replaced**). Select the activity you have performed and press **Done** to create an entry in the logbook. Editing the add line with the help of the alphanumeric keys allows you to enter your own maintenance function. For troubleshooting reasons this Logbook can be printed or saved to a file on the PCMCIA card (pressing the **m**-key). Changes must be acknowledged with **Done (F6)**.

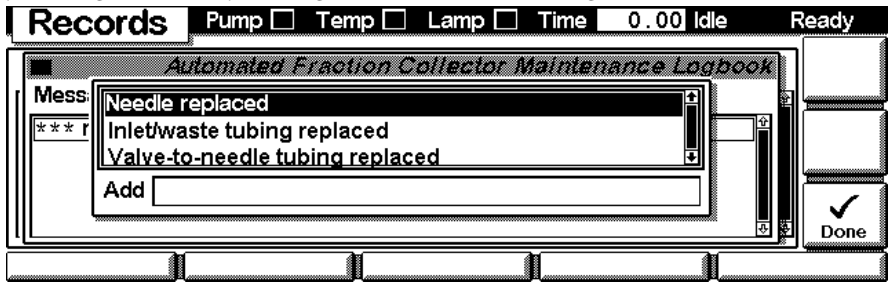

|                 | Control Module Screens of the Fraction Collector                                                                                                    |
|-----------------|----------------------------------------------------------------------------------------------------|
|                 | Screens available from the System view                                                                                                    |
| Firmware Update | Use the <b>Esc</b> -key to receive <b>Views</b> on the <b>F5</b> -key. Choose <b>System</b> from the pull-down menu. Use the <b>F3</b> -key ( <b>Records</b> ) to select the fraction collector. Use the <b>F5</b> -key ( <b>FW Update</b> ) to enter the Update section. If you want to update the resident firmware (together with specific main firmware revisions), select the a file from the PCMCIA card (RESnnnn.DLB) and press execute. If you want to update the main firmware, press <b>F7</b> -key ( <b>Transfer</b> ) to turn the module into the resident mode (LED on module should blink yellow).                                                                                                    |
|                 | Automated Fraction Collector Firmware Update<br>Select File <b>RESA408</b> . <b>DLB</b> Status: Idle<br>You need to transfer the module into its alternate system before<br>you can update its firmware.<br>Press Transfer to pass control to the alternate system. After the<br>reboot press Execute to update the modules firmware.                                                                                                    |
|                 | 0%                                                                                                    |
|                 | Records Rest Tens Long Tine 200 the Rest                                                                                                    |
|                 | Select File O Transfer will restart the module into it's alternate system. The control module will be rebooted too.<br>Do you want to proceed ?                                                                                                    |
|                 | Provide cards<br>Provide cards<br>Provid |
|                 | Use the <b>Esc</b> -key to receive <b>Views</b> on the <b>F5</b> -key. Choose <b>System</b> from the                                                                                                    |

Use the **Esc**-key to receive **Views** on the **F5**-key. Choose **System** from the pull-down menu. Use the **F3**-key (**Records**) to select the fraction collector. Use the **F5**-key (**FW Update**) to enter the Update section. Select the a file from the PCMCIA card (1364nnnn.DLB for the fraction collector) and press execute. When the update has finished the update, press **F8**-key (**Transfer**) to return the module into the normal mode (LED on module should stay yellow).

| Record     | s –       |              | Ti      | me   | 0.00   | dle | Ready        |
|------------|-----------|--------------|---------|------|--------|-----|--------------|
| Module     | Product#  | Serial#      | Version | On-  | Time   | EMF | <br>Identifv |
| Controller | G1323B*   | DE01704451   | B.03.01 | 0d   | 00:00h |     |              |
| Generic    | G1364A -R | * DE01700107 | A.04.30 | 0d   | 00:00h |     |              |
|            |           |              |         |      |        |     |              |
|            |           |              |         |      |        |     | ▪ Print      |
| EMF        | System    | Log Error    | Log     | Mair | nt Log | FW  | Update       |

Use the **F5**-key (**FW Update**) to enter the Update section. Select the a file from the PCMCIA card (1364nnnn.DLB for the fraction collector) and press execute. When the update has finished, press **F7**-key (**Transfer**) to return the module into the normal mode (LED on module should stay yellow).

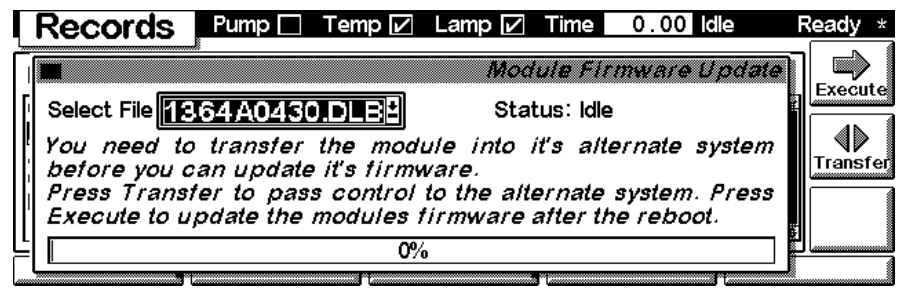

If you have not saved your methods, please do it before continuing. Otherwise they will be overwritten during the update process.

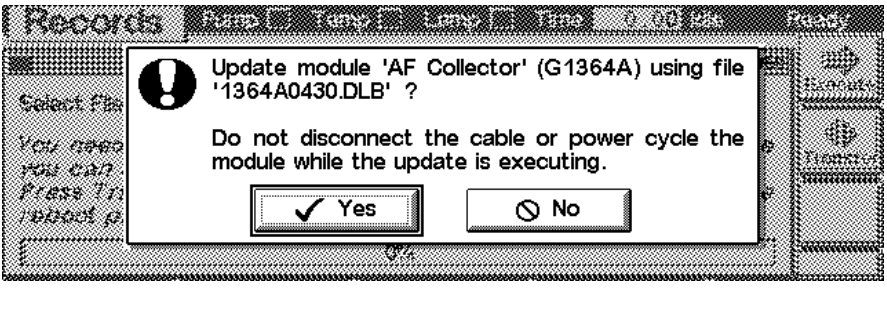

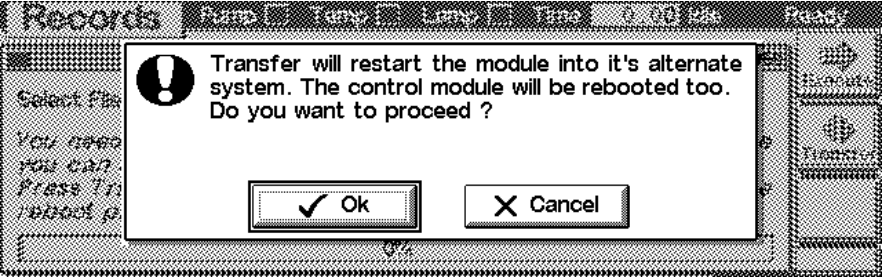

*Changing the serial number* 

In case the serial number of the module has to be added, use the **m**-key to open the menu **Enter Serial#**. The serial number becomes active after restart of the module.

| Records Pump Temp Lamp Time 0.00 Idle                                                                                               | Ready    |
|----------------------------------------------------------------------------------------------------|----------|
| Automated Fraction Collector Firmware Update                                                                                        |          |
| Select File 1364 A0430 DLB Status: Idle                                                                                             | Execute  |
| You need to transfer the mc Update rnate system before you can update its firmward 1Enter Serial#                                   | Transfer |
| Press Transfer to pass cont <del>ror to the alterna</del> te system. After the reboot press Execute to update the modules firmware. |          |
| 0%                                                                                                    |          |

Type in the module's Serial# as indicated on the front or rear label of the module using the alphanumeric keys. Changes must be acknowledged with F6 (Done).

| Rec            | ords Pump Temp Lamp Time 0.00 Idl          | e F                                   | Ready            |
|----------------|--------------------------------------------|---------------------------------------|------------------|
|                | Automated Fraction Collector Firmware L    | Ipdate                                |                  |
| Select (       |                                            |                                       |                  |
| You n          | Product# G1364A                            | etore                                 |                  |
| you c<br>Press | Serial# <b>DE01700107</b>                  | er the                                |                  |
| reboc          | 🖙 restart the module to activate changes 🖘 |                                       | <b>↓</b><br>Done |
|                | 0%                                         | ٤ــــــــــــــــــــــــــــــــــــ |                  |

# 8

# **Specifications**

Performance specifications of the fraction collectors

Specifications

Performance Specifications for the Preparative Scale (Table 56) or Analytical Scale (Table 57) Fraction Collector

# **Performance Specifications for the** Preparative Scale (Table 56) or Analytical Scale (Table 57) Fraction Collector

#### Table 56

### performance Specifications Agilent 1100 Series PREPARATIVE SCALE Fraction Collector (G1364A)

| Туре                          | Specification                                                                                                    |
|-------------------------------|----------------------------------------------------------------------------------------------------|
| trigger modes                 | Time slices,<br>Peak (threshold, up- / downslope),<br>Timetable (combination of time intervals and peak) and<br>Manual trigger (supported only with G1323B Control Module)<br>Agilent 1100 DAD/MWD detectors (G1315A/B, G1365 A/B and the Agilent<br>G1946C/D LC-MSD are fully supported other detectors can be used but are not<br>supported for fraction collection.                                                                                                    |
| operating modes               | Discrete fractions: default mode for all vessels. The flow is diverted to waste, while moving from one vessel position to the next vessel position                                                                                                    |
|                               | Continuous flow: optional, available only when using well plates. It is possible to move from one well plate position to the next one without diverting the flow into the well plate to waste                                                                                                    |
| Fraction capacities and trays | 4 x well-plates full tray (MTP) <sup>*</sup> (for use with deep well plates, only)<br>2 × well-plates std. tray (MTP) (for use with deep well plates, only) + 10 × 2 ml<br>vials <sup>*</sup> (+ 1 half tray)<br>100 x 2 ml in std. tray (+ 1 half tray) <sup>*</sup><br>3 x 40 x 2 ml in half tray <sup>*</sup><br>3 x 15 x 6 ml in half tray <sup>*</sup><br>Full tray with 40 test tubes (30 mm OD, max. height 100 mm, ~45 ml / tube)<br>Full tray with 60 test tubes (25 mm OD, max. height 100 mm, ~25 ml / tube)<br>Full tray with 126 test tubes (16 mm OD, max. height 100 mm, ~12 ml / tube)<br>Full tray with 215 test tubes (12 mm OD, max. height 100 mm, ~7 ml / tube)<br>Installed trays are automatically detected and identified.<br>For the with uncapped vials, tests tubes and well plates, only! |
| test tube / plate sizes       | Minimum 48 mm to 100 mm maximum                                                                                                    |
| Maximum tuba valuma           |                                                                                                    |

Maximum tube volume ca. 45 ml
Performance Specifications for the Preparative Scale (Table 56) or Analytical Scale (Table 57) Fraction Collector

# Table 56 performance Specifications Agilent 1100 Series PREPARATIVE SCALE Fraction Collector (G1364A) Collector (G1364A)

| Туре                        | Specification                                                                                                    |
|-----------------------------|----------------------------------------------------------------------------------------------------|
| Maximum flow rate           | 100 ml / min (depending on viscosity and generated back pressure, max. 6 bar at the diverter value)                                                                                                    |
| Delay volumes [µl]          | Fraction collector inlet to diverter valve: ~80<br>Diverter valve: ~15<br>Diverter valve to needle: ~110<br>Needle: ~5                                                                                                    |
| Delay calibration<br>sensor | <b>Available as an extra part:</b> single wavelength absorbance detector working at 654 nm, consisting of a LED and a photo diode (also delivered with the mass based fraction collection kit, PN G1968C)                                                                                                    |
| Diverter valve              | 3/2 Diverter valve with low internal volume (15 $\mu$ l), switching time < 100 ms, maximum operating pressure 6 bar                                                                                                    |
| cooling                     | Optional (with additional G1330A), performance depending on ambient conditions and the volume of collected fractions                                                                                                    |
| maximum capacity            | 3 fraction collectors in parallel connected via 12-Position, 13-Port Selector valve (PN G1160A)                                                                                                    |
| GLP features                | Early maintenance feedback (EMF), electronic records of maintenance and errors                                                                                                    |
| Interfaces                  | <ul> <li>Controller-area network (CAN).</li> <li>optional; LAN or external contacts interface</li> <li>RS232C,</li> <li>APG-remote (for remote start / stop signals to / from other modules)</li> <li>Interface to G1330A Thermostat</li> <li>CAN-DC-out for operation of Agilent</li> <li>approved external devices like valves</li> </ul> |
| Safety features             | Leak detection and safe leak handling, error detection and display, exhaust fan for fume extraction of hazardous vapors                                                                                                    |

\* Vials can be used as recommended by Agilent Technologies (see "List of Recommended Vials and Caps" on page 141 and "List of Recommended Plates and Closing Mats" on page 144) but must be uncapped. Only the 96 deep well-plates can be used (without closing mats, see "List of Recommended Plates and Closing Mats" on page 144)

NOTE

Only one type of well-plates can be used at a time in one tray.

Performance Specifications for the Preparative Scale (Table 56) or Analytical Scale (Table 57) Fraction Collector

Table 57

# Performance Specifications Agilent 1100 Series ANALYTICAL SCALE Fraction Collector (G1364A #050)

| Туре                                    | Specification                                                                                                    |
|-----------------------------------------|----------------------------------------------------------------------------------------------------|
| trigger modes                           | Time slices,<br>Peak (threshold, up- / downslope),<br>Timetable (combination of time intervals and peak) and<br>Manual trigger (supported only with G1323B Control Module)<br>Agilent 1100 UV-Vis detectors (G1314A, G1315A/B, G1365 A/B and the<br>Agilent G1946C/D LC-MSD are fully supported other detectors can be<br>used but are not supported for fraction collection                                                                                     |
| operating modes                         | Discrete fractions: default mode for all vessels. The flow is diverted to waste, while moving from one vessel position to the next vessel position                                                                                                    |
|                                         | Continuous flow: optional, available only when using the deep well<br>plates. It is possible to move from one well plate position to the next<br>one without diverting the flow into the well plate to waste                                                                                                    |
|                                         | Needle into location: Needle pushes into the vessel as deep as specified, for the use with capped vials and test tubes and well plates with closing mats                                                                                                    |
| fraction vessel capacities and<br>trays | 4 x well-plates full tray (MTP) <sup>*</sup><br>2 x well-plates std. tray + 10 funnels with external<br>containers <sup>*</sup> (+ 1 half tray)<br>2 × well-plates std. tray (MTP) + 10 × 2 ml vials <sup>*</sup> (+ 1 half<br>tray)<br>100 x 2 ml in std. tray (+ 1 half tray) <sup>*</sup><br>3 x 40 x 2 ml in half tray <sup>*</sup><br>3 x 15 x 6 ml in half tray <sup>*</sup><br>Full tray with 40 test tubes (30 mm 0D, max. height 48 mm,<br>~20 ml vol.) |
|                                         | Full tray with 60 test tubes (25 mm OD, max. height 48 mm)<br>Full tray with 126 test tubes (16 mm OD, max. height 48 mm)<br>Full tray with 215 test tubes (12 mm OD, max. height 48 mm)<br>Installed trays are automatically detected and identified. Installed<br>plates and vials can be detected when operating in the needle into<br>location mode                                                                                                    |

maximum tube / plate height 48 mm

Performance Specifications for the Preparative Scale (Table 56) or Analytical Scale (Table 57) Fraction Collector

## Table 57 Performance Specifications Agilent 1100 Series ANALYTICAL SCALE Fraction Collector (G1364A #050)

| Туре                     | Specification                                                                                                    |
|--------------------------|----------------------------------------------------------------------------------------------------|
| Maximum tube volume      | ca. 20 ml or unlimited, if funnels are used with external containers                                                                                                    |
| Maximum flow rate        | 10 ml / min (depending on viscosity and generated back pressure, max.<br>6 bar at the diverter valve)                                                                                                    |
| delay volumes [µl]       | Fraction collector inlet to diverter valve: ~8<br>Diverter valve: ~15<br>Diverter valve to needle: ~10<br>Needle: ~4                                                                                                    |
| delay calibration sensor | Single wavelength absorbance detector working at 654 nm, consisting of a LED and a photo diode                                                                                                    |
| diverter valve           | 3/2 Diverter valve with low internal volume (15 $\mu$ l), switching time < 100 ms, maximum operating pressure 6 bar                                                                                                    |
| cooling                  | Optional (with additional G1330A), performance depending on ambient conditions and the volume of collected fractions                                                                                                    |
| maximum capacity         | 3 fraction collectors in parallel connected via 12-Position, 13-Port<br>Selector valve (PN G1160A)                                                                                                    |
| GLP features             | Early maintenance feedback (EMF), electronic records of maintenance and errors                                                                                                    |
| interfaces               | <ul> <li>Controller-area network (CAN).</li> <li>optional; LAN or external contacts interface</li> <li>RS232C,</li> <li>APG-remote (for remote start / stop signals to / from other modules)</li> <li>Interface to G1330A Thermostat</li> <li>CAN-DC-out for operation of Agilent</li> <li>approved external devices like valves</li> </ul> |
| safety features          | Leak detection and safe leak handling, error detection and display, exhaust fan for fume extraction of hazardous vapors                                                                                                    |

\* Vials and well-plates and capped vials and well plates with closing mats can be used as recommended by Agilent Technologies (see "List of Recommended Vials and Caps" on page 141 and "List of Recommended Plates and Closing Mats" on page 144)

Only one type of well-plates can be used at a time in one tray.

## NOTE

Performance Specifications for the Preparative Scale (Table 56) or Analytical Scale (Table 57) Fraction Collector

Legal, Safety and Warranty Information

## **Warranty Statement**

## **All Chemical Analysis Products**

Agilent Technologies warrants its chemical analysis products against defects in materials and workmanship. For details of the warranty period in your country, call Agilent. During the warranty period, Agilent will, at its option, repair or replace products which prove to be defective. Products that are installed by Agilent are warranted from the installation date, all others from the ship date.

If buyer schedules or delays installation more than 30 days after delivery, then warranty period starts on  $31^{st}$  day from date of shipment (60 and 61 days, respectively for products shipped internationally).

Agilent warrants that its software and firmware designed by Agilent for use with a CPU will execute its programming instructions when properly installed on that CPU. Agilent does not warrant that the operation of the CPU, or software, or firmware will be uninterrupted or error-free.

## Limitation of Warranty

Onsite warranty services are provided at the initial installation point. Installation and onsite warranty services are available only in Agilent service travel areas, and only in the country of initial purchase unless buyer pays Agilent international prices for the product and services. Warranties requiring return to Agilent are not limited to the country of purchase.

For installation and warranty services outside of Agilent's service travel area, Agilent will provide a quotation for the applicable additional services.

If products eligible for installation and onsite warranty services are moved from the initial installation point, the warranty will remain in effect only if the customer purchases additional inspection or installation services, at the new site.

The foregoing warranty shall not apply to defects resulting from:

- 1 improper or inadequate maintenance, adjustment, calibration, usage of corrosive solvent as described in the solvent information note later in this chapter or operation by buyer,
- 2 buyer-supplied software, hardware, interfacing or consumables,

### **Warranty Statement**

- 3 unauthorized modification or misuse,
- 4 operation outside of the environmental and electrical specifications for the product,
- 5 improper site preparation and maintenance, or
- 6 customer induced contamination or leaks.

THE WARANTY SET FORTH IS EXCLUSIVE AND NO OTHER WARRANTY, WHETHER WRITTEN OR ORAL, IS EXPRESSED OR IMPLIED. AGILENT SPECIFICALLY DISCLAIMS THE IMPLIED WARRANTIES OF MERCHANTABILITY AND FITNESS FOR A PARTICULAR PURPOSE.

## Limitation of Remedies and Liability

THE REMEDIES PROVIDED HEREIN ARE BUYER'S SOLE AND EXCLUSIVE REMEDIES. IN NO EVENT SHALL AGILENT BE LIABLE FOR DIRECT, INDIRECT, SPECIAL, INCIDENTAL, OR CONSEQUENTIAL DAMAGES (INCLUDING LOSS OF PROFITS) WHETHER BASED ON CONTRACT, TORT OR ANY OTHER LEGAL THEORY.

## **Responsibilities of the Customer**

The customer shall provide:

- 1 access to the products during the specified periods of coverage to perform maintenance,
- **2** adequate working space around the products for servicing by Agilent personnel,
- **3** access to and use of all information and facilities determined necessary by Agilent to service and/or maintain the products (insofar as these items may contain proprietary or classified information, the customer shall assume full responsibility for safeguarding and protection from wrongful use),
- **4** routine operator maintenance and cleaning as specified in the Agilent operating and service manuals, and
- **5** consumables such as paper, disks, magnetic tapes, ribbons, inks, pens, gases, solvents, columns, syringes, lamps, septa, needles, filters, frits, fuses, seals, detector flow cell windows, and so on.

## **Responsibilities of Agilent Technologies**

Agilent Technologies will provide warranty services as described in Table 58.

#### Table 58 Warranty Services

| Services During Warranty <sup>*</sup>                | Warranty Period <sup>**</sup> | Туре              |
|------------------------------------------------------|-------------------------------|-------------------|
| Agilent 1100 Series of Modules                       | 1 Year                        | Onsite            |
| GC, LC, UV-Visible, and LAS supplies and accessories | 90 Days                       | Onsite            |
| Columns and Consumables ***                          | 90 Days                       | Return to Agilent |
| Gas Discharge and Tungsten Lamps                     | 30 Days                       | Return to Agilent |
| Repairs performed on-site by Agilent****             | 90 Days                       | Onsite            |

\* This warranty may be modified in accordance with the law of your country. Please consult your local Agilent office for the period of the warranty, for shipping instructions and for the applicable wording of the local warranty.

Warranty services are included as specified for Analytical products and options purchased concurrently provided customer is located within a Agilent defined travel area. Agilent warranty service provides for 8 a.m. to 5 p.m. on-site coverage Monday through Friday, exclusive of Agilent holidays.

\*\*\*\* Columns and Consumables are warranted to be free from defects for a period of 90 days after shipment and will be replaced on a return-to-Agilent basis if unused.

\* Agilent repair warranty is limited to only the item repaired or replaced.

**Safety Information** 

# **Safety Information**

The following general safety precautions must be observed during all phases of operation, service, and repair of this instrument. Failure to comply with these precautions or with specific warnings elsewhere in this manual violates safety standards of design, manufacture, and intended use of the instrument. Agilent Technologies assumes no liability for the customer's failure to comply with these requirements.

## General

This is a Safety Class I instrument (provided with terminal for protective earthing) and has been manufactured and tested according to international safety standards.

WARNING If you are using flammable solvents, remove the well-plates from the tray when you turn off the sampler. You avoid the risk of building explosive gas mixtures in the tray compartment.

WARNING If you are using flammable solvents, cover the well-plates with closing mats to avoid the risk of building explosive gas mixtures.

WARNING After a leak in the sampler, make sure the leak plane is cleaned and dry.

## Operation

Before applying power, comply with the installation section. Additionally the following must be observed.

Do not remove instrument covers when operating. Before the instrument is switched on, all protective earth terminals, extension cords, auto-transformers, and devices connected to it must be connected to a protective earth via a ground socket. Any interruption of the protective earth grounding will cause a potential shock hazard that could result in serious personal injury. Whenever it is likely that the protection has been impaired,

## **Safety Information**

|         | the instrument must be made inoperative and be secured against any intended operation.                                                                                                    |  |
|---------|----------------------------------------------------------------------------------------------------|--|
|         | Make sure that only fuses with the required rated current and of the specified type (normal blow, time delay, and so on) are used for replacement. The use of repaired fuses and the short-circuiting of fuseholders must be avoided.                                                                 |  |
| WARNING | G Any adjustment, maintenance, and repair of the opened instrumer under voltage is forbidden.                                                                                                    |  |
| WARNING | Disconnect the instrument from the line and unplug the power cord before maintenance.                                                                                                    |  |
|         | Do not operate the instrument in the presence of flammable gases or fumes.<br>Operation of any electrical instrument in such an environment constitutes a<br>definite safety hazard.                                                                                                    |  |
|         | Do not install substitute parts or make any unauthorized modification to the instrument.                                                                                                    |  |
|         | Capacitors inside the instrument may still be charged, even though the<br>instrument has been disconnected from its source of supply. Dangerous<br>voltages, capable of causing serious personal injury, are present in this<br>instrument. Use extreme caution when handling, testing and adjusting. |  |

# Safety Symbols

Table 59 shows safety symbols used on the instrument and in the manuals.

| Table 59 | Safety Symbols                                                                                                    |                                                                                                    |  |  |
|----------|----------------------------------------------------------------------------------------------------|----------------------------------------------------------------------------------------------------|--|--|
|          | Symbol                                                                                                    | Description                                                                                                    |  |  |
|          |                                                                                                    | The apparatus is marked with this symbol when the user should refer to the instruction manual in order to prevent risk of harm to the operator and to protect the apparatus against damage. |  |  |
|          | 4                                                                                                    | Indicates dangerous voltages.                                                                                                    |  |  |
|          |                                                                                                    | Indicates a protected conductor terminal.                                                                                                    |  |  |
|          | > <b>&gt;</b>                                                                                                    | Eye damage may result from directly viewing the light produced by the Xenon flash lamp used in this product. Always turn the xenon flash lamp off before removing it.                       |  |  |
| WARNING  | A warning alerts you to situations that could cause physical injury or damage to the equipment. Do not proceed beyond a warning until you have fully understood and met the indicated conditions. |                                                                                                    |  |  |
| CAUTION  | A caution alerts you to situations that could cause a possible loss of data. Do not proceed beyond a caution until you have fully understood and met the indicated conditions.                    |                                                                                                    |  |  |

# **Lithium Batteries Information**

| WARNING  | Danger of explosion if battery is incorrectly replaced. Replace only<br>with the same or equivalent type recommended by the equipment<br>manufacturer. Lithium batteries may not be disposed-off into the<br>domestic waste.                               |  |  |
|----------|----------------------------------------------------------------------------------------------------|--|--|
|          | Transportation of discharged Lithium batteries through carriers<br>regulated by IATA/ICAO, ADR, RID, IMDG is not allowed. Discharged<br>Lithium batteries shall be disposed off locally according to national<br>waste disposal regulations for batteries. |  |  |
| ADVARSEL | Lithiumbatteri - Eksplosionsfare ved fejlagtic handtering. Udskiftning<br>ma kun ske med batteri af samme fabrikat og type. Lever det brugte<br>batteri tilbage til leverandoren.                                                                          |  |  |
| WARNING  | Lithiumbatteri - Eksplosionsfare. Ved udskiftning benyttes kun<br>batteri som anbefalt av apparatfabrikanten. Brukt batteri returneres<br>appararleverandoren.                                                                                             |  |  |
| NOTE     | Bij dit apparaat zijn batterijen geleverd. Wanneer deze leeg zijn, moet u ze niet weggooien maar inleveren als KCA.                                                                                                    |  |  |

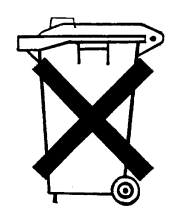

# **Radio Interference**

Never use cables other than the ones supplied by Agilent Technologies to ensure proper functionality and compliance with safety or EMC regulations.

## **Test and Measurement**

If test and measurement equipment is operated with equipment unscreened cables and/or used for measurements on open set-ups, the user has to assure that under operating conditions the radio interference limits are still met within the premises.

# **Sound Emission**

## **Manufacturer's Declaration**

This statement is provided to comply with the requirements of the German Sound Emission Directive of 18 January 1991.

This product has a sound pressure emission (at the operator position)  $<70~\mathrm{dB}.$ 

- Sound Pressure Lp < 70 dB (A)
- At Operator Position
- Normal Operation
- According to ISO 7779:1988/EN 27779/1991 (Type Test)

# **Solvent Information**

Observe the following recommendations on the use of solvents.

# WARNING This instrument should only be used with solvents that have an ignition temperature higher than 200°C!

## **Solvents**

Brown glass ware can avoid growth of algae.

Always filter solvents, small particles can permanently block the capillaries. Avoid the use of the following steel-corrosive solvents:

- Solutions of alkali halides and their respective acids (for example, lithium iodide, potassium chloride, and so on).
- High concentrations of inorganic acids like nitric acid, sulfuric acid especially at higher temperatures (replace, if your chromatography method allows, by phosphoric acid or phosphate buffer which are less corrosive against stainless steel).
- Halogenated solvents or mixtures which form radicals and/or acids, for example:

 $2 \text{CHCl}_3 + \text{O}_2 \rightarrow 2 \text{COCl}_2 + 2 \text{HCl}$ 

This reaction, in which stainless steel probably acts as a catalyst, occurs quickly with dried chloroform if the drying process removes the stabilizing alcohol.

- Chromatographic grade ethers, which can contain peroxides (for example, THF, dioxane, di-isopropylether) such ethers should be filtered through dry aluminium oxide which adsorbs the peroxides.
- Solutions of organic acids (acetic acid, formic acid, and so on) in organic solvents. For example, a 1-% solution of acetic acid in methanol will attack steel.
- Solutions containing strong complexing agents (for example, EDTA, ethylene diamine tetra-acetic acid).
- Mixtures of carbon tetrachloride with 2-propanol or THF.

# **Agilent Technologies on Internet**

For the latest information on products and services visit our worldwide web site on the Internet at:

http://www.agilent.com

Select "Products" - "Chemical Analysis"

It will provide also the latest firmware of the Agilent 1100 series modules for download.

Agilent Technologies on Internet

## Index

#### A

accessory kit, 158 accessory kit contents, 8 address and control switch, 194 address switch, 202 adjusting the tray height, 15 Agilent on internet, 255 air circulation, 3 analog cables, 162 analog signal output, 198 analytical needle assembly, 89 APG remote interface, 199 arm movement failed, 60 arm movement timeout, 60 available models, 176 available options, 179

### B

battery safety information, 252 BCD, 193 BCD board, 106, 195 BCD/LAN board, 195 bench space, 3 boards interface board (BCD/LAN), 195

### С

cable connecting APG remote, 10, 12 connecting CAN, 10, 12 connecting GPIB, 10, 12 connecting LAN, 10, 12 connecting the ChemStation, 10, 12 connecting the power, 10, 12 cable connections, 16 cables, 160 CAN bus, 194 CAN interface, 198 CAN-DC-OUT, 194, 199 capacities, 38, 39, 240, 242 capillaries, 21 changing the serial number, 237, 239 cleaning the fraction collector, 77 closing mats, 144 cluster partner lost, 67 common electronics, 186 compatibility matrix, 38

compensation sensor open, 54 compensation sensor short, 55 condensation, 4 configuration switch, 202 Configure - Needle move, 230 configuring well-plate types, 27 continuous flow, 33 control module analysis view, 211 changing the serial number, 237, 239 configure screens, 226 control screens, 225 detectors, 217 EMF. 232 error log, 233 firmware update screens, 235 fraction. 227 fraction - delays, 228 fraction - filling order, 228 fractions, 221 introduction to AFC views and screens, 210 maintenance log. 234 manual trigger, 225 method screens, 218 recovery location, 229 reserved locations, 229 run times screen. 218 sequence, 220 serial number, 237, 239 settings screens, 213 signal plot screens, 222 status, 221 system view, 224 tests. 230 thermostat screen, 217 timetable screens, 216 travs. 227 cooling, 241, 243 corrugated waste tubing, 14 could not find a valid next position, 69 cover parts, 154

#### D

damaged packaging, 6 delay calibration, 35, 36 delay calibration sensor, 241, 243 delay volumes, 241, 243 delivery checklist, 6 detectors, 176 discrete fractions, 33 diverter valve, 183, 241, 243 diverter valve assembly, 149

#### Е

electrical connections, 193 thermostat, 20 electronics firmware, 191 MTP board, 186 electrostatic discharge, 77 EMF. 232 EMF counters, 207 setting, 207 using. 207 environment, 2, 4 error messages, 42, 46 arm movement failed. 60 arm movement timeout, 60 cluster partner lost, 67 compensation sensor open, 54 compensation sensor short, 55 could not find a valid next position, 69 exhaust fan failed, 57 fan failed. 56 front door error, 58 initialization failed, 64 leak. 51 leak sensor open, 52 leak sensor short, 53 missing vial. 63 missing well-plate, 63 motor temperature, 65 movement to next position failed, 68 needle carrier failed, 62 needle to rinse / funnel position failed. 61 remote timeout, 49 shutdown, 48 synchronization lost, 50 time-out, 47 vessel stuck to needle, 66 ESD strap. 77 exchange parts position, 36 exchanging internal parts, 107

exhaust fan, 129, 185 exhaust fan failed, 57 external contact cable, 172

#### F

failure, 42 fan failed, 56 firmware, 122, 191 main system, 191 resident system, 191 updates, 192 firmware update, 235 flow connections, 21 flow delay sensor (FDS), 184 foam parts, 155 forced cold start settings, 205 fraction. 227 fraction - delays, 228 fraction - filling order, 228 fraction capacities and trays, 38, 39, 240 fraction collection continuous flow, 33 delay calibration, 35 discrete fractions, 33 manual trigger mode, 33 needle into location. 34 peak based, 33 pooling, 34 recovery locations, 34 reserved locations, 34 rinse, 34 time slices, 33 timetable, 33 fraction collector microtiter plate board. 186 fraction delay sensor (FDS), 179, 180 fraction vessel capacities and trays, 242 front door error, 58 full tray, 38, 39 funnel, 101 fuses. 2 BCD board, 195 power supply, 189

#### G

GLP features, 241, 243 GPIB default addresses, 198 interface, 198

#### Н

half tray, 38, 39 half-tray combinations, 25 height, 15 home position, 36, 70

#### I

initialization failed, 64 injection valve, 176 inlet / waste tubings, 81 installing corrugated waste tubing, 14 trays, 23 waste tubings, 23 installing the fraction collector, 13 flow connections, 21 interface cables, 13 power cable, 13 safety, 13 installing the thermostatted fraction collector interface cables, 17 power cable, 17 preparation, 17 safety, 13, 17 instrument status indicator, 45 interface board (BCD/LAN), 195 interface board slot, 193 interfaces, 241, 243 analog signal output, 198 APG remote, 199 CAN. 198 **GPIB.** 198 overview, 197 RS-232C, 201 internal tray, 99, 151, 152, 184 internet, 255 introduction, 175 introduction to the autosampler, 176

## L

LAN interface board, 195 LAN cables, 174 LAN connector, 193 LAN interface board, 196 leak, 51 leak plane, 185 leak sensor, 104, 185 leak sensor open, 52 leak sensor short, 53 leak system parts, 157 light protection kit, 109

#### М

main assemblies, 136, 137, 180 main board, 186 main board (MTP), 117 main cover, 109 main fan. 127. 185 main power supply, 189 maintenance functions, 42, 70 home position, 70 park arm position, 70 parts exchange position, 70 step commands, 72 transport unit self alignment, 71 maintenance positions, 36 exchange parts position, 36 home position, 36 park position, 36 manual trigger mode, 33 maximum capacity, 241, 243 flow rate, 241, 243 height, 242 sizes, 240 tube volume, 240, 243 missing parts, 6 missing vial, 63 missing well-plate, 63 models, 176 modes of operation, 32 motor temperature, 65 movement to next position failed, 68 MTP board, 117, 186 multi-draw option, 176

#### Ν

needle, 87, 89 needle assemblies, 148 needle carrier failed, 62 needle into location, 34 needle to rinse / funnel position failed, 61 needle-carrier assembly, 91 needles, 182

#### 0

operating modes, 33, 240, 242 operation modes of, 32 trigger modes, 32 options, 176 overview, 180

#### Р

park arm position, 70 park position. 36 park transport unit assembly, 29 parts and materials, 6, 135 accessory kit, 158 analog cables, 162 cables, 160 closing mats, 144 cover parts, 154 diverter valve assembly, 149 external contact cable, 172 foam parts, 155 internal tray, 151, 152 LAN cables, 174 leak system parts, 157 main assemblies, 136, 137 needle assemblies, 148 plates, 144 power and status light pipes, 156 recommended tubes, 140 recommended vials and caps, 141 remote cables, 164 RS-232 cables, 173 sheet metal kit, 153 test tubes, 140 thermostat, 159 transport unit assembly, 146, 147 trays, 138 tubing kits, 150 vials and caps. 141 parts exchange position, 70 peak based fraction collection, 33 performance specifications, 239, 240 analytical scale, 242

preparative scale, 240 physical specifications, 4 fraction collector, 4 thermostat. 5 plates, 144 pooling, 34 power and status light pipes, 156 power consideration, 2 power cords, 3 power input socket, 194 power requirements, 2 power supply, 131 description, 189 specifications, 190 power supply indicator, 45 preparative needle assembly, 87

#### R

recommended tubes, 140 recommended vials and caps, 141 recovery location, 229 recovery locations, 34 REMOTE. 194 remote cables, 164 remote signal distribution, 200 remote timeout, 49 removing trav compartment divider, 19 repairing the fraction collector, 75 Repairs serial number, 120 repairs analytical needle assembly, 89 BCD board, 106 cleaning the fraction collector, 77 exchanging internal parts, 107 exhaust fan, 129 firmware, 122 funnel, 101 inlet / waste tubings, 81 internal trav. 99 leak sensor, 104 light protection kit, 109 main board (MTP), 117 main cover, 109 main fan. 127 main procedures overview, 78 MTP board, 117

needle, 87, 89 needle-carrier assembly, 91 power supply, 131 preparative needle assembly, 87 sheet metal kit, 134 simple repairs, 76, 79 SLF board, 123 top cover and foam, 111 transport unit assembly, 115 valve to needle tubings, 84 reserved locations, 34, 229 rinse, 34 rinse port, 184 RS-232 cable kit to PC, 173 RS-232 cables, 173 RS-232 connector, 194 **RS-232C** communication settings, 204 interface, 201 settings, 204

#### $\mathbf{S}$

safety features, 243 safety information on lithium batteries, 252 selector valve, 177 serial number, 120, 237, 239 sheet metal kit, 134, 153 shipping, 29 shutdown, 48 simple repairs, 76, 79 site requirements, 2 SLF board, 123 software compatibility matrix, 178 specifications, 4, 239, 240 stack configuration, 10, 12 rear view, 10, 12 status indicators, 42, 44 stav-resident settings, 205 std. tray, 38, 39 step commands, 43, 72 step functions, 43 storage. 4 synchronization lost, 50

#### Т

temperature, 4, 240

gies, 248 services, 248

statement, 246

waste tubings, 23

well plates, 25

weight, 3

test tubes, 140 tests, 230 theory of operation, 175 thermostat, 159 electrical connections, 20 thermostat connector, 193 thermostat module, 187 time slices, 33 time-out, 47 timetable, 33 top cover and foam, 111 transport, 29 transport mechanism, 176 transport unit assembly, 29, 115, 146, 147, 181 transport unit self alignment, 42, 71 transporting the fraction collector, 29 tray combinations, 25 tray compartment divider, 19 tray height adjustment, 15 trays, 38, 39, 138, 179, 227, 240, 242 full. 38, 39 half, 38, 39 installing, 23 numbering of vessel positions, 25std., 38, 39 trigger modes, 32, 240, 242 troubleshooting and test functions, 41 tubes, 140 tubing kits, 150

#### U

UIB, 32, 176 universal interface box, 32, 176 unpacking the fraction collector, 6

#### V

valve to needle tubings, 84 versions of the fraction collector, 176 vessel stuck to needle, 66 vial contents temperature, 240 vial racks, 176 vials, 176 vials and caps, 141

#### W

warranty responsibility of Agilent Technolo-

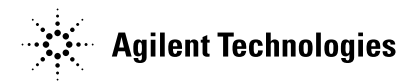

## In This Book

This manual contains technical reference information about the Agilent 1100 Series fraction collectors. The manual describes the following:

- installing the fraction collector,
- modes of operation,
- troubleshooting and test functions,
- repairing the fraction collector,
- · parts and materials,
- introduction to the fraction collector and theory of operation,
- control module screens,
- specifications,
- legal, safety and warranty information.

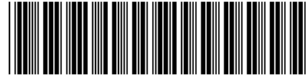